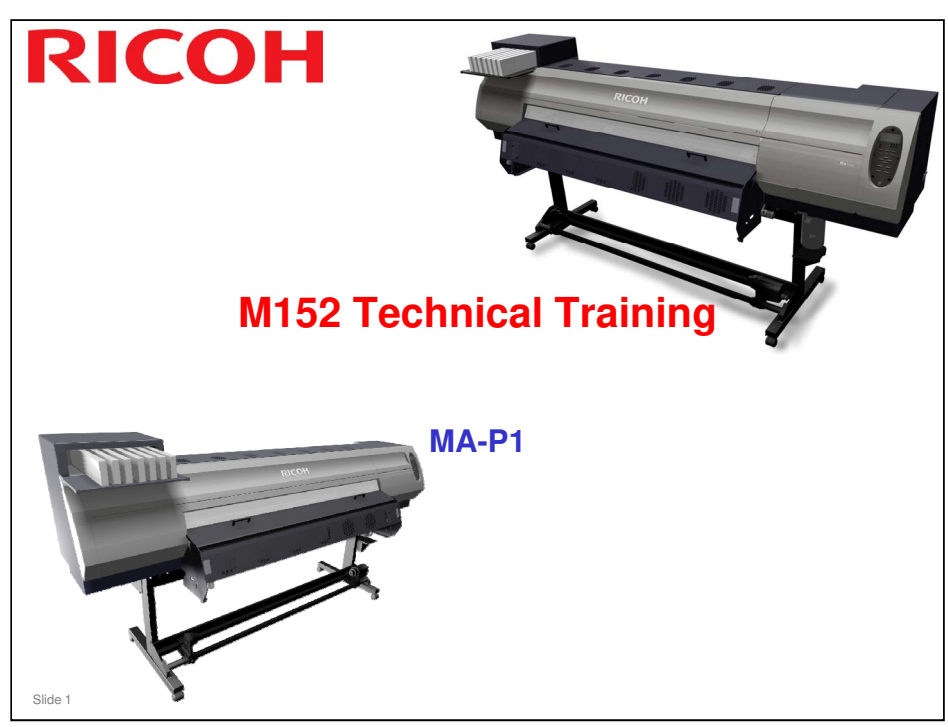

This course explains the wide-format ink-jet printer MA-P1.

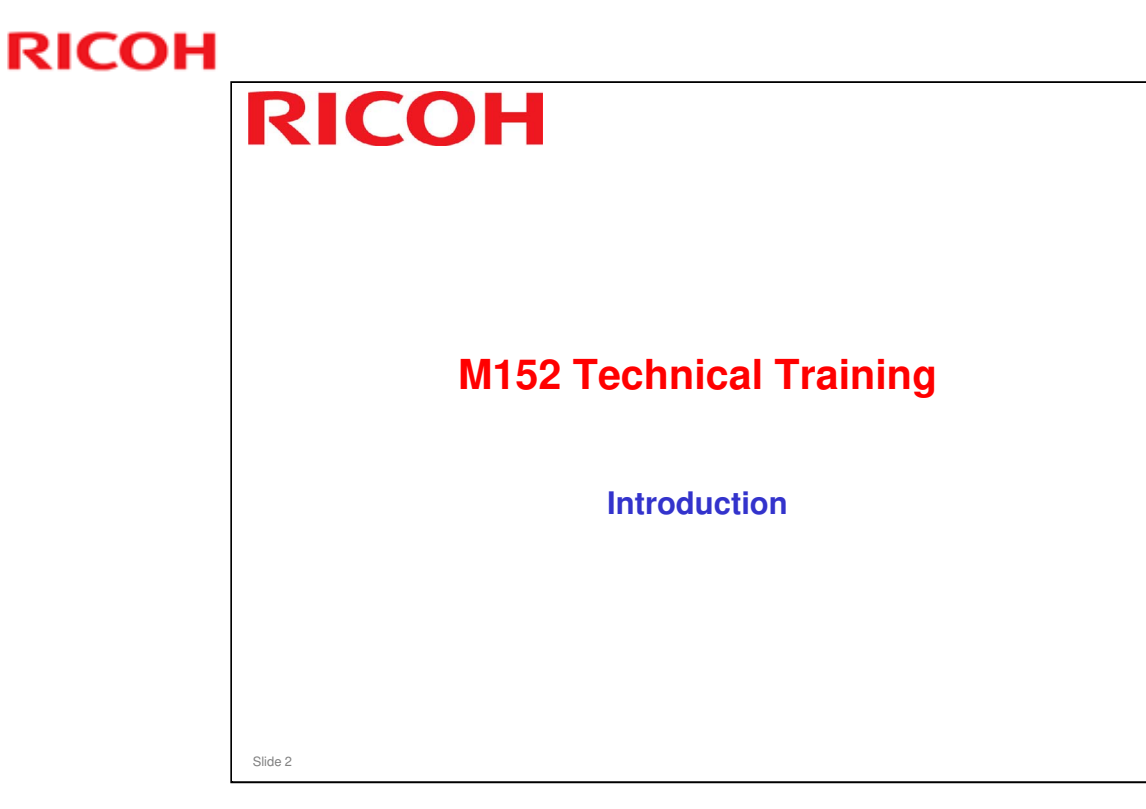

This section explains the outline of the course, and the documents that you will need to study the machine.

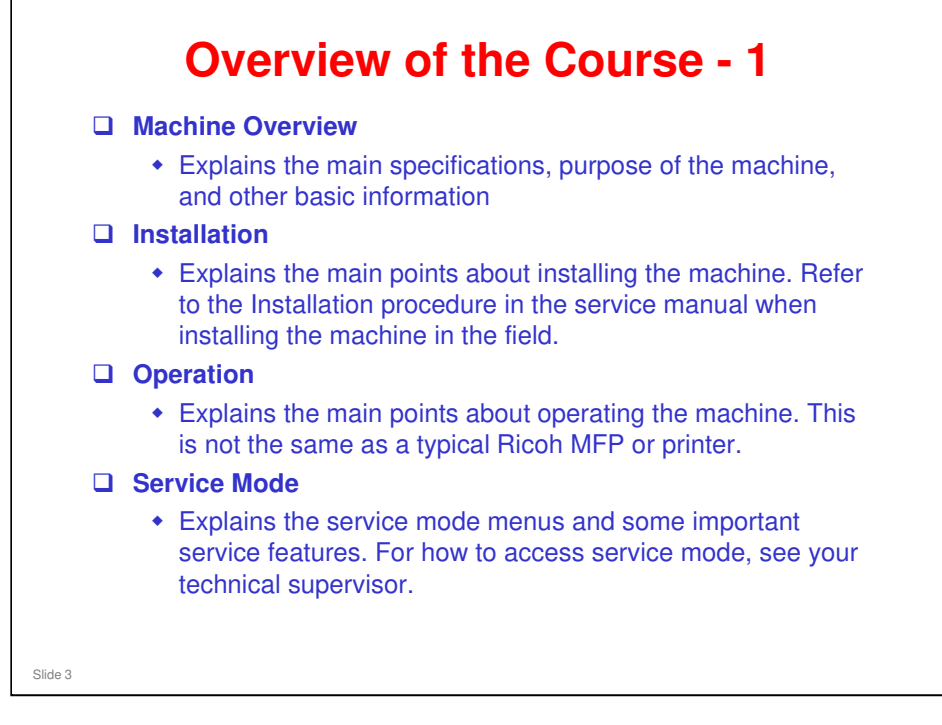

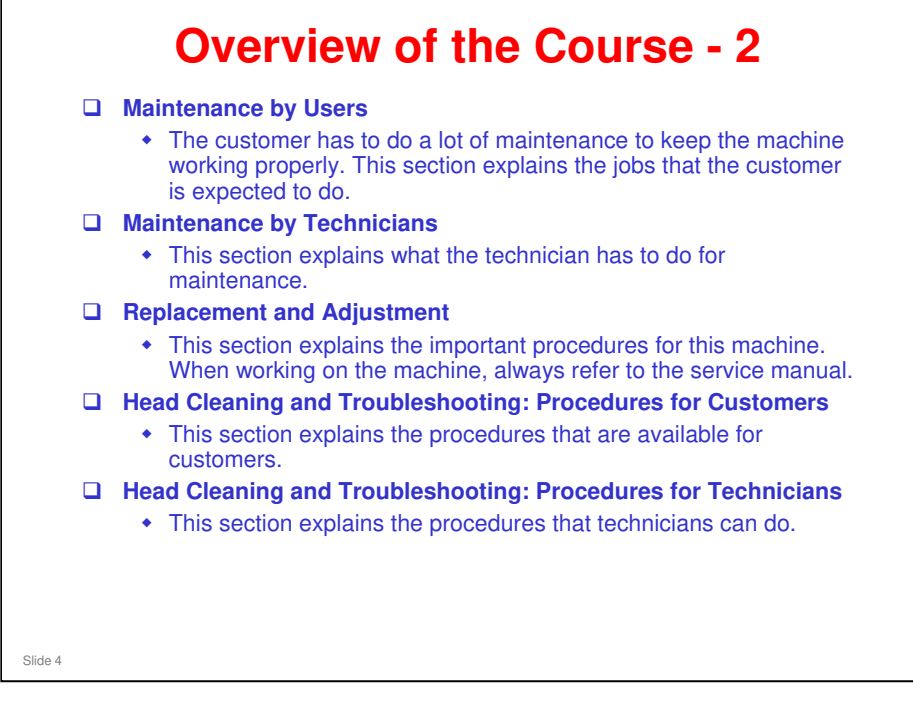

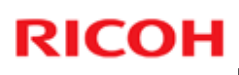

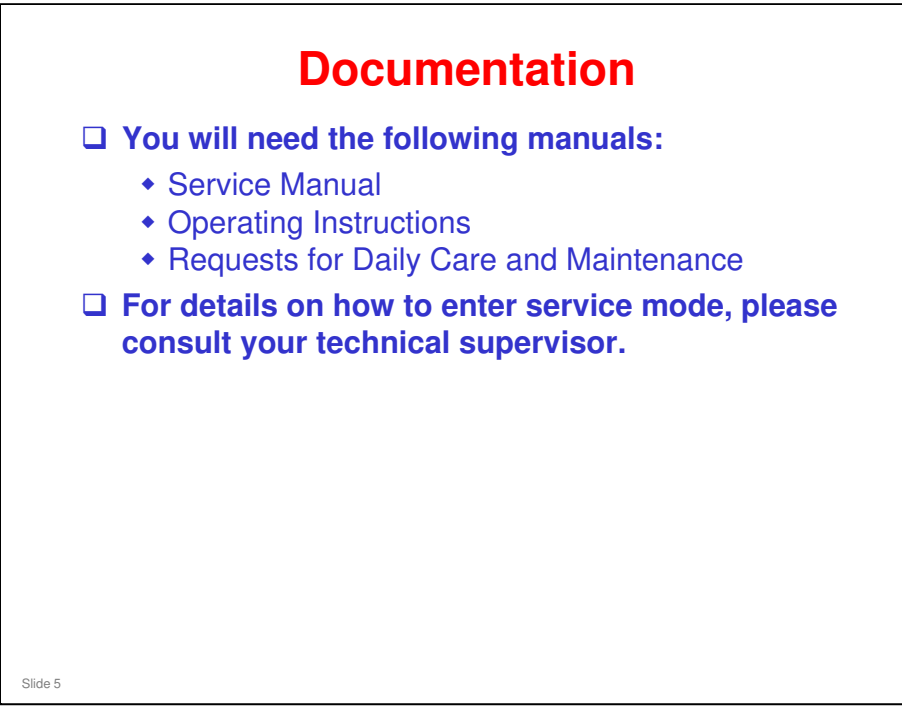

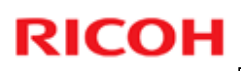

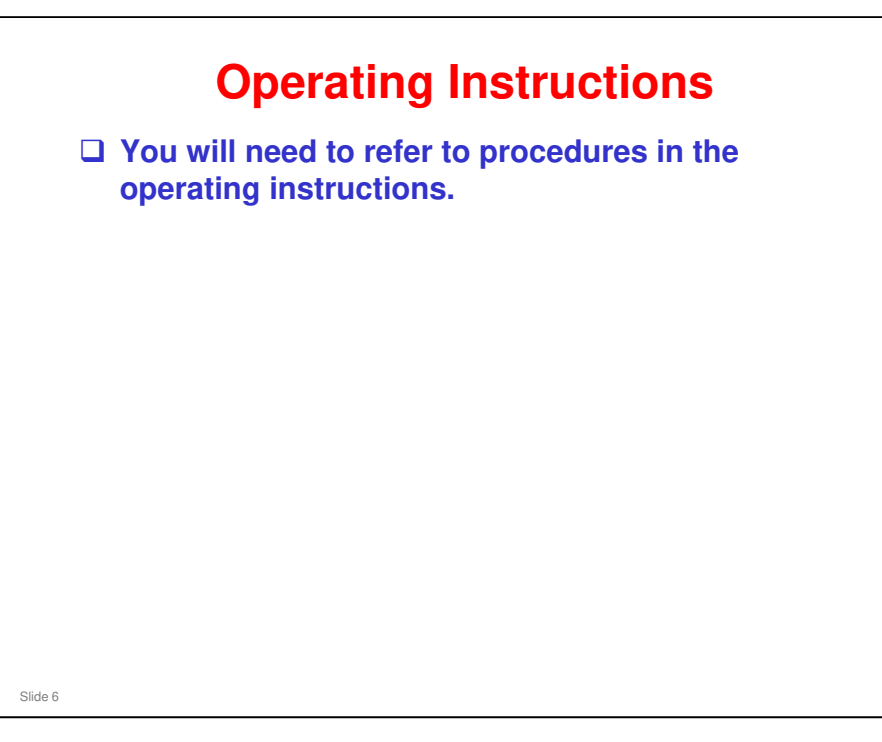

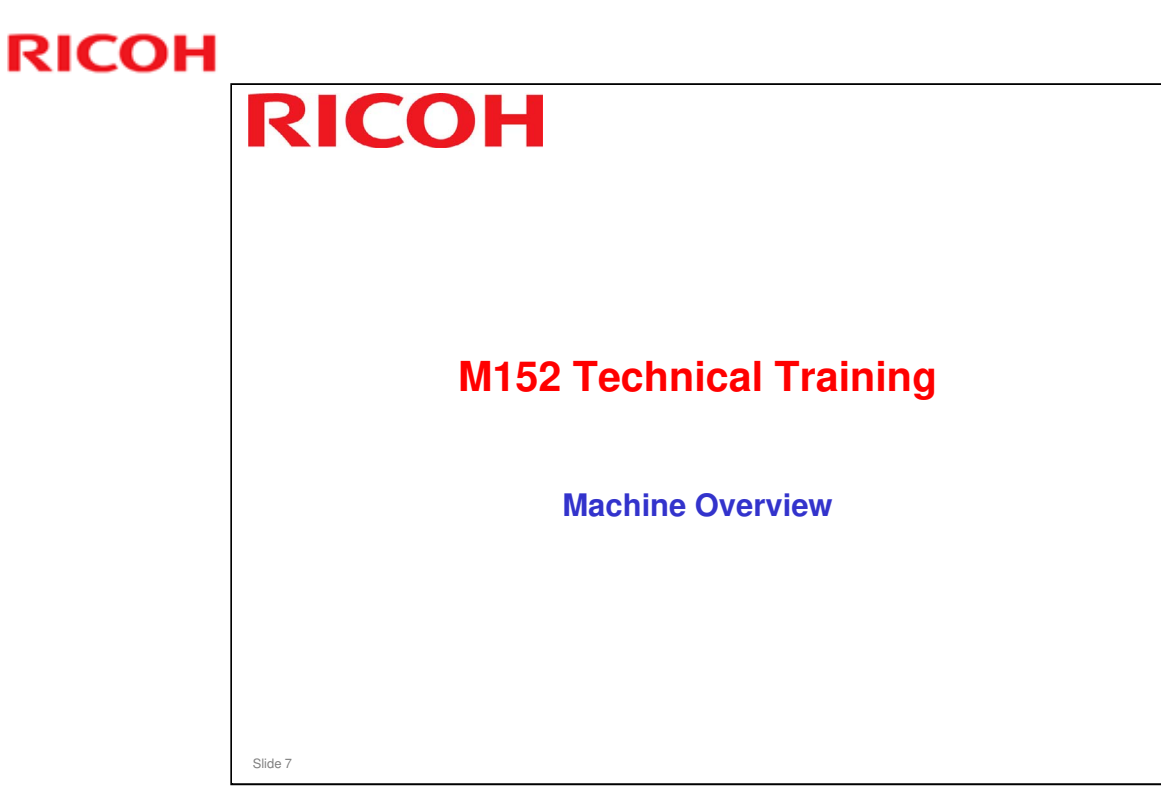

This section introduces you to the MA-P1, covering basic points such as the number of models in the series, specifications, and so on.

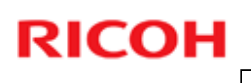

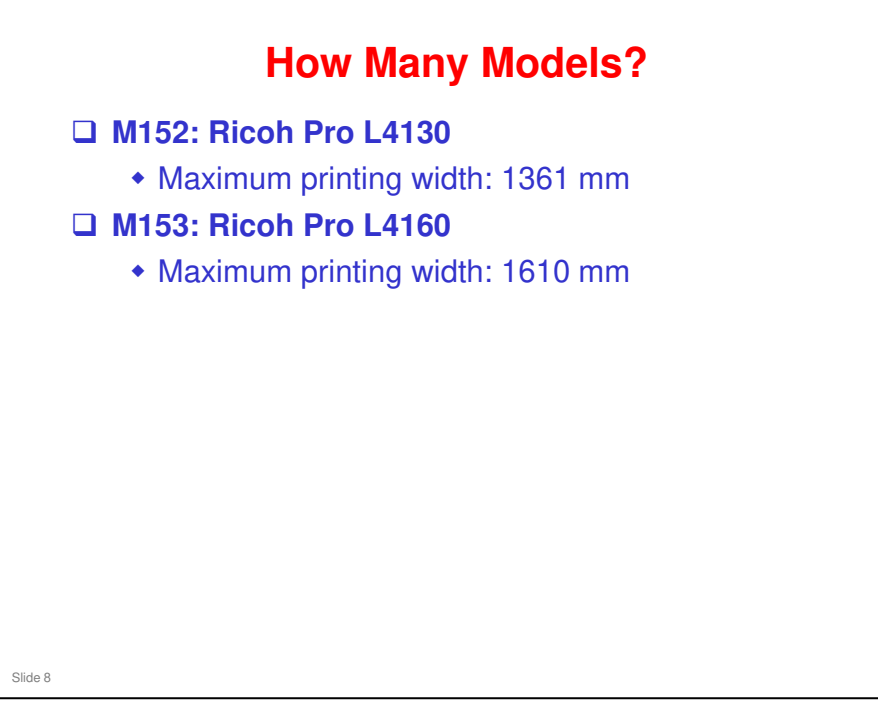

**D** The maximum printing width is the only difference between the two models.

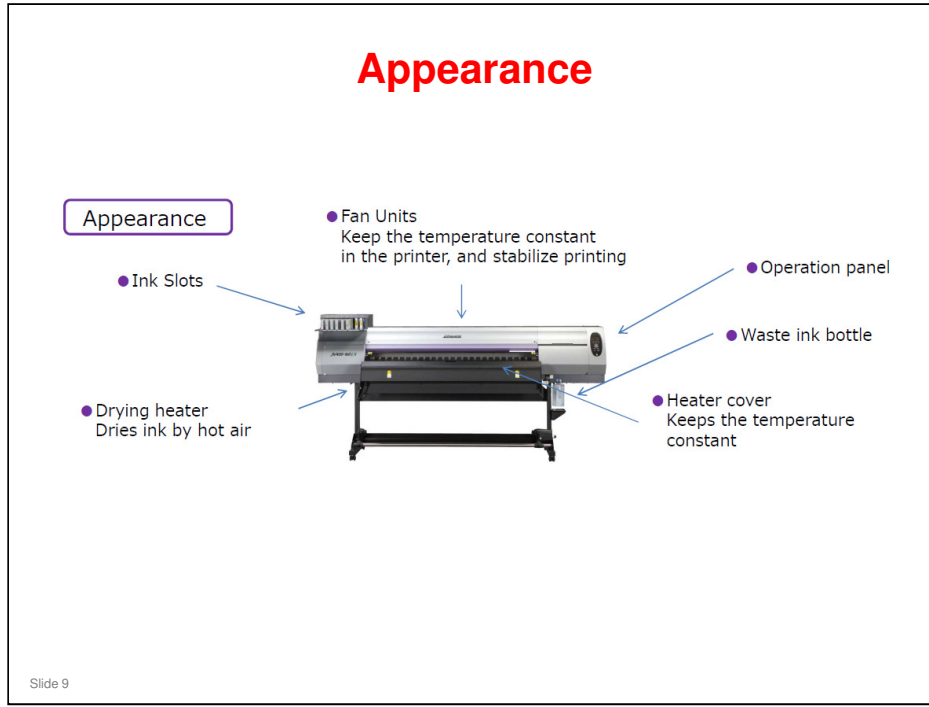

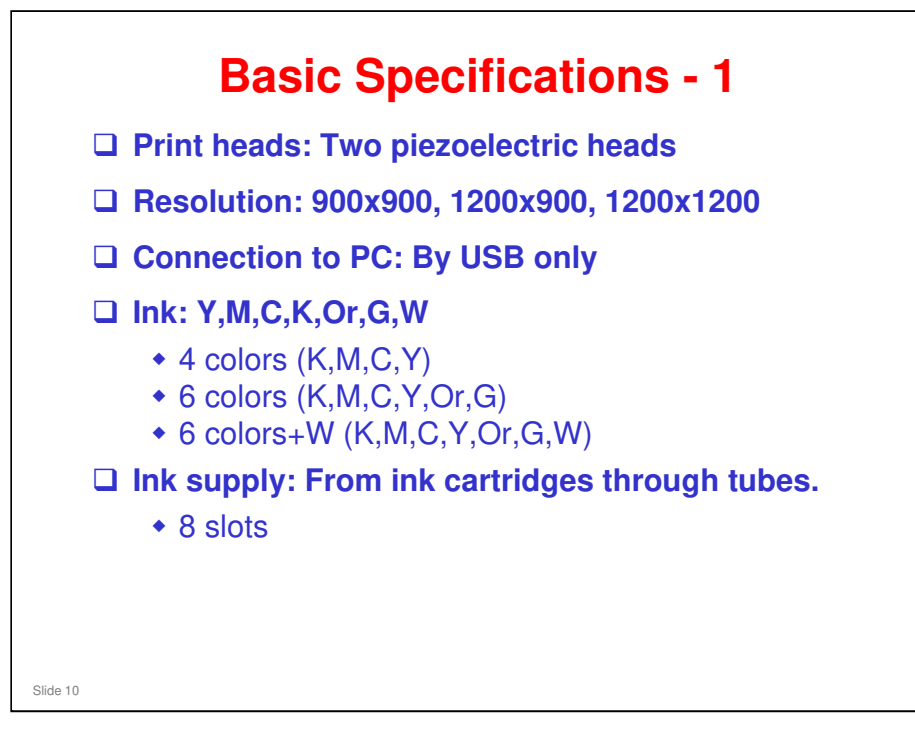

For full details, see the appendix of the operating instructions. There is a LAN port on the machine, but it is not used at this time.

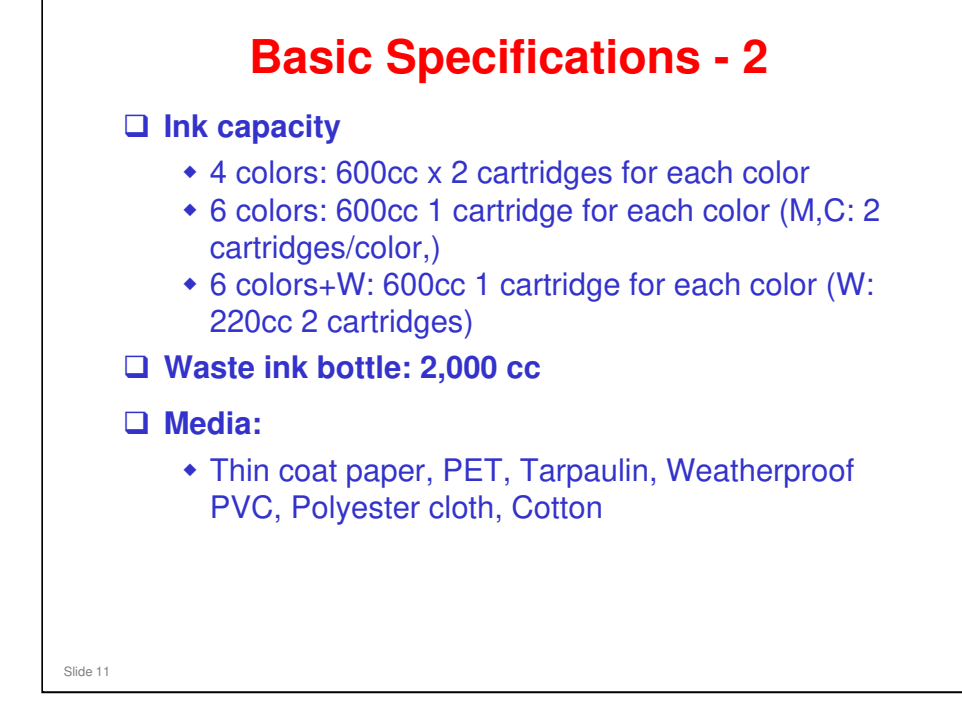

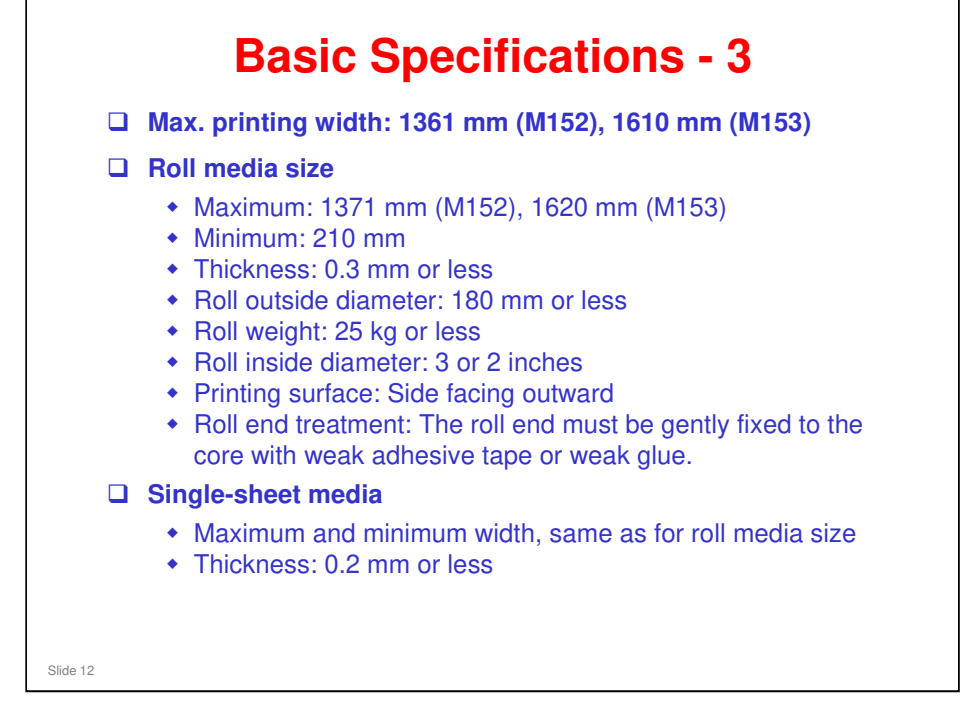

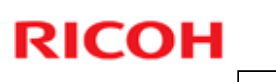

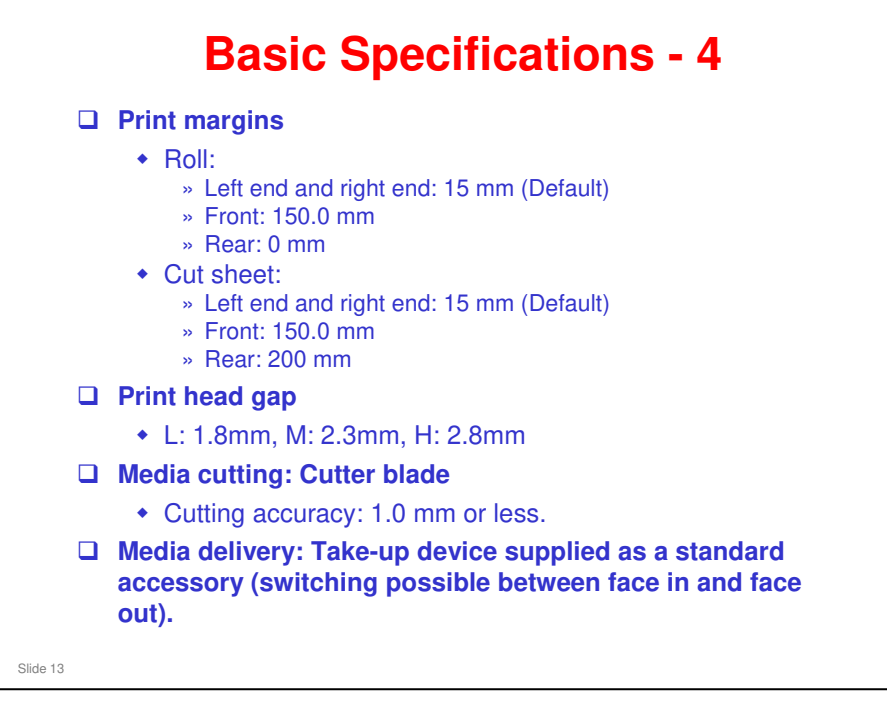

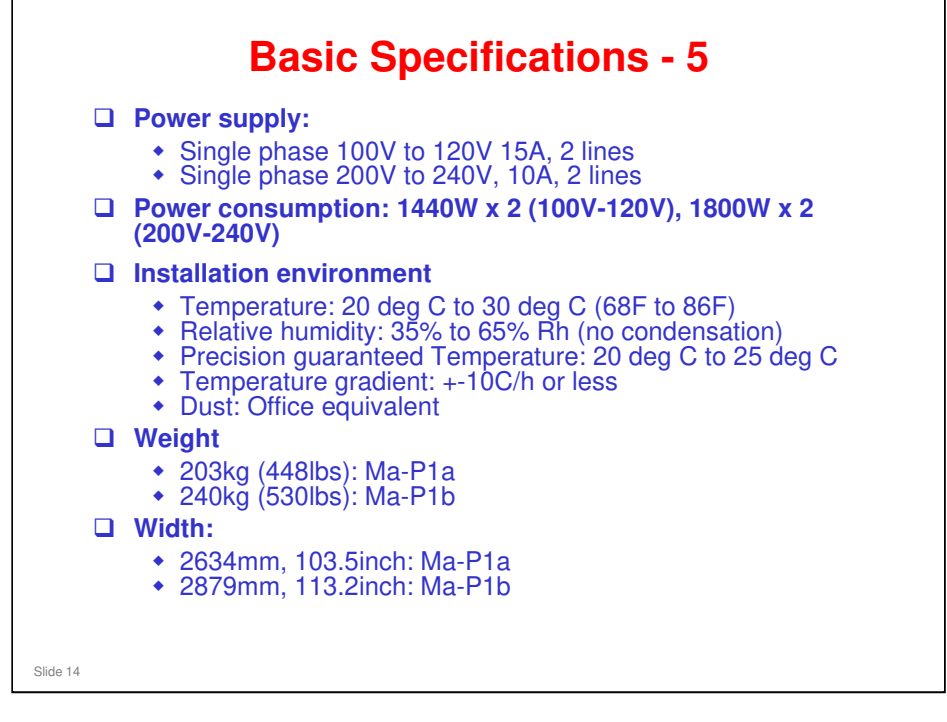

#### **Basic Specifications - 6** □ Print Speed (Ma-P1a) Full Color Printing White Printing\* ml/h (sqf/h) 6C+W+6C (3 layers) 6C / 6C+W 6C+W (2 layers) Inkset 4C W (Single layer) 8.5 (91.4) 17.0 (182.9) Draft 0.9 (9.6) 0.9 (9.6) 2.7 (29.0) Standard 6.5 (69.9) 12.9 (138.8) High Speed 0.6 (6.4) 0.6 (6.4) High Density 1.8 (19.3) 5.1 (54.8) 10.1 (108.7) Standard \* The print speed of white layer printing depends on the printing quality of the spot color arrangement (Level 1 to 3). The print speed above is performed when Mimaki's standard media is used. The print speed may vary depending on the media. 6.1 (65.6) 3.1 (33.3) High Quality Slide 15

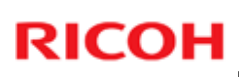

| Inkset 4C    |                                                  | m/n (sqt/n)<br>6C / 6C+W                          | W 6C+W 6C+W+6C                                                                                                    |                                                |                                                                 |                                                        |
|--------------|--------------------------------------------------|---------------------------------------------------|----------------------------------------------------------------------------------------------------|------------------------------------------------|-----------------------------------------------------------------|--------------------------------------------------------|
| Draft        | 18.2 (195.9)<br>(1200x900, ND, 6P, Bi)           | 9.1(97.9)<br>(1200x900, ND, 12P, Bi)              | -                                                                                                    | (Single layer)                                 | (2 layers)                                                      | (3 layers)                                             |
|              |                                                  |                                                   | Standard                                                                                                    | dard 2.9 (31.2)<br>(900x900,VD,24P,Uni,Hi)     | <b>1.0 (10.7)</b><br>(900x900,VD,24P,Uni, Hi)<br>Drying Level 2 | 1.0 (10.7)<br>(900x900,VD,24P,Uni,Hi<br>Drying Level 1 |
| High Speed   | 13.8 (148.5)<br>(1200x1200, ND, 8P, Bi)          | 7.0(75.3)<br>(1200x1200, ND, 16P, Bi)             |                                                                                                    |                                                |                                                                 |                                                        |
| Standard     | 11.0 (118.4)<br>(900x900, VD, 12P, Bi, Hi)       | 5.6 (60.2)<br>(900x900, VD, 24P, Bi, Hi)          | High<br>Density                                                                                                    | <b>1.9 (20.4)</b><br>(1200x1200,VD,32P,Uni,Hi) | 0.6 (6.4)<br>(1200x1200,VD,32P,Uni, Hi)<br>Drying Level 2       | 0.6 (6.4)<br>(1200x1200,VD,32P,Uni,H<br>Drying Level 1 |
| High Quality | <b>6.6 (71.0)</b><br>(1200x1200, VD,16P, Bi, Hi) | <b>3.3 (35.5)</b><br>(1200x1200, VD, 32P, Bi, Hi) | * The print speed of white layer printing depends on the printing quality<br>of the spot color arrangement (Level 1 to 3).<br>The print speed above is performed when Mimaki's standard media is |                                                |                                                                 |                                                        |
|              |                                                  |                                                   | used.                                                                                                    | The print speed may v                          | ary depending on the                                            | media.                                                 |
|              |                                                  |                                                   |                                                                                                    |                                                |                                                                 |                                                        |
|              |                                                  |                                                   |                                                                                                    |                                                |                                                                 |                                                        |
|              |                                                  |                                                   |                                                                                                    |                                                |                                                                 |                                                        |
|              |                                                  |                                                   |                                                                                                    |                                                |                                                                 |                                                        |

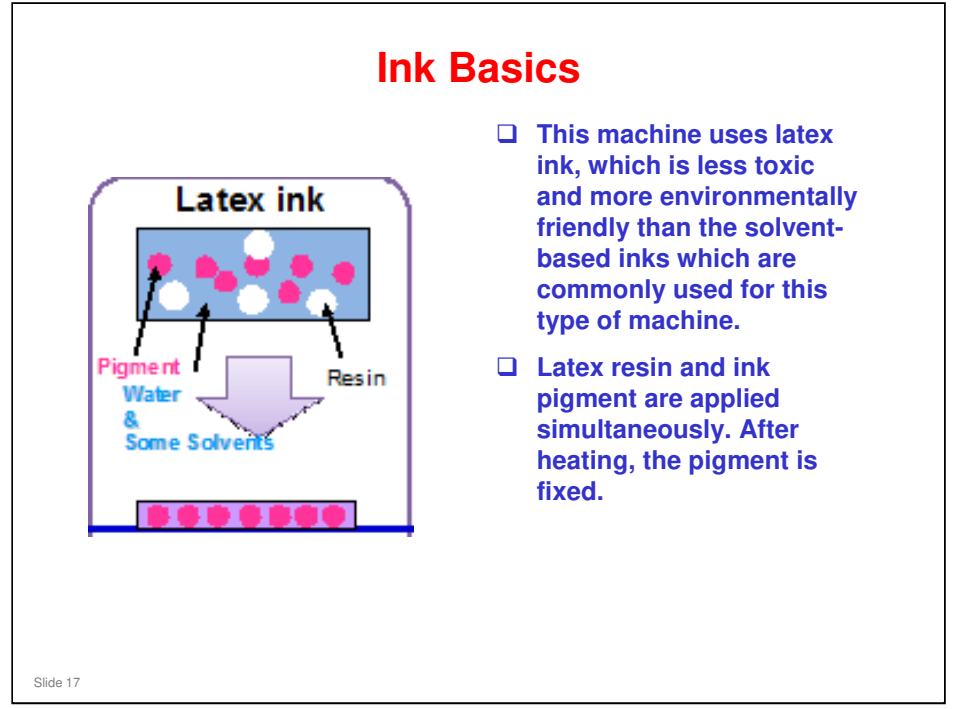

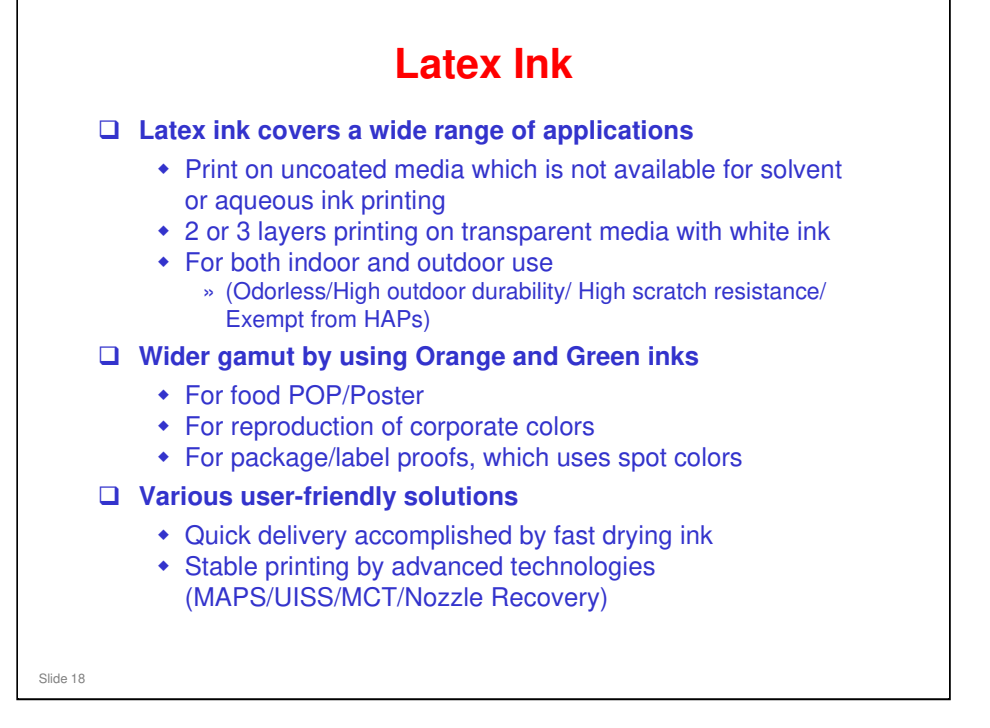

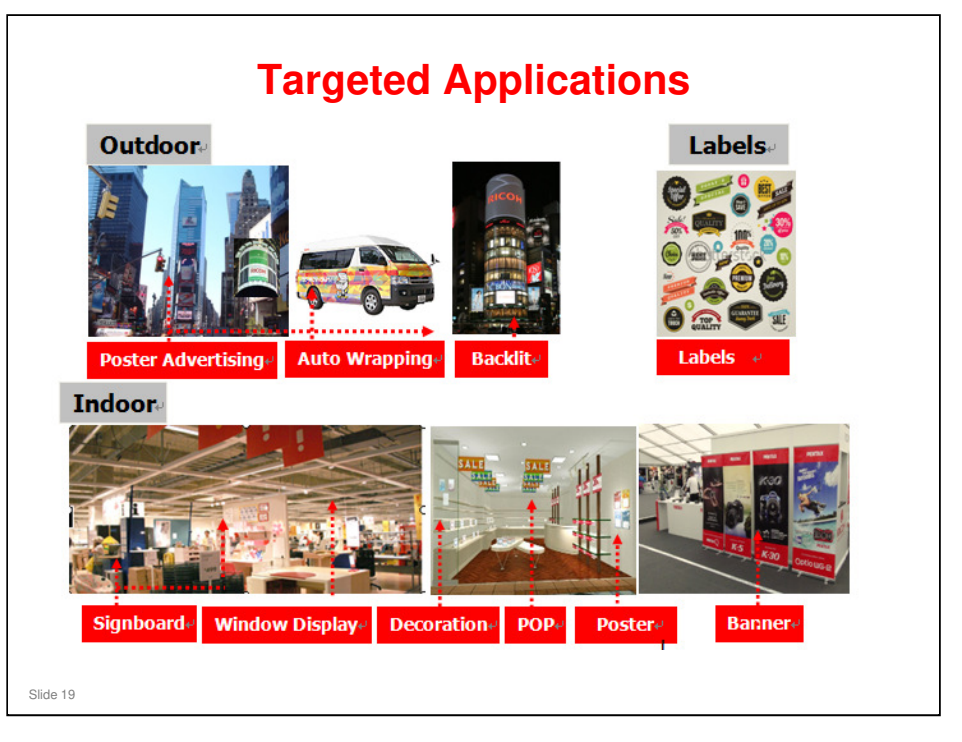

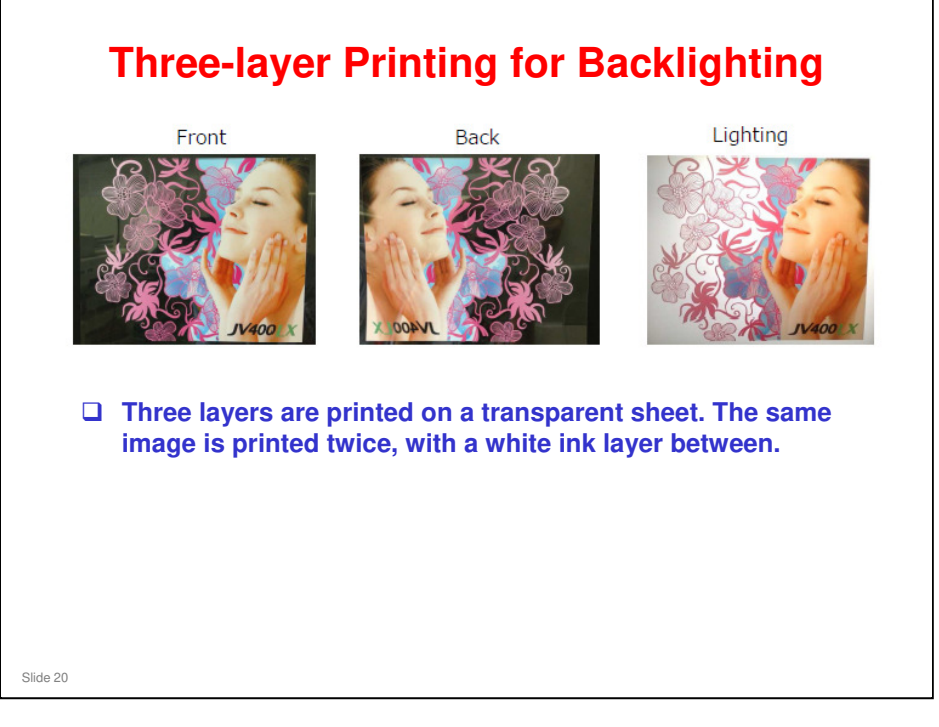

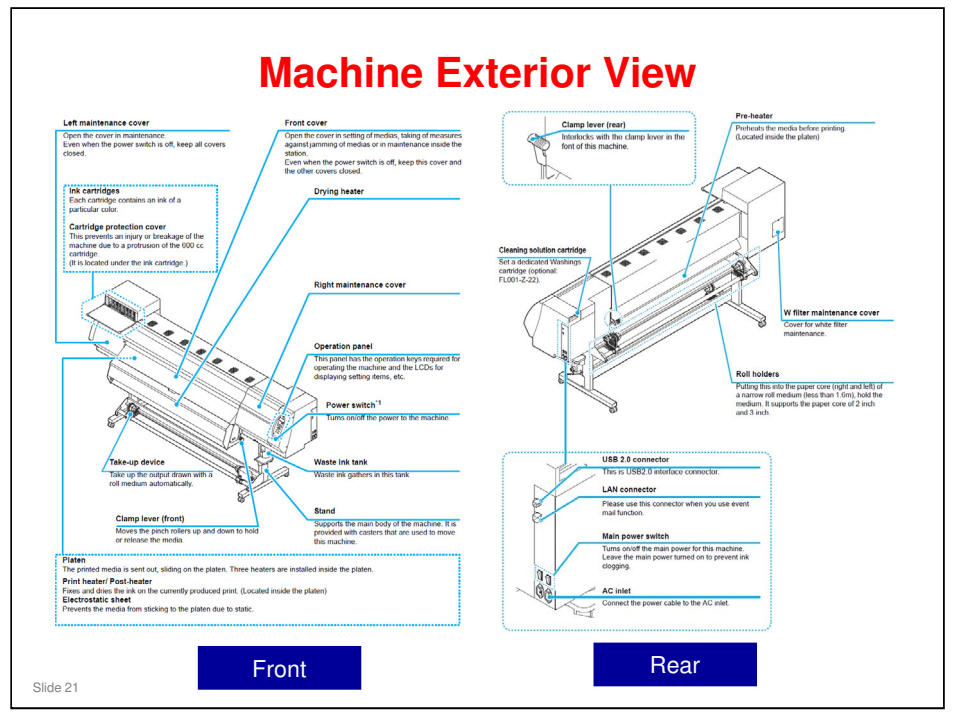

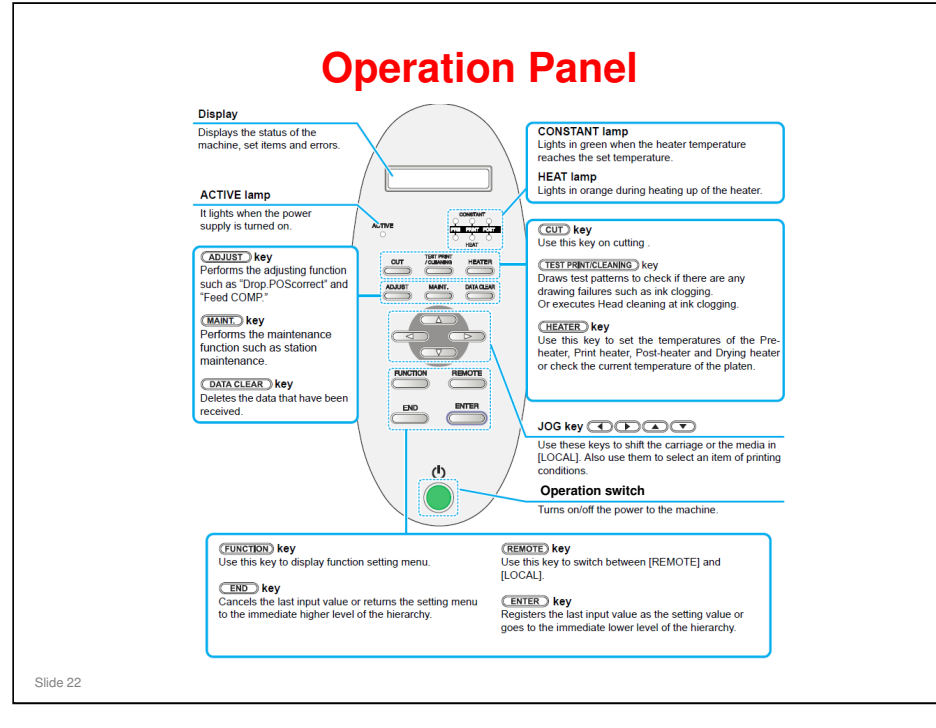

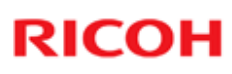

### **Supplies: Ink**

- D853-23/30: Pro Ink Pack Black L4160
- D853-24/31: Pro Ink Pack Cyan L4160
- D853-25/32: Pro Ink Pack Magenta L4160
- D853-26/33: Pro Ink Pack Yellow L4160
- D853-27/34: Pro Ink Pack Orange L4160
- D853-28/35: Pro Ink Pack Green L4160
- D853-29/36: Pro Ink Cartridge White L4160

- In the product code, the first two digits is for the North America version, and the second two digits is for Europe/Asia.
  - Example: D853-23/30 D853-23: North America version D853-30: EU/AA version

Slide 23

□ The packages are different for the three regions due to local regulations.

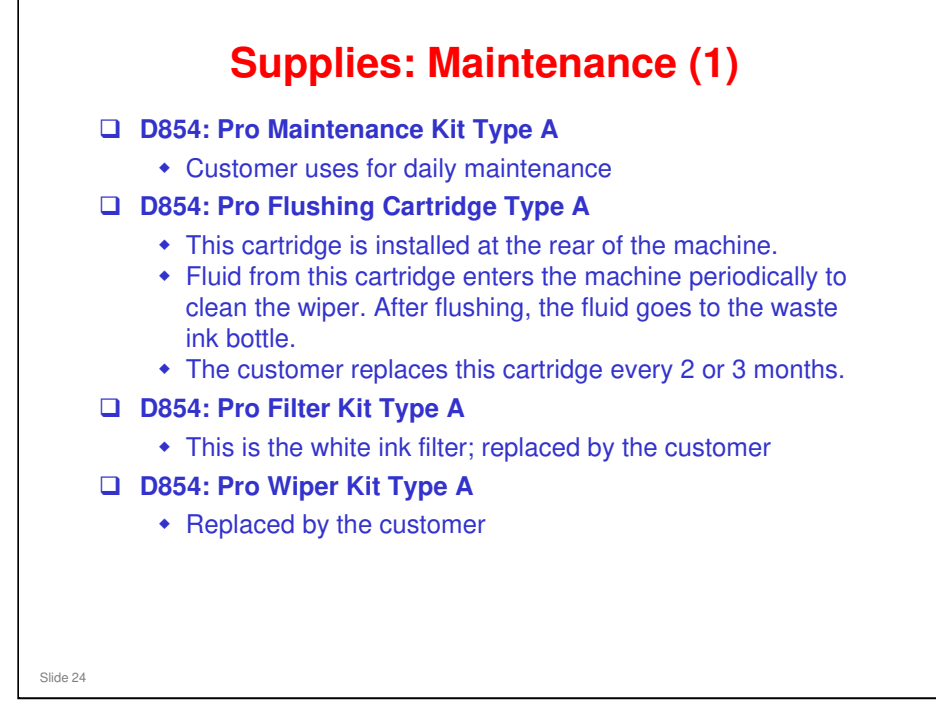

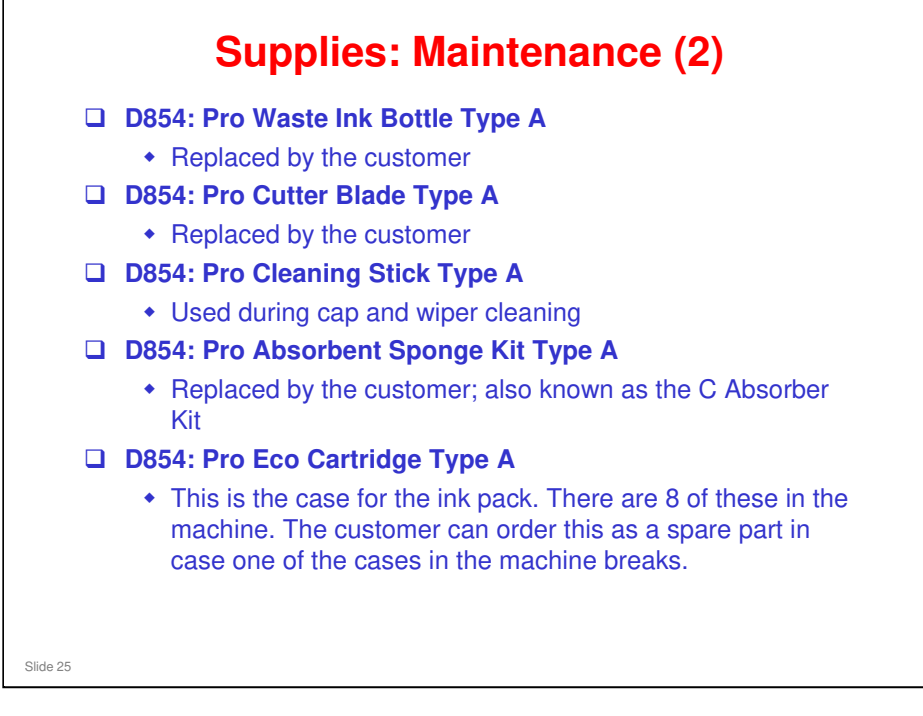

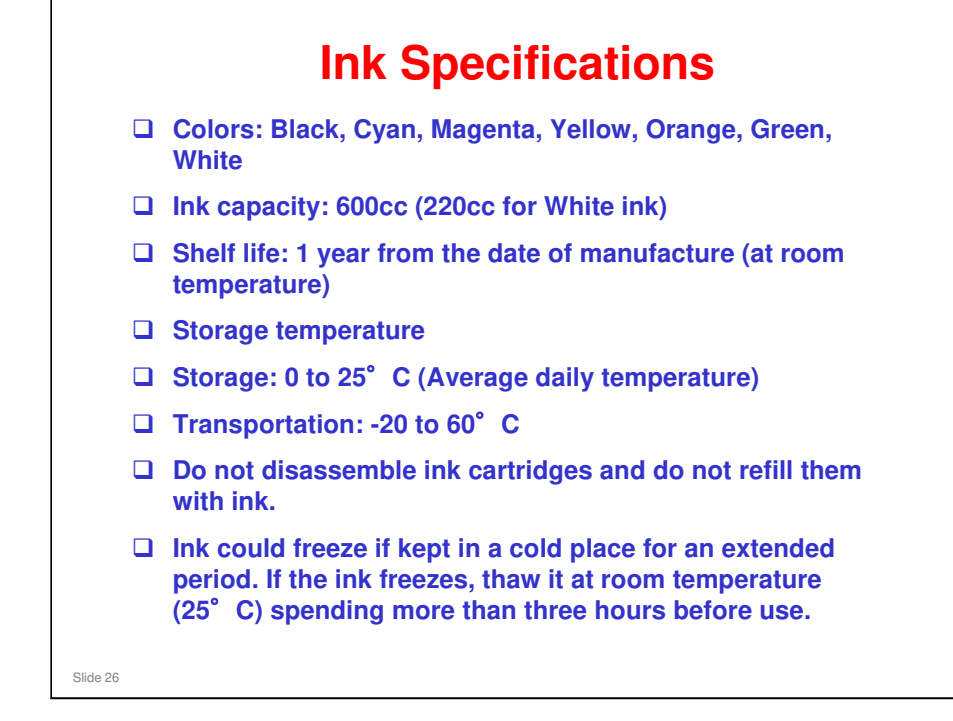

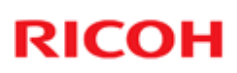

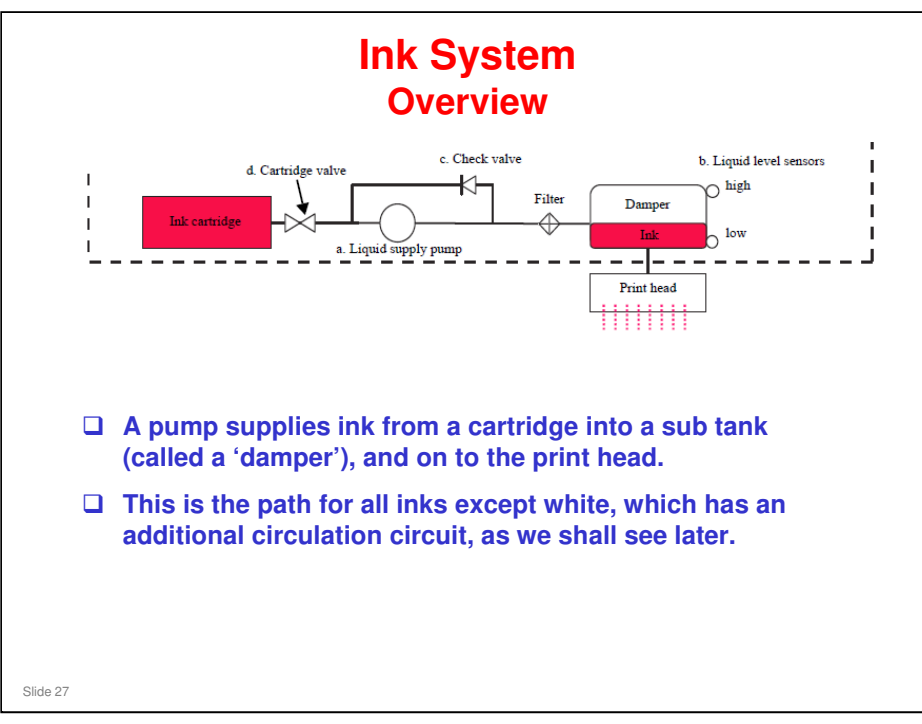

### Ma-P1 Training

# **RICOH**

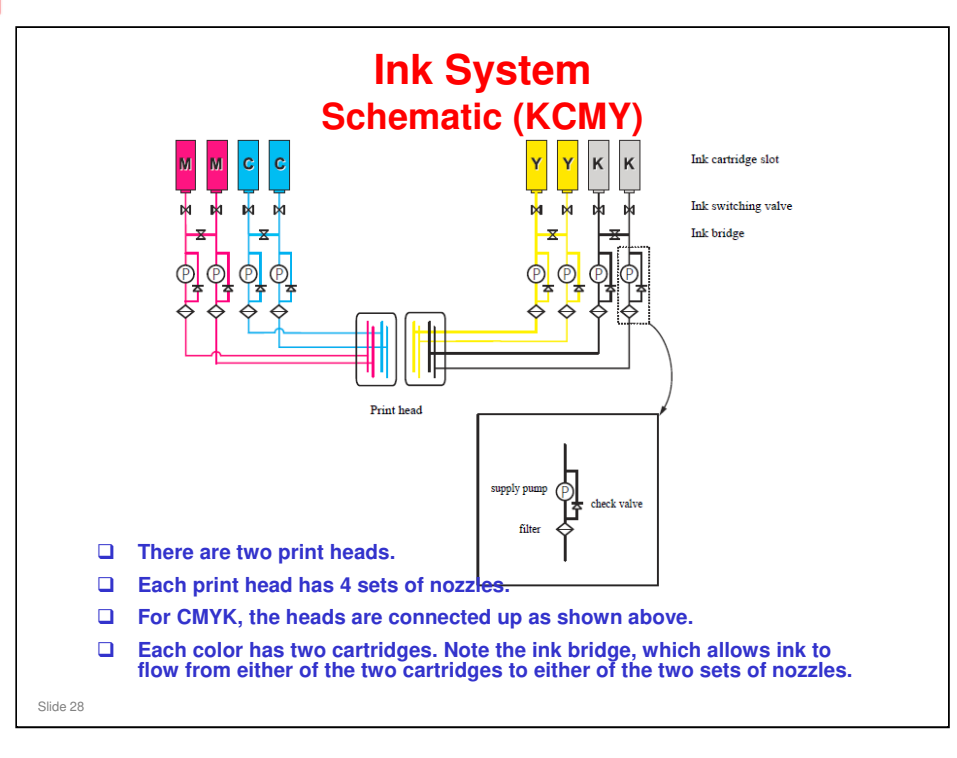

No additional notes

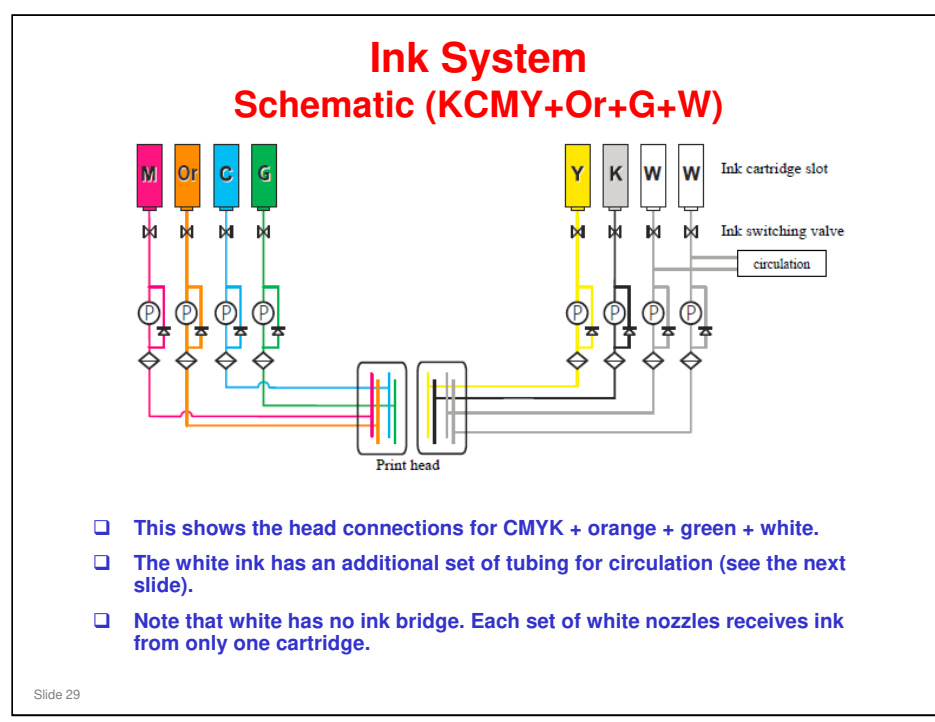

□ In the 6 color model, M and C each have two cartridges, and there is an ink bridge between the two.

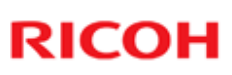

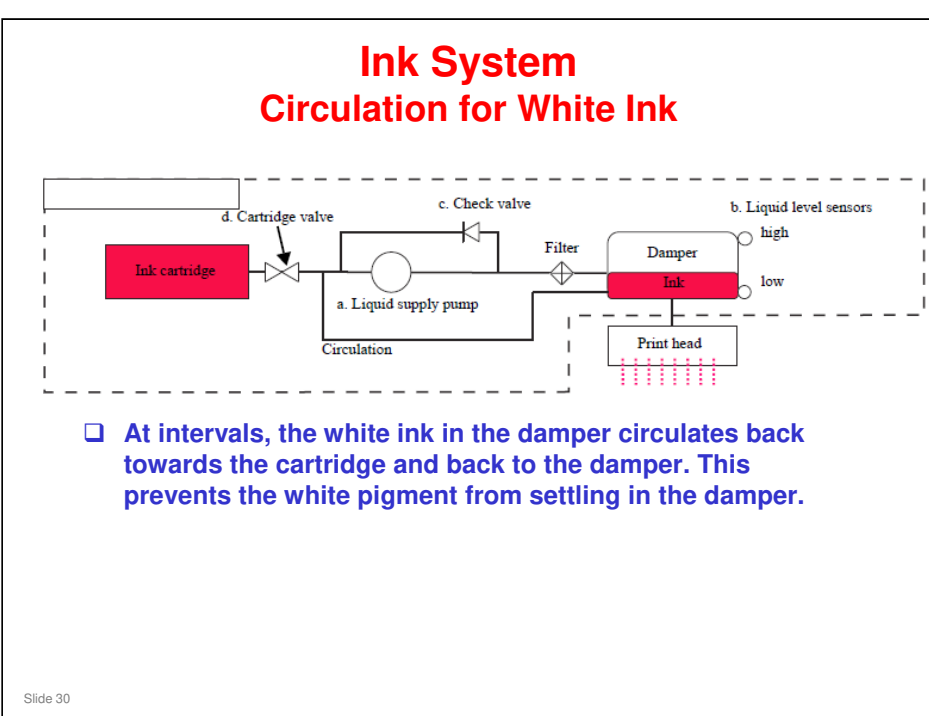

### Ma-P1 Training

# **RICOH**

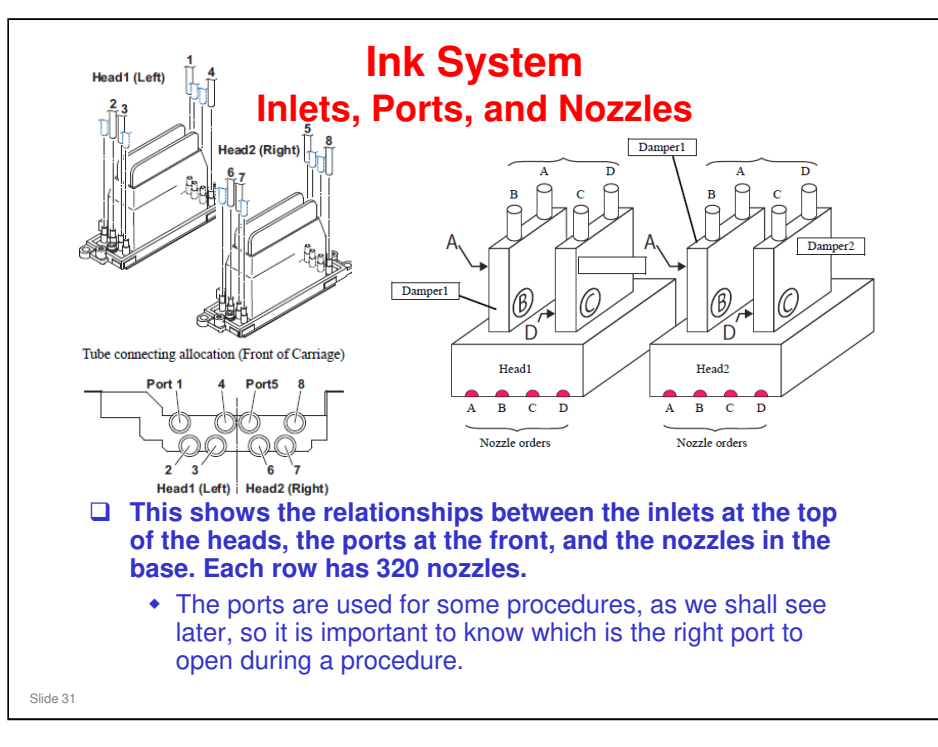

□ Each row of nozzles is 54.2 mm long.

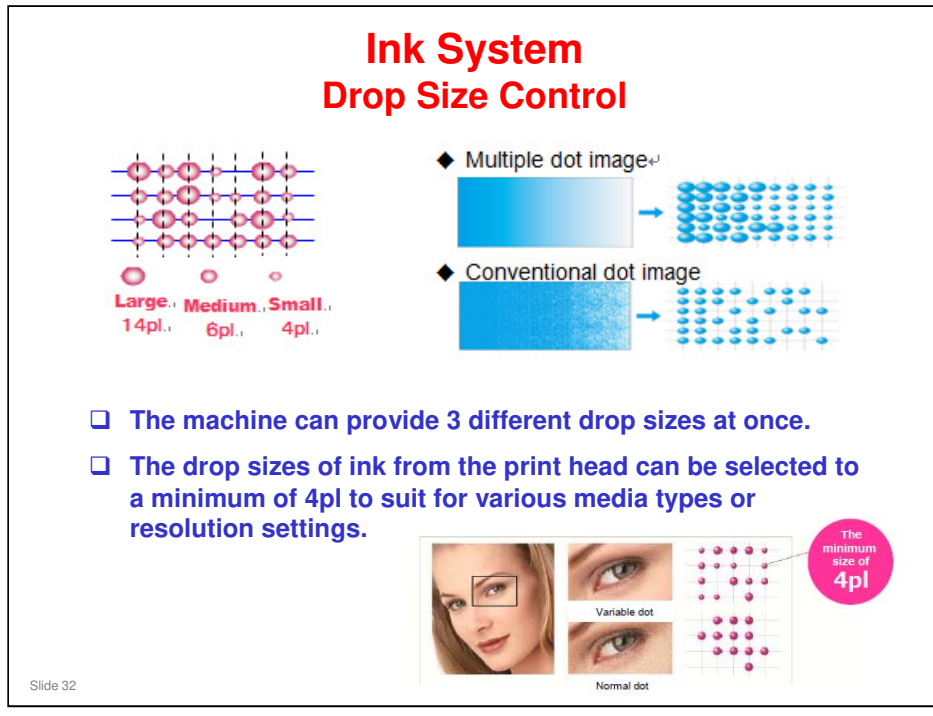

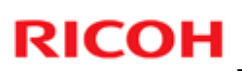

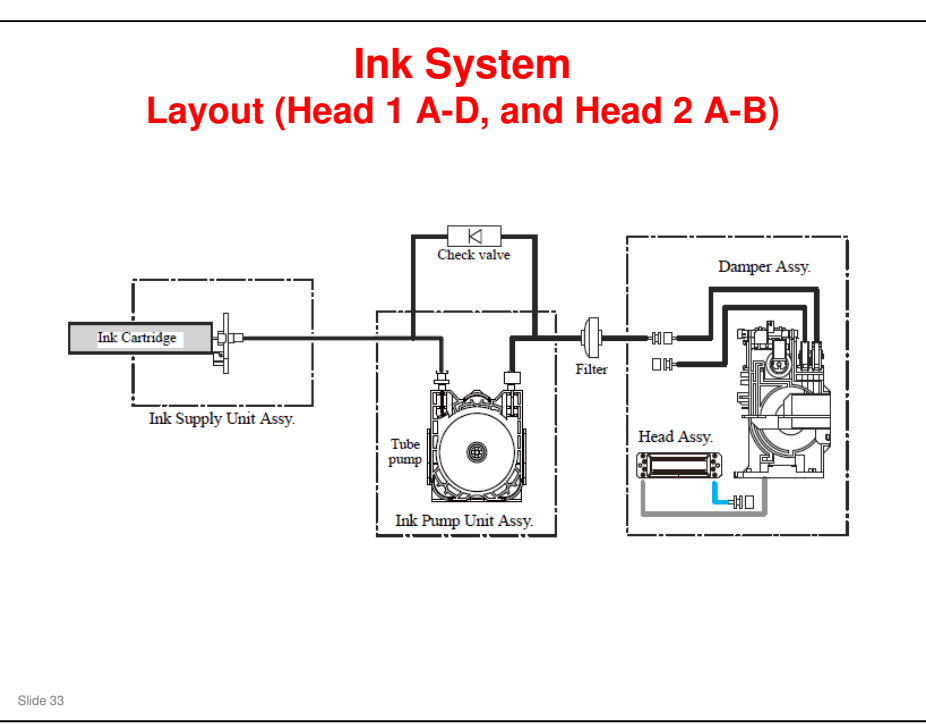

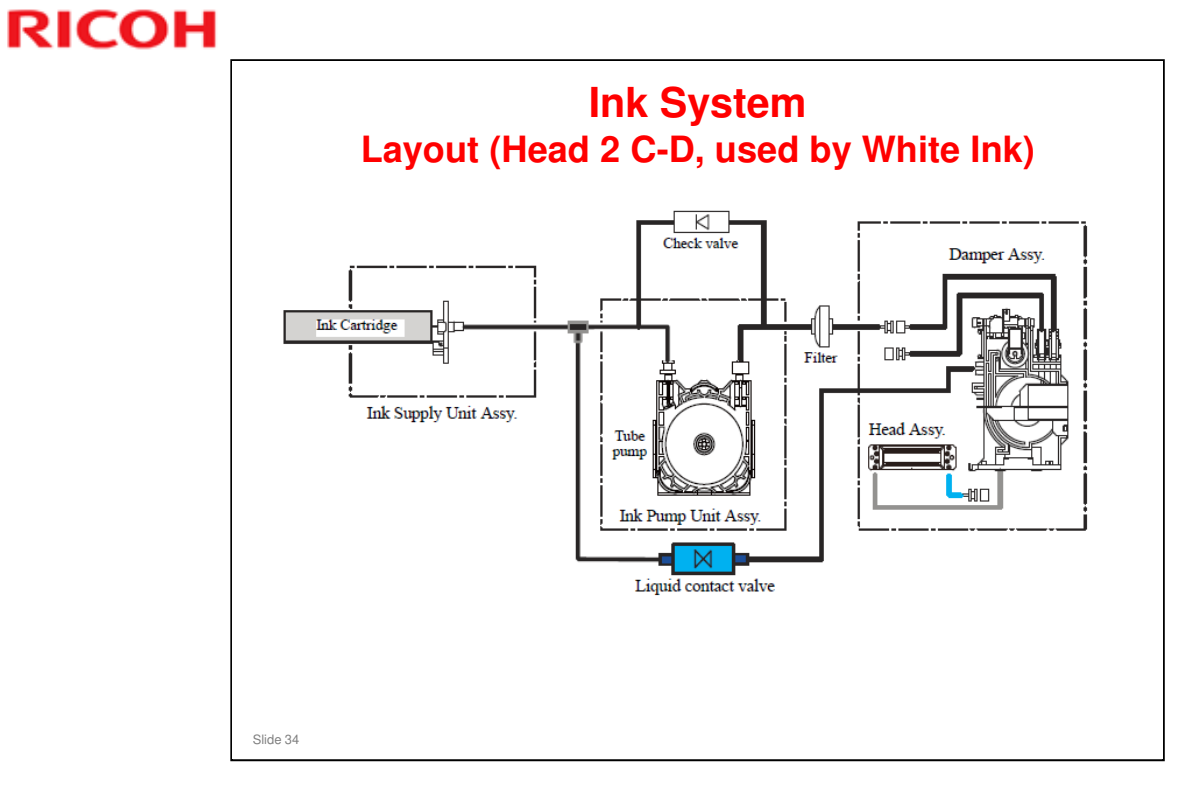

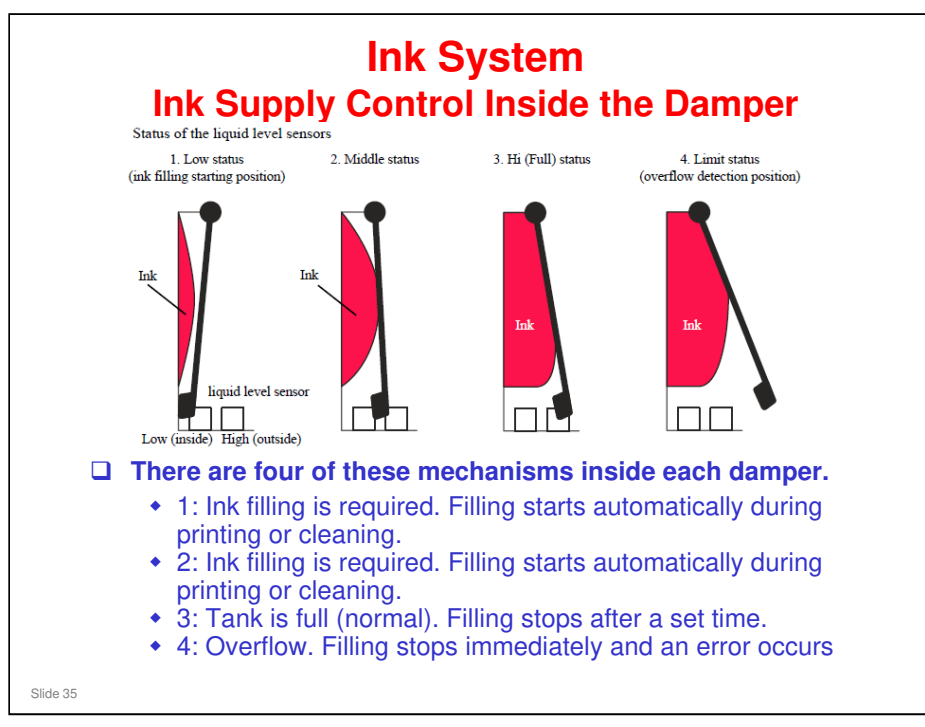

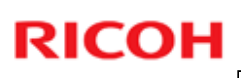

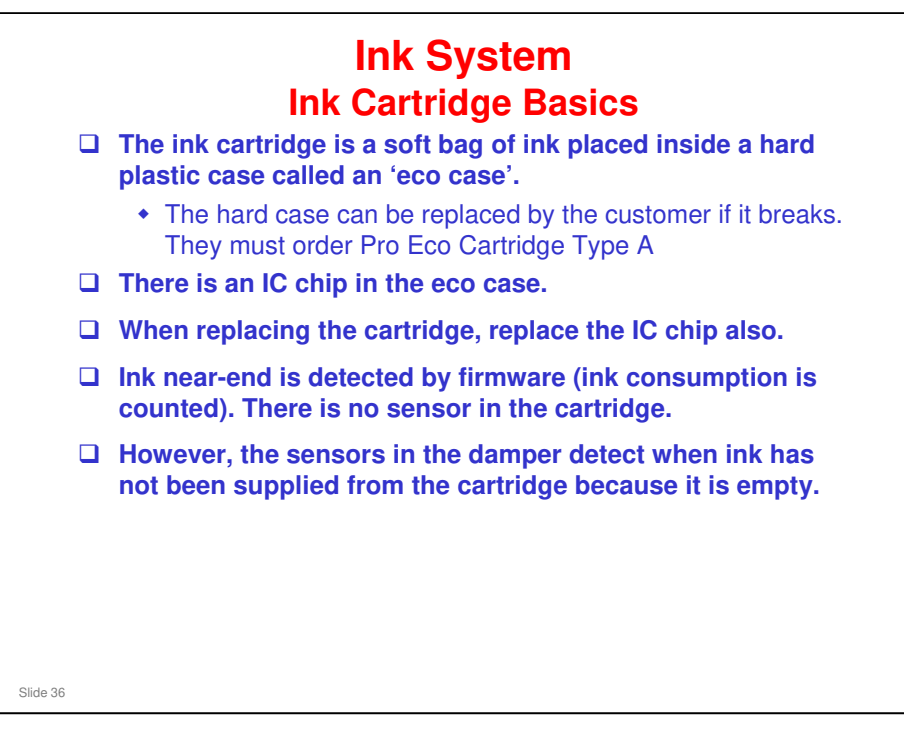
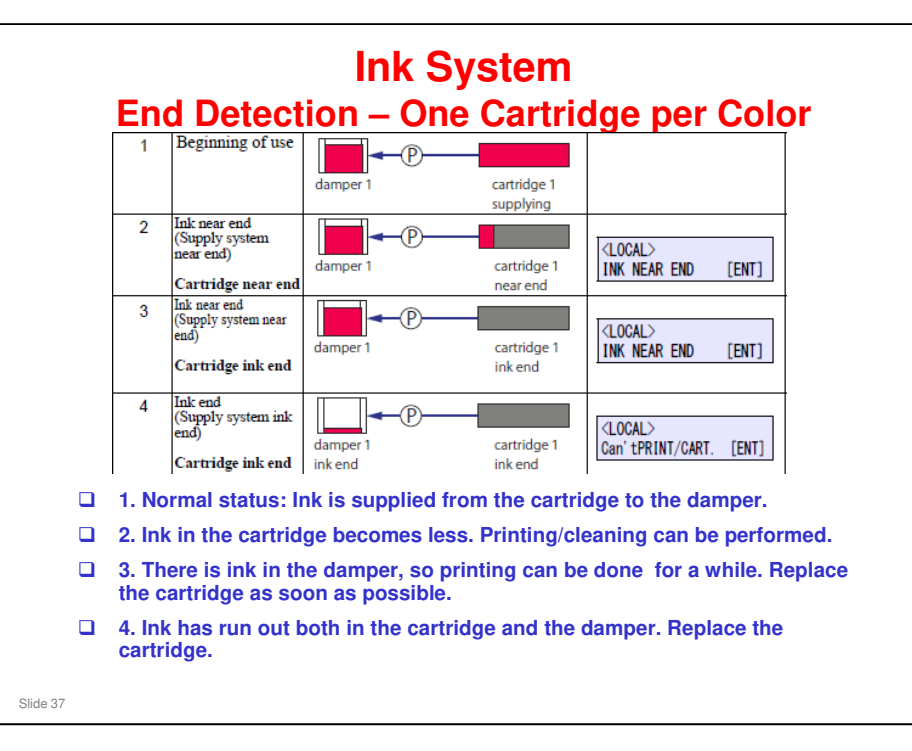

□ The operation of the ink cartridge lamp indicators is explained later in the course (Operation section, Ink Cartridge Lamps).

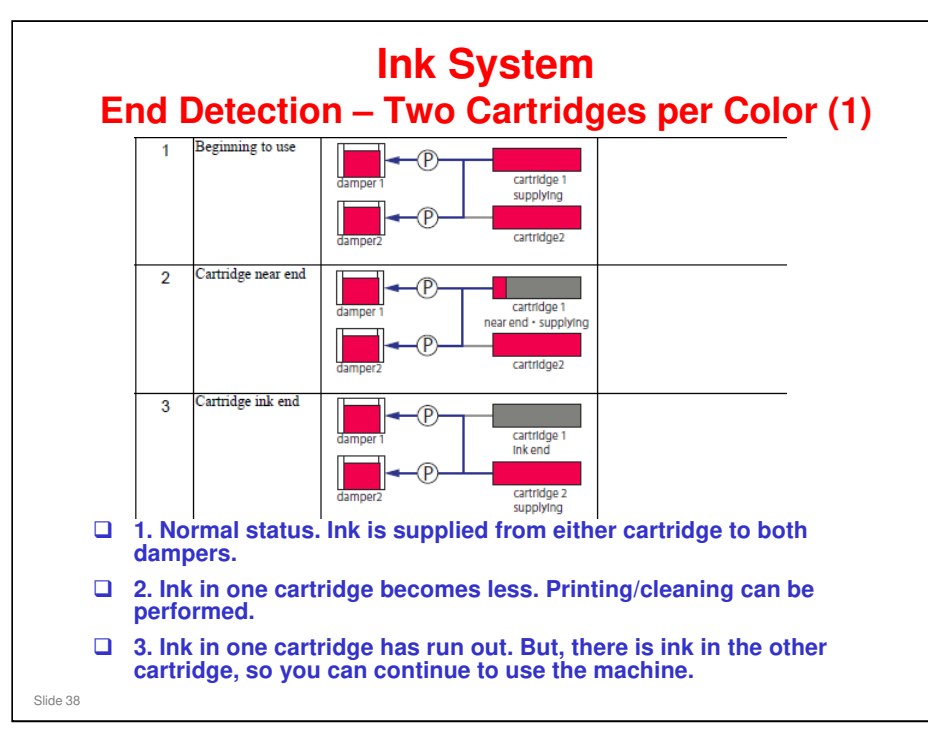

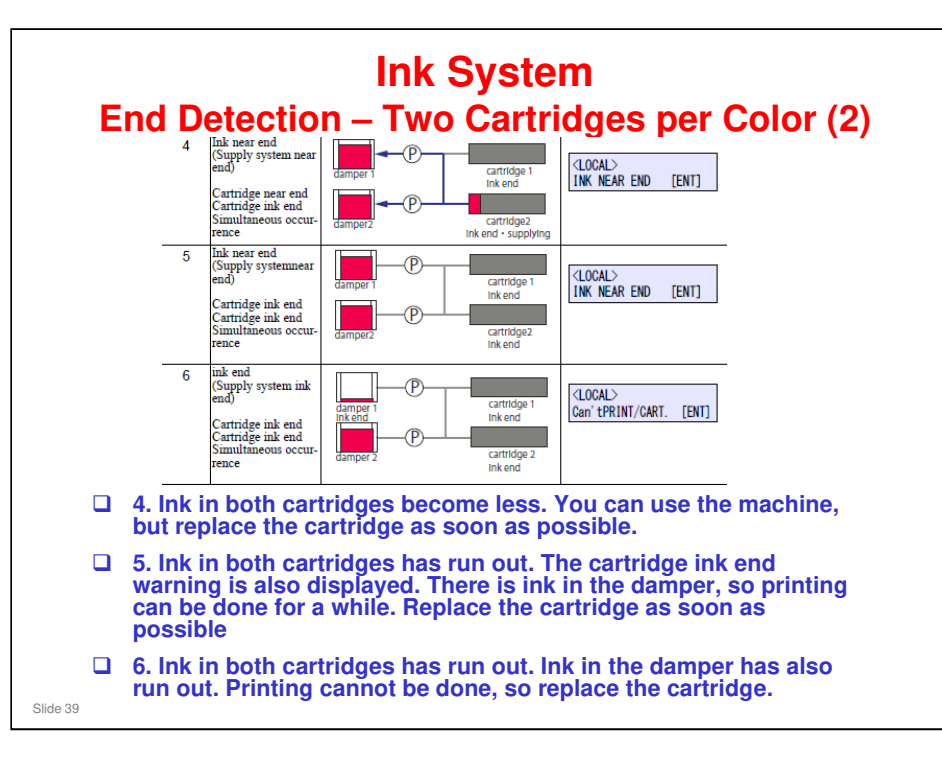

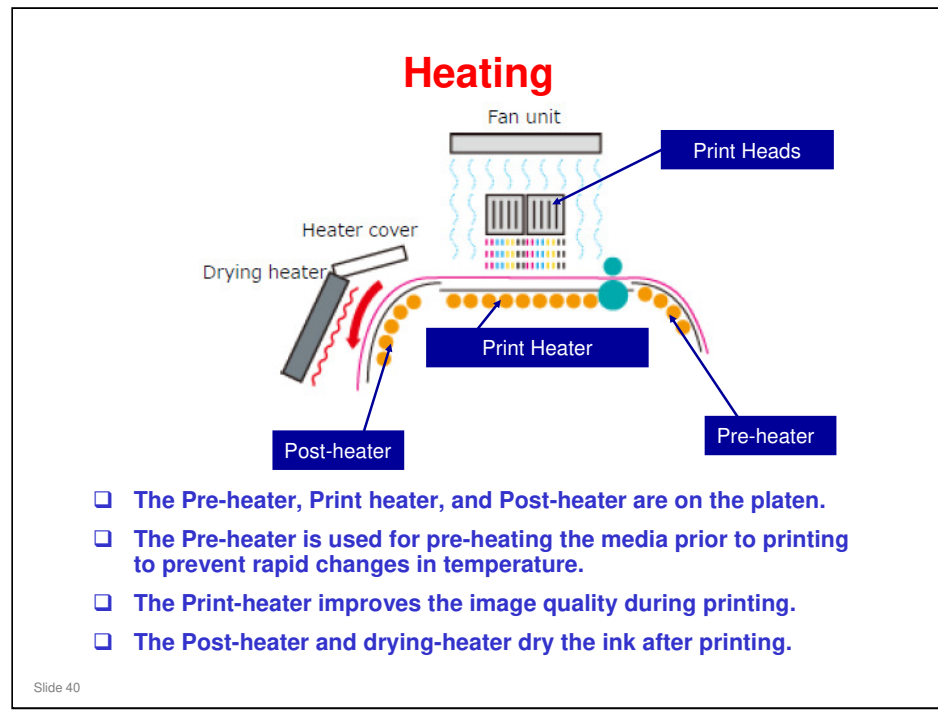

| Printing Media  | Example Products                                                                                      | Genuine Mimaki Media                                                                     |  |
|-----------------|----------------------------------------------------------------------------------------------------|------------------------------------------------------------------------------------------|--|
| PET Film        | Films coated for use with inkjet<br>printers and uncoated films                                       | Transparent Illumination Film<br>Transparent Adhesive Film LX<br>(All uncoated products) |  |
| Paper           | Paper coated for use with inkjet<br>printers and paper coated for offset<br>printing                  | Poster Paper LX                                                                          |  |
| Synthetic Paper | PP, PET film, etc.<br>(Synthetic paper coated for inkjet<br>printing and uncoated synthetic<br>paper) | Water-resistant Adhesive Pape<br>LX                                                      |  |
| PVC (adhesive)  | PVC sheets with adhesive                                                                              | White PVC G(SPC-0706 series<br>White PVC M(SPC-0707 series<br>etc.                       |  |
| PVC (banner)    | Tarpaulin, FF acrylic sheet, etc.                                                                     | New line of products TBA                                                                 |  |
| Textile (cloth) | Pongee, tropical polyester, toromat, etc.                                                             | None                                                                                     |  |

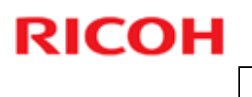

| F                                                    | leater Configuration                                                                                                    |
|------------------------------------------------------|----------------------------------------------------------------------------------------------------|
| The steps for configurin<br>The pre, print, post and | ig the heater are as follows.<br>fan heaters must all be configured.                                                                                                    |
| Check the type of medium                             | Check the type of printing medium to be used                                                                                                    |
| Temporary heat<br>settings                           | Set the heat to the standard outlined in the table (shown later).<br>(If there is a profile for the printing medium, set the heat according<br>to the profile.)                                                                     |
| Cockling settings                                    | Check for cockling of the media on the platen, and adjust<br>the pre and print heaters if necessary (see the<br>Troubleshooting section of the course for more on this).                                                            |
| Check print and drying properties                    | Check the ink drying for the printed item and adjust the post and fan heaters if necessary.                                                                                                    |
| Other points to check                                | If the medium warps from heat, lower the temperature of the post and fan<br>heaters.<br>If there is blurring, lower the printing speed or raise the number of passes.<br>Finally, check the drying properties of the ink once more. |
| End of heater<br>configuration                       | The heaters are now configured.                                                                                                    |
| Olde HE                                              |                                                                                                    |

\_\_\_\_\_

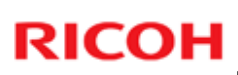

### Checking the Type of Media

Check for additional information regarding media online.

| Check         | Note                                                                                                    |
|---------------|----------------------------------------------------------------------------------------------------|
| Material      | Heater setting for the medium you would like to use are or the next slide.                                                                                                    |
| Thickness     | As heat is difficult to transfer through thick (over $300 \mu$ ) media, the ink may take more heat to dry.                                                                               |
|               | Unusually thin media may be difficult to load.                                                                                                    |
| Coating       | Some film and paper materials come with a coating for use with inkjet printers. Ink will dry best on these types of media.                                                               |
| Printing side | Please check which side of the material should be printed on.                                                                                                    |
| Backing paper | We do not recommend rough textured fabrics (such as<br>pongee) as the ink will bleed and make the platen and the<br>machine dirty. Please use this type of medium with<br>backing paper. |

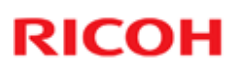

| Heater \$ | Settings |
|-----------|----------|
|-----------|----------|

If your printing medium has a heat setting profile, set the heaters using that information.
If your printing medium does not have a setting profile, use the estimates in the table below to set the heaters

heaters. • The heating conditions of the medium will change depending on thickness, the presence of surface treatment or protective films, so adjust the settings for each medium after consulting the following table.

| Madium                     | Estimate for Heat Setting(°C) |       |       |        |
|----------------------------|-------------------------------|-------|-------|--------|
| wealum                     | Pre                           | Print | Post  | Fan    |
| PET Film                   | 60                            | 55    | 60    | OFF-20 |
| Paper                      | 50-55                         | 50-55 | 60-65 | 10-20  |
| Synthetic Paper (adhesive) | 55-60                         | 45-50 | 60-65 | 10-20  |
| PVC (adhesive)             | 60-65                         | 50-55 | 60-70 | OFF-10 |
| PVC (banner)               | 70                            | 55    | 65    | 10-20  |
| Textile (cloth)            | No Data                       |       |       |        |

No additional notes

Slide

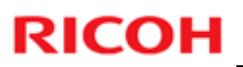

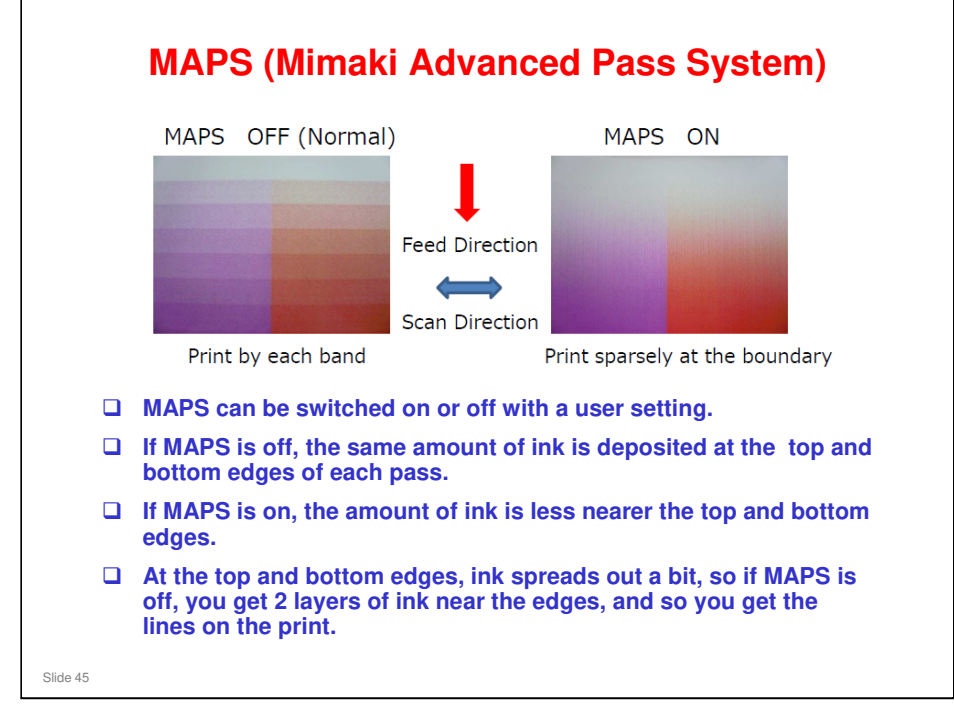

No additional notes

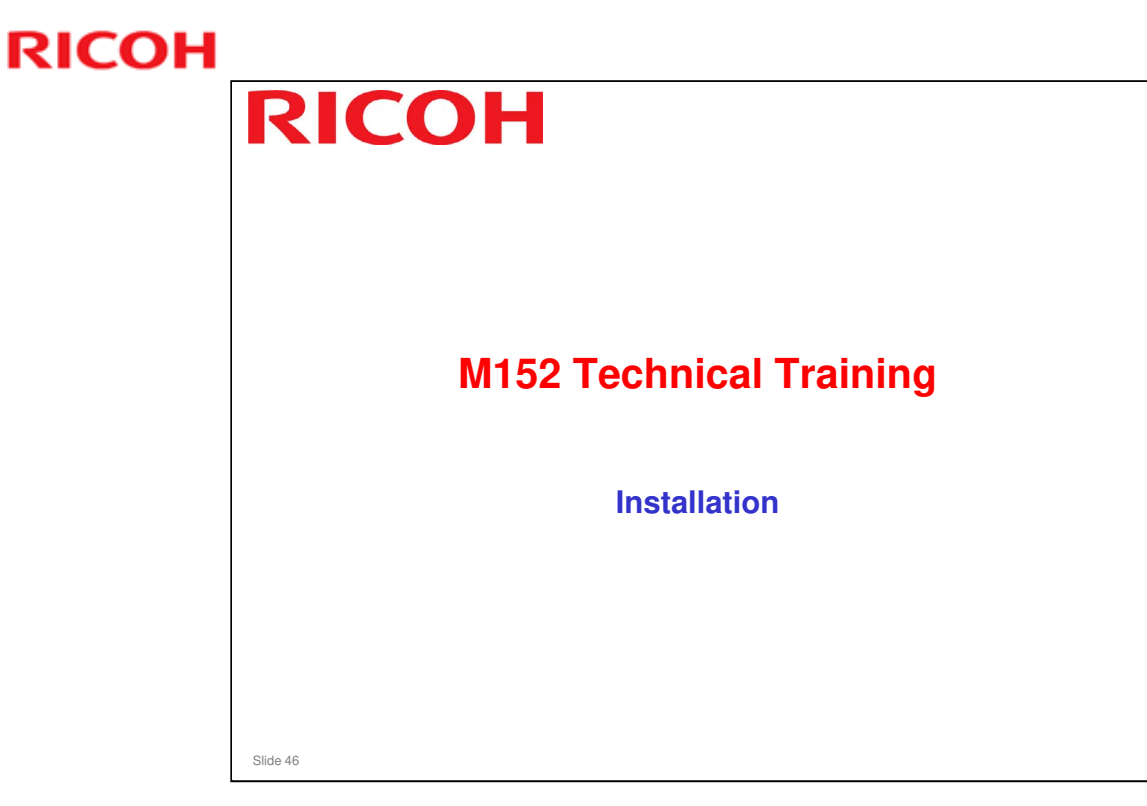

This section explains the main points about installation. For full details, see the service manual.

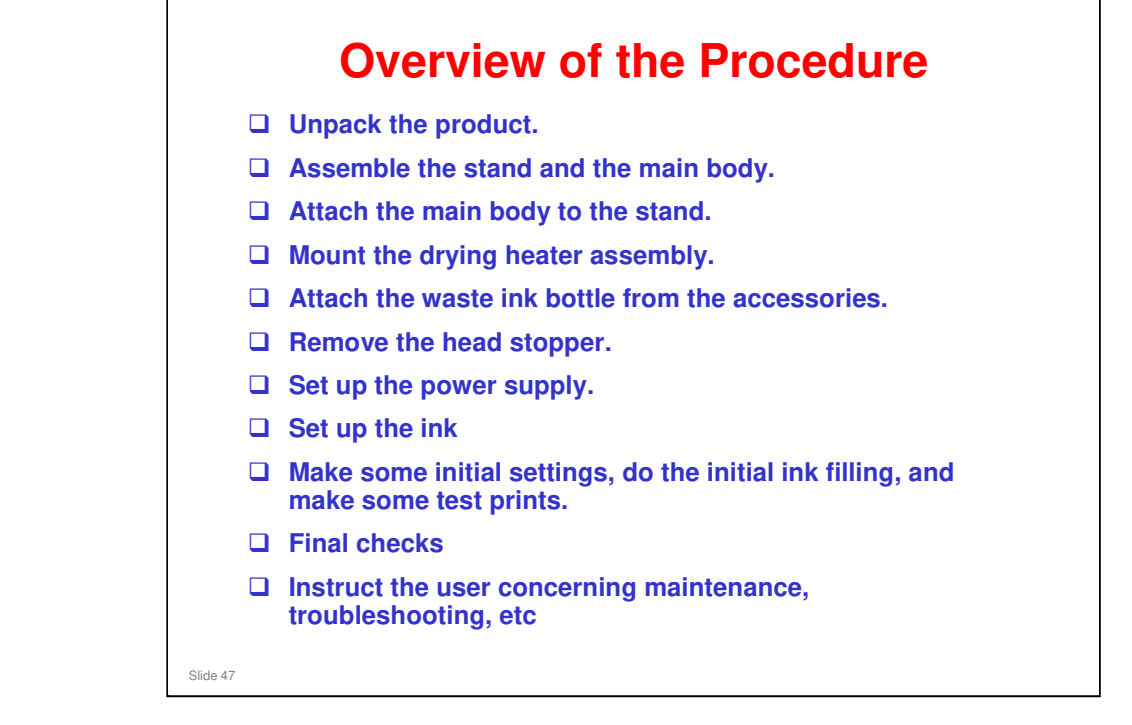

□ This is a list of the basic steps and the order in which they are done.

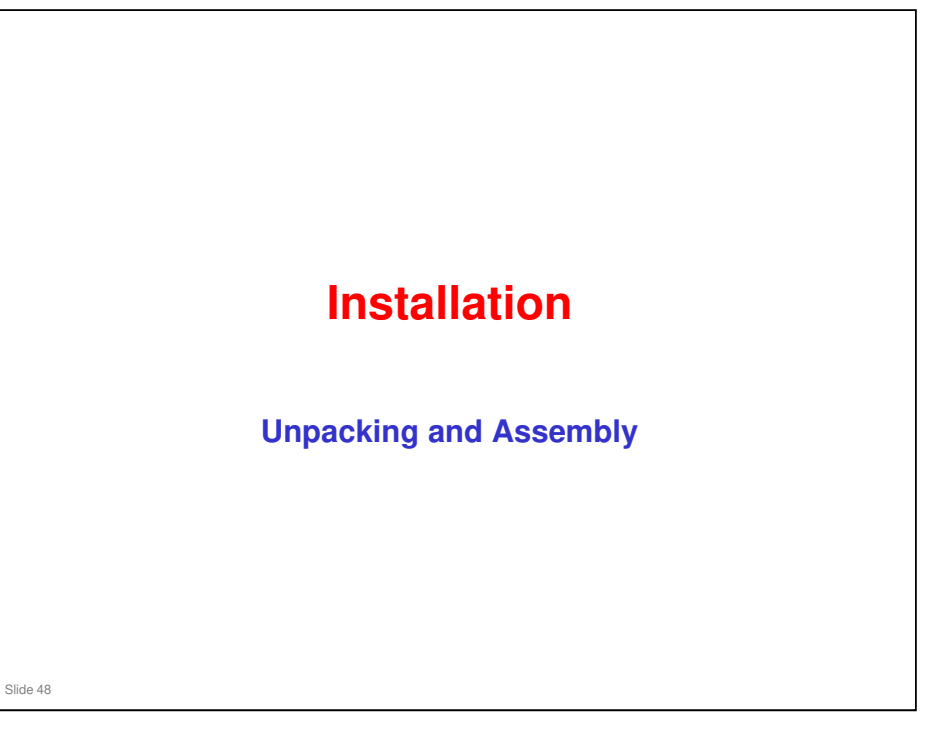

2. Installation > Accessories List

2. Installation > Printer Assembly

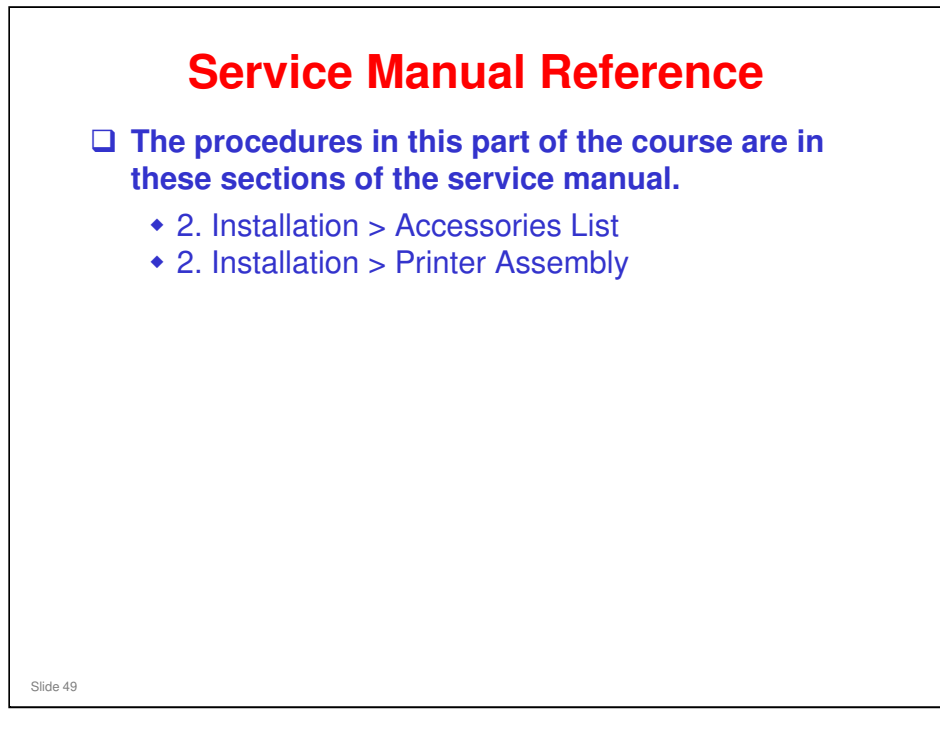

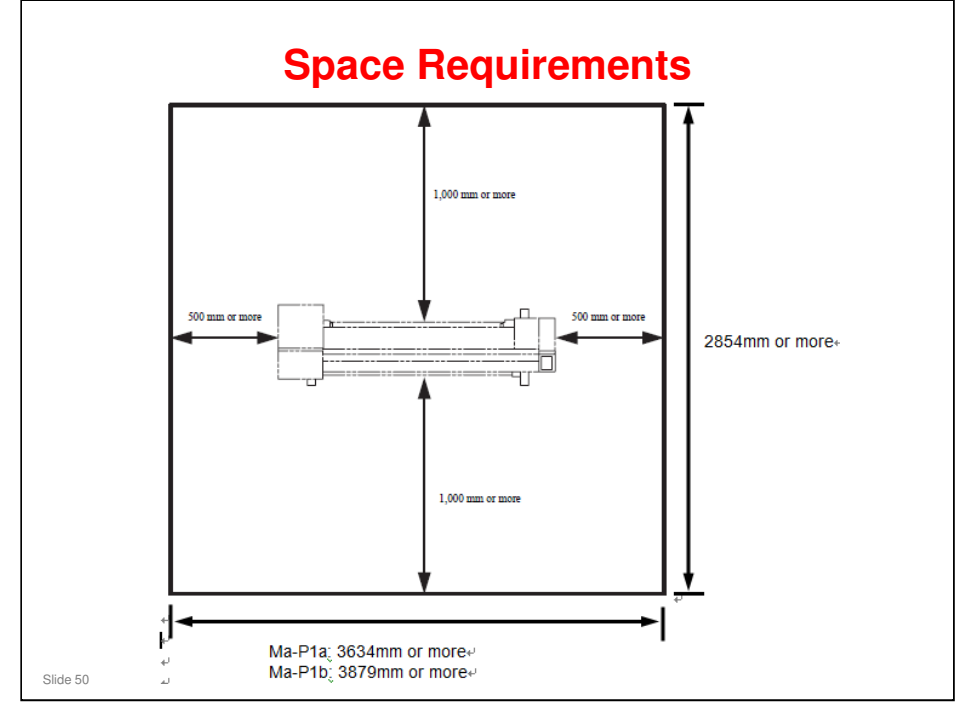

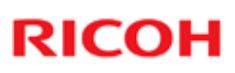

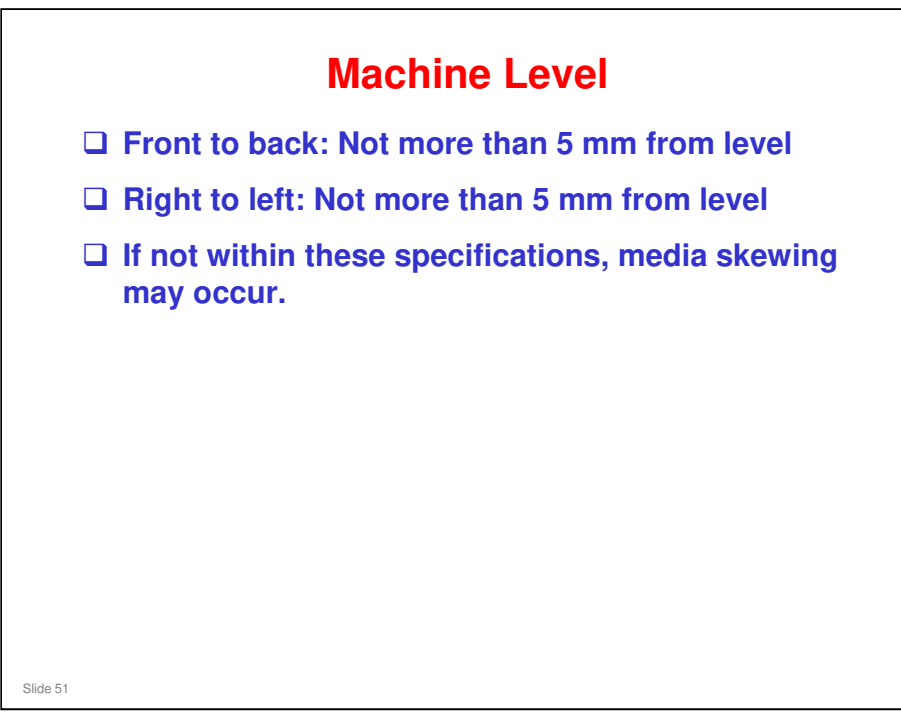

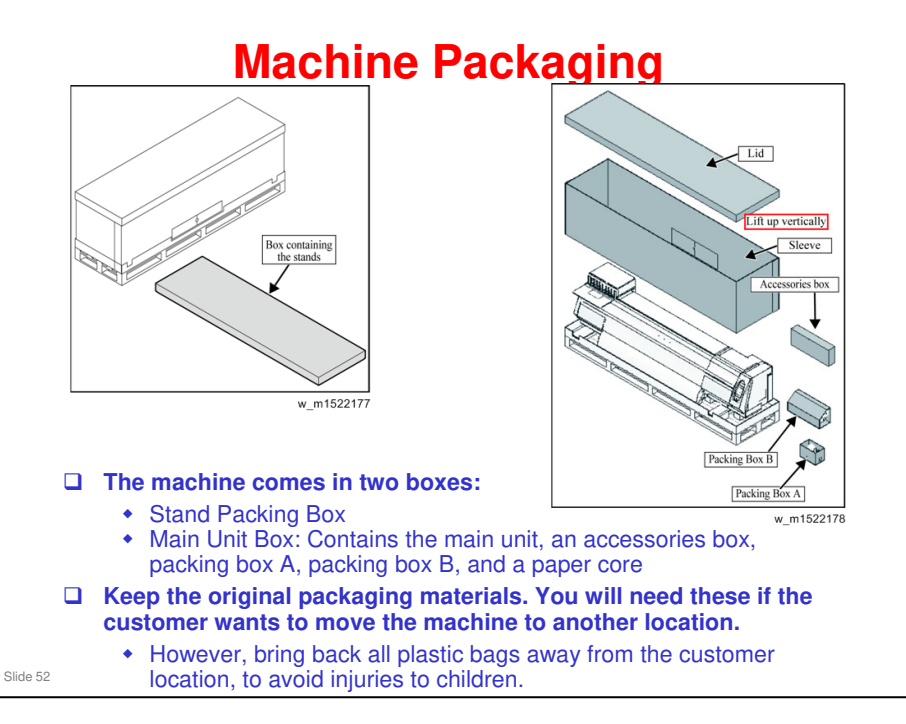

- 2. Installation > Accessories List
- □ The service manual shows the contents of each box.

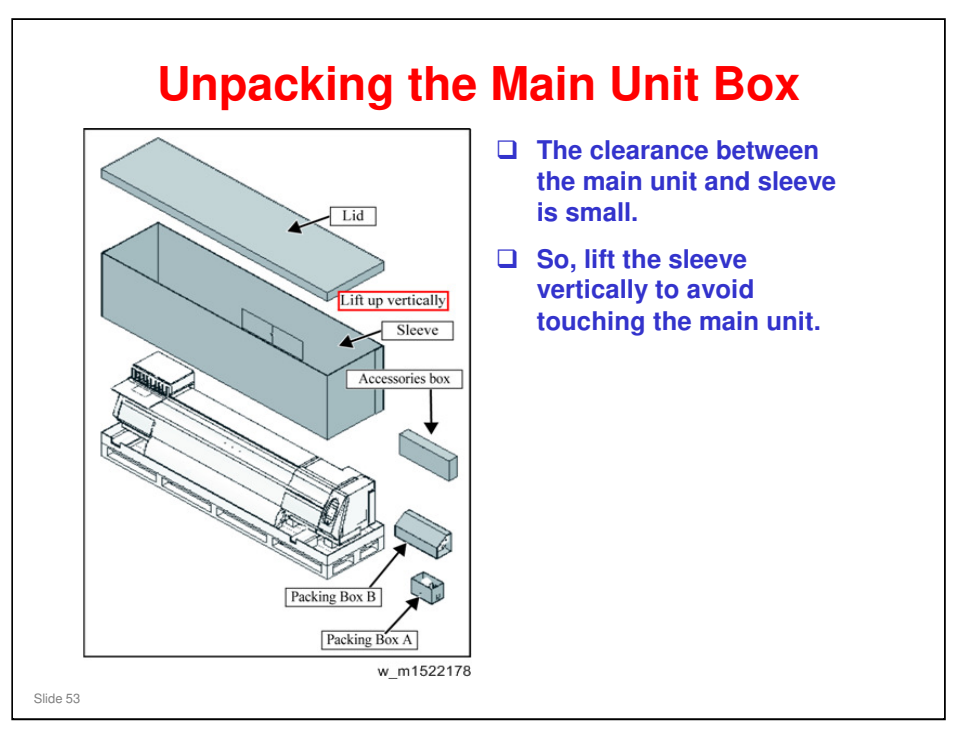

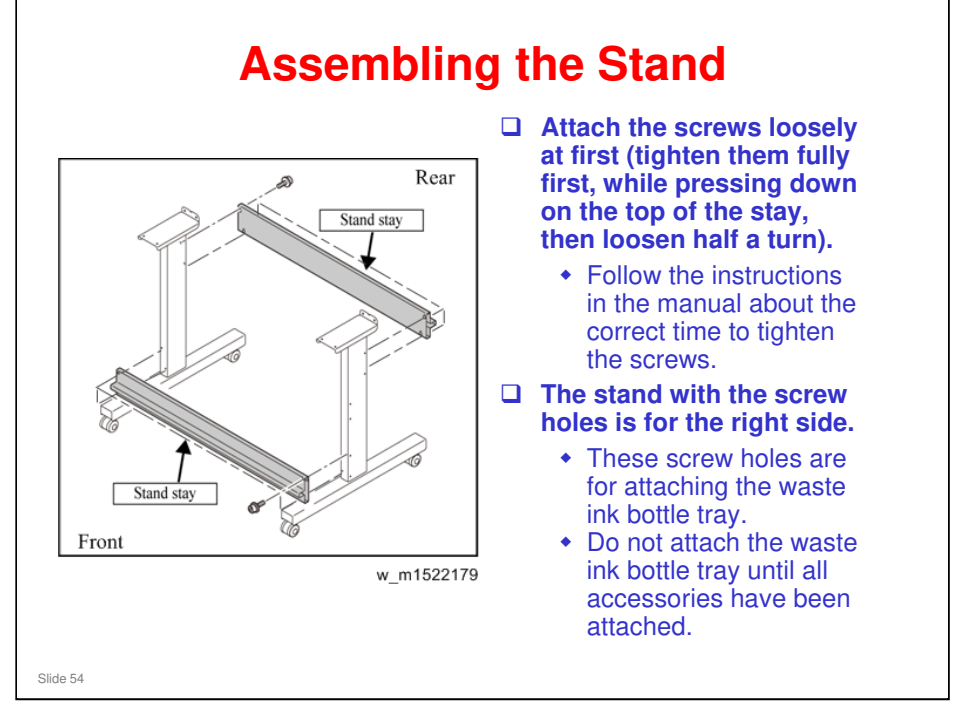

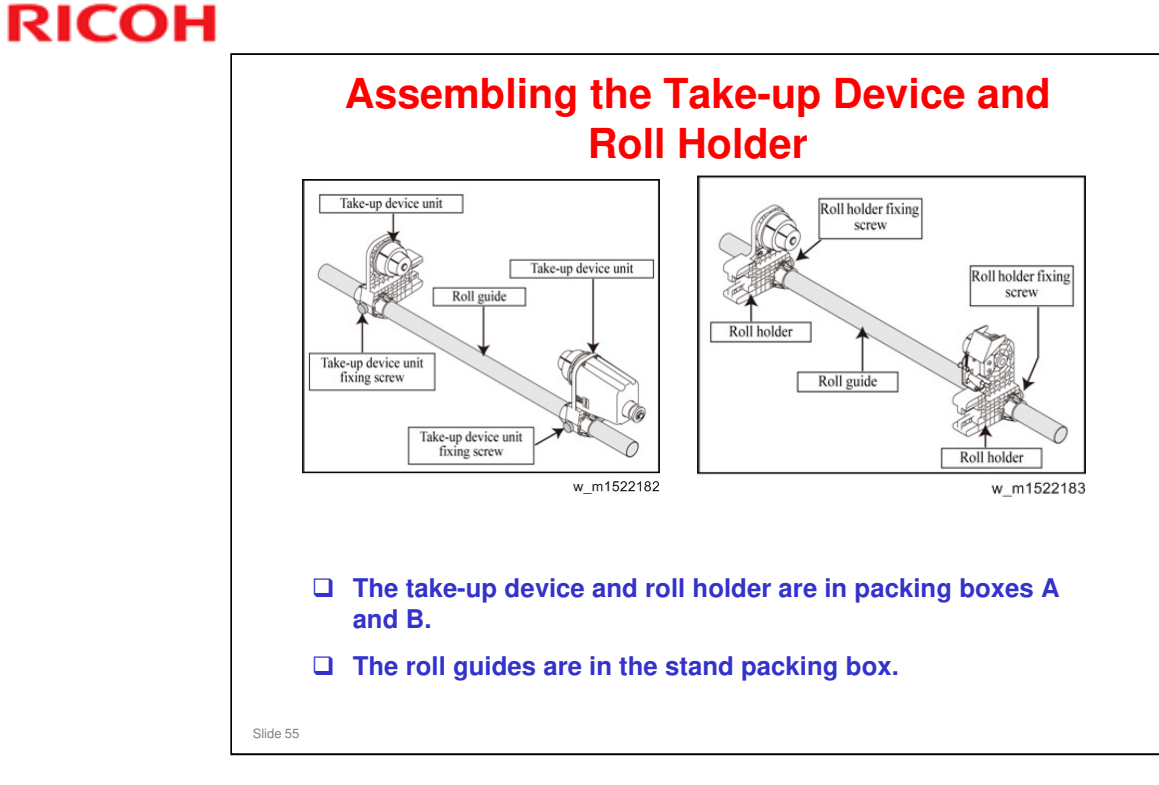

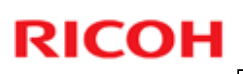

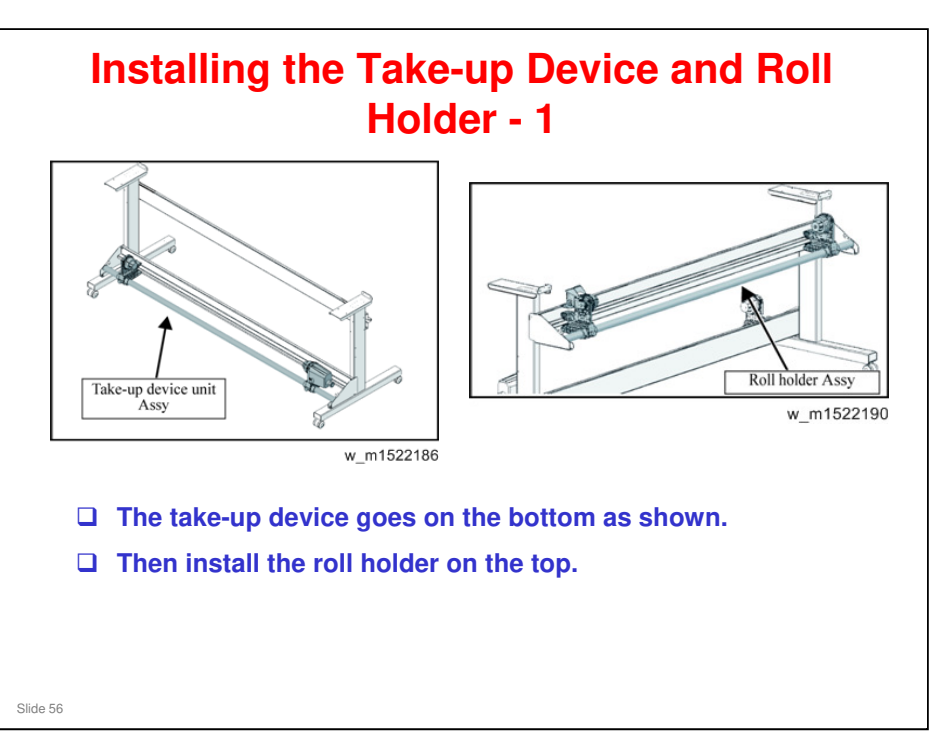

### Ma-P1 Training

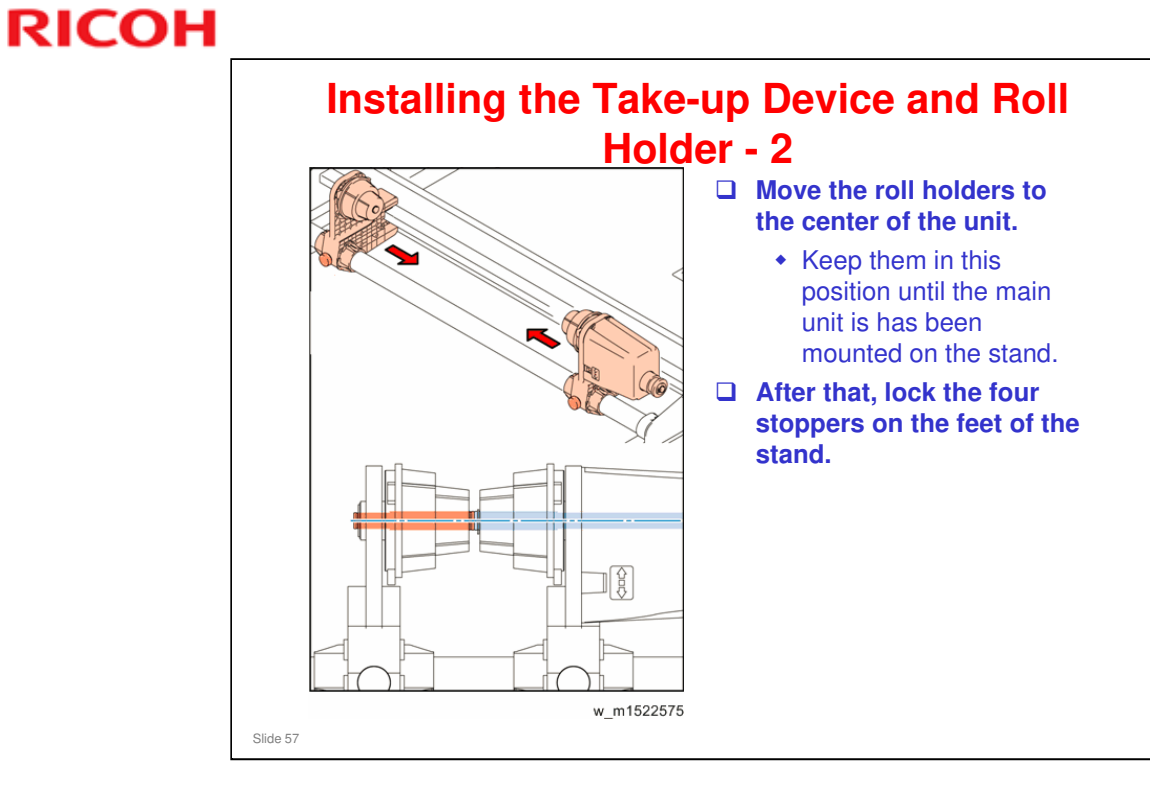

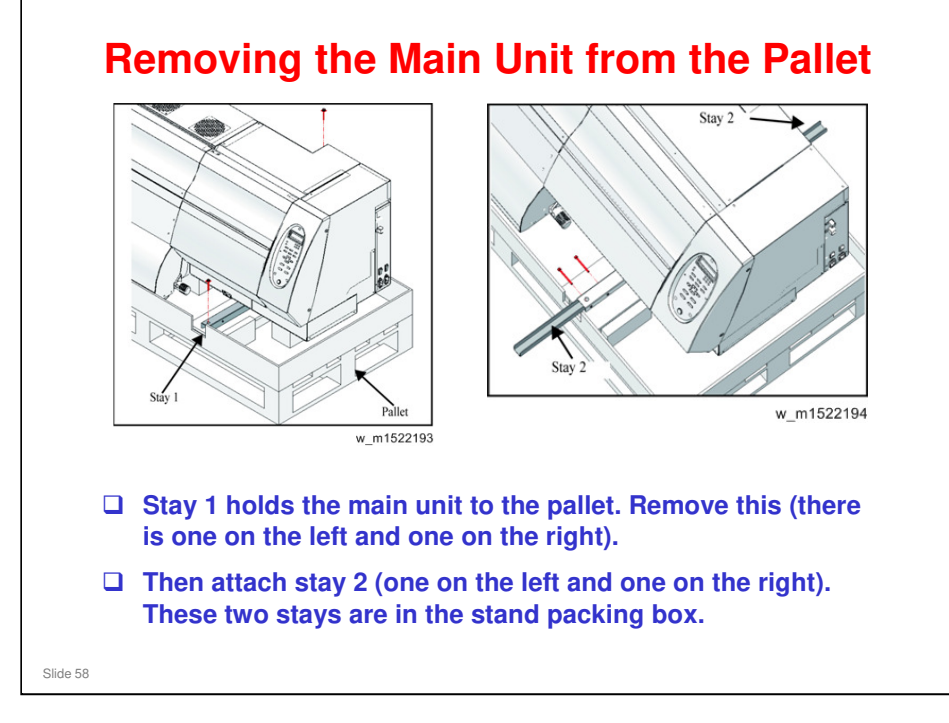

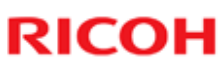

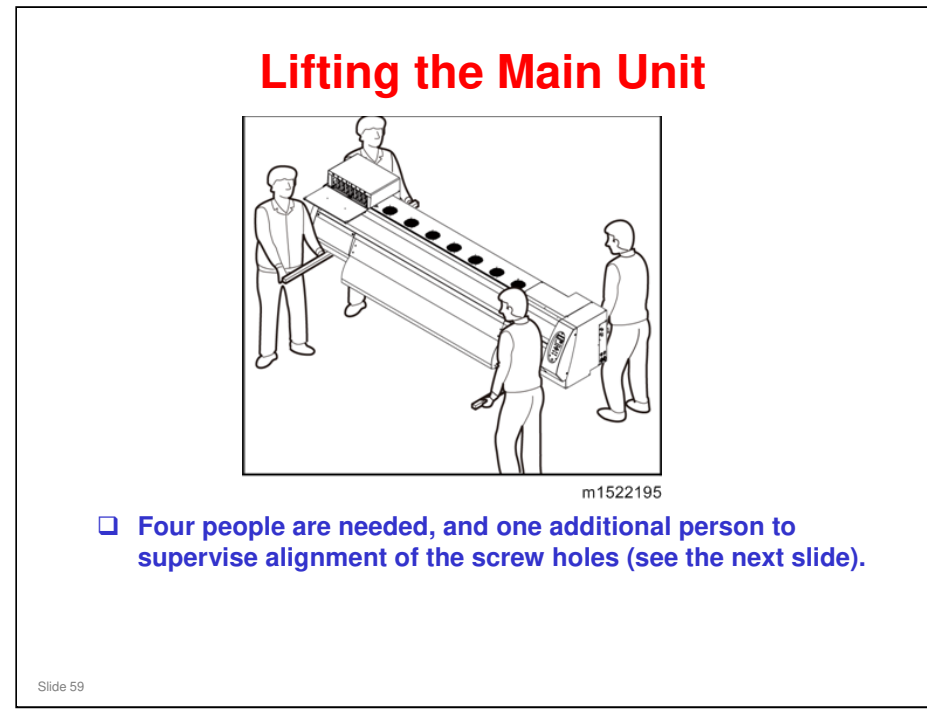

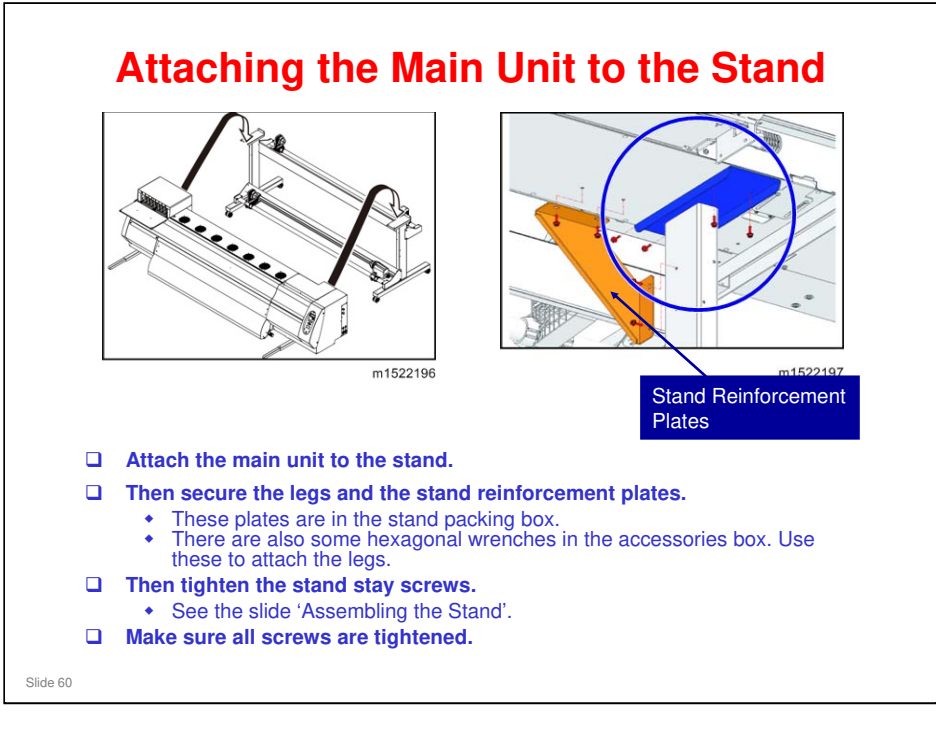

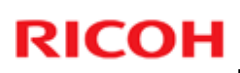

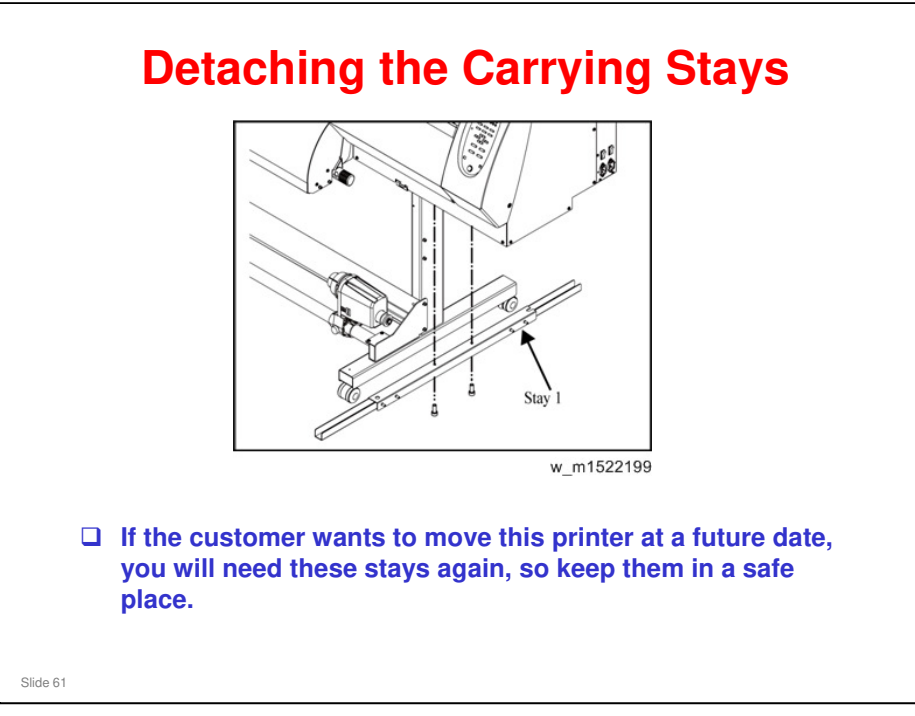

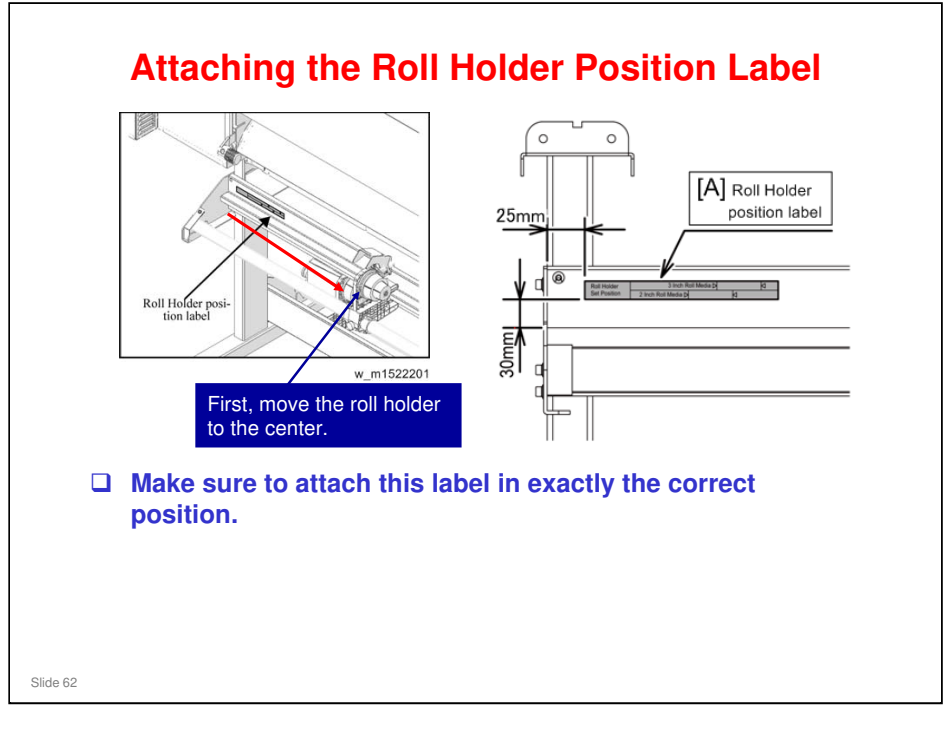

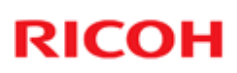

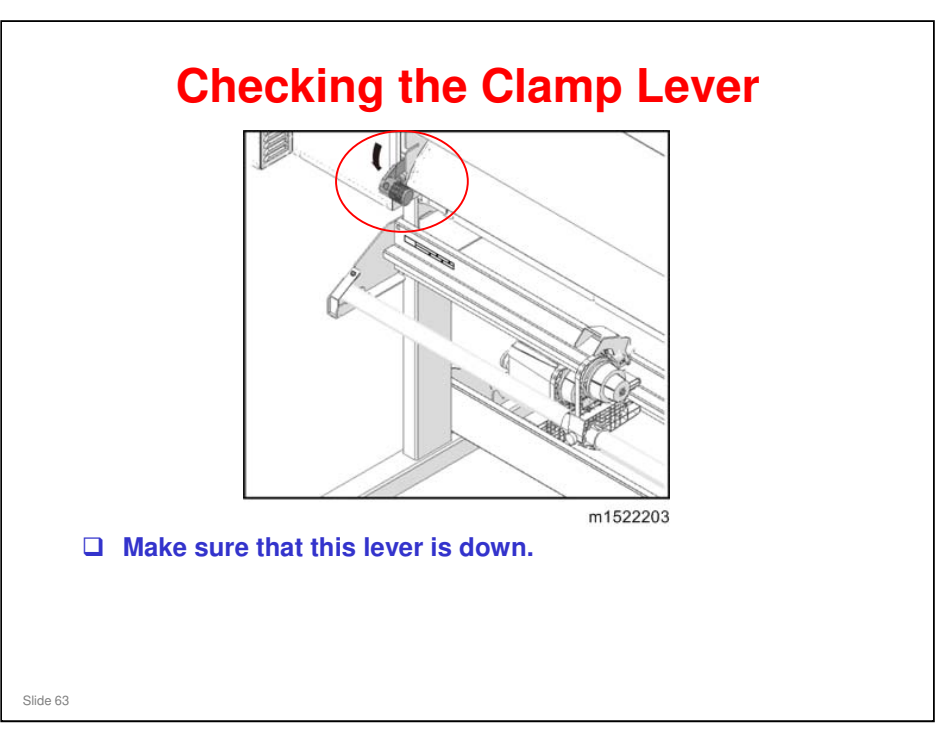

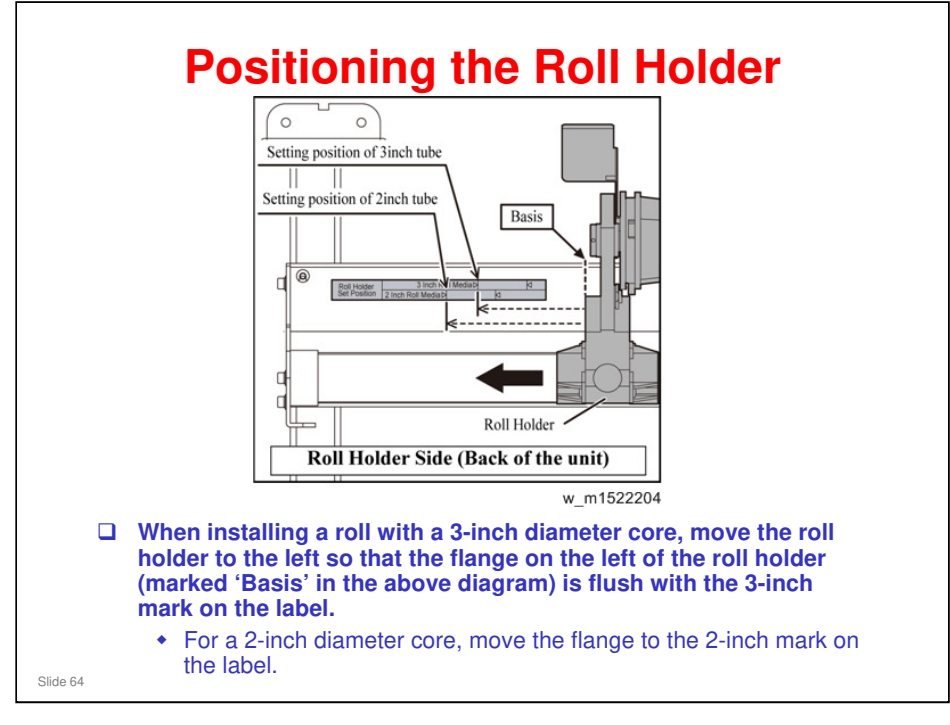

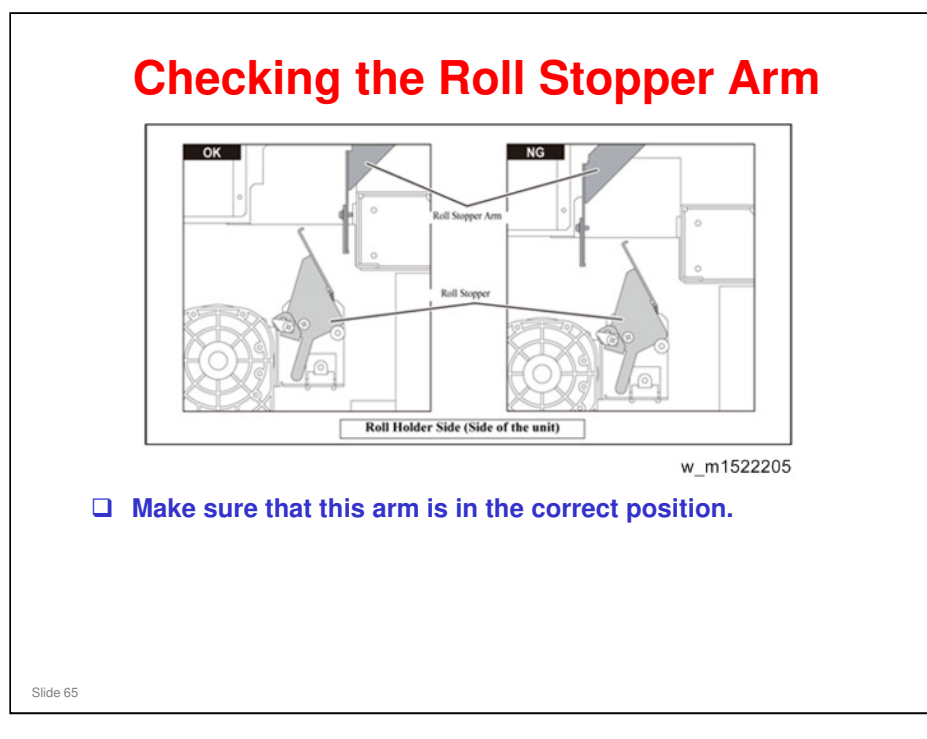

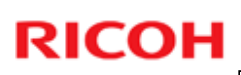

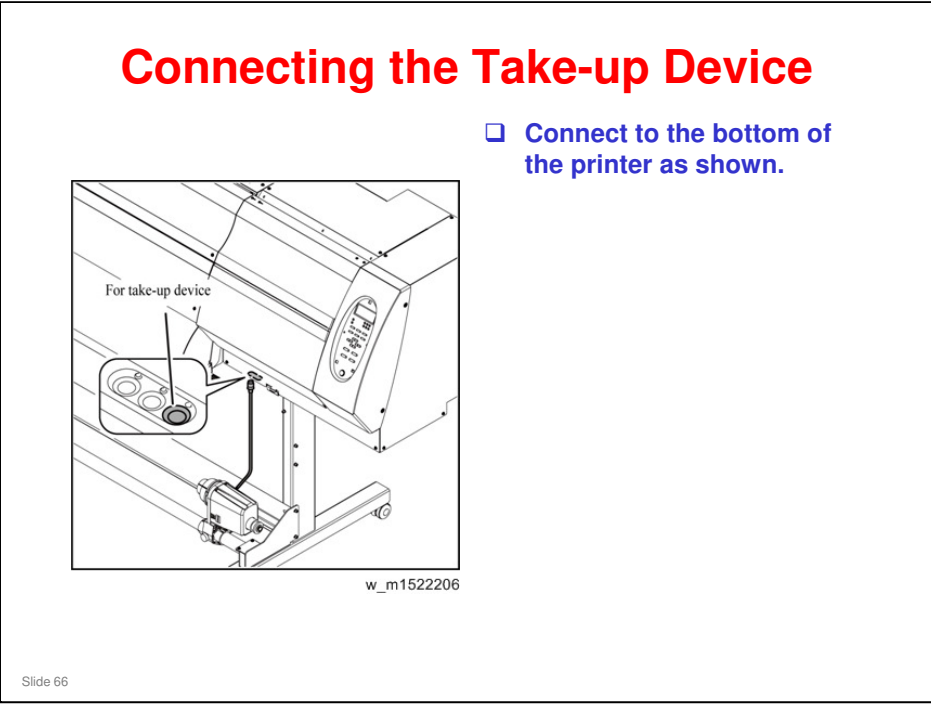

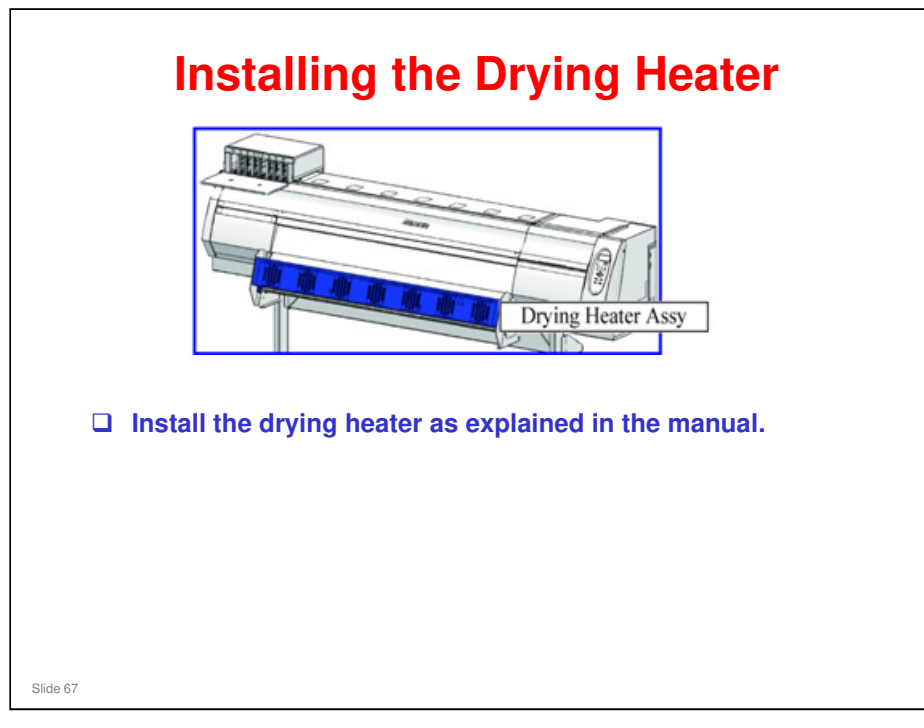

Steps 6 and 7 of the procedure mention a red tag and a blue tag. This refers to the colors of the plugs on the end of the wires. However, the diagrams do not show the colors.

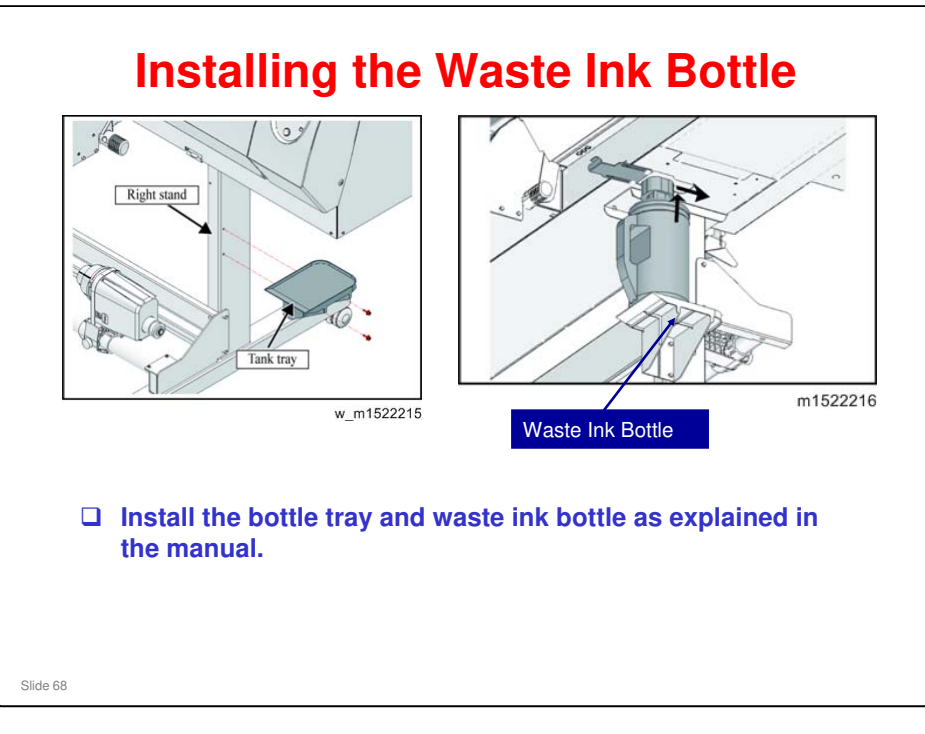

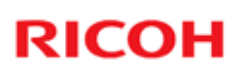

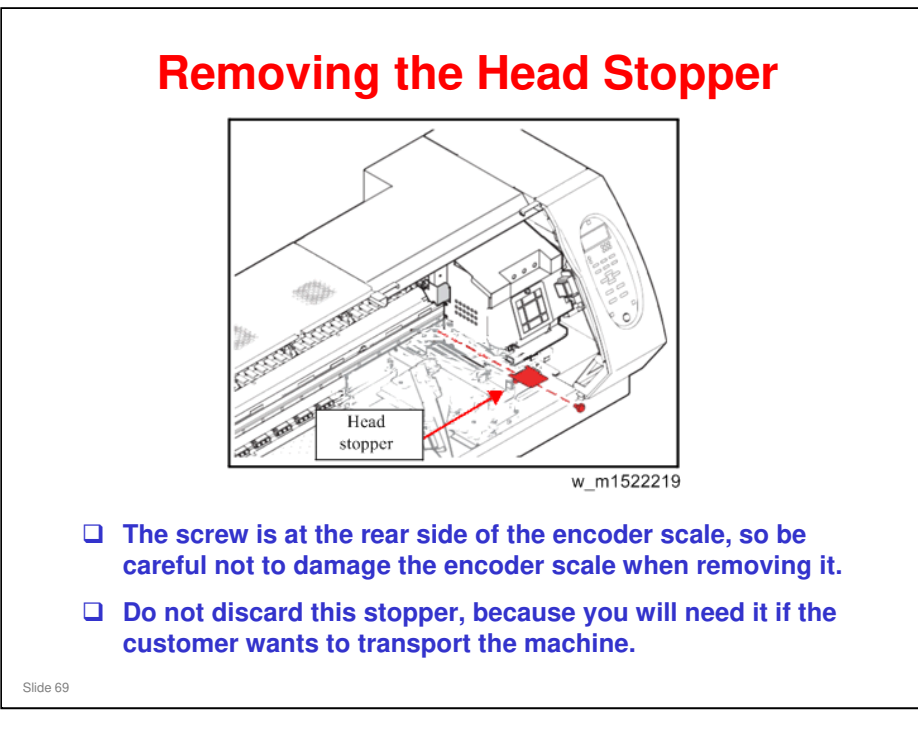

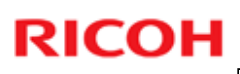

### Installation

Setting Up the Power Supply

Slide 70

2. Installation > Power Supply Related

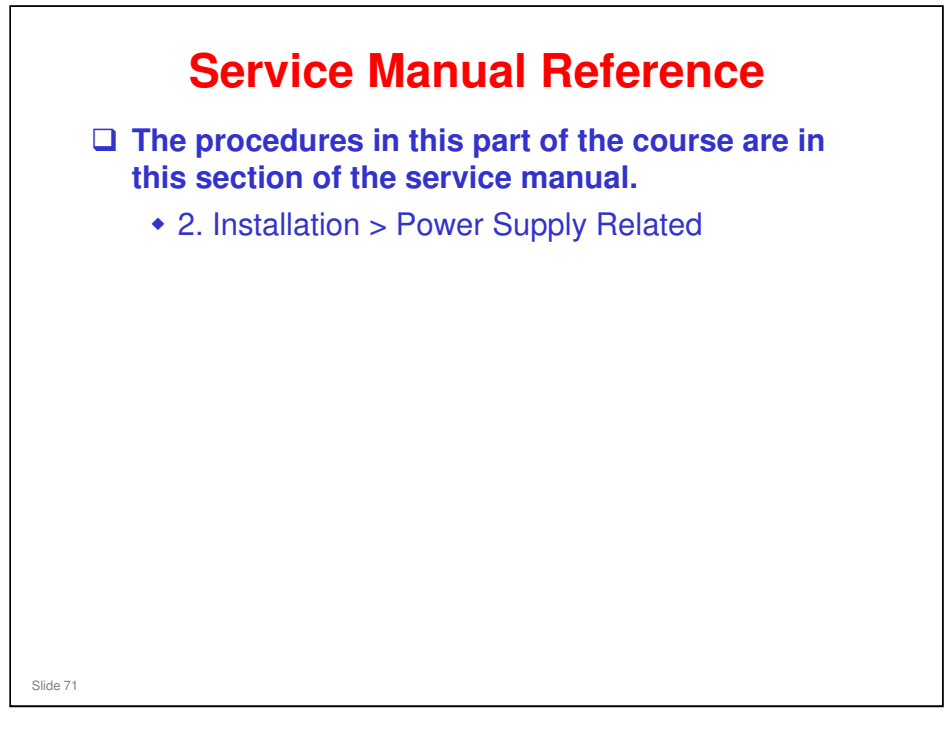

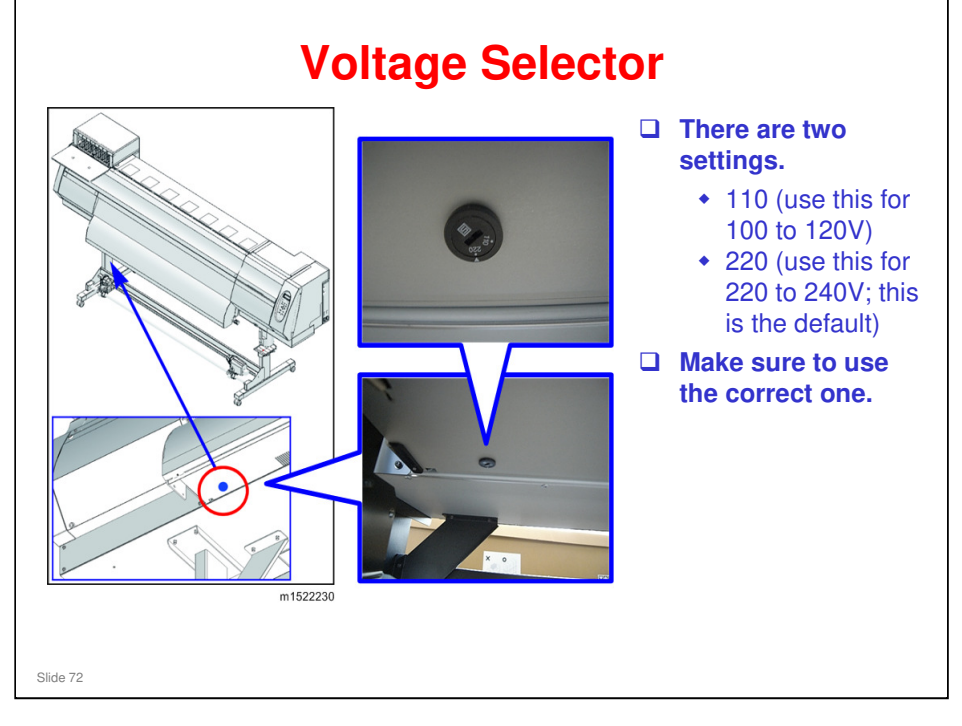
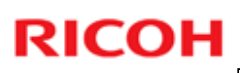

#### Installation

Setting up the lnk Supply

Slide 73

2. Installation > Ink Set

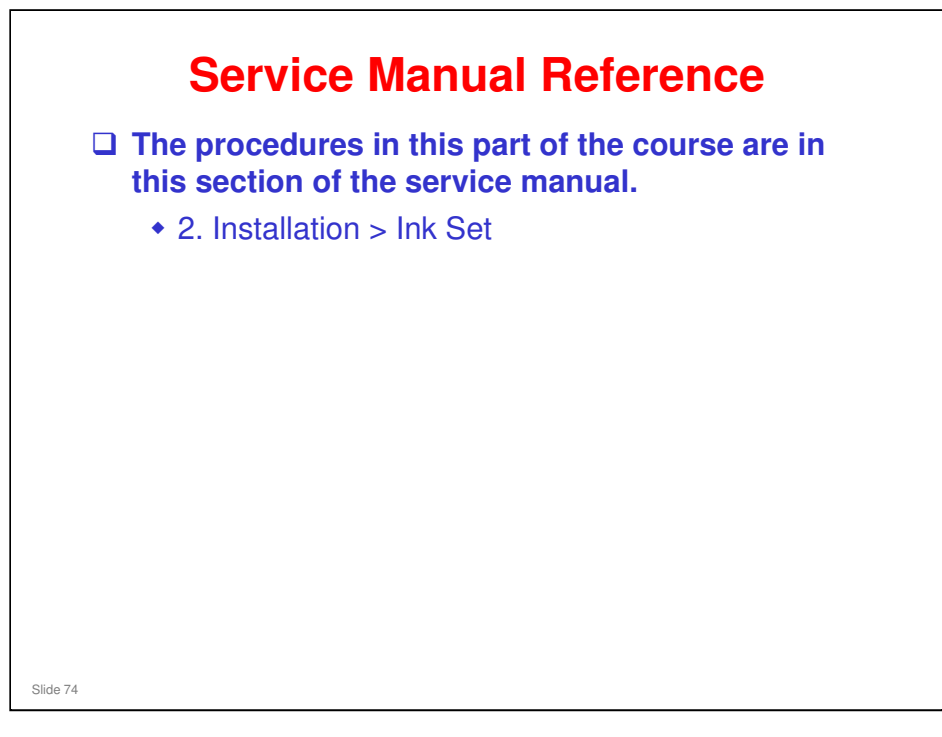

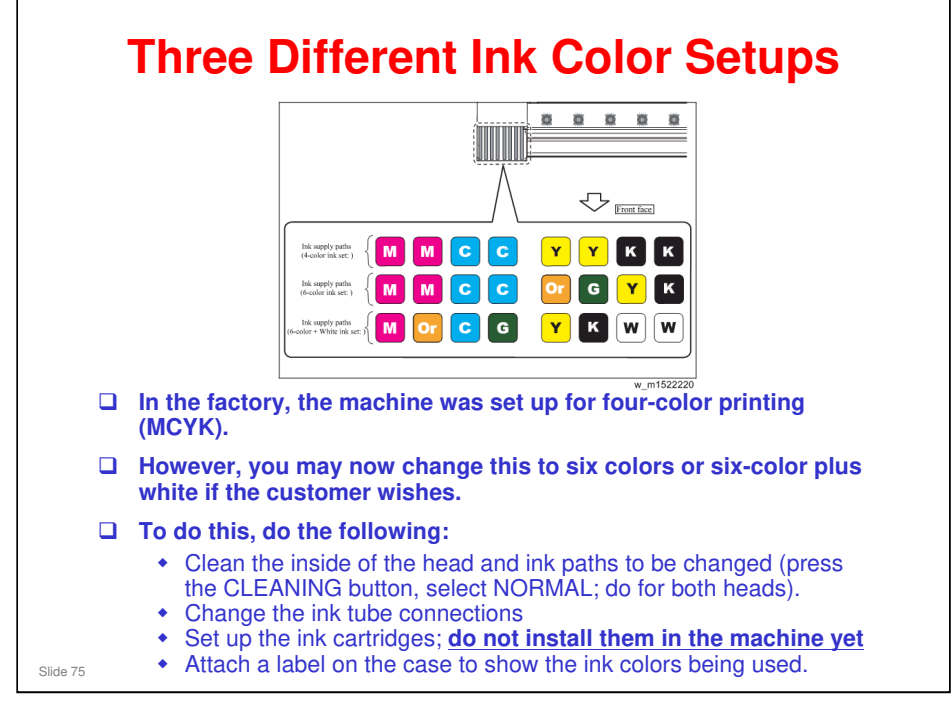

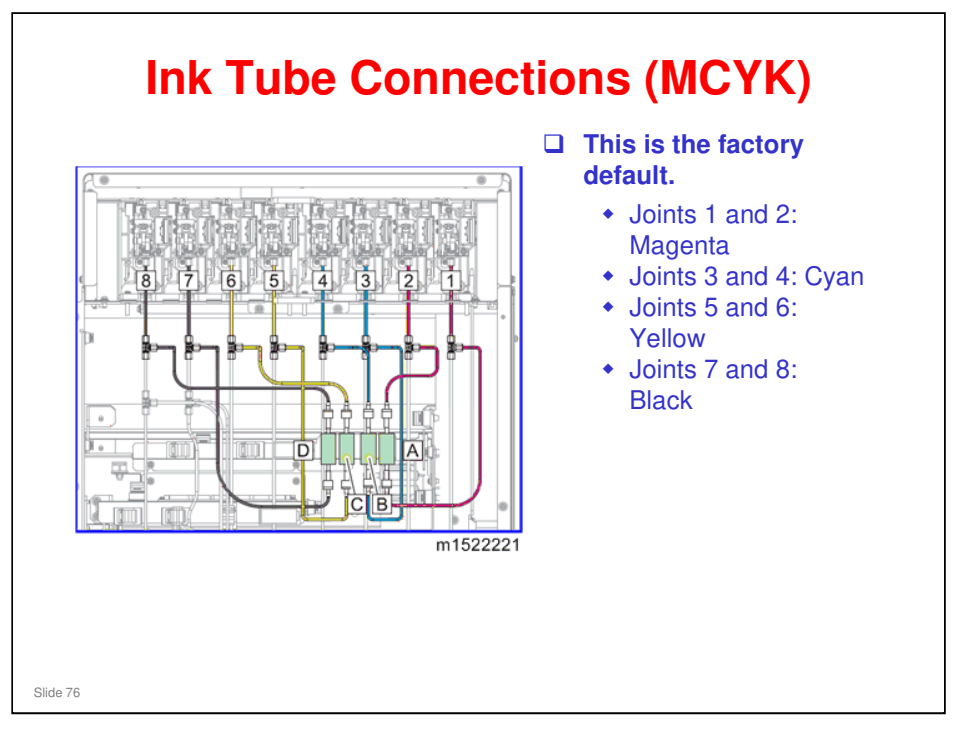

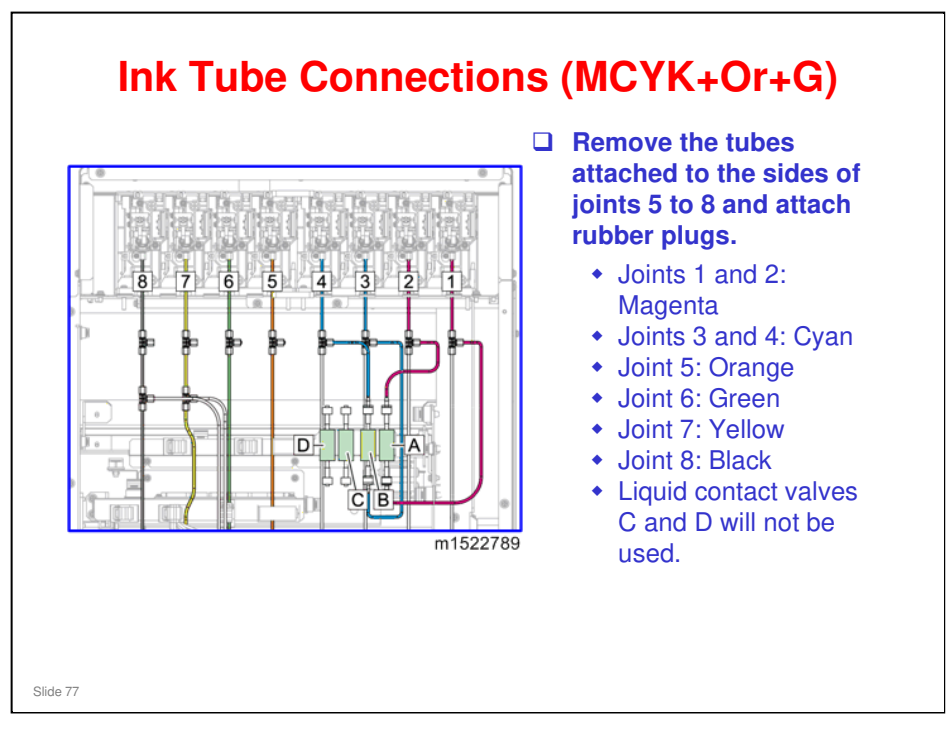

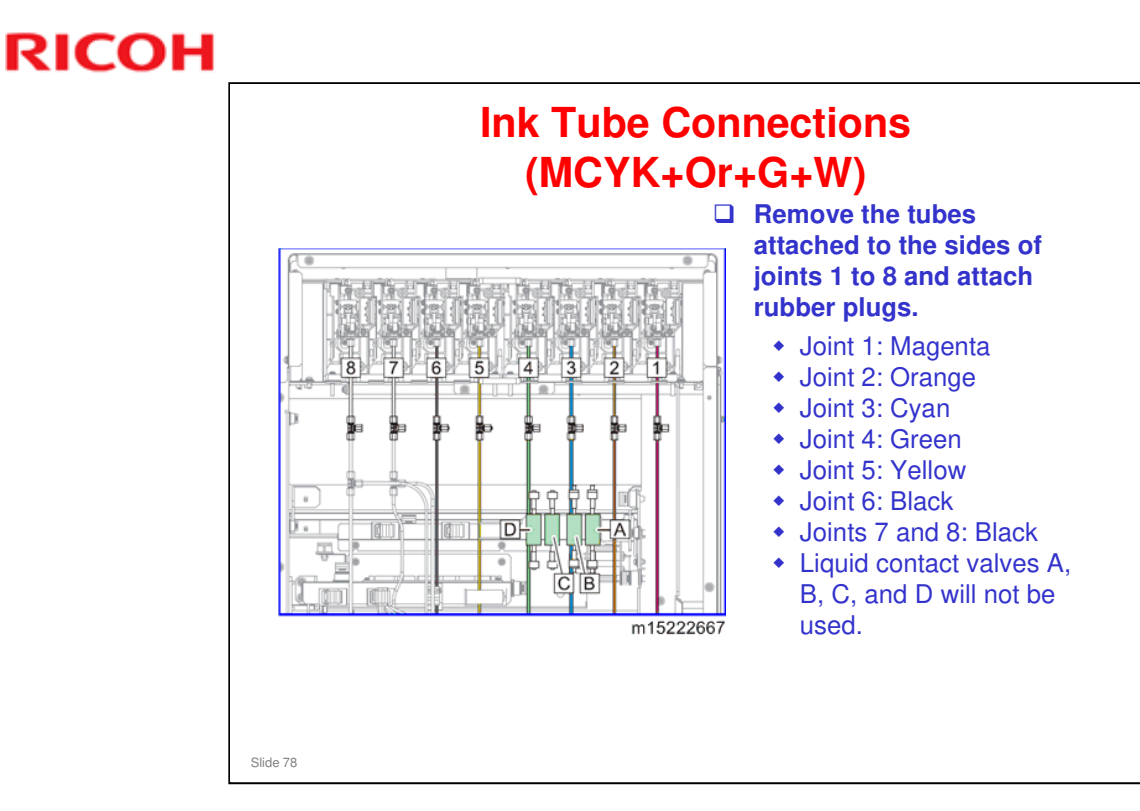

□ The ink tube connections diagram for 6 colors without white is not available at this time. It will be released later.

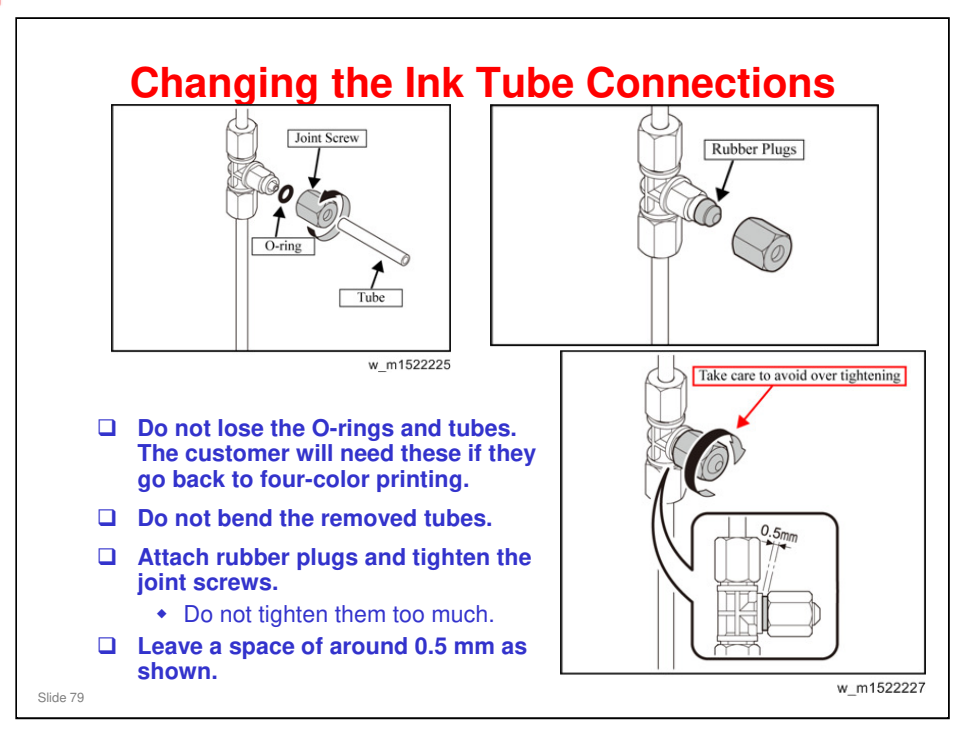

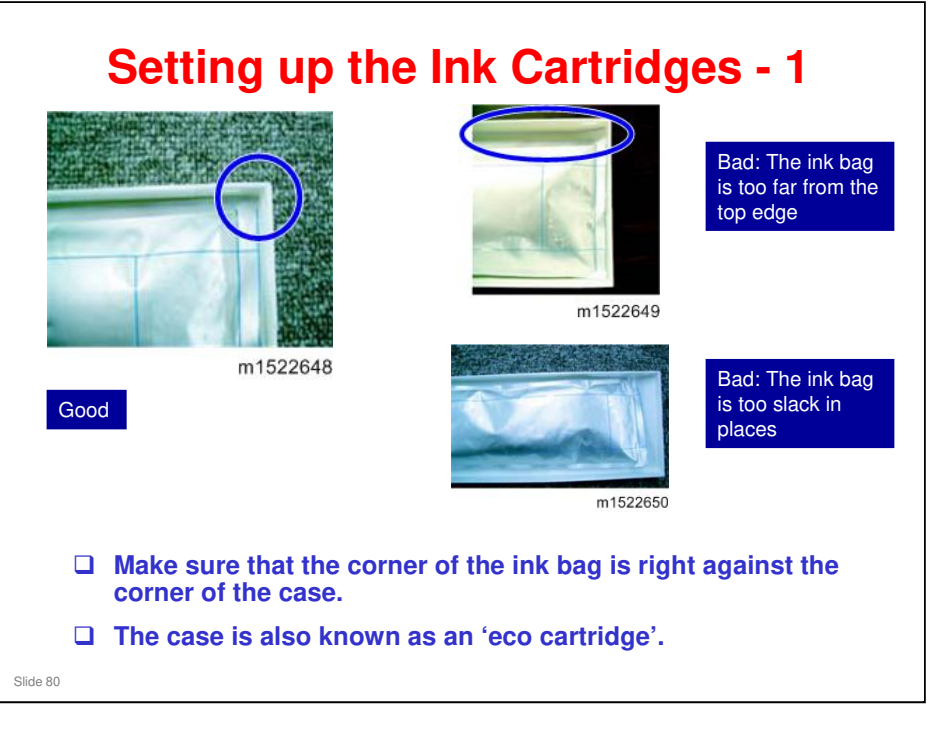

2. Installation > Ink Set > How to assemble ink cartridge

- □ This slide shows some important points. See the procedure in the service manual for full details of the procedure.
- Ink bags are not shipped with the machine. The customer must install them separately, and the technician installs the bags in the cartridges. However, customers can replace the ink bags when they need changing.

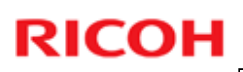

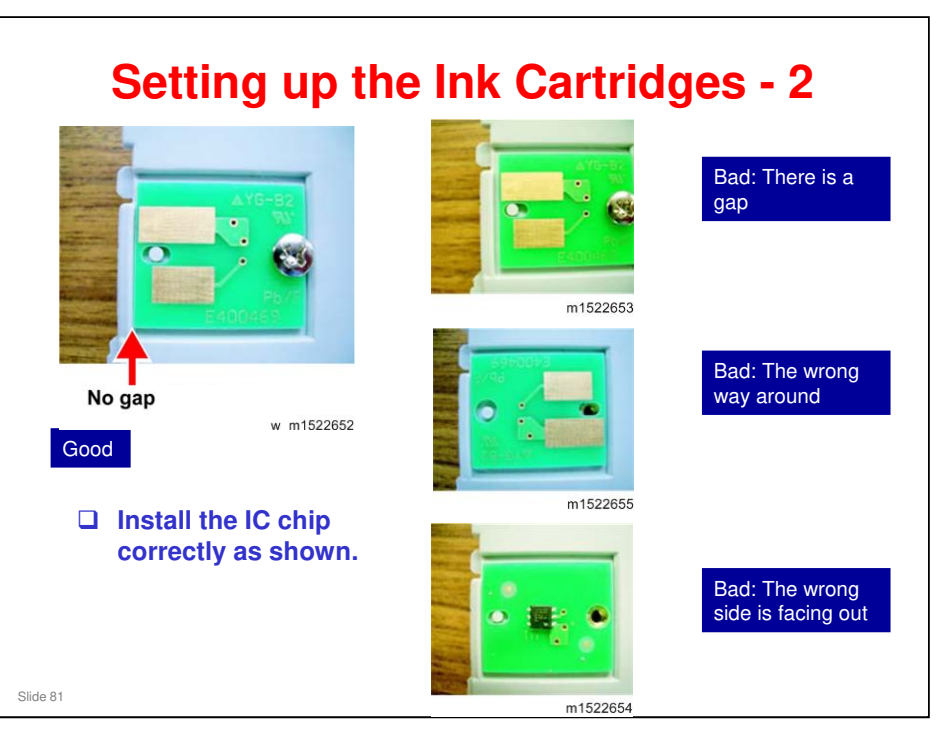

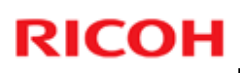

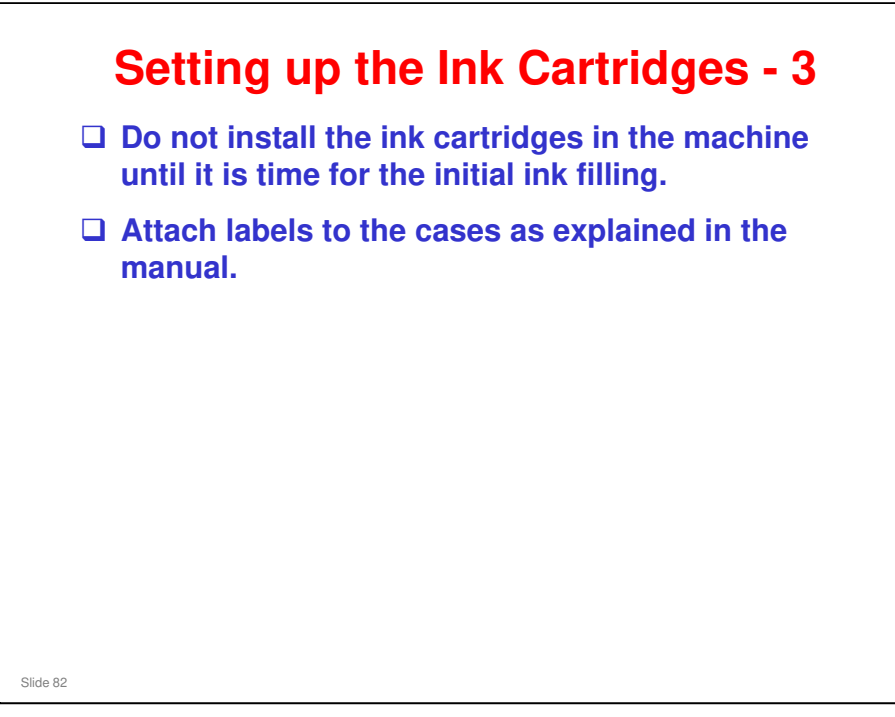

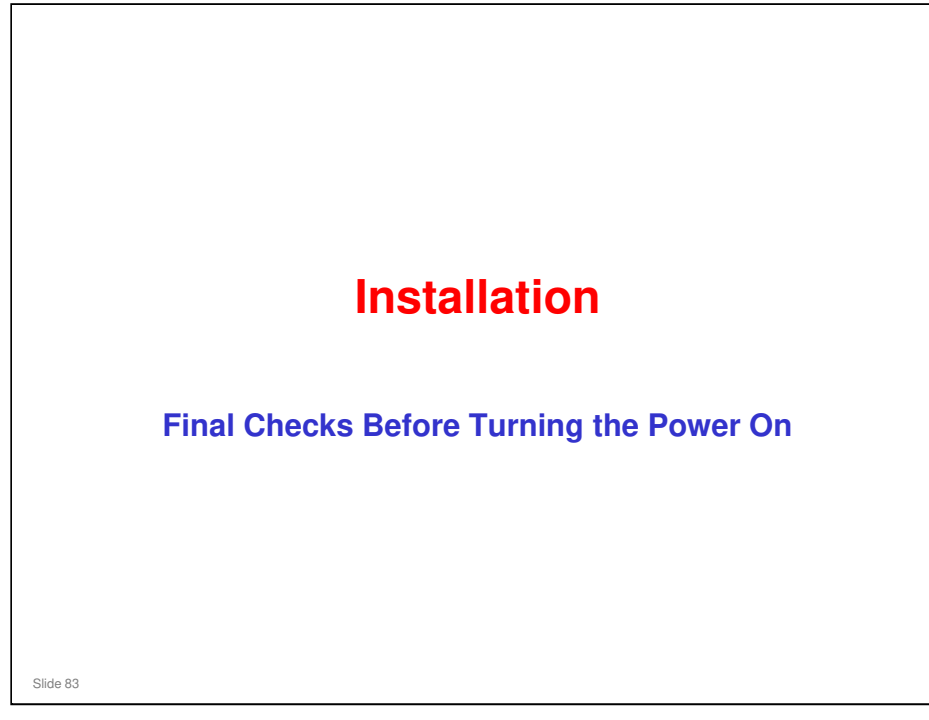

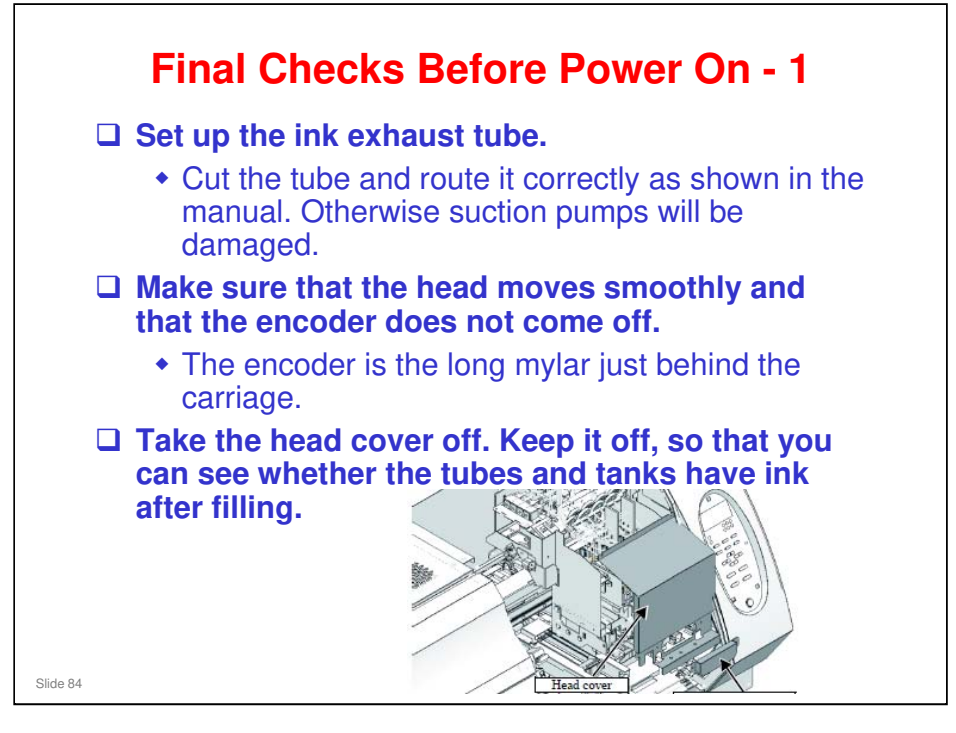

2. Installation > Power Supply Related > Before Starting Power On

□ In the drawing on the right, the purple components are for C and M, and the black ones are for K, Y and white.

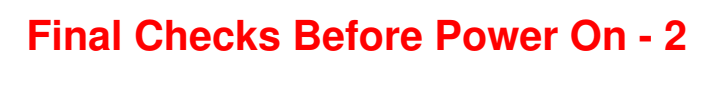

- □ If head and cap are misaligned when in the capping position, the suction pump will not be able to suck ink down through print head.
- First, moisten the cap with maintenance liquid, then check the capping height (gap between head and cap).
- To adjust the capping height, enter service mode, access the #ADJUST menu, and select CAPPING
  - 4. Replacement and Adjustment > Adjustment Items > CAPPING

Slide 85

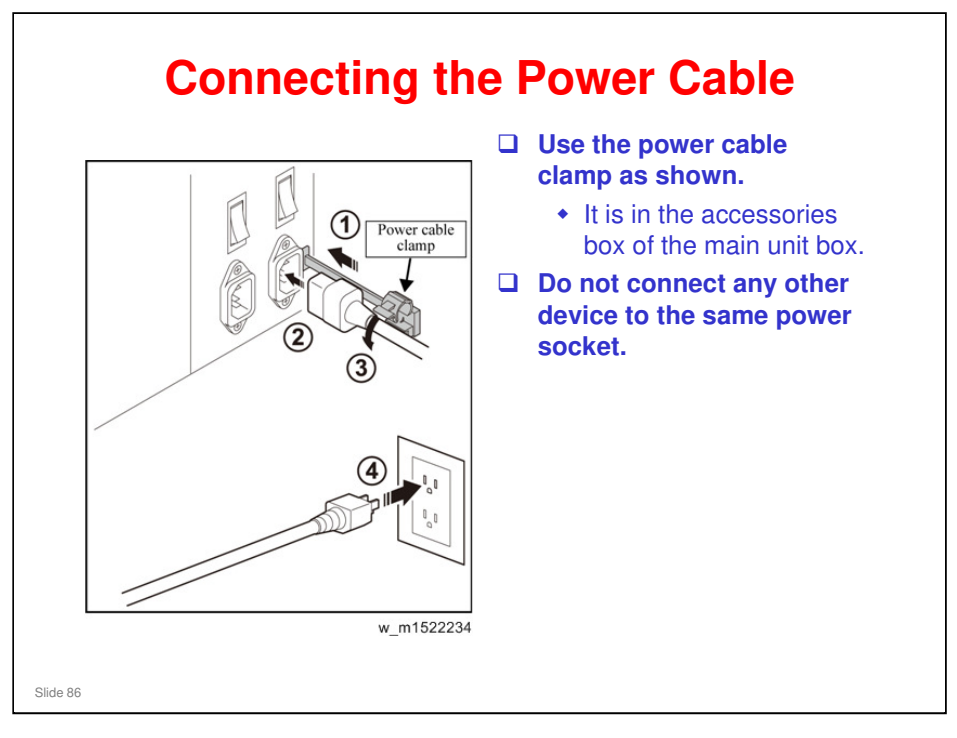

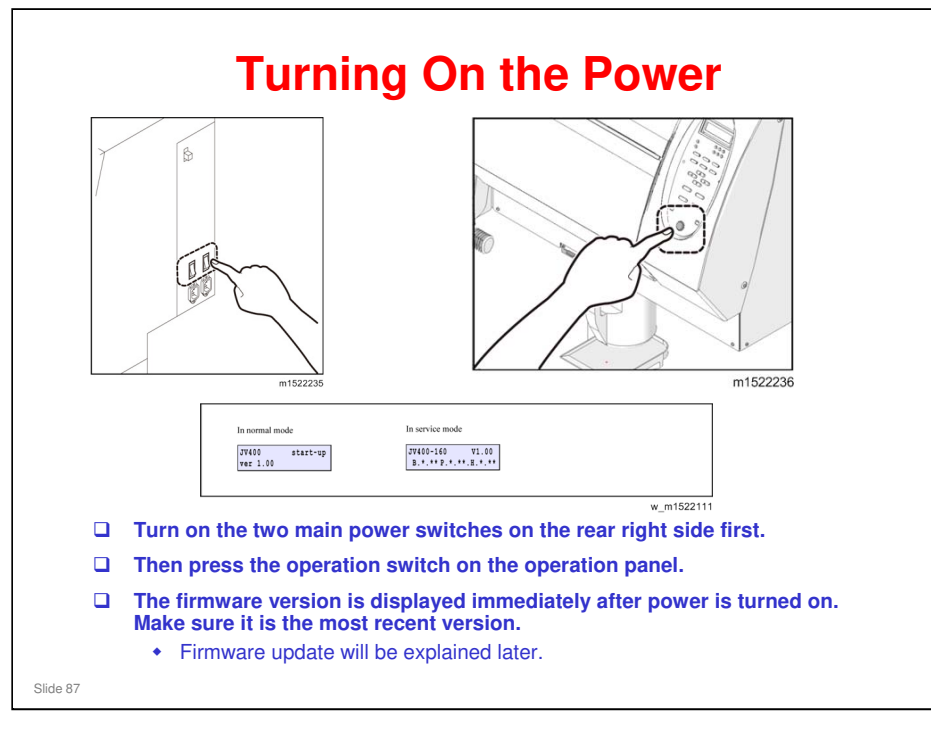

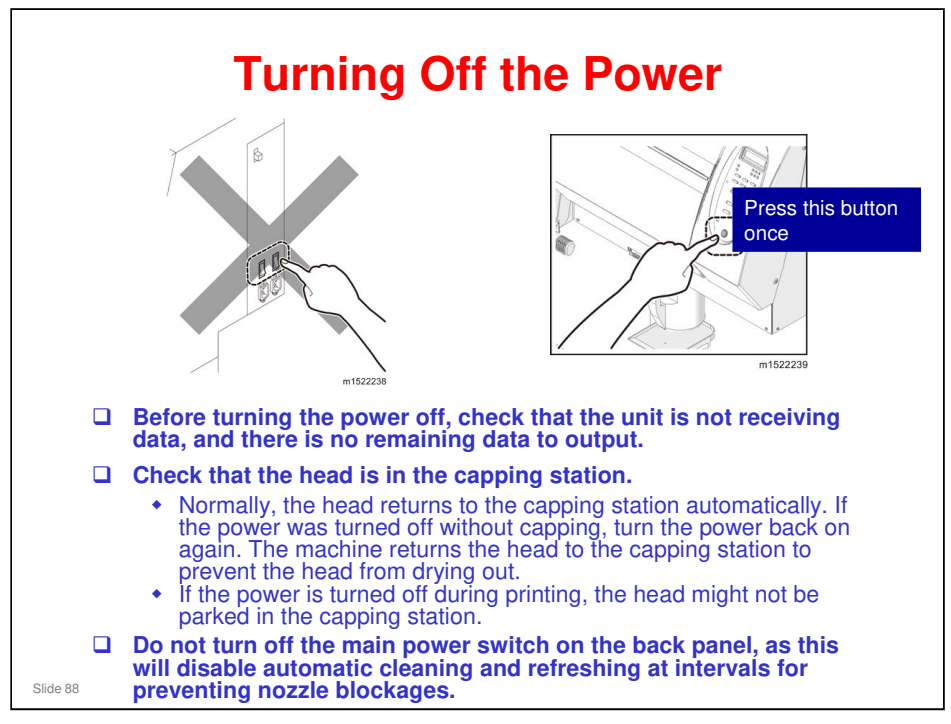

□ Leaving the head for a long time without capping may cause nozzle blockages.

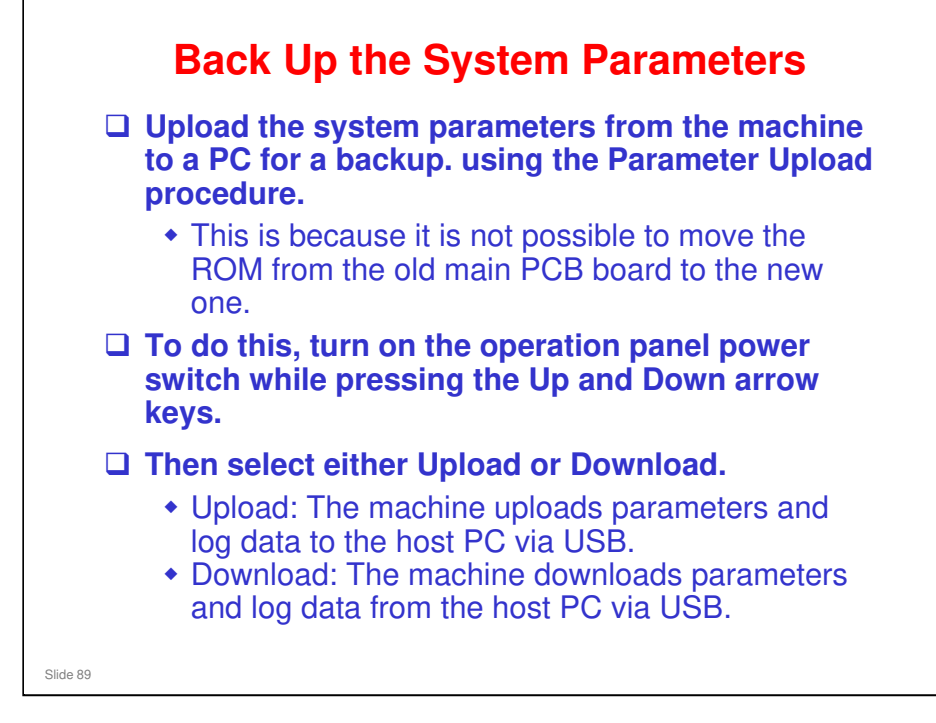

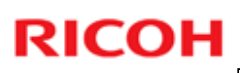

#### Installation

Initial Settings and Initial Ink Filling

Slide 90

2. Installation > Outputting Plots

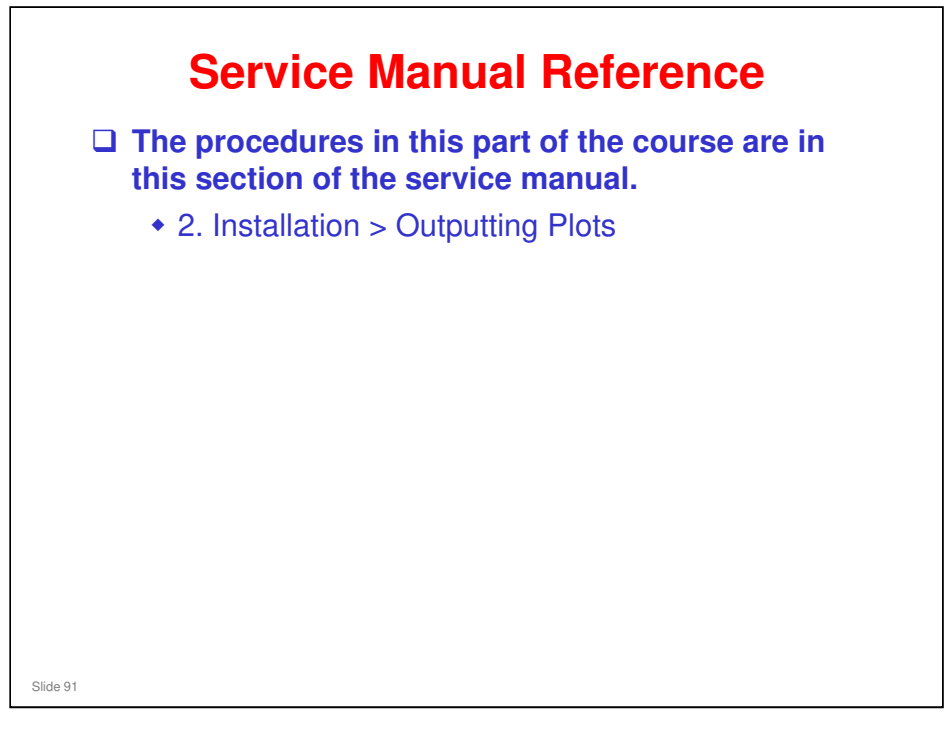

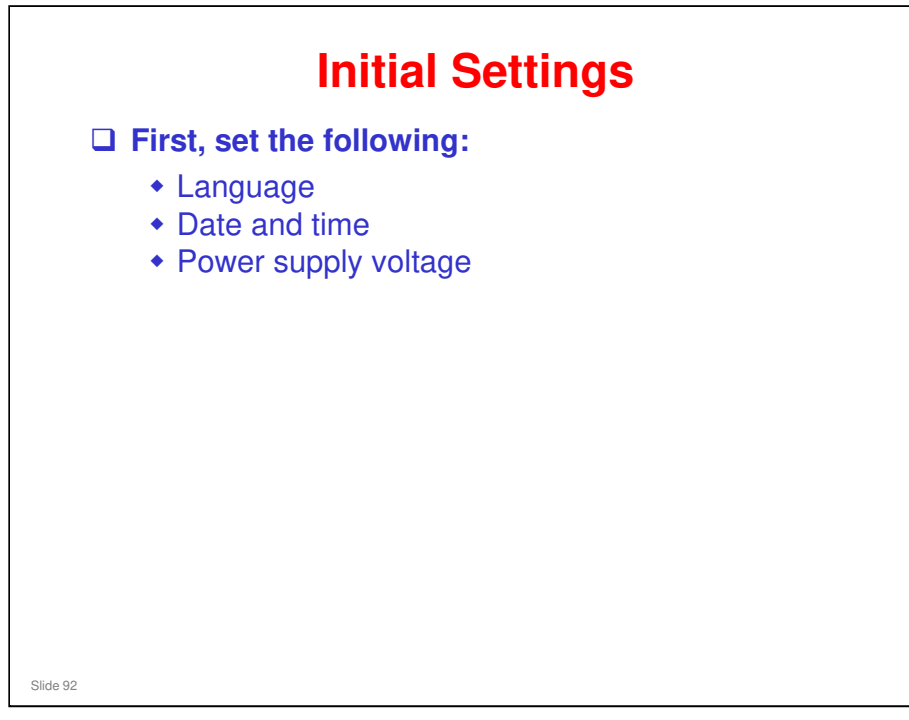

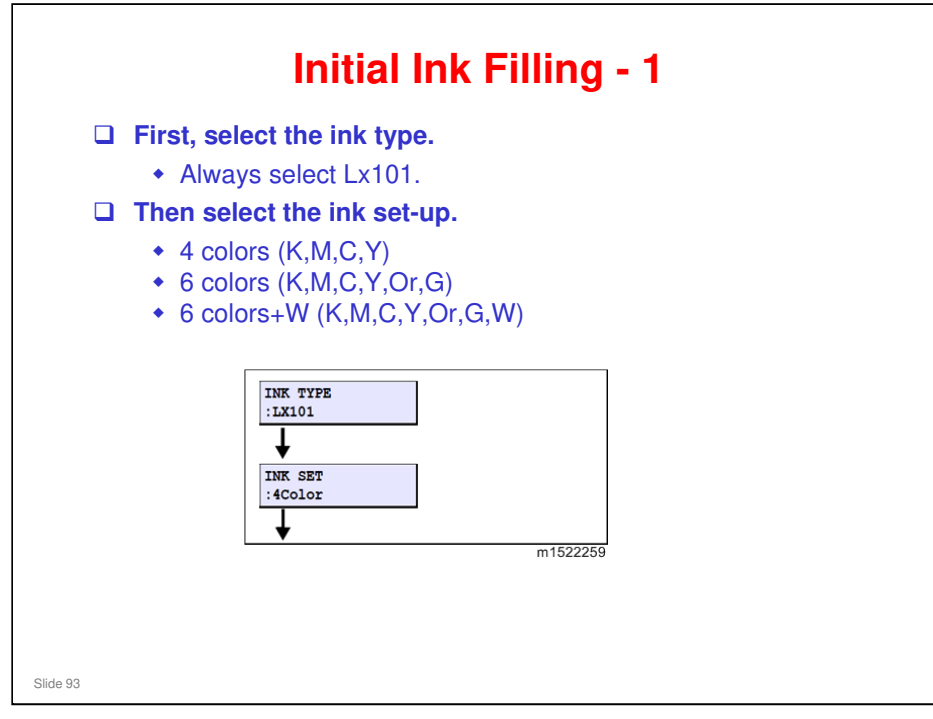

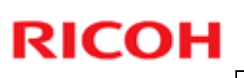

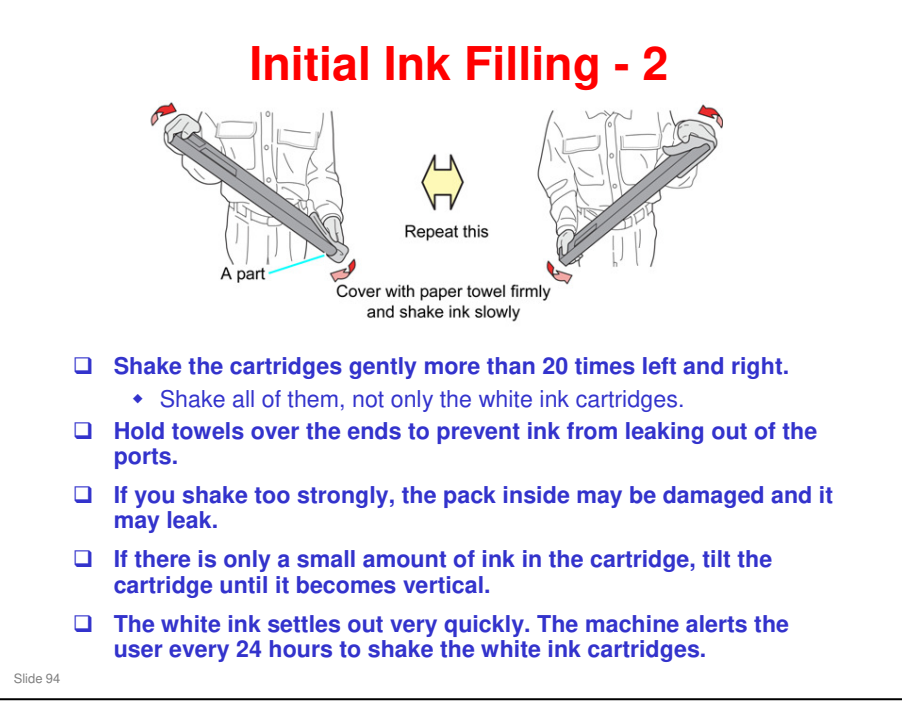

No additional notes

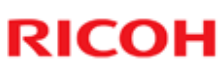

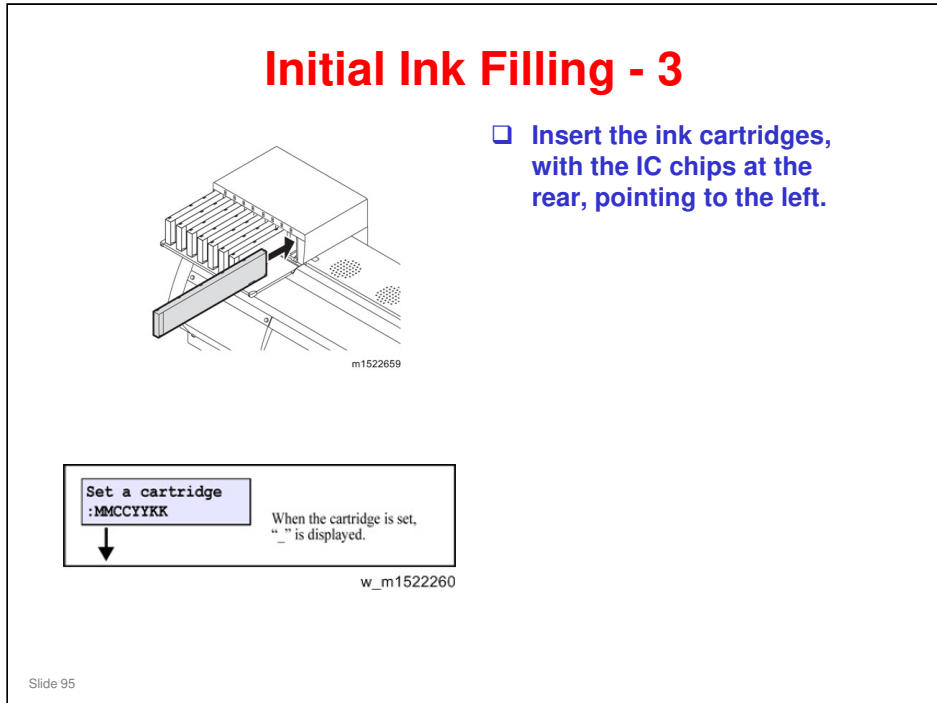

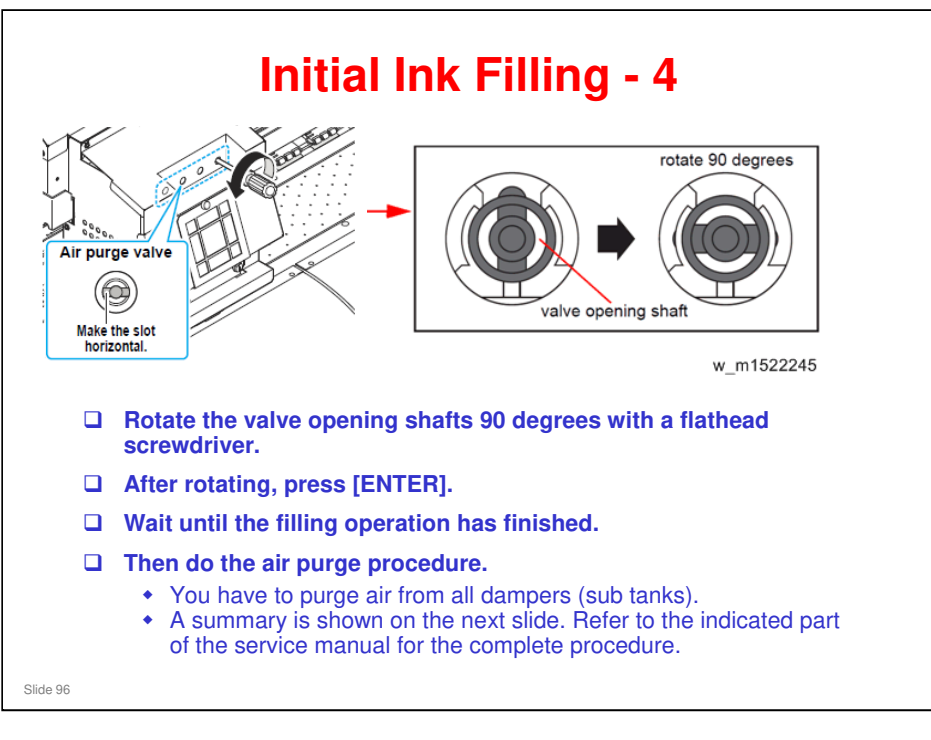

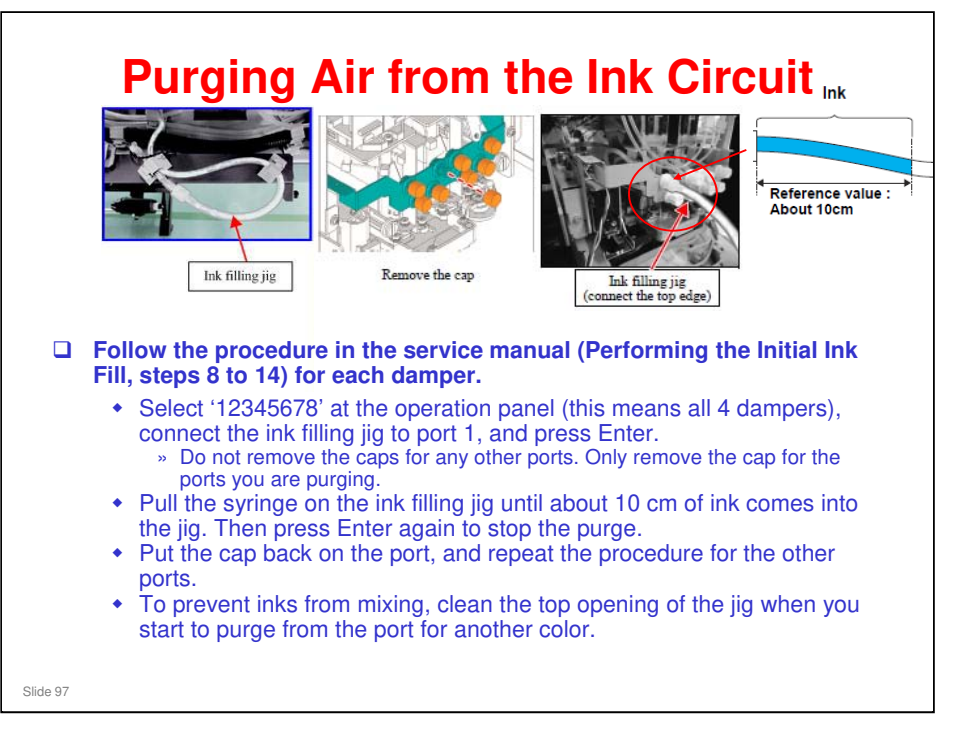

- □ The ink filling jig is installed inside the machine, at the location shown in the photo. The other end is already connected to the ink collection bottle.
- □ 1234---- selects the 4 dampers attached to head 1 (left hand side).
- □ ----5678 selects the 4 dampers attached to head 2 (right hand side).

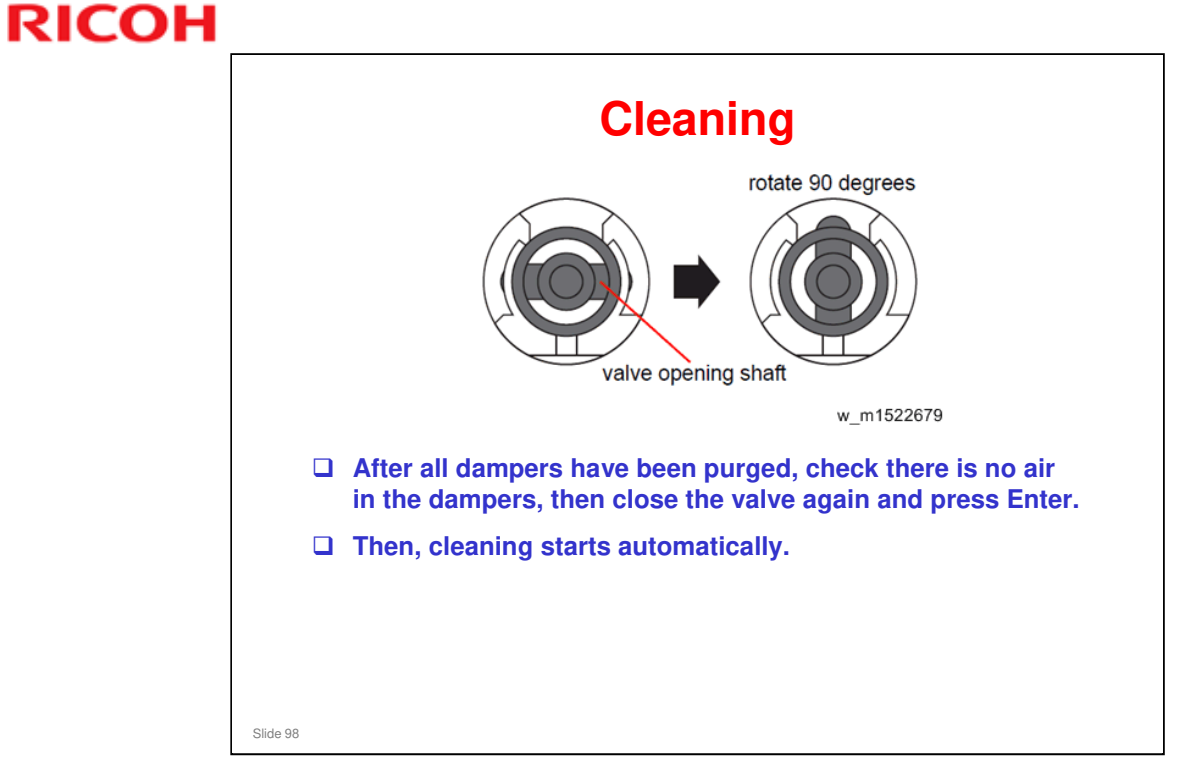

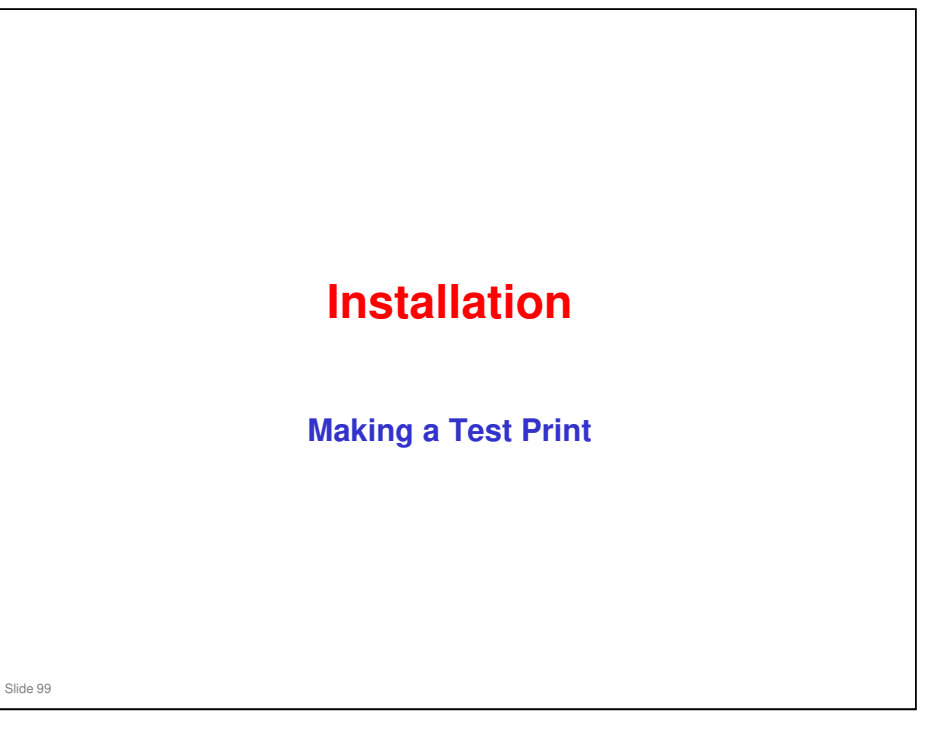

2. Installation > Outputting Plots

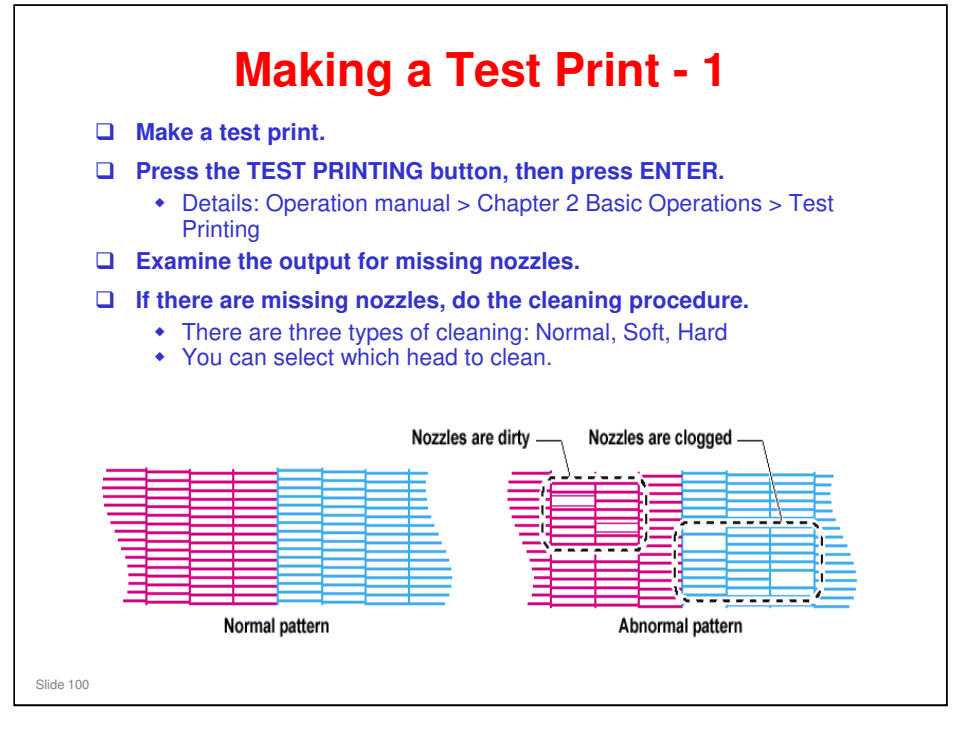

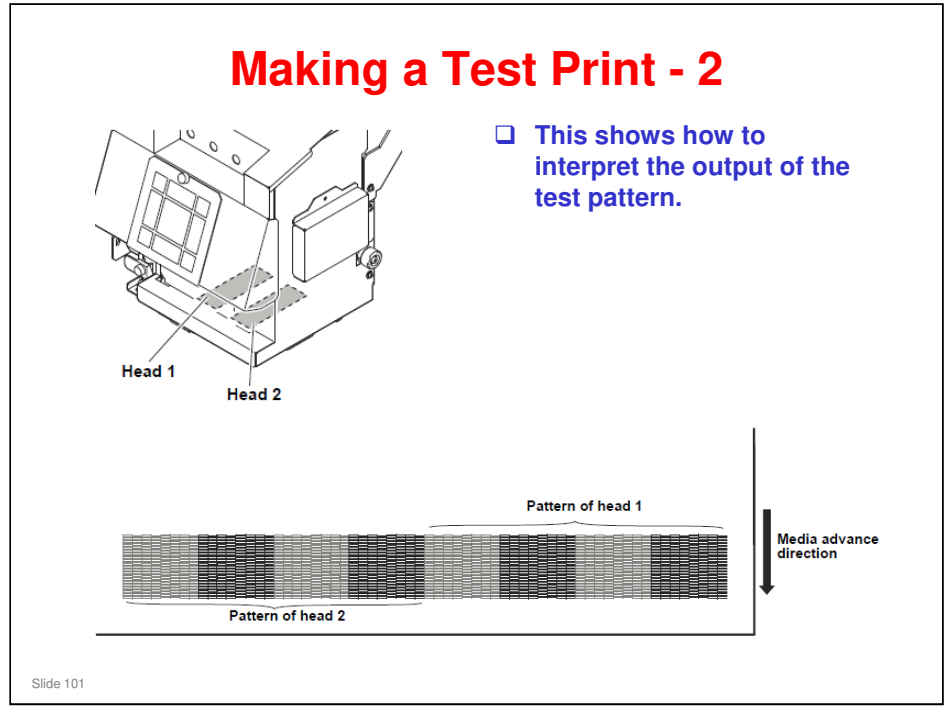

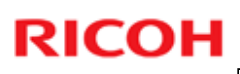

#### Installation

Image Quality Adjustments

Slide 102

2. Installation > Outputting Plots

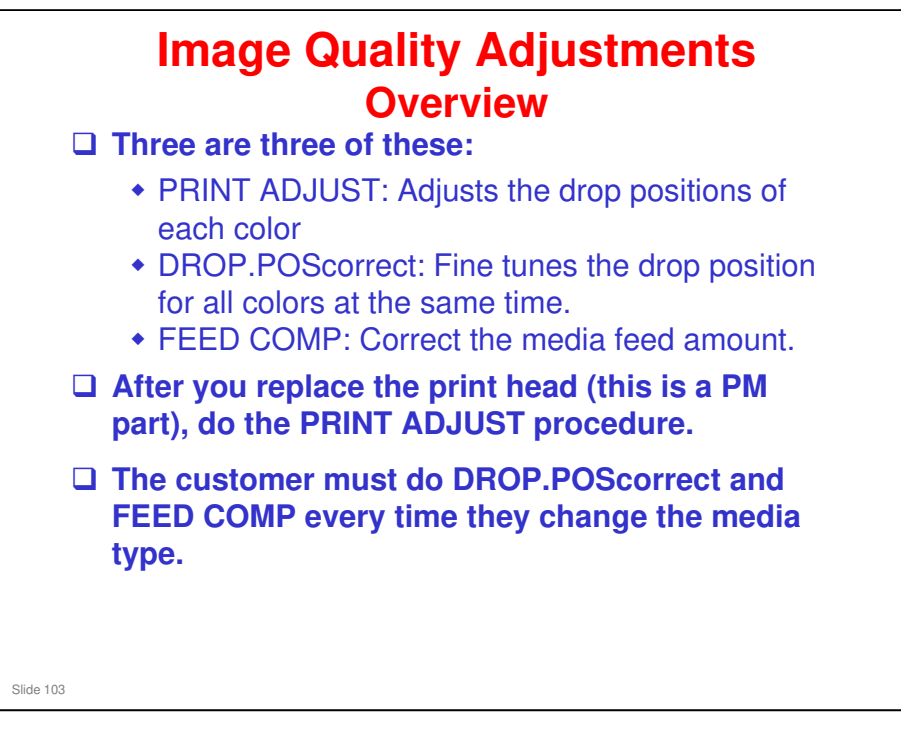

2. Installation > Outputting Plots > PRINT ADJUST, Image Quality Adjustment

#### Image Quality Adjustments PRINT ADJUST – Overview

- This test prints patterns, then you make measurements on these patterns and input corrections.
- Adjust the forward movement (SiDir), reverse movement (ReDir), and back-and-forth movement (BiDir) for each resolution using each of the three selectable waveforms.

No additional notes

Slide 104

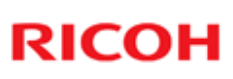

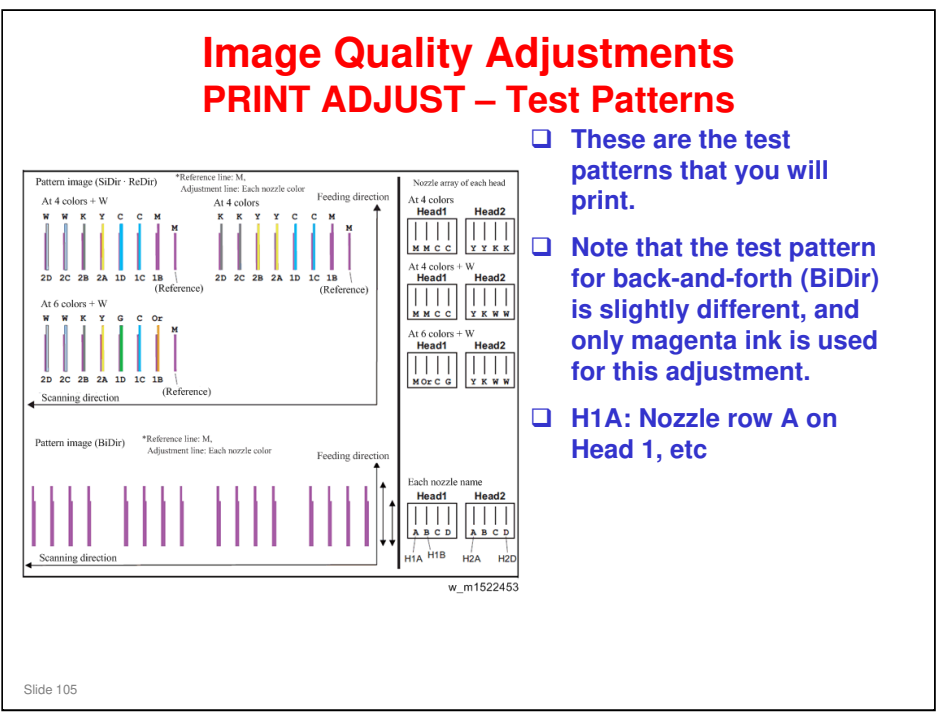

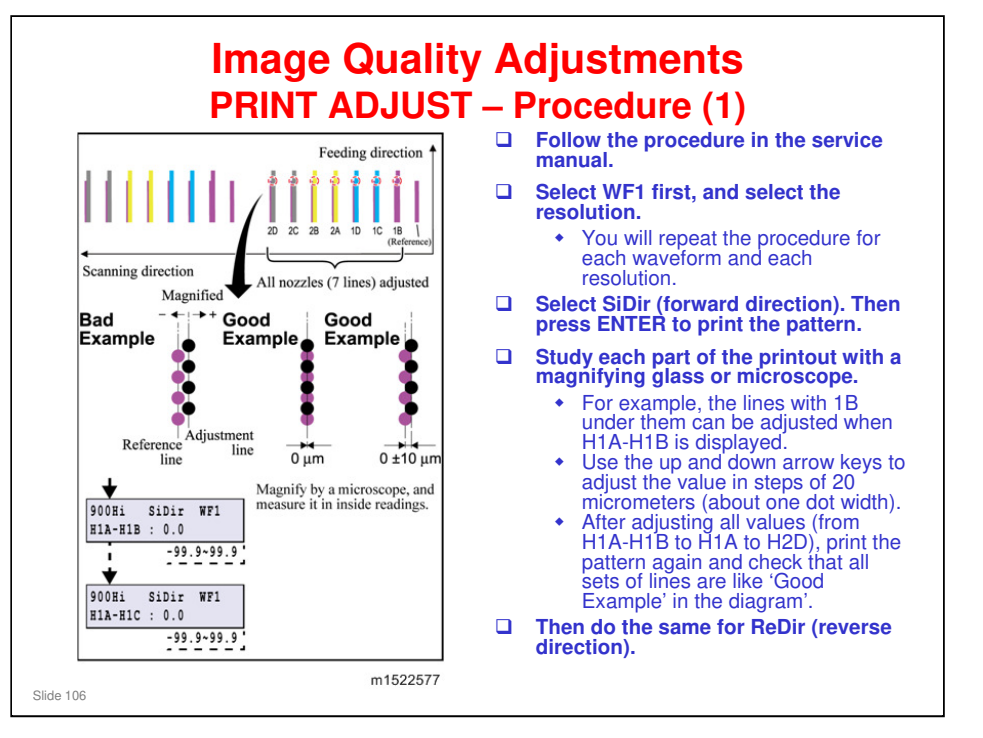

2. Installation > Outputting Plots > PRINT ADJUST, Image Quality Adjustment

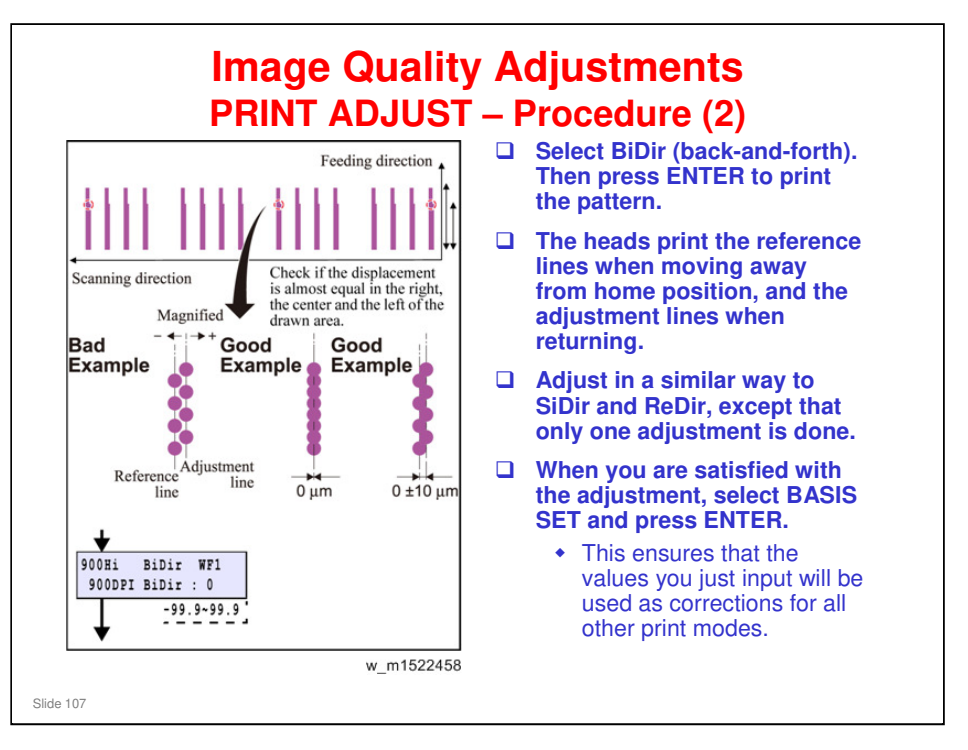

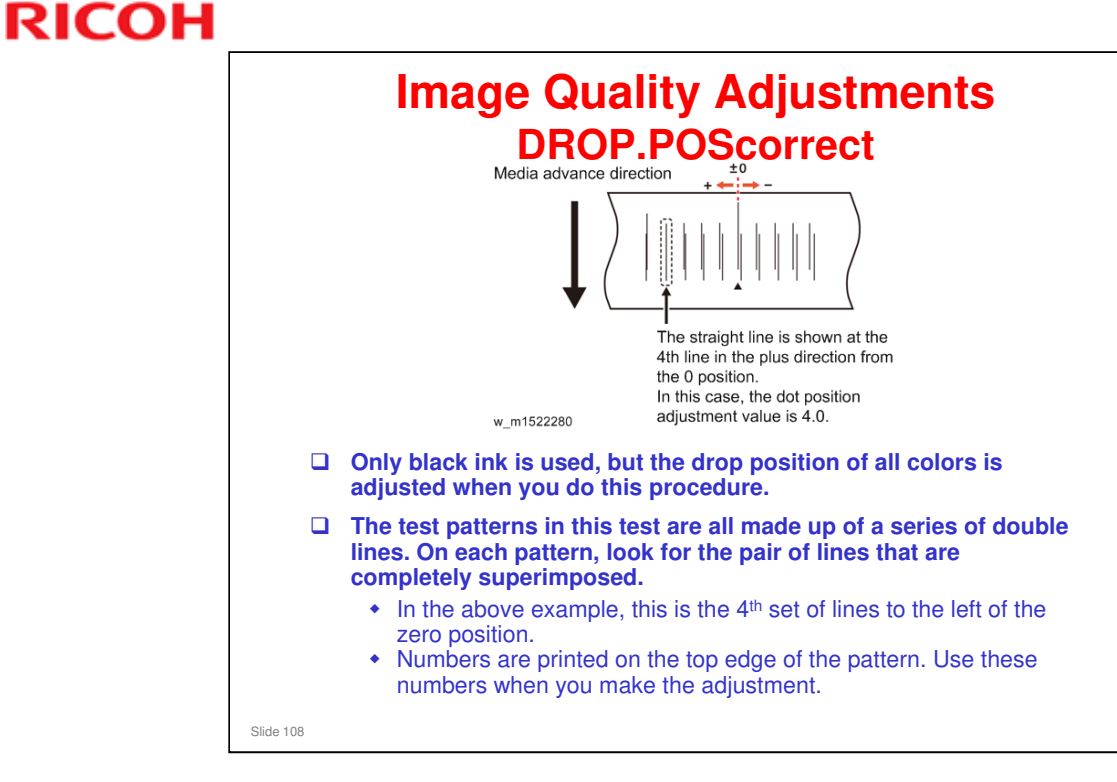
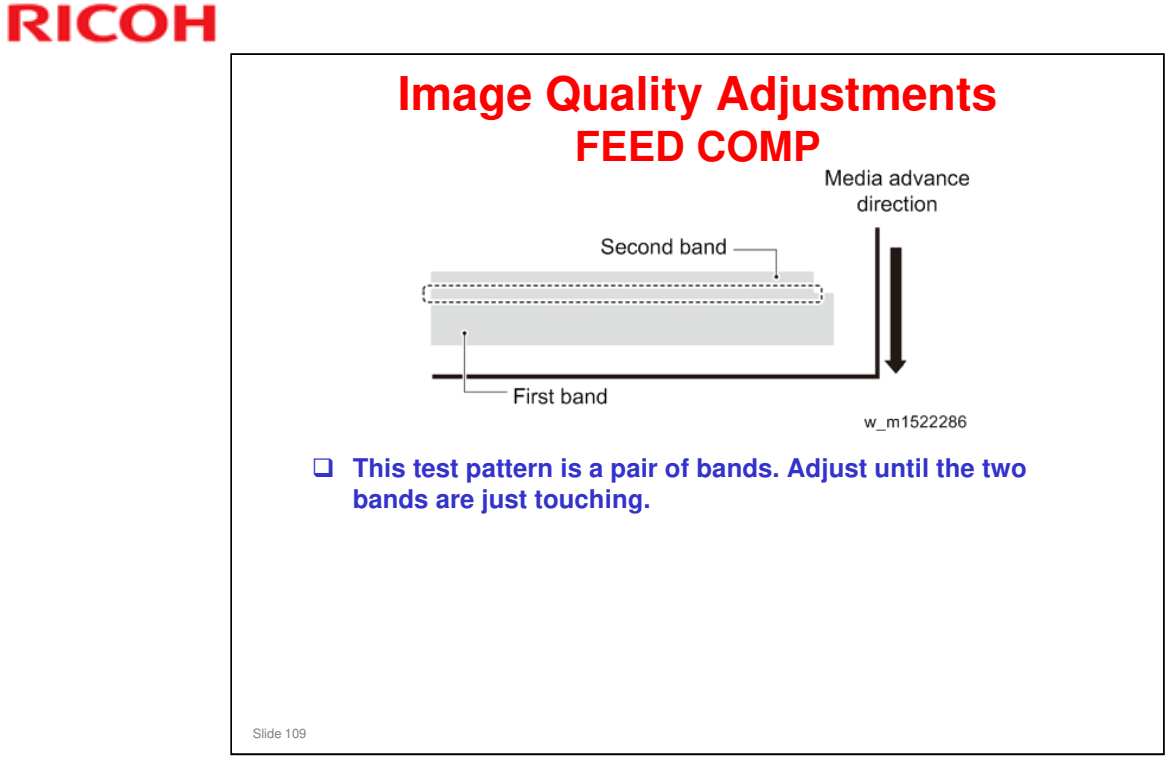

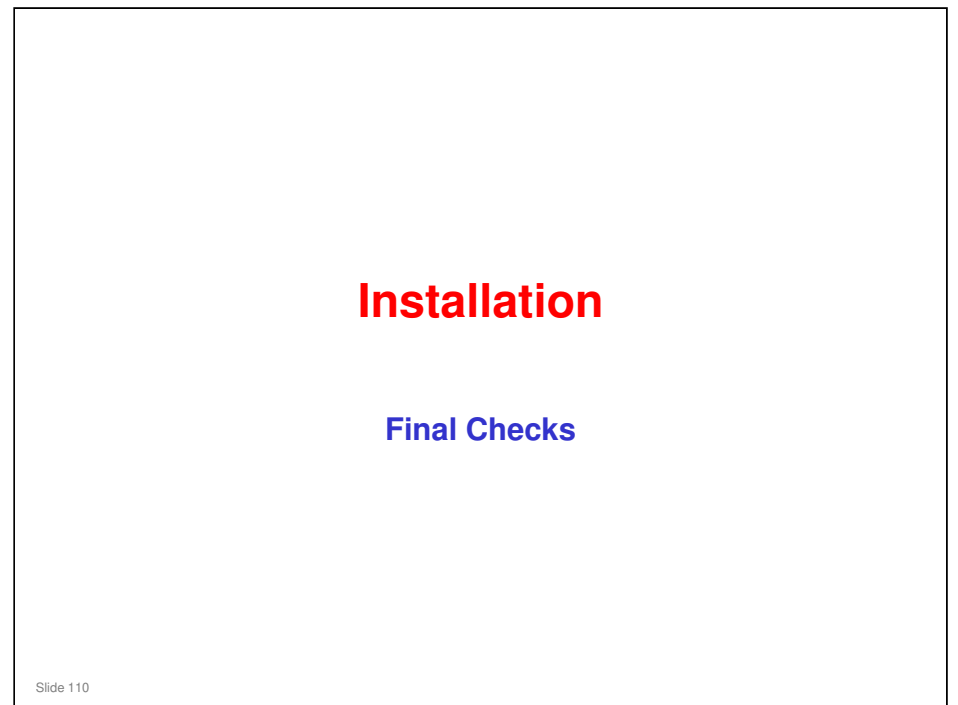

2. Installation > Printer Setting and Checking Items before Printing 2. Installation > If paper jam occurred

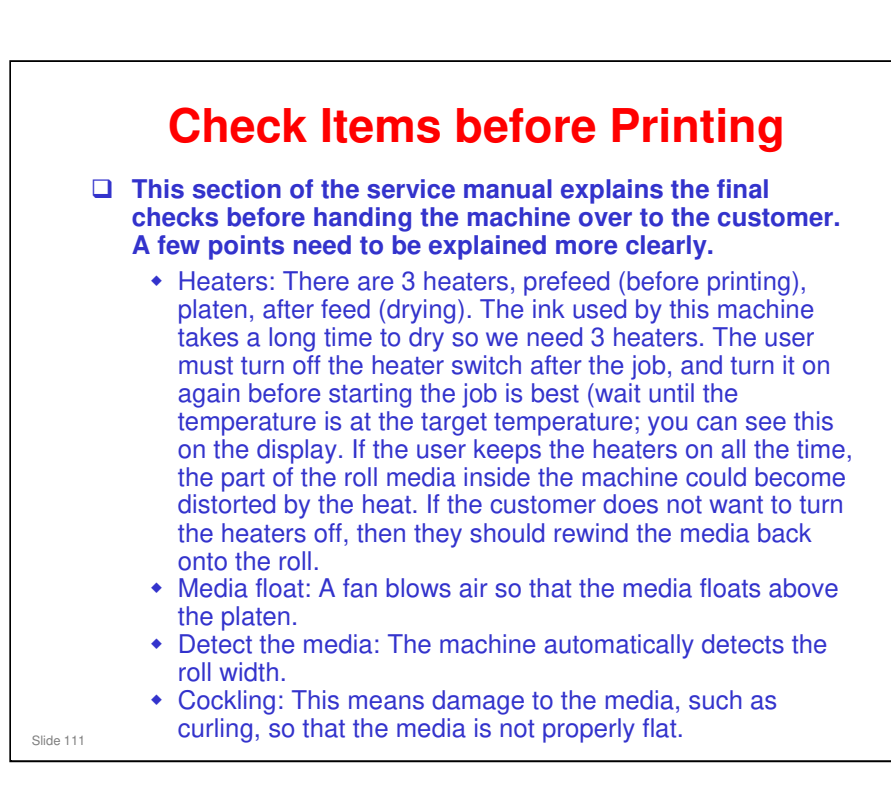

#### Ma-P1 Training

### **RICOH**

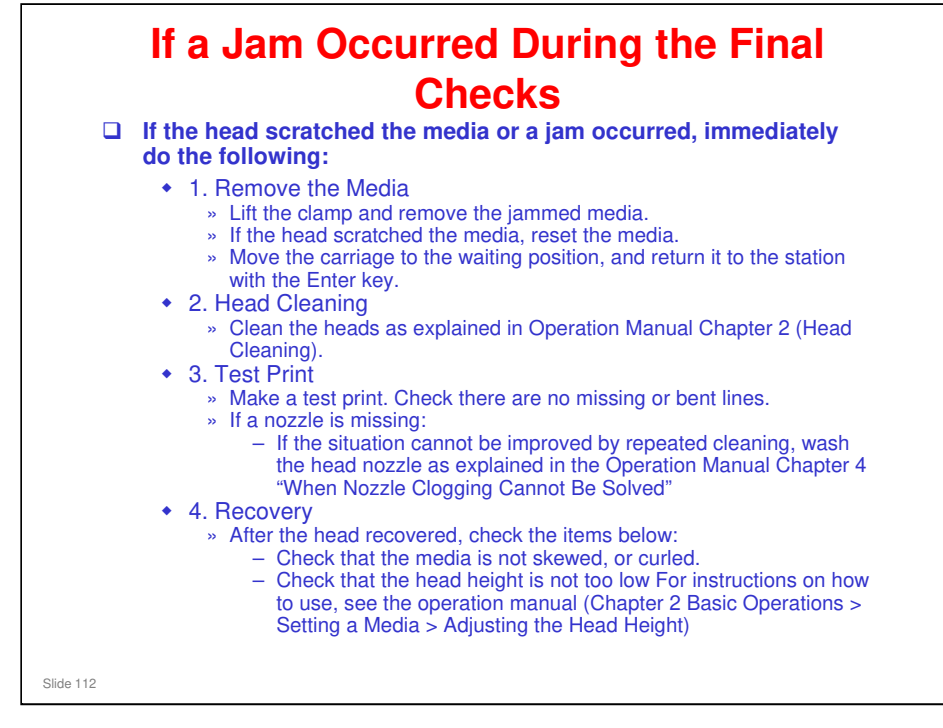

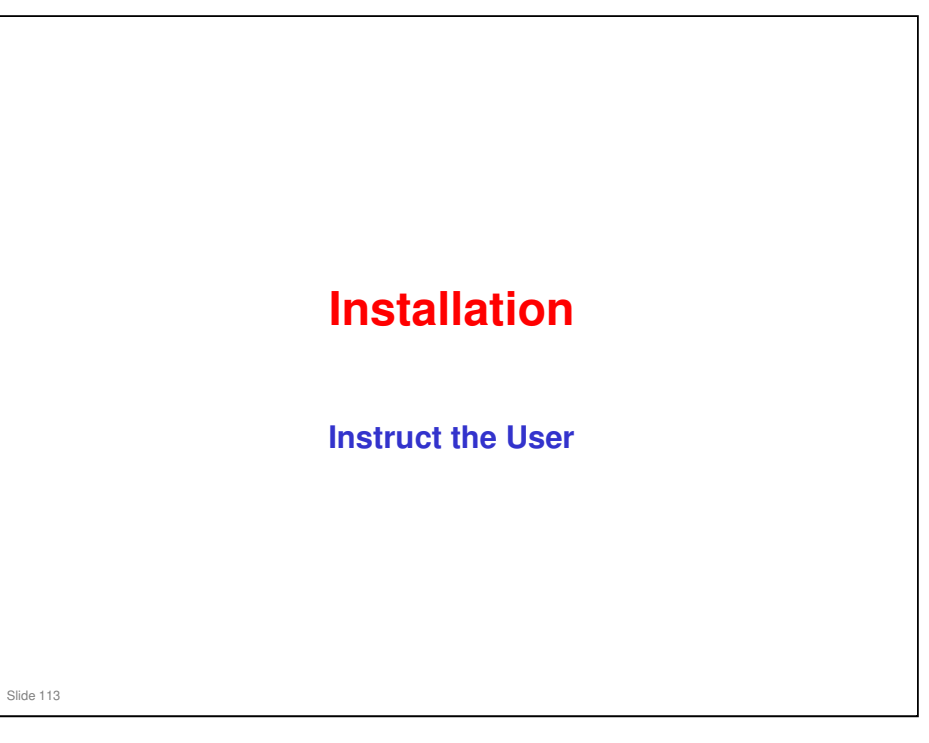

2. Installation > User Training

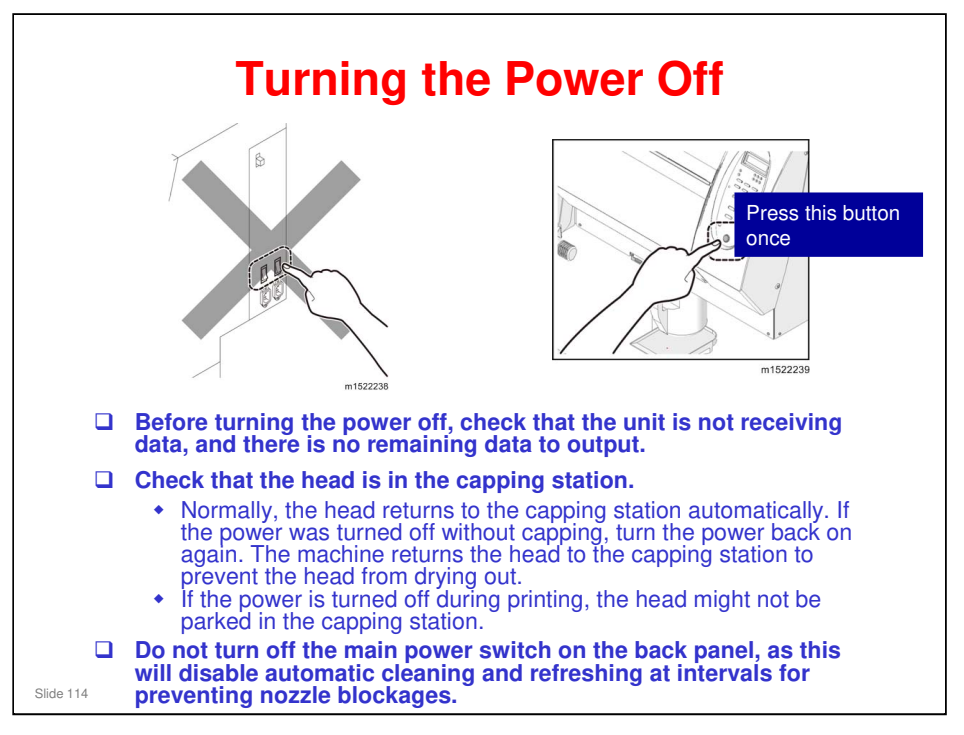

□ Leaving the head for a long time without capping may cause nozzle blockages.

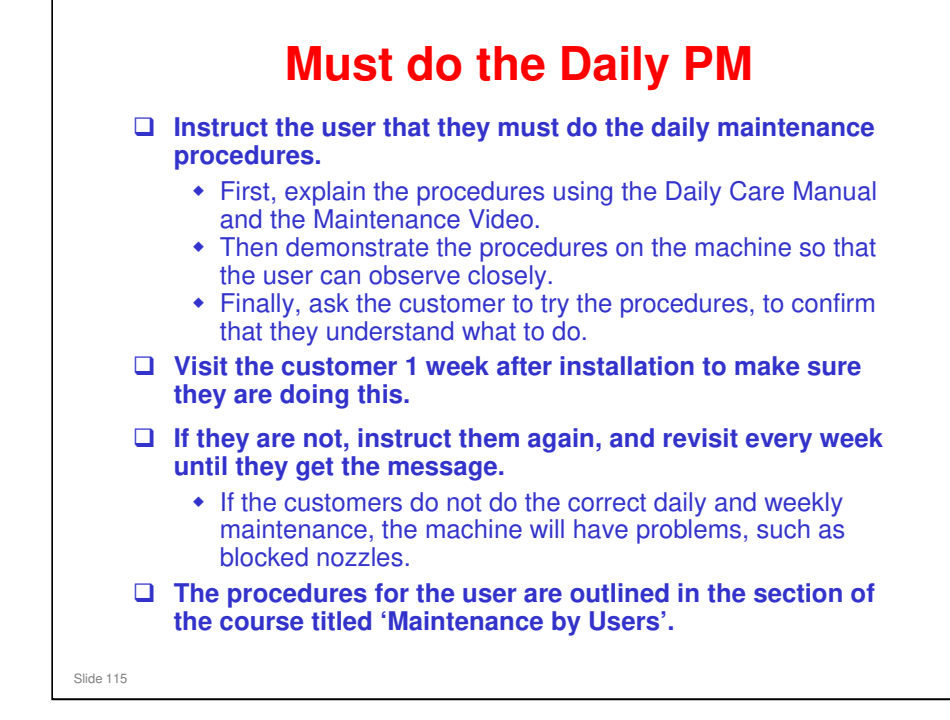

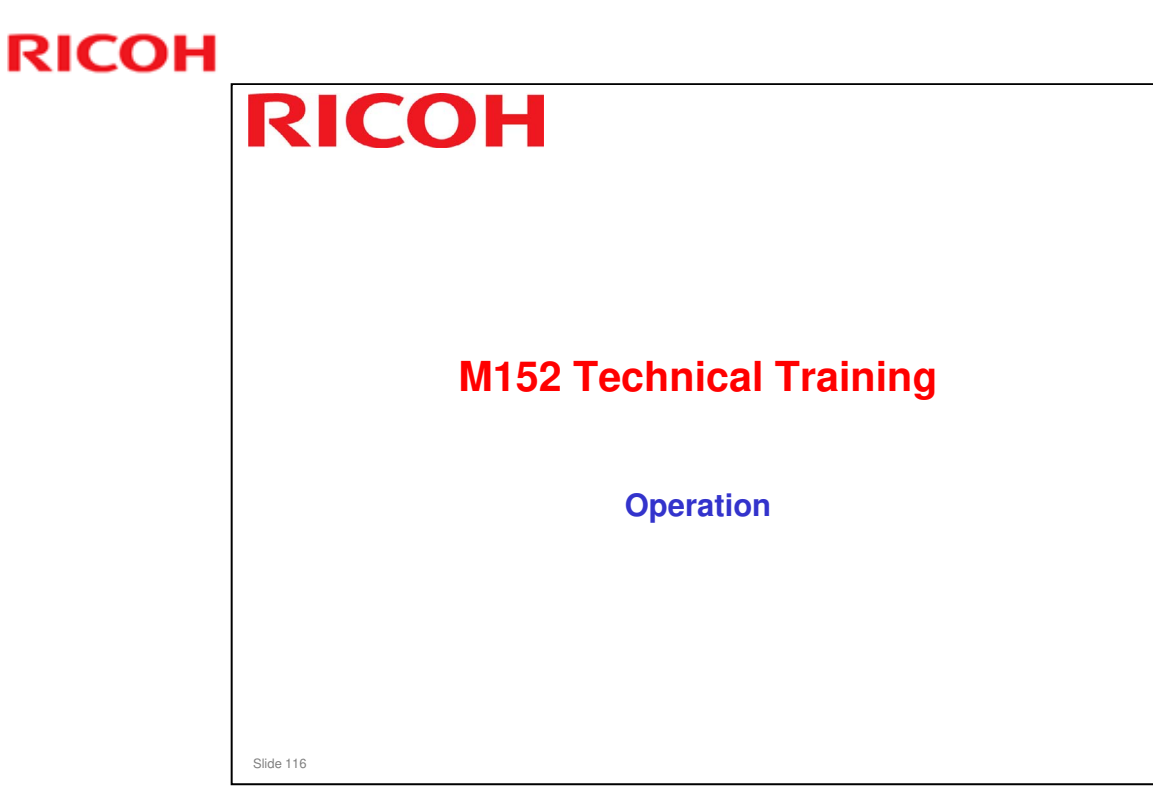

This section explains only the basic points about operating the machine. For full details, see the operation manual and service manual.

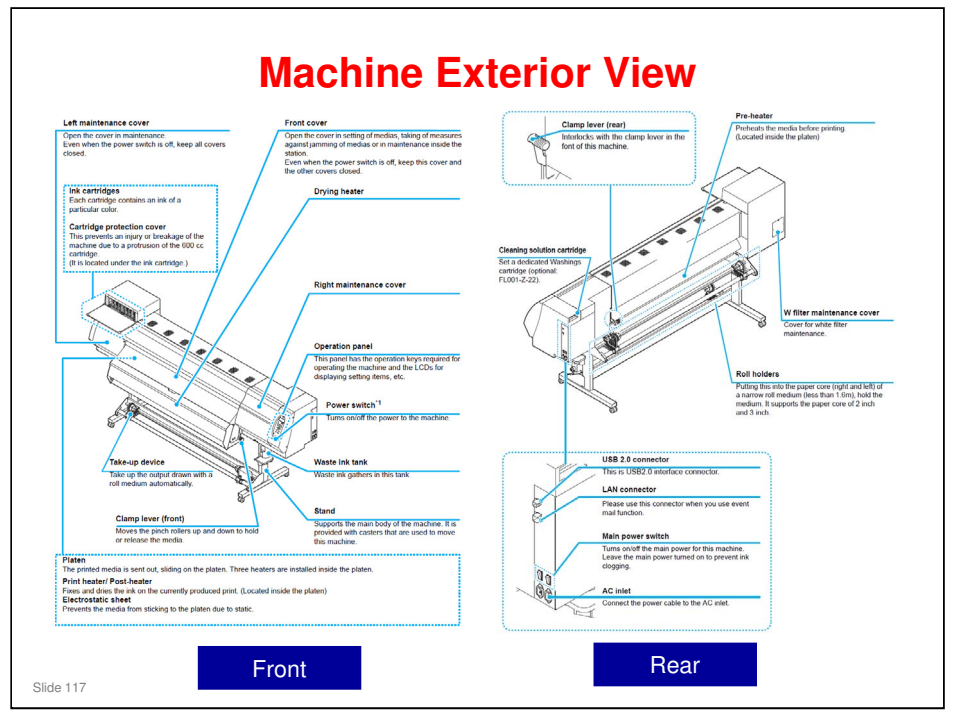

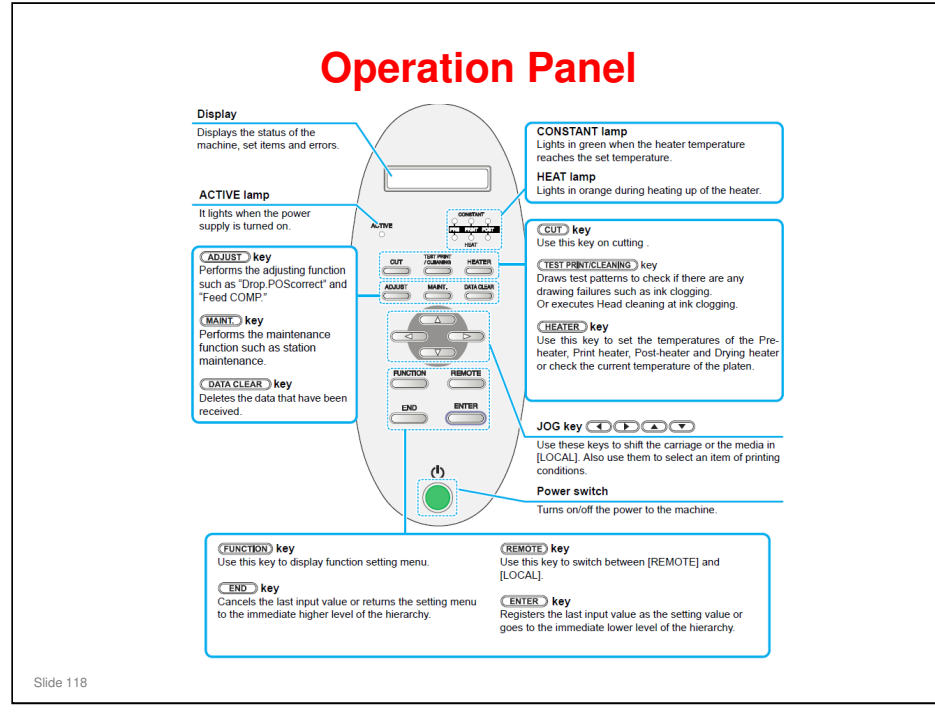

#### Ma-P1 Training

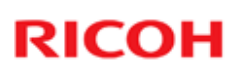

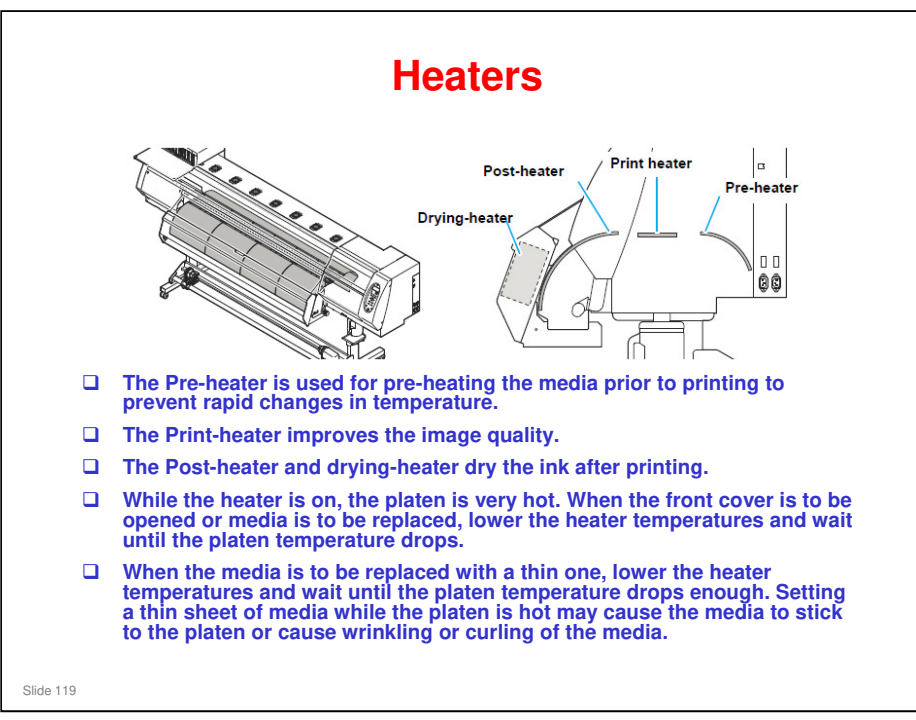

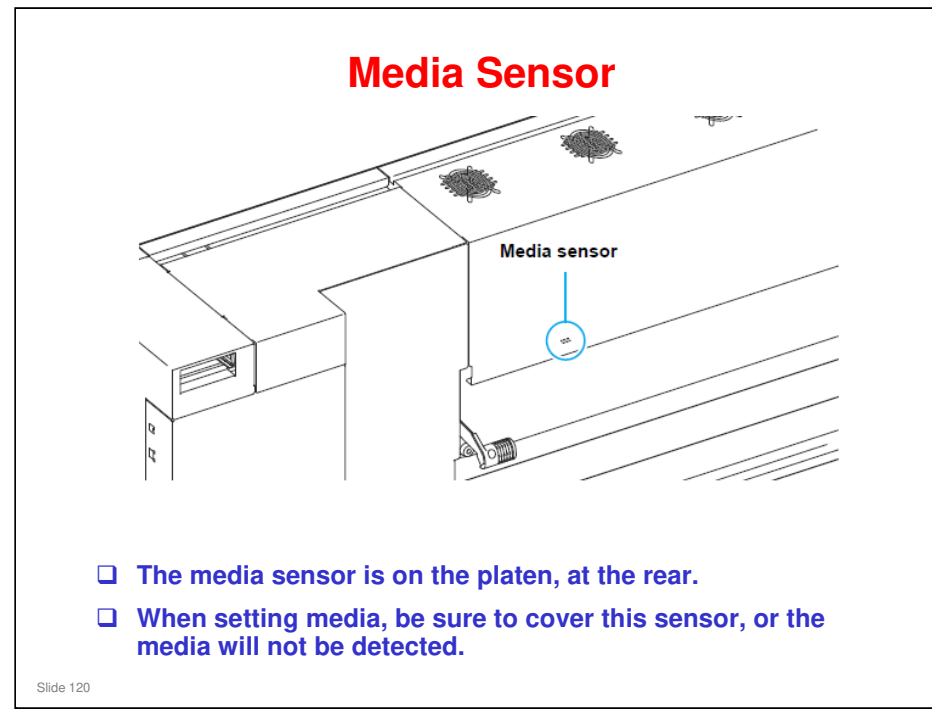

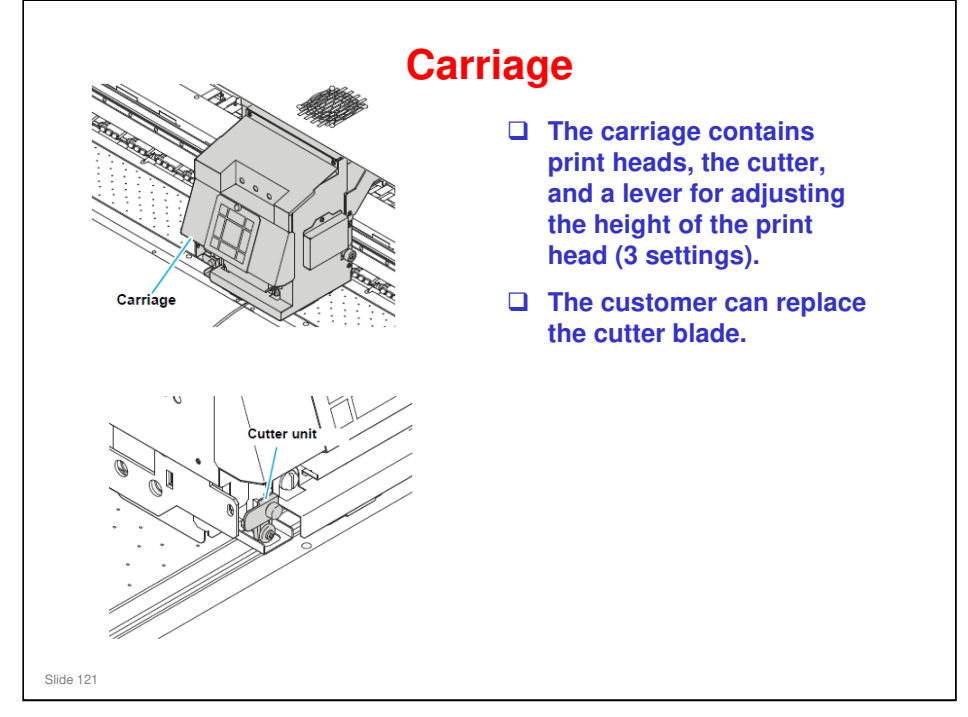

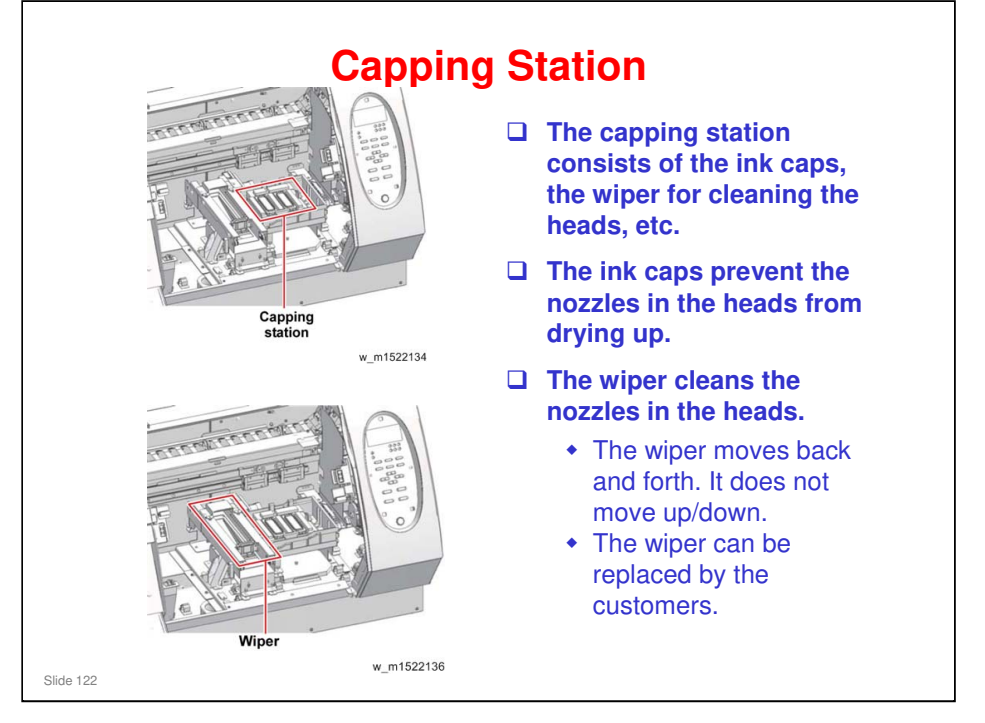

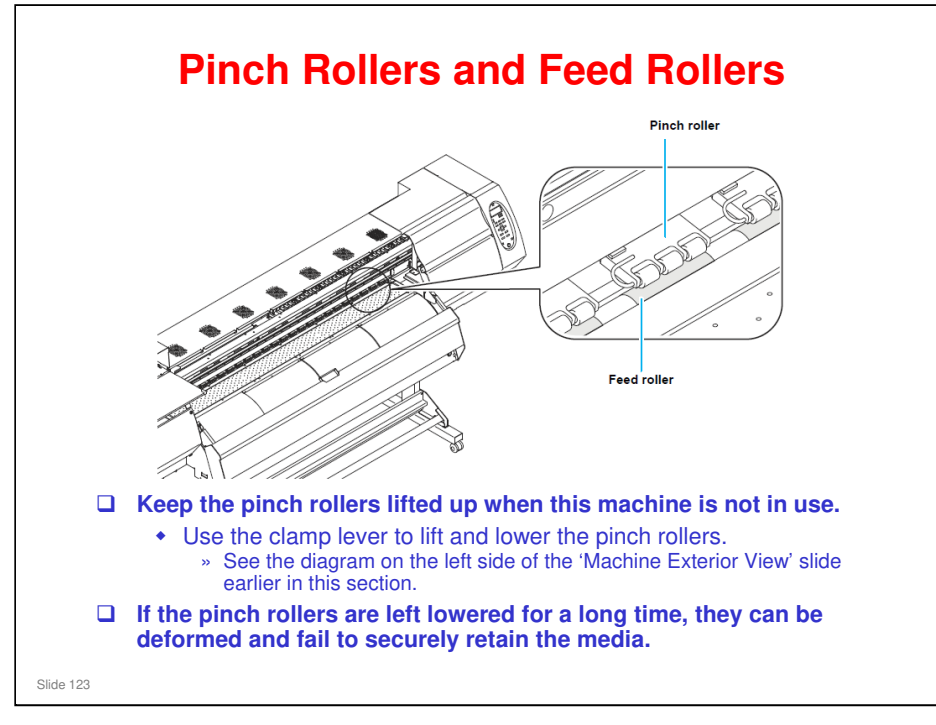

No additional notes

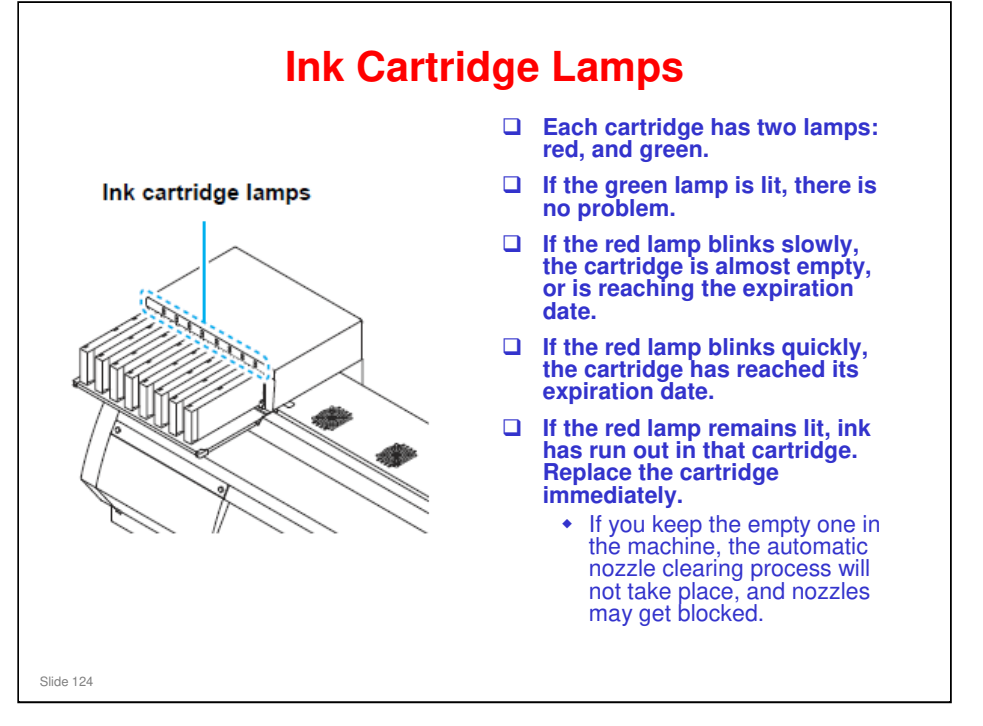

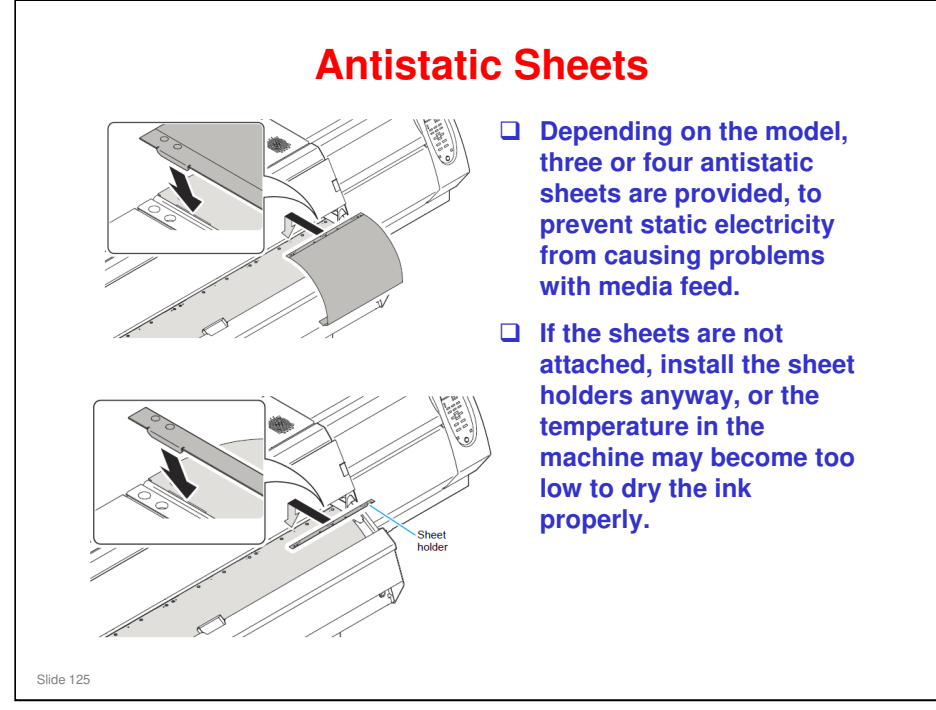

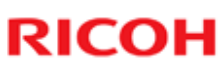

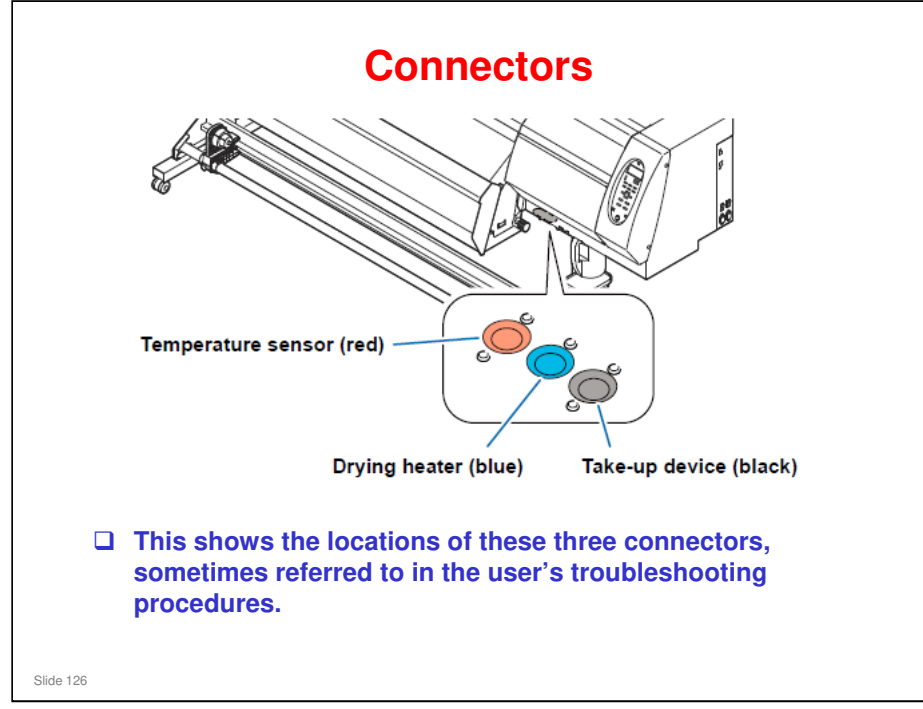

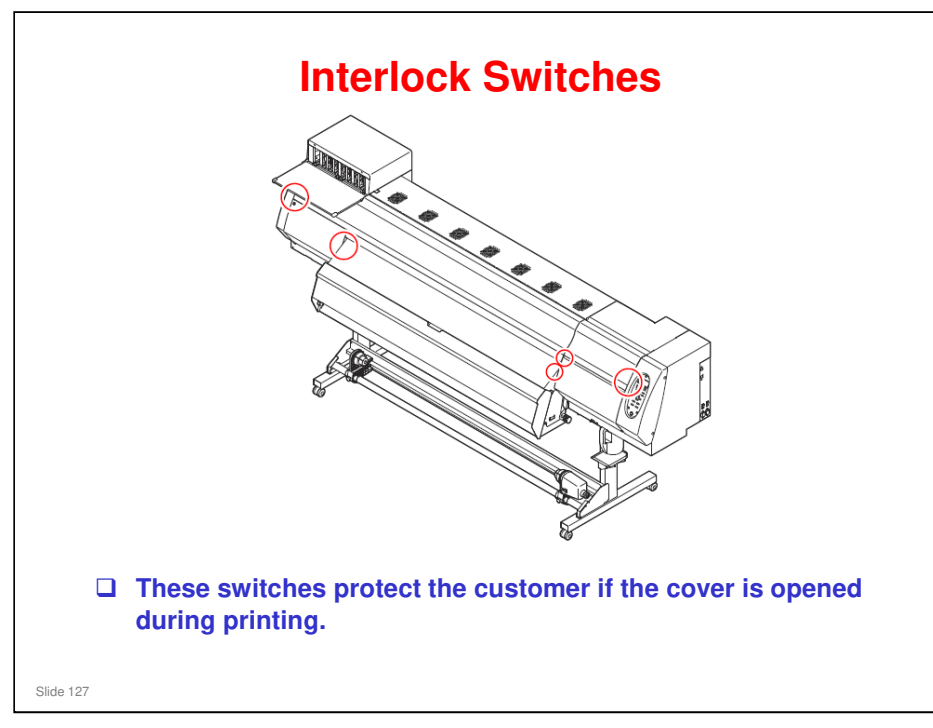

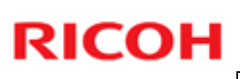

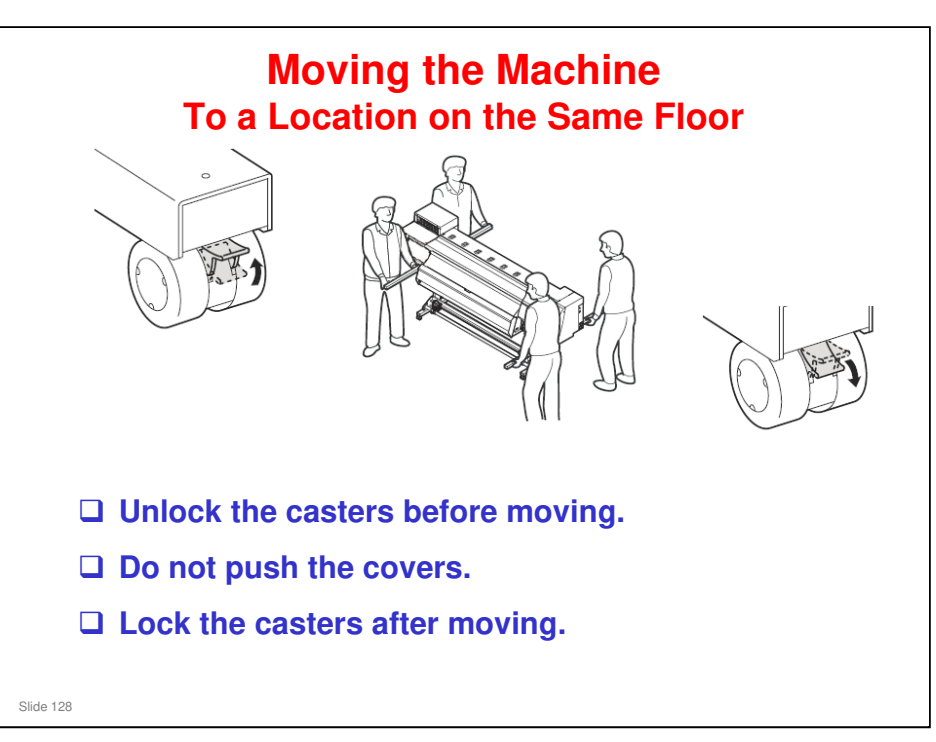

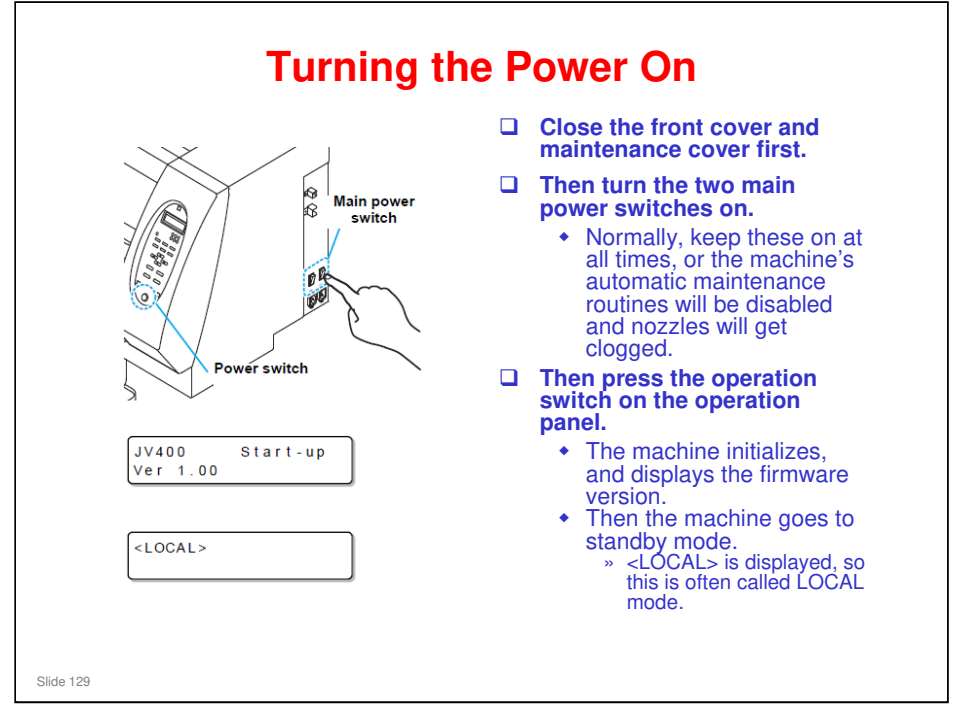

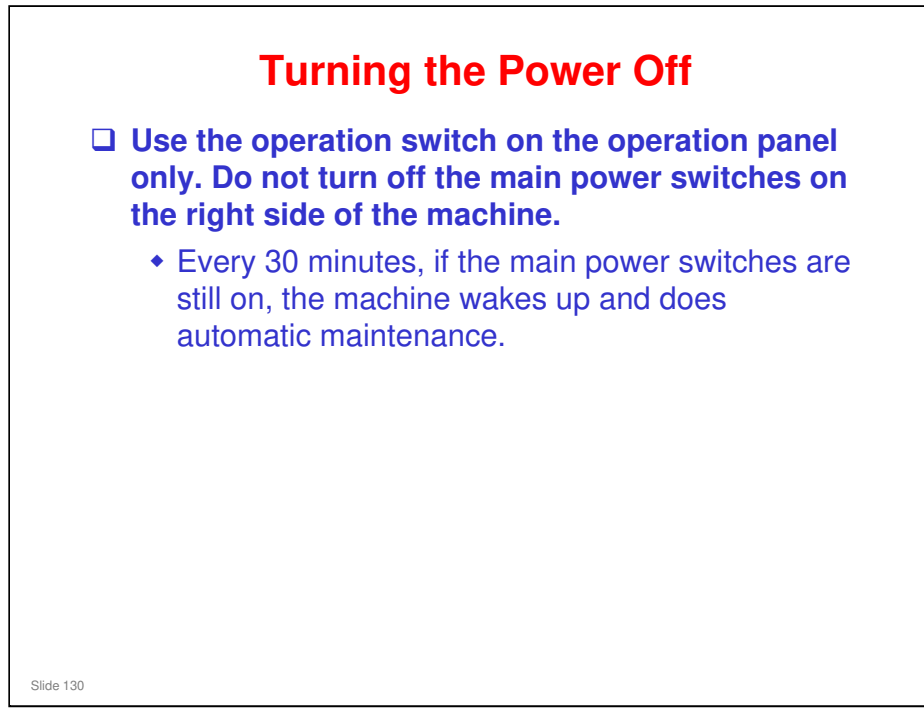

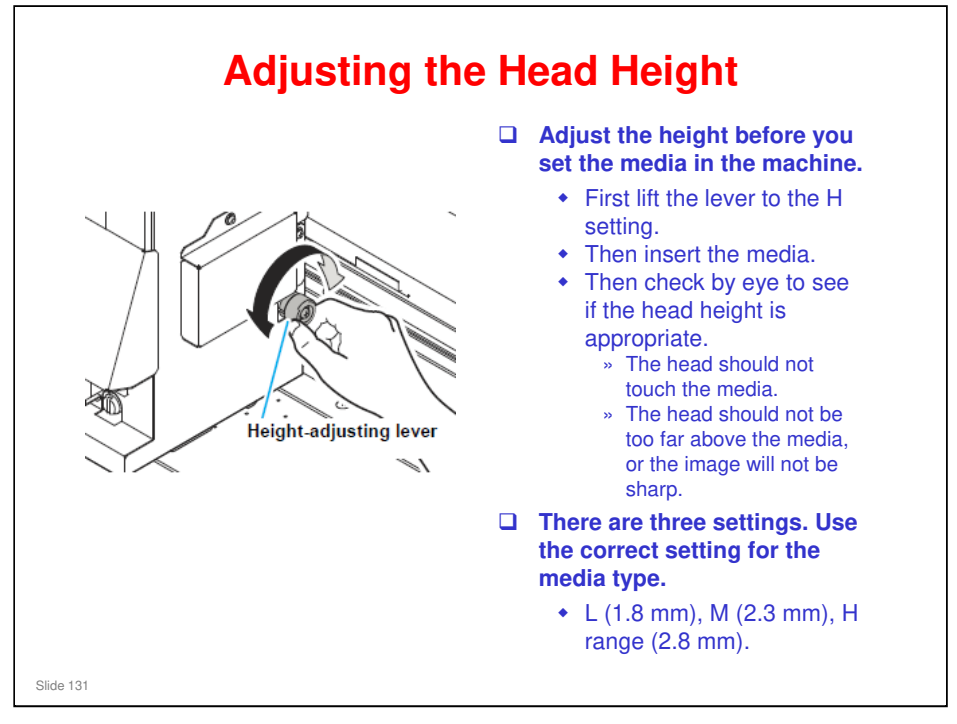

□ If the image is not sharp, move the head closer.

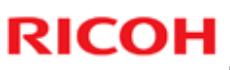

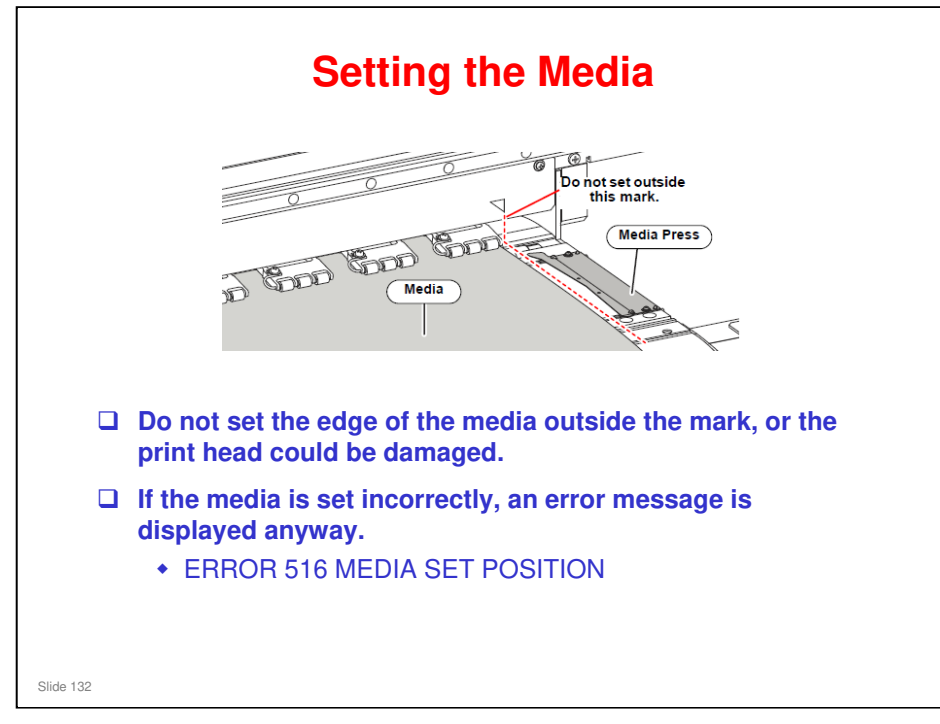

For full details of how to set a media roll, see the operating instructions.

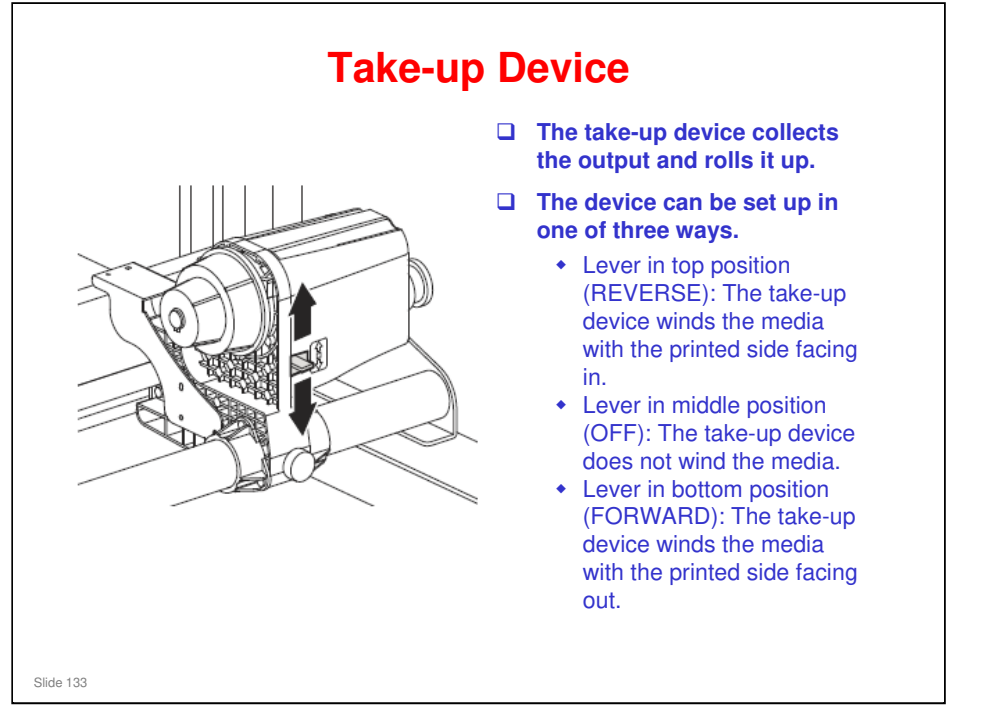

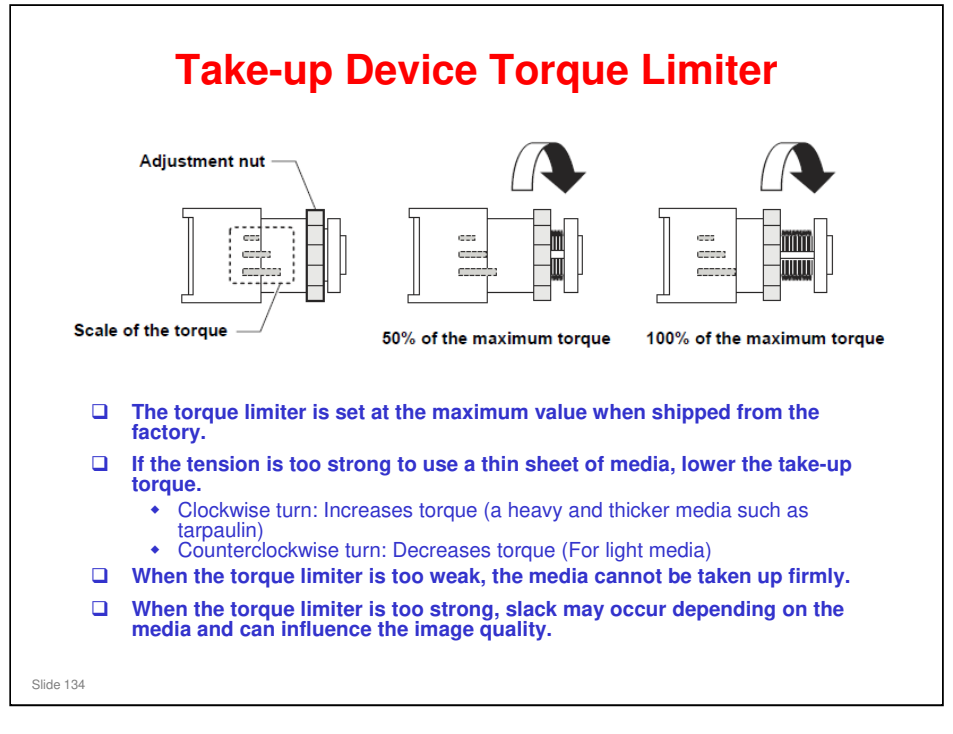

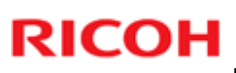

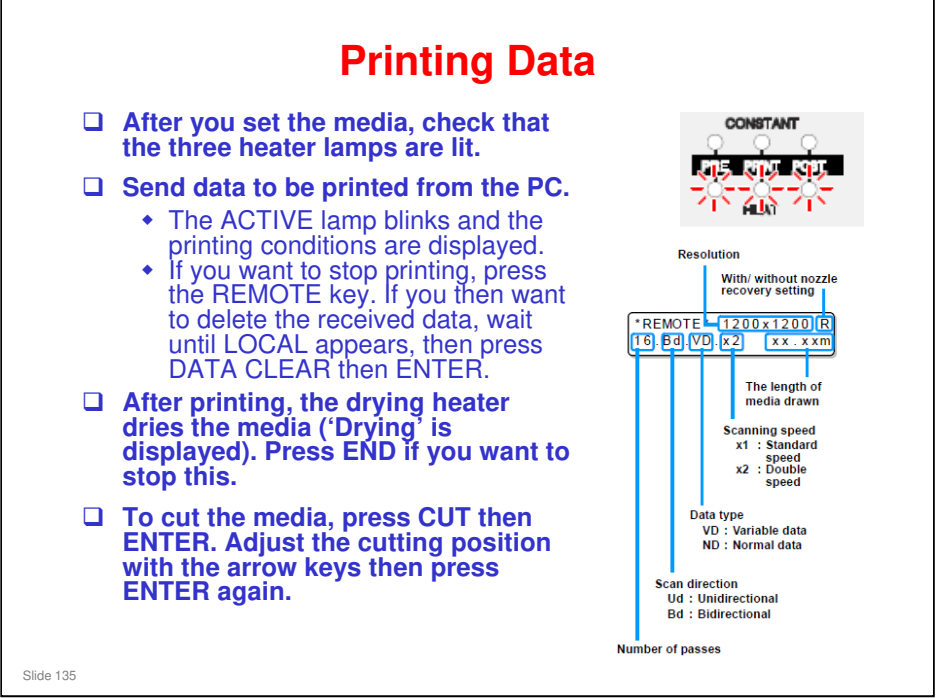

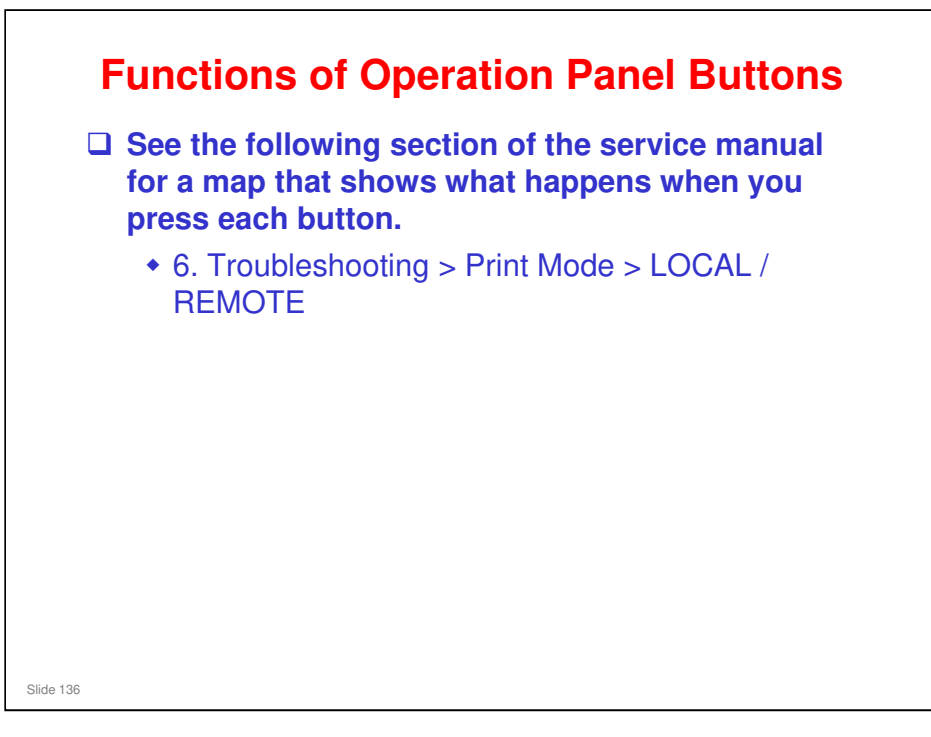

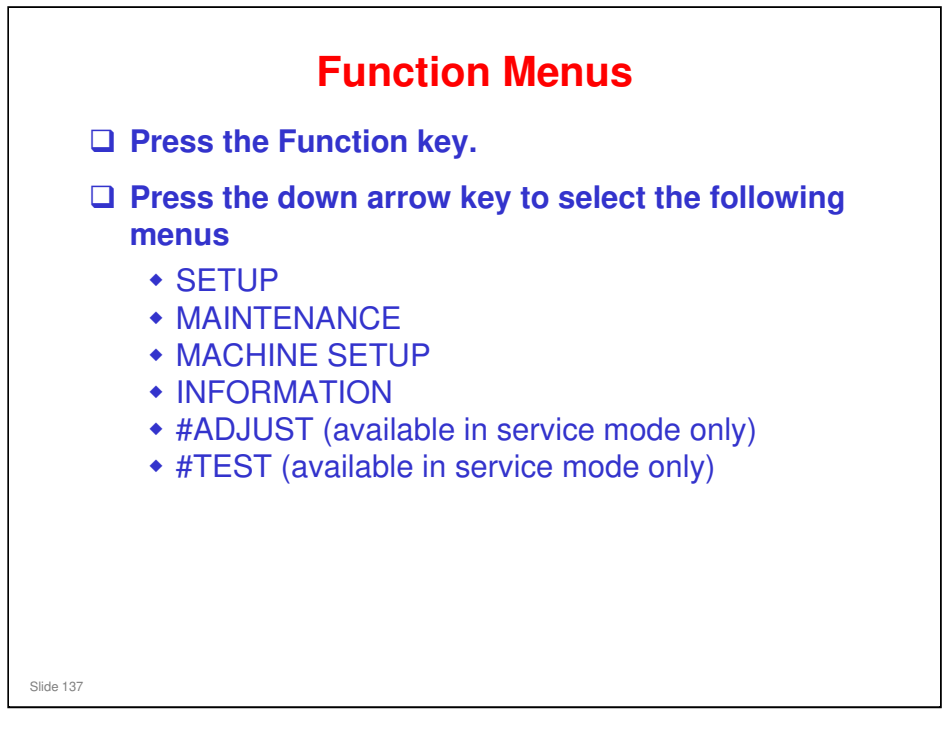

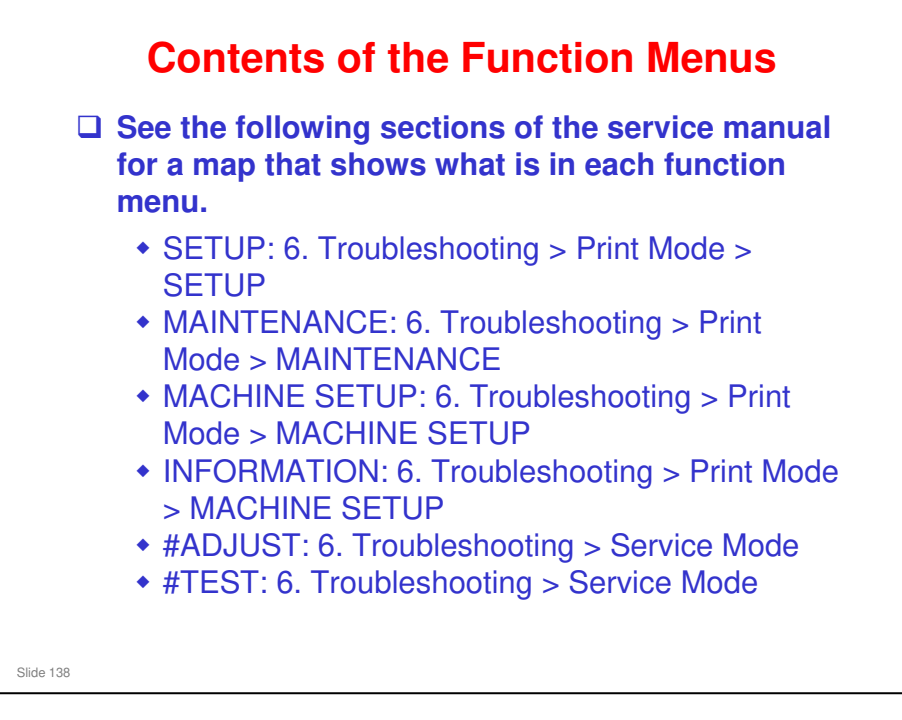

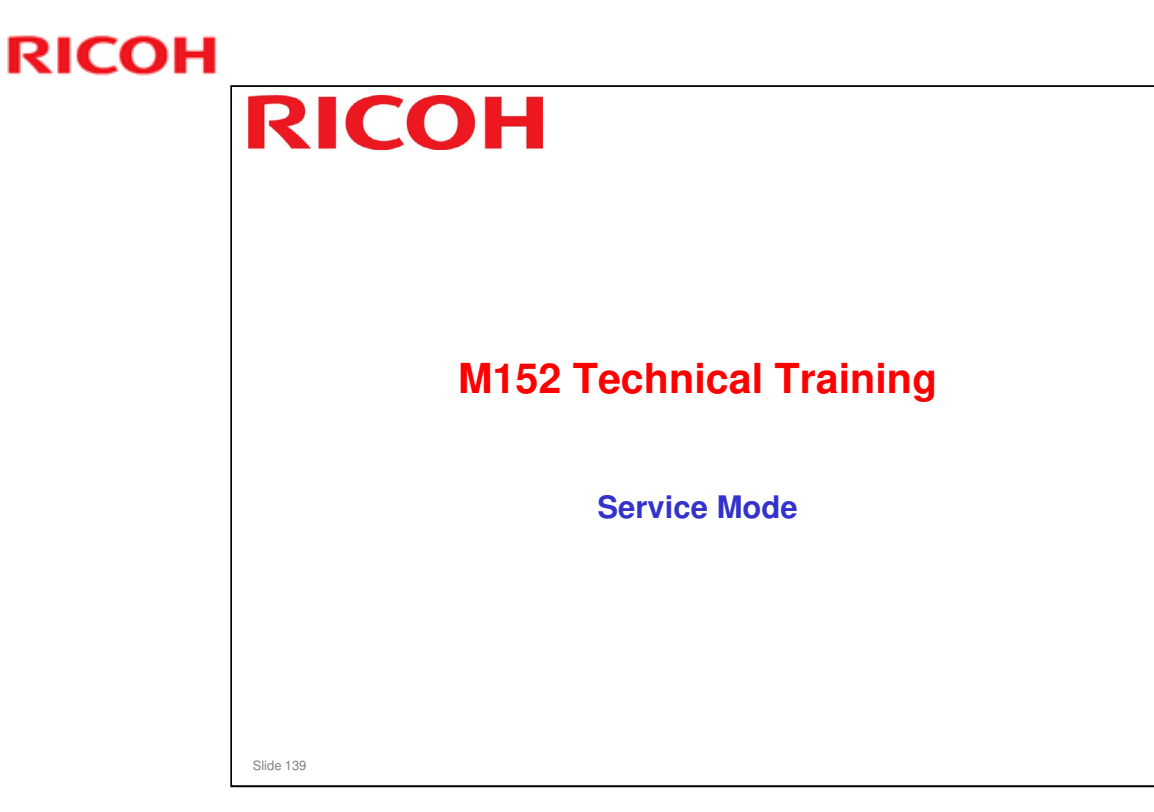

This section explains basic points about the various service modes and some important service functions.

Service Manual > 5. Service Table

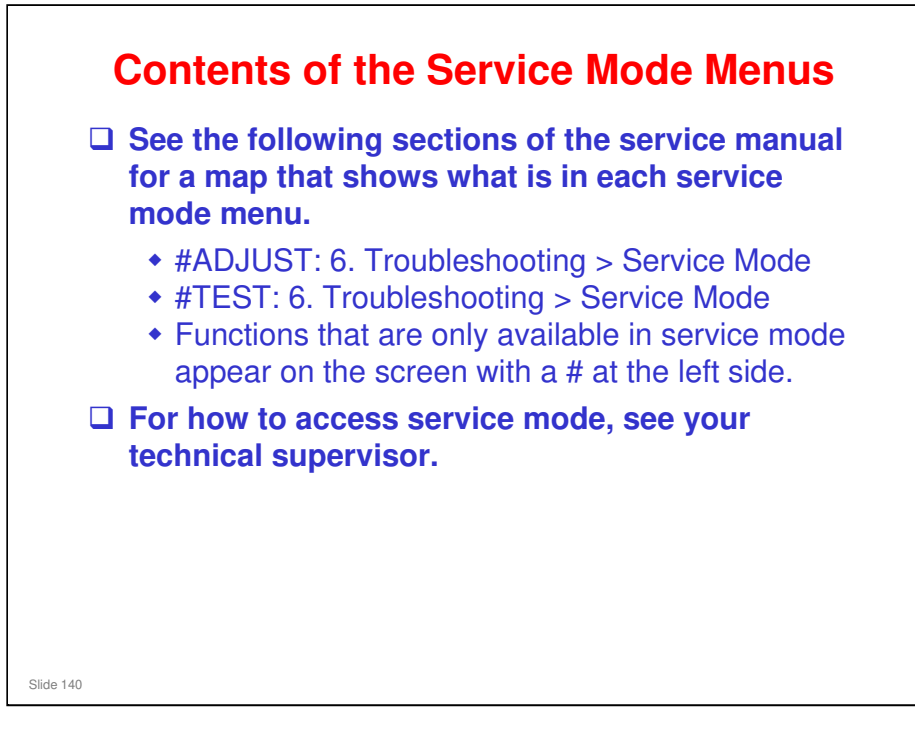

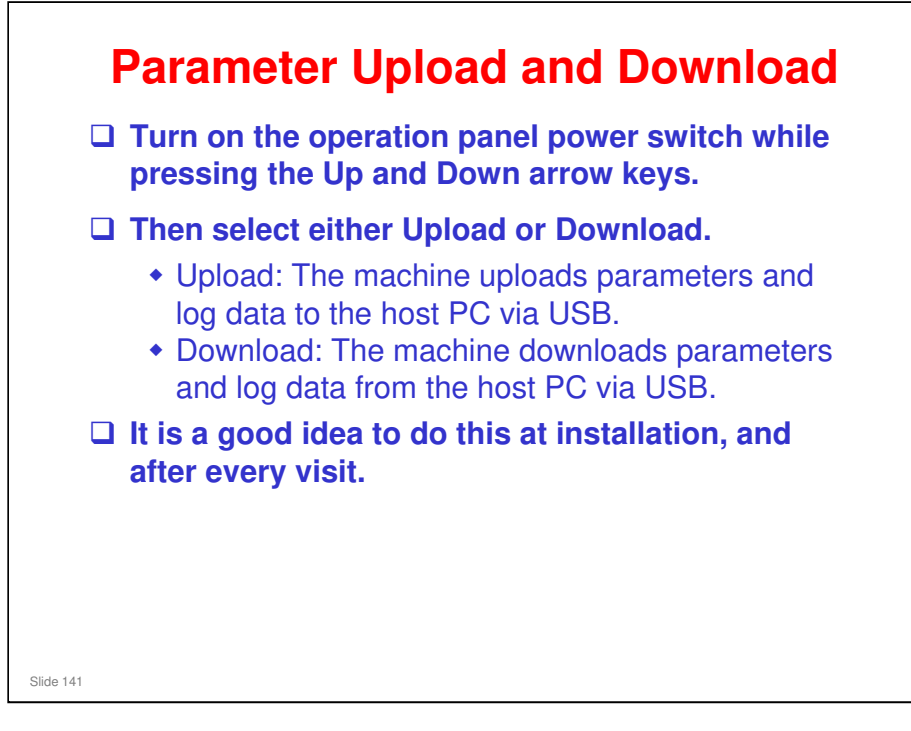

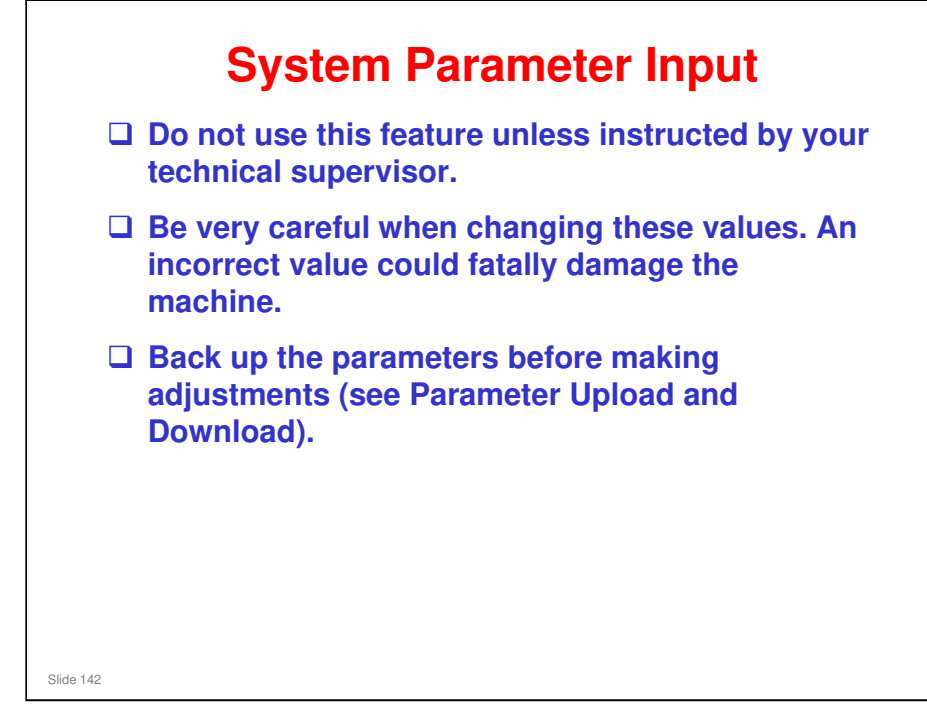

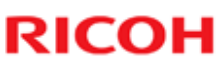

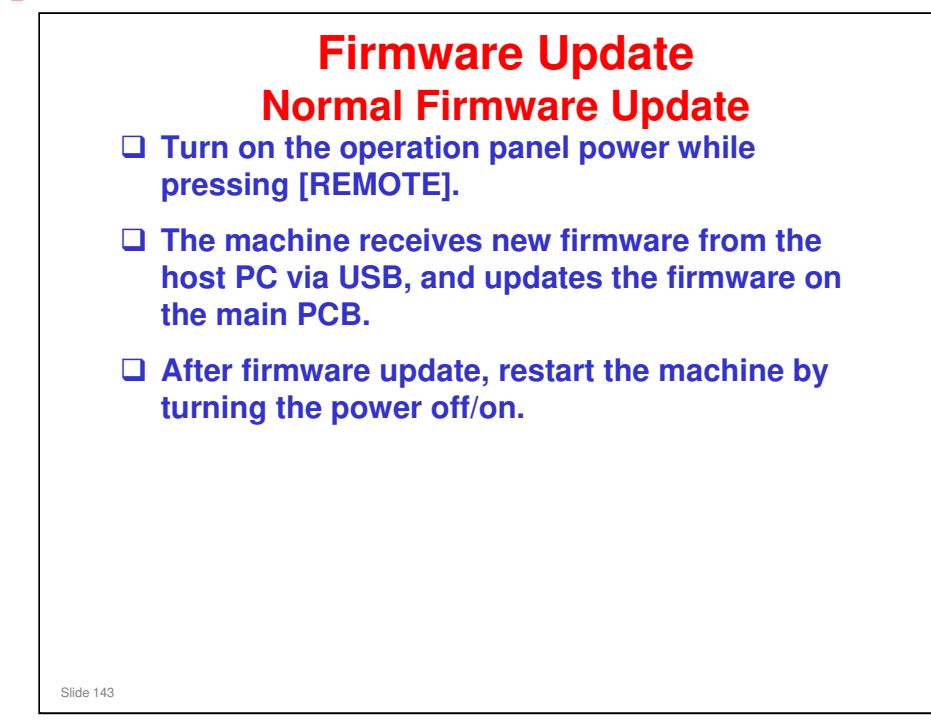

□ Firmware update is available only when the machine is being turned on.

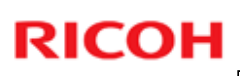

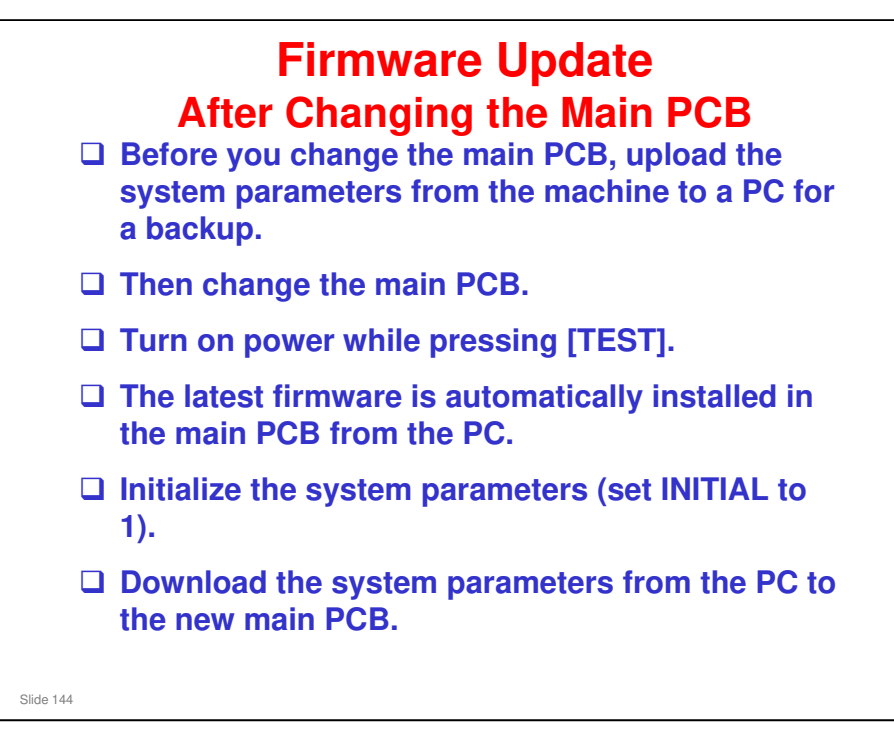
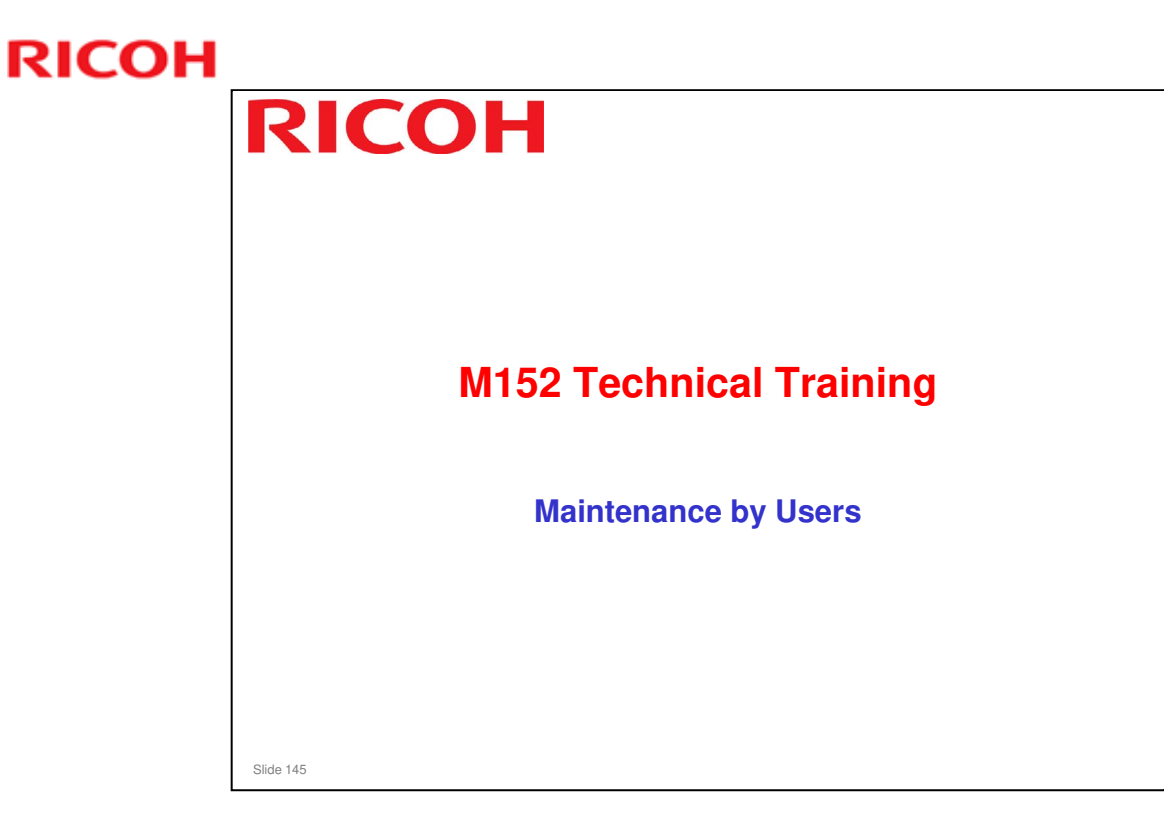

This section explains the basic points about the maintenance that is done by the user. See the operation manual for full details.

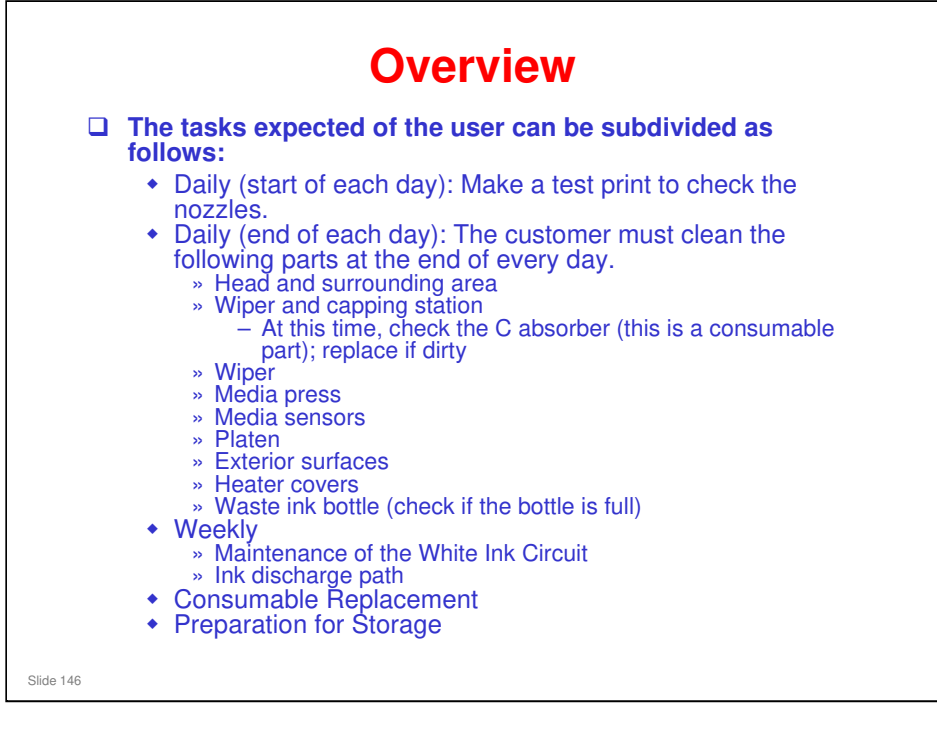

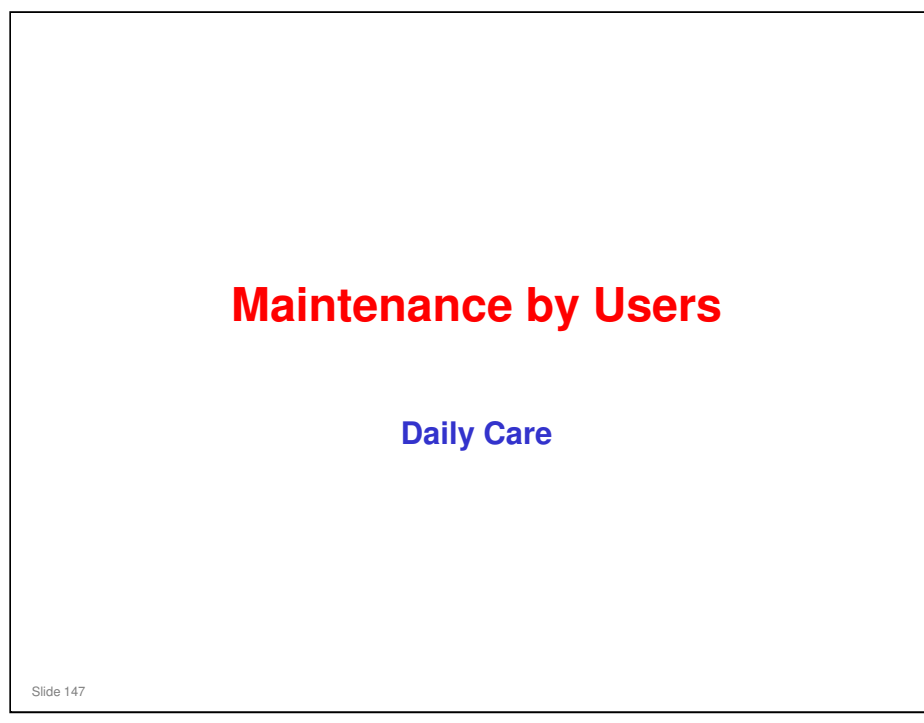

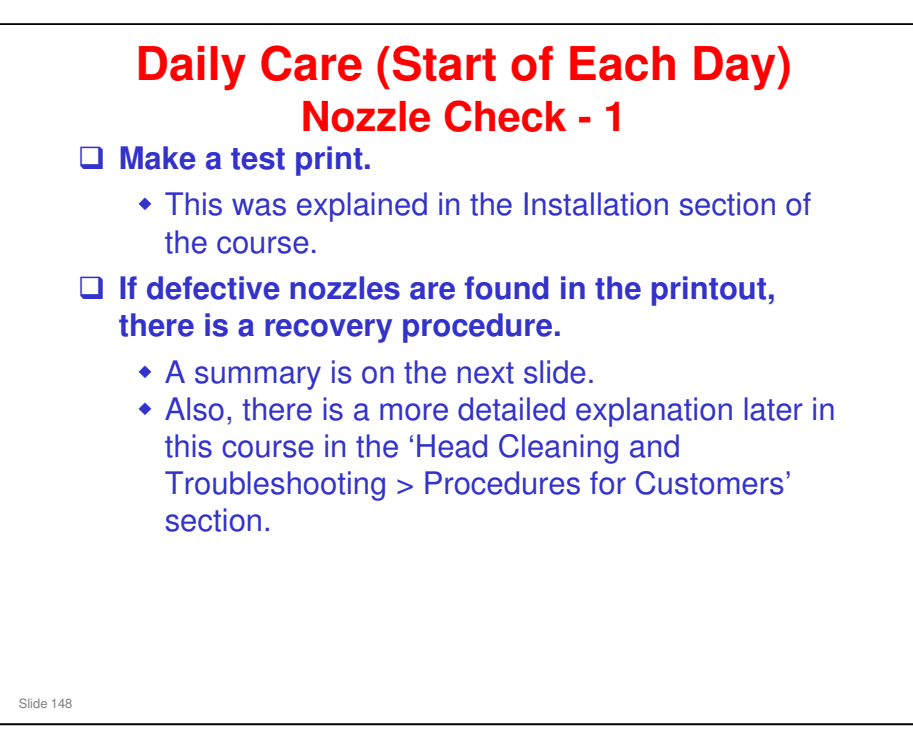

Daily Care (Start of Each Day) **Nozzle Check - 2**  Recovering from Defective Nozzles · First, do the normal head cleaning. » Press the CLEANING key and select NORMAL. · If that does not improve the test print, do the hard head cleaning. If that does not improve the test print, clean the nozzles. » Maintenance menu - NOZZLE WASH » Set the cleaning liquid time for 1 minute. If that does not improve the test print, clean the nozzles again. » Set the cleaning liquid time for 10 minutes. If the test print is still not good, do the nozzle recovery mode. » Maintenance menu - NOZZLE RECOVERY Then make another test print, and if that is no good, replace the print head. Slide 149

> Operation Manual: Chapter 2 Basic Operations > Head Cleaning

Operation Manual, Chapter 4 Maintenance > When Nozzle Clogging Cannot Be Solved

Nozzle recovery: Service Manual > 4. Replacement and Adjustment > Adjustment Items > Nozzle Recovery

Also see this course: Head Cleaning and Troubleshooting > Procedures for Customers

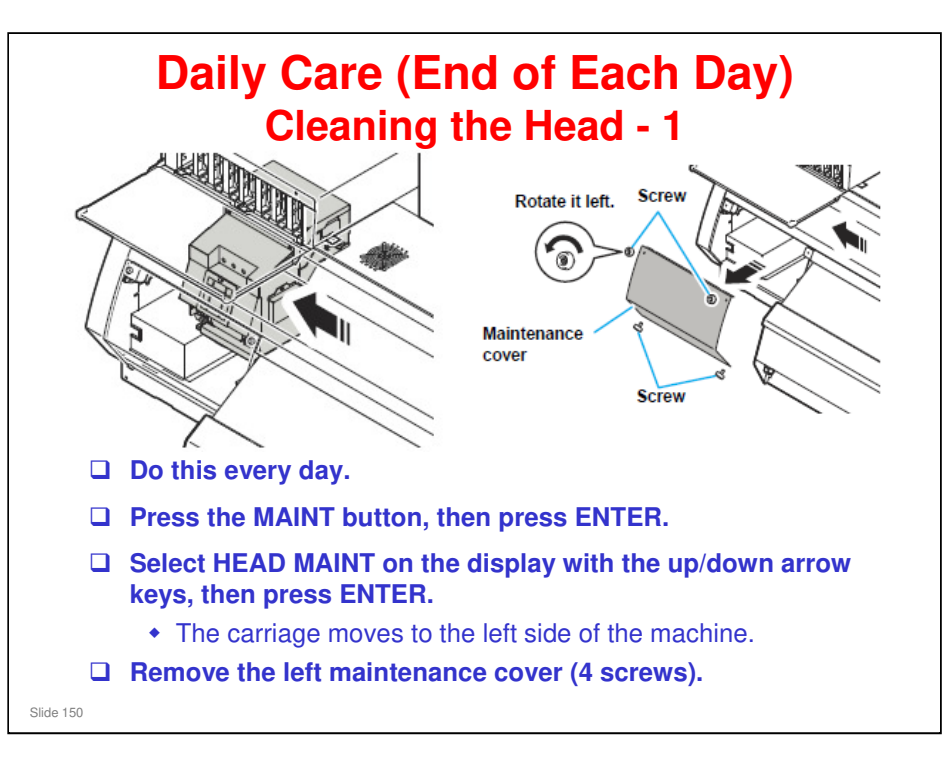

Operation manual: Chapter 4 Maintenance > Cleaning the Head and the Area around It (every day)

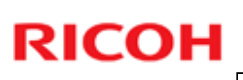

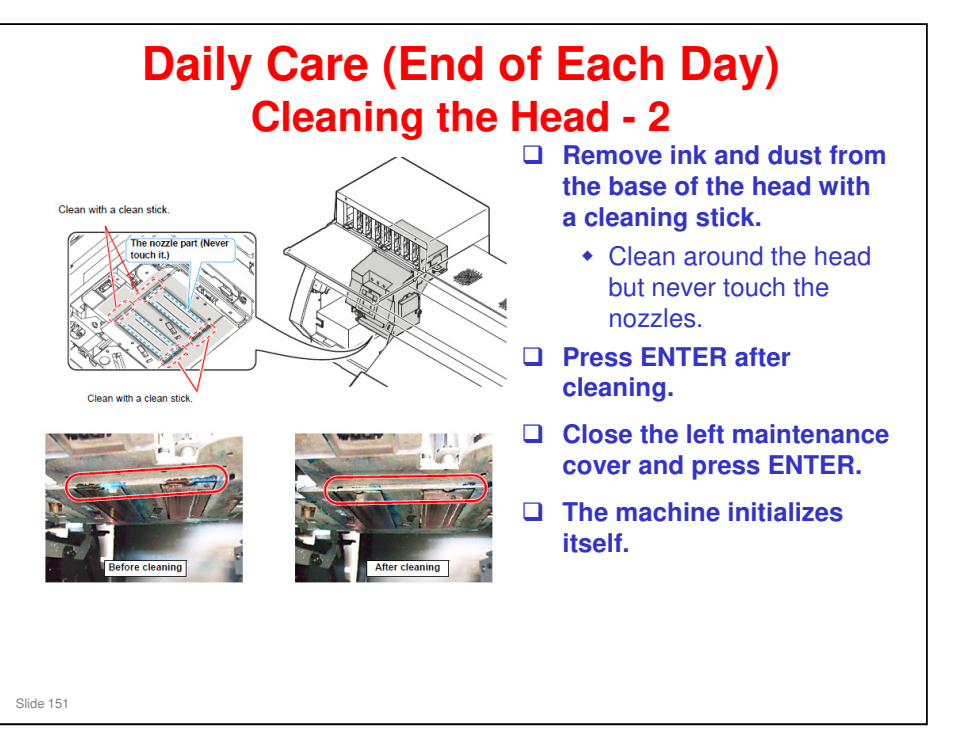

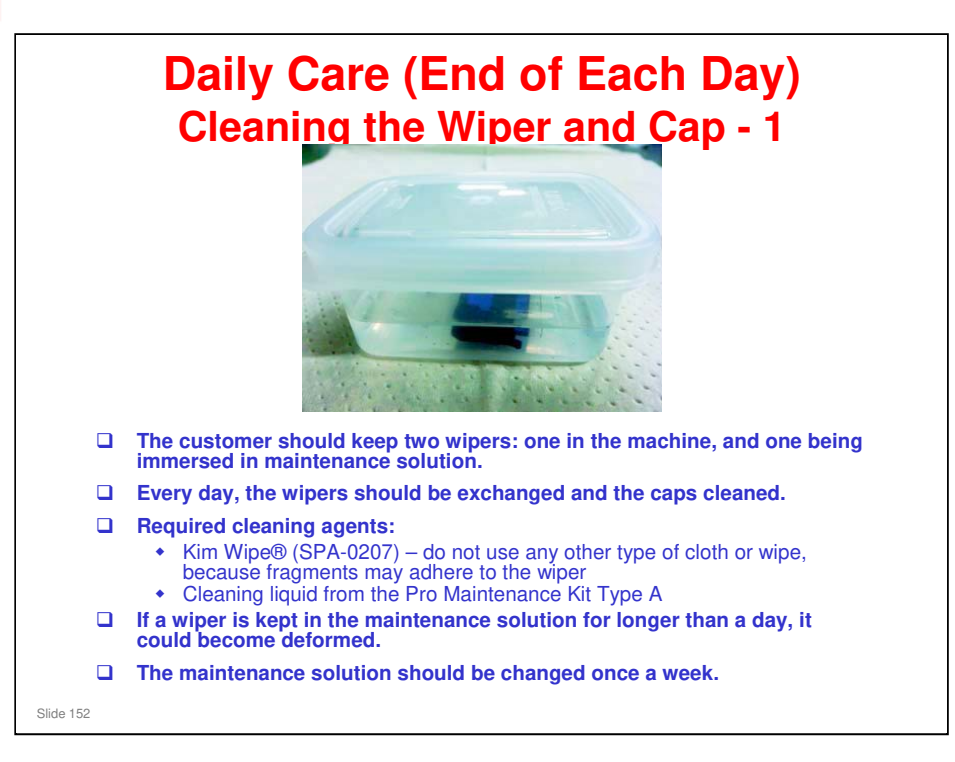

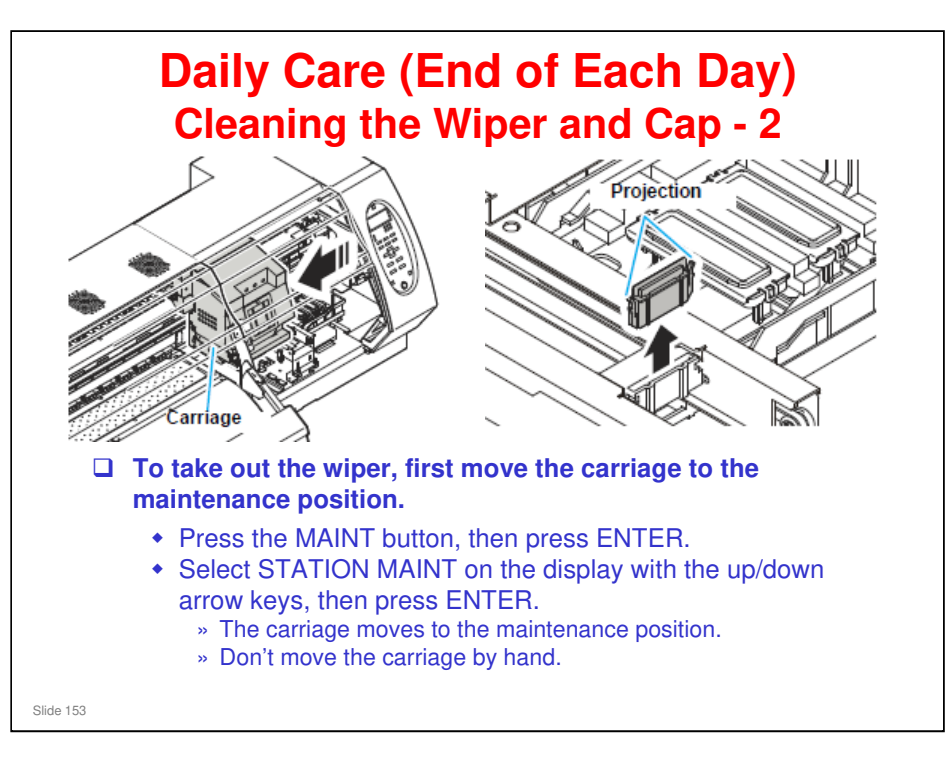

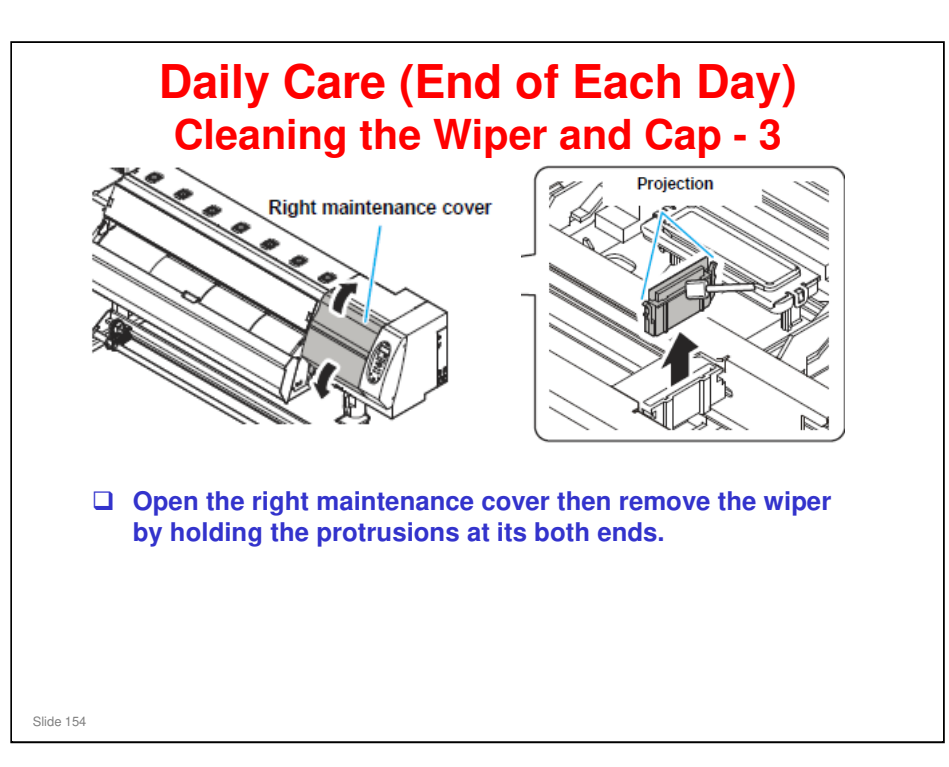

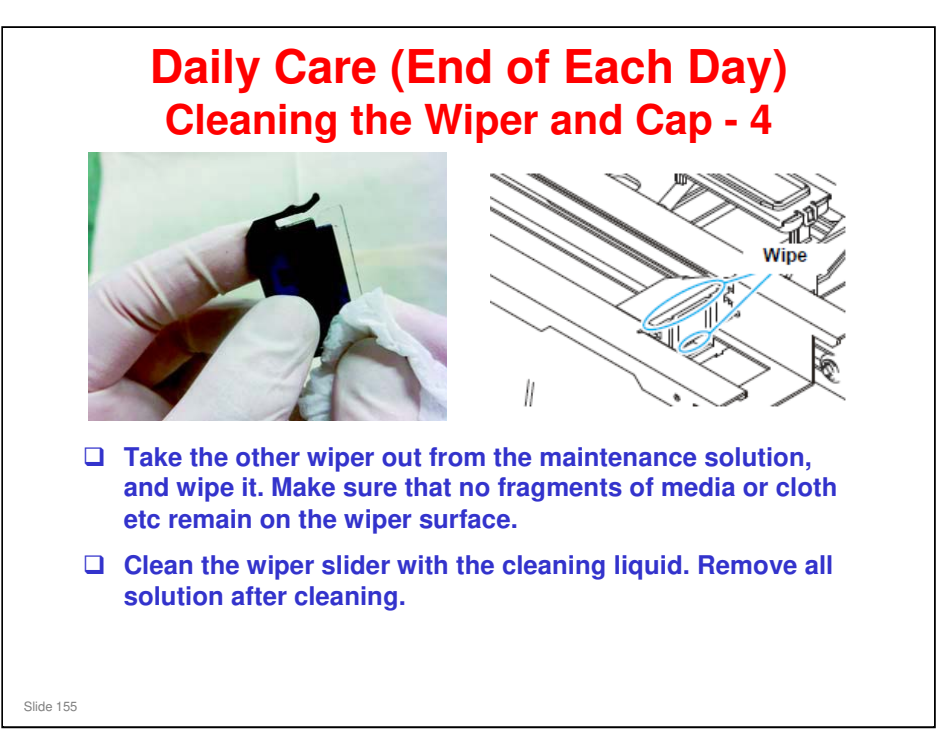

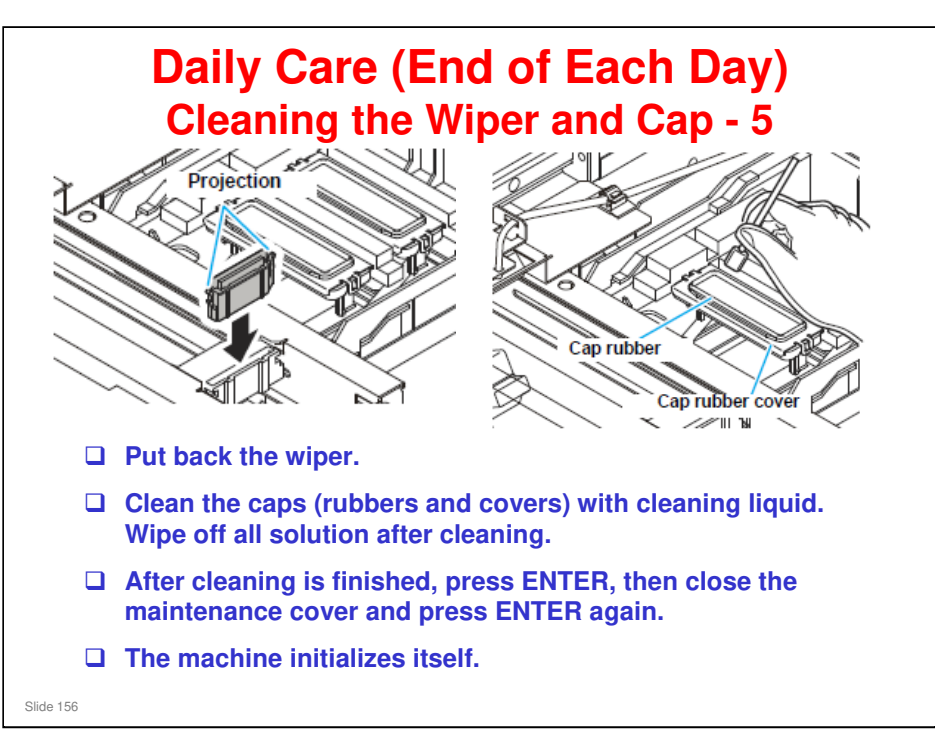

Replace the wiper if it is deformed, if you cannot remove the ink that is stuck to it, or if the machine asks you to replace it. The user replaces the wiper at a set time, and the machine displays when it is time to replace the wiper.

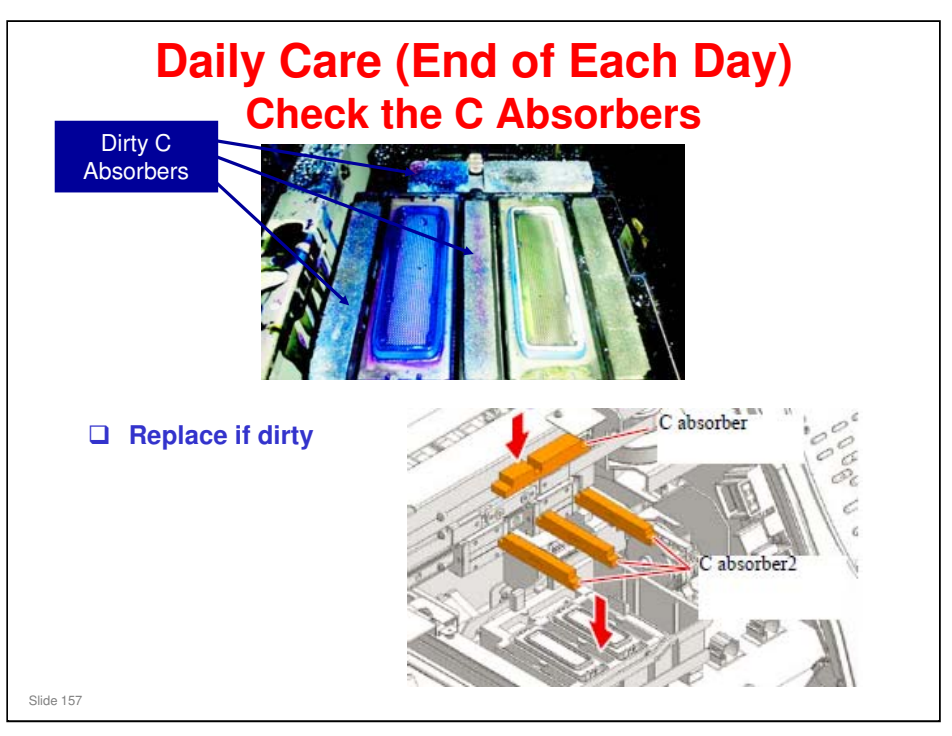

### Ma-P1 Training

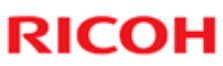

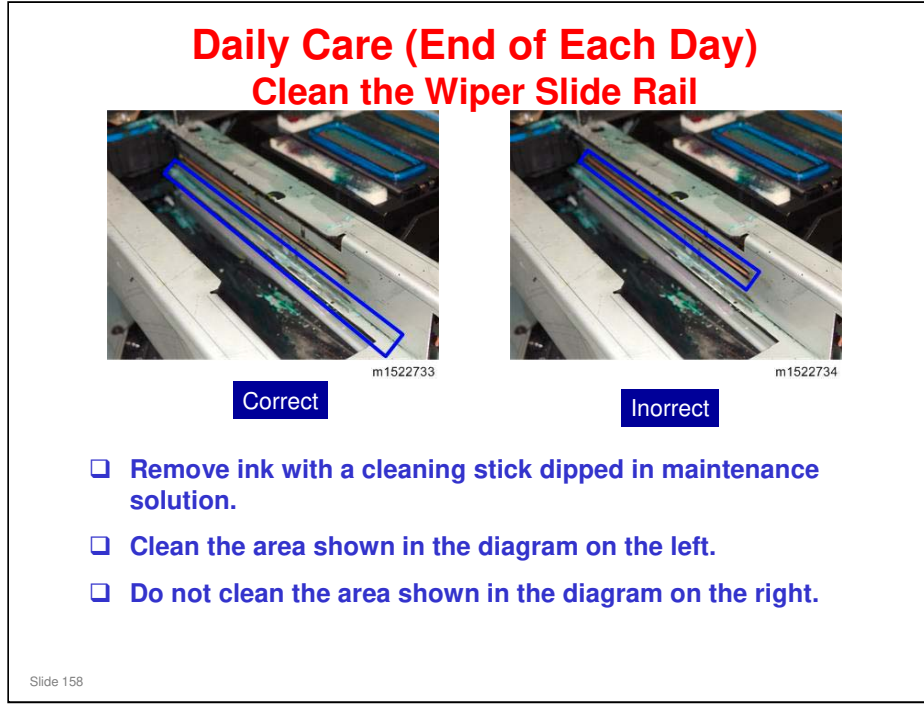

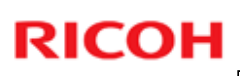

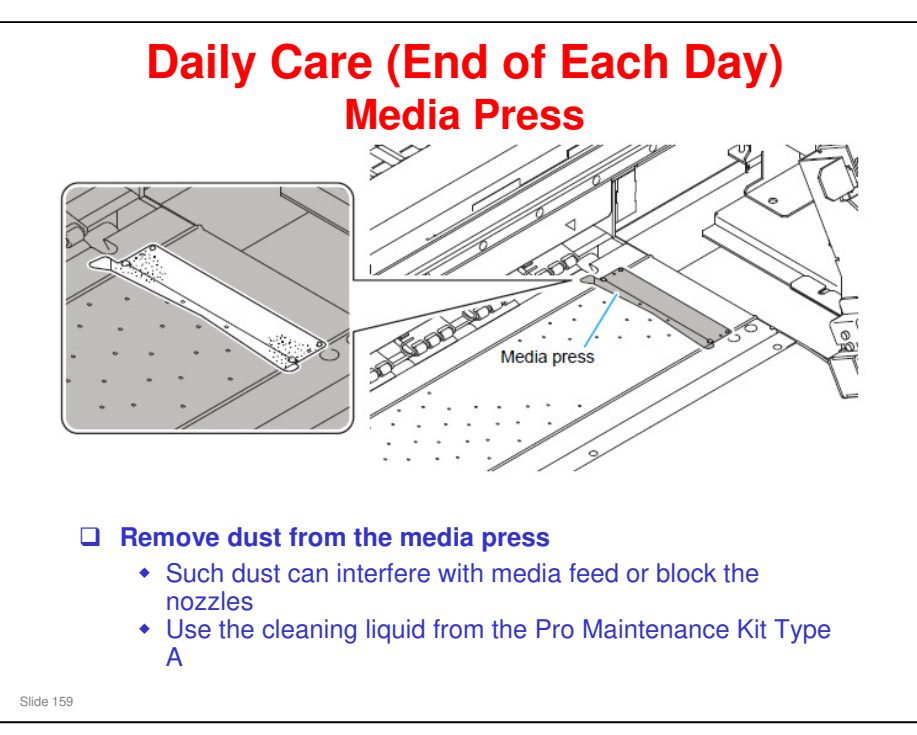

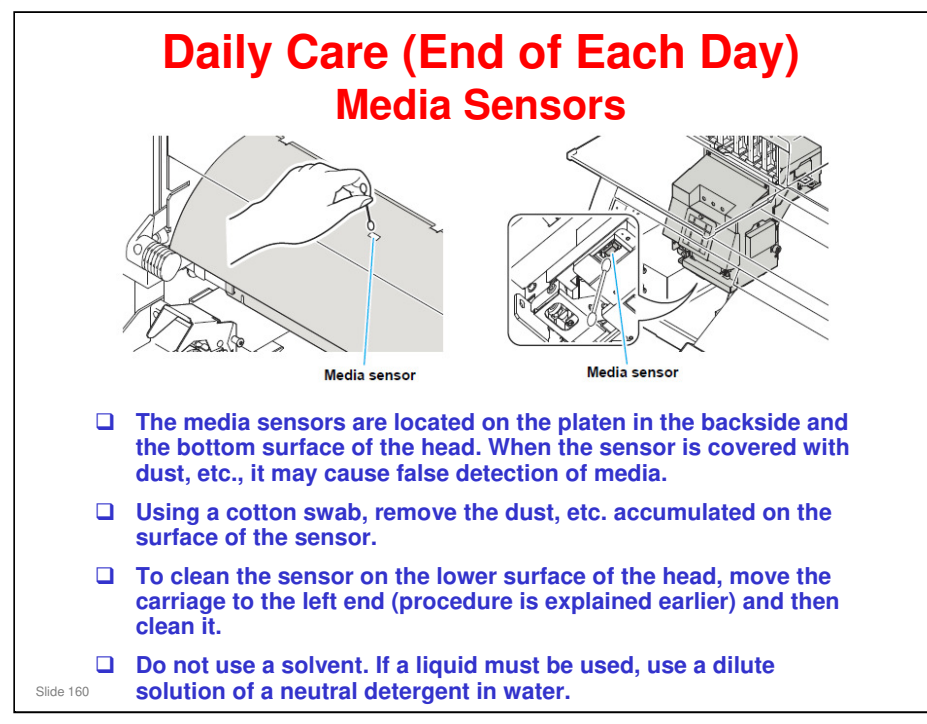

No additional notes

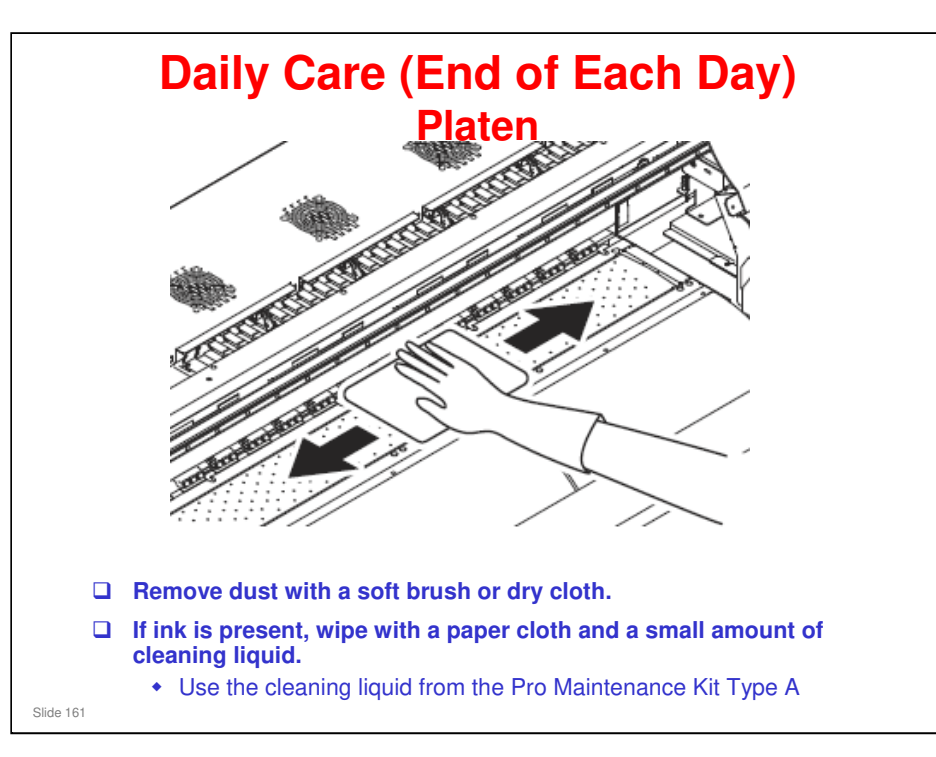

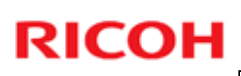

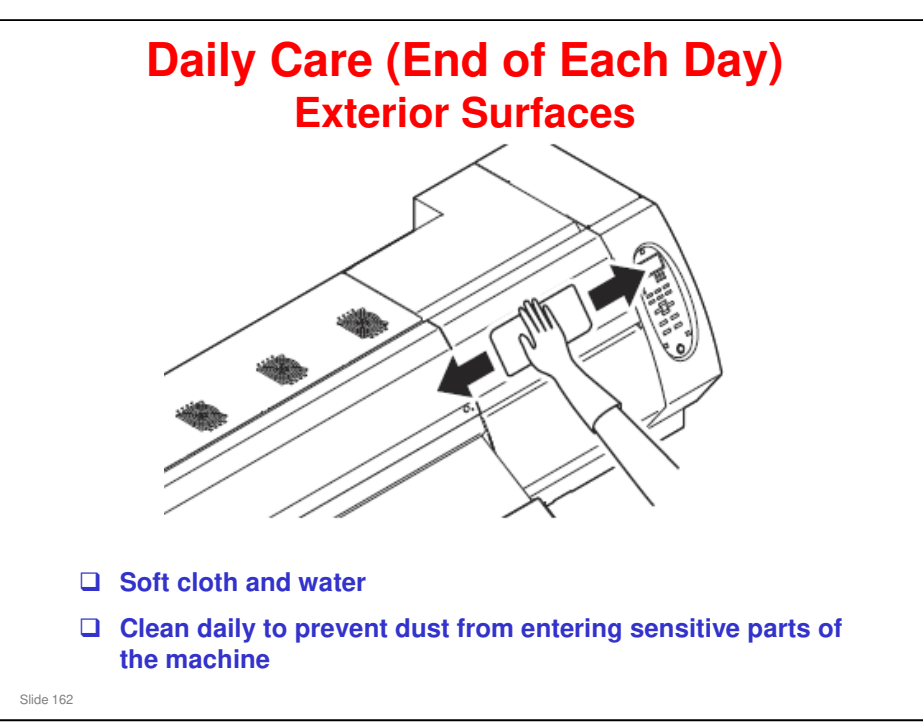

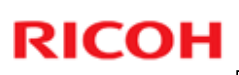

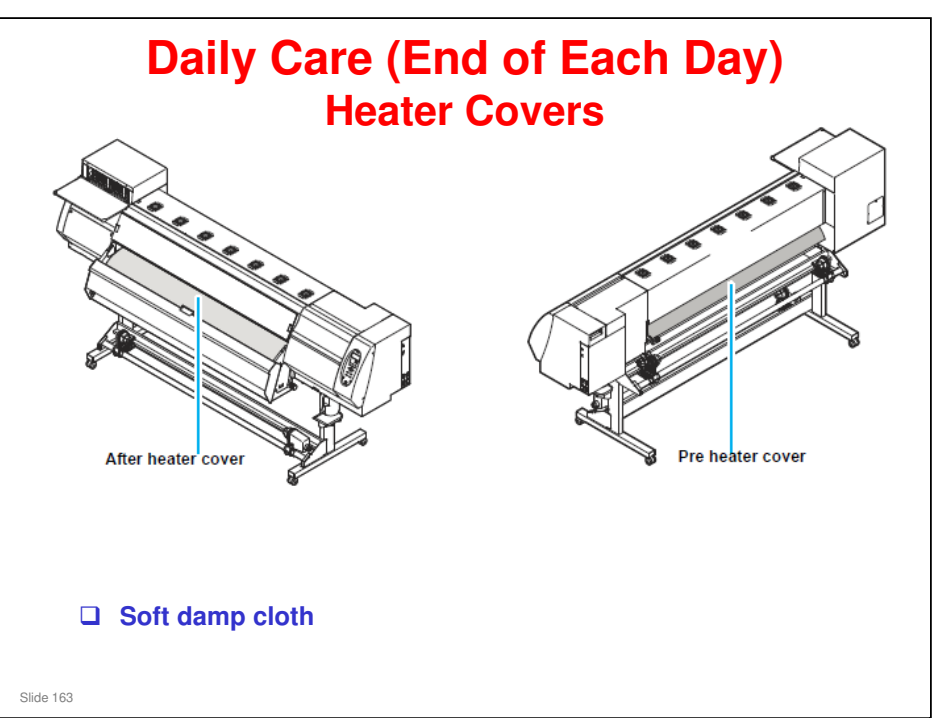

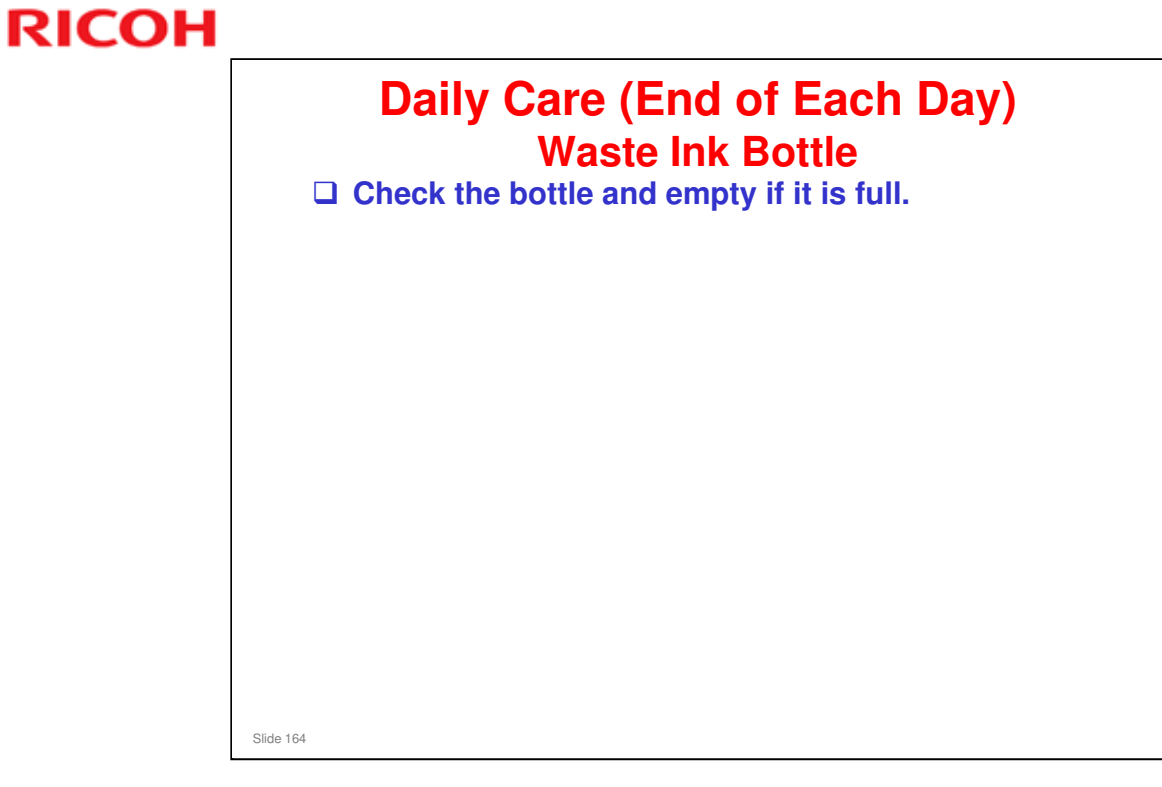

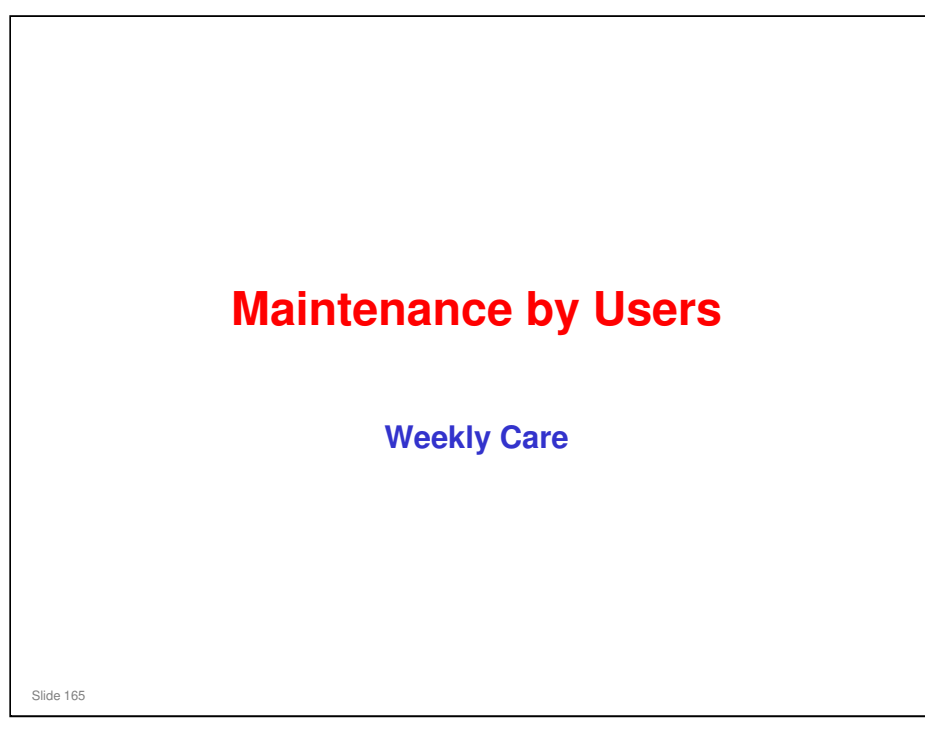

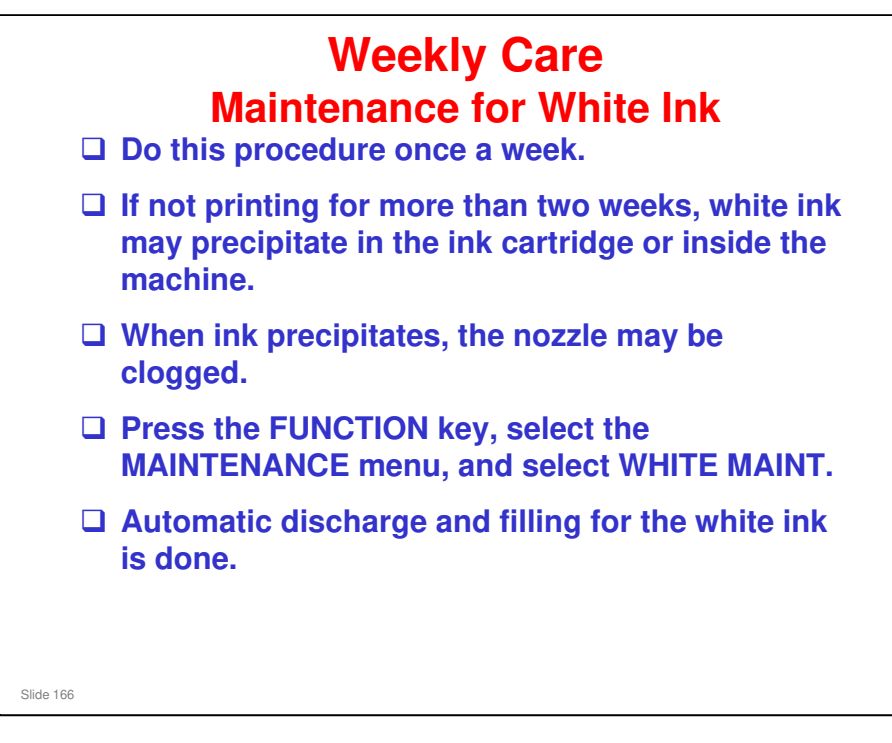

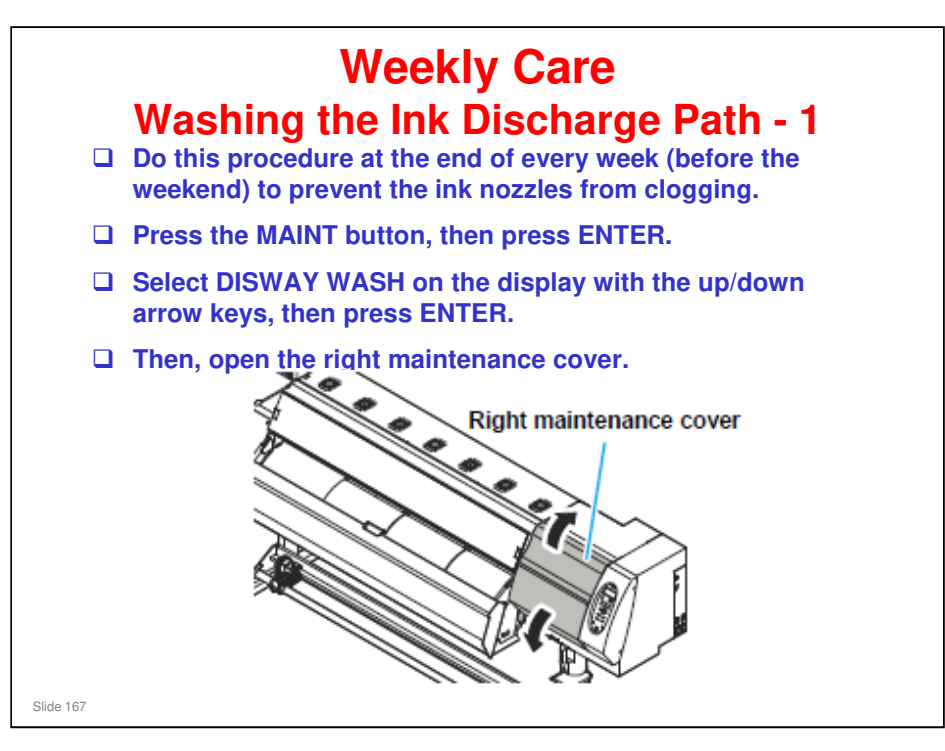

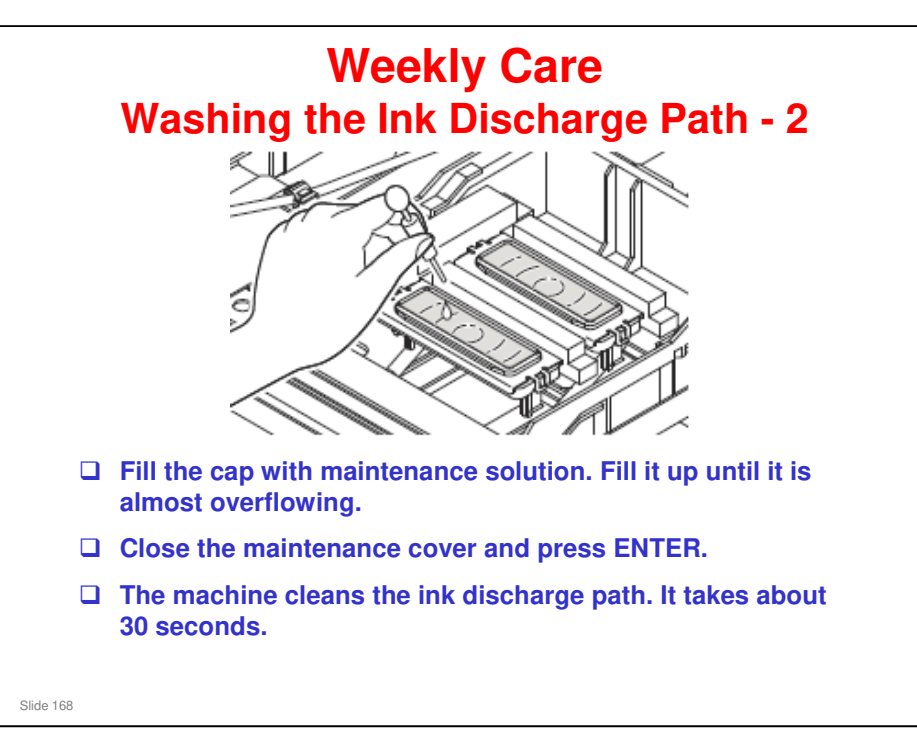

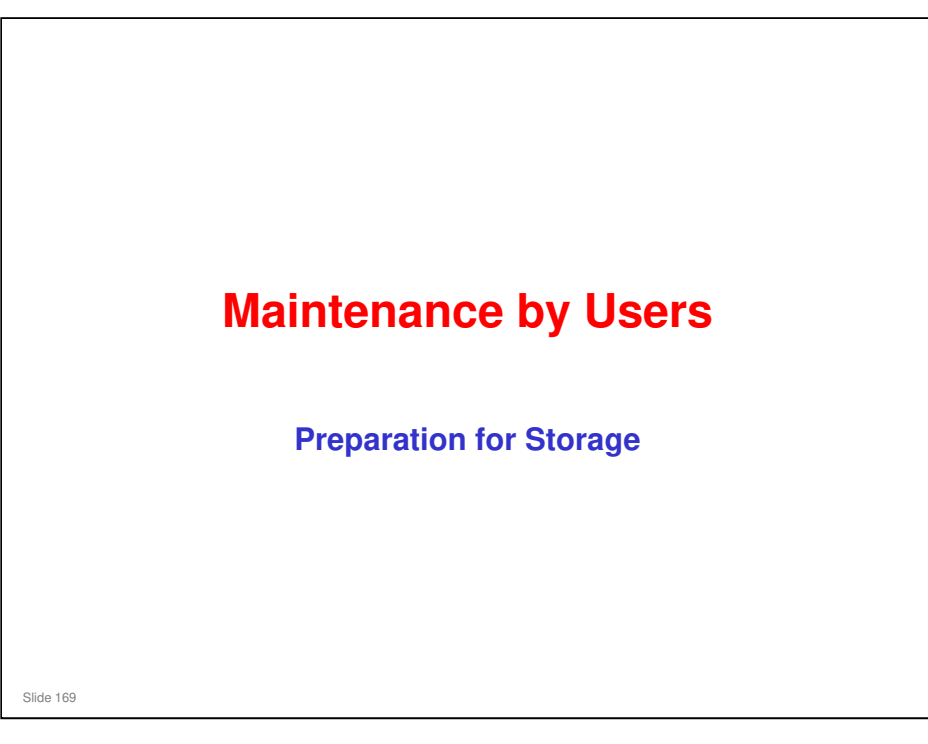

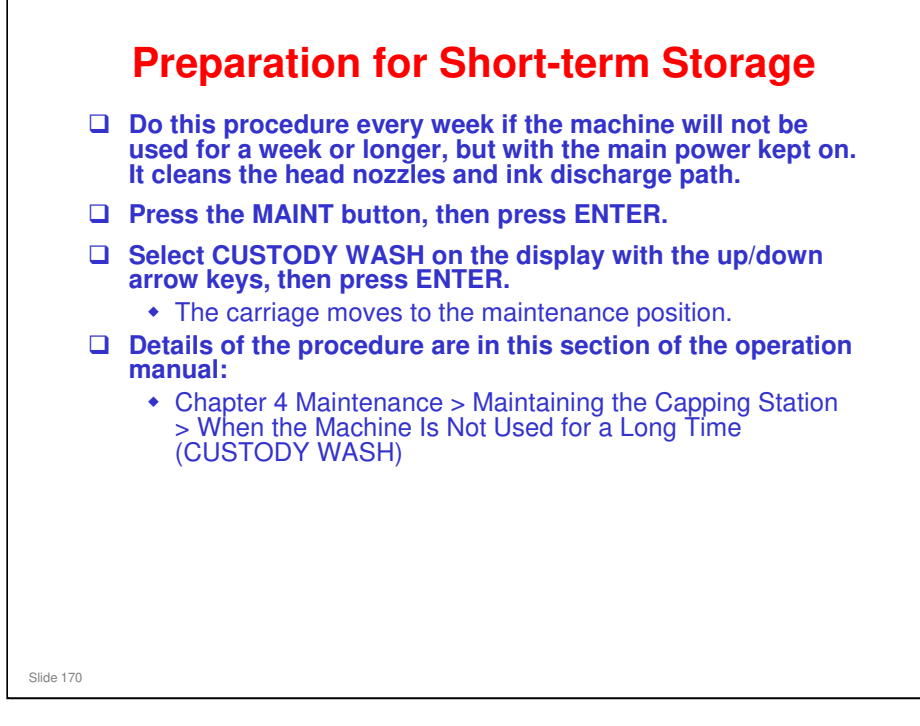

Operation Manual: Chapter 4 Maintenance > Maintaining the Capping Station > When the Machine Is Not Used for a Long Time (CUSTODY WASH)

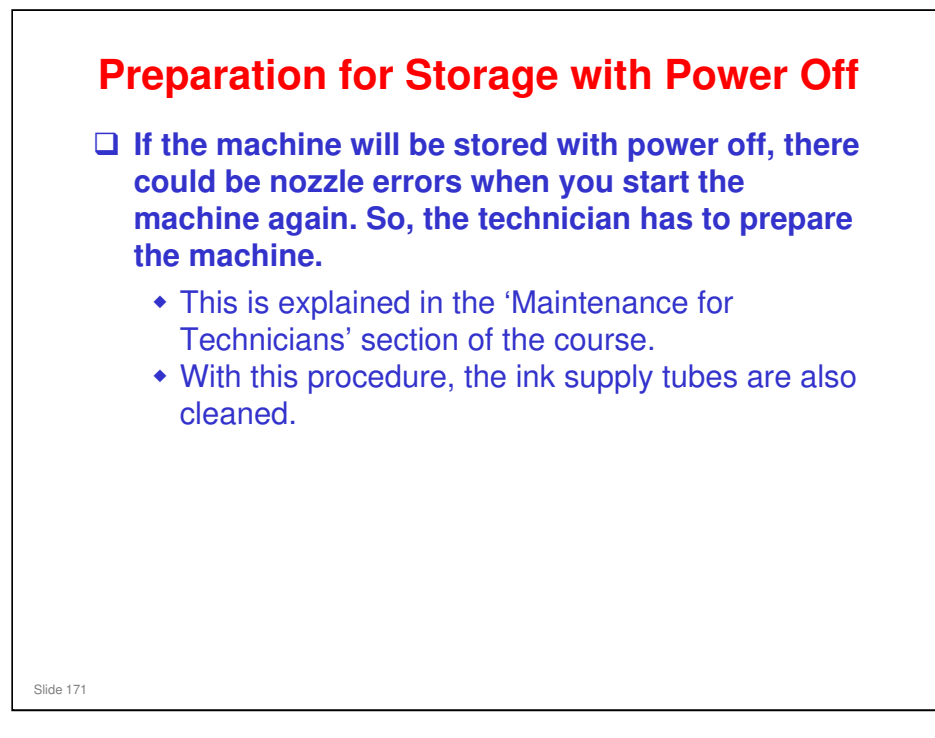

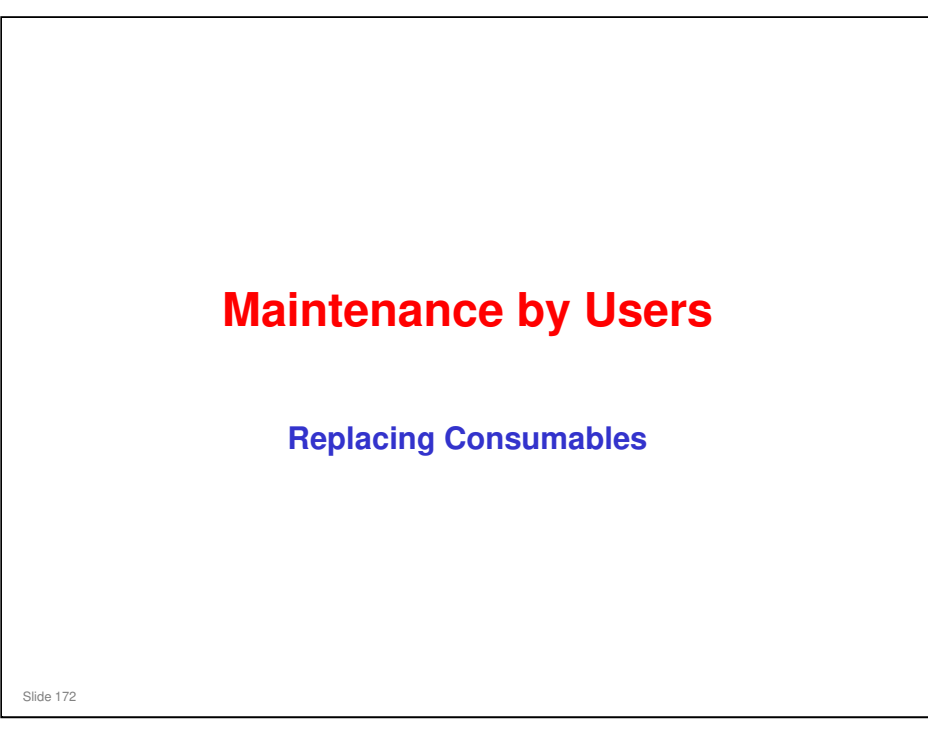

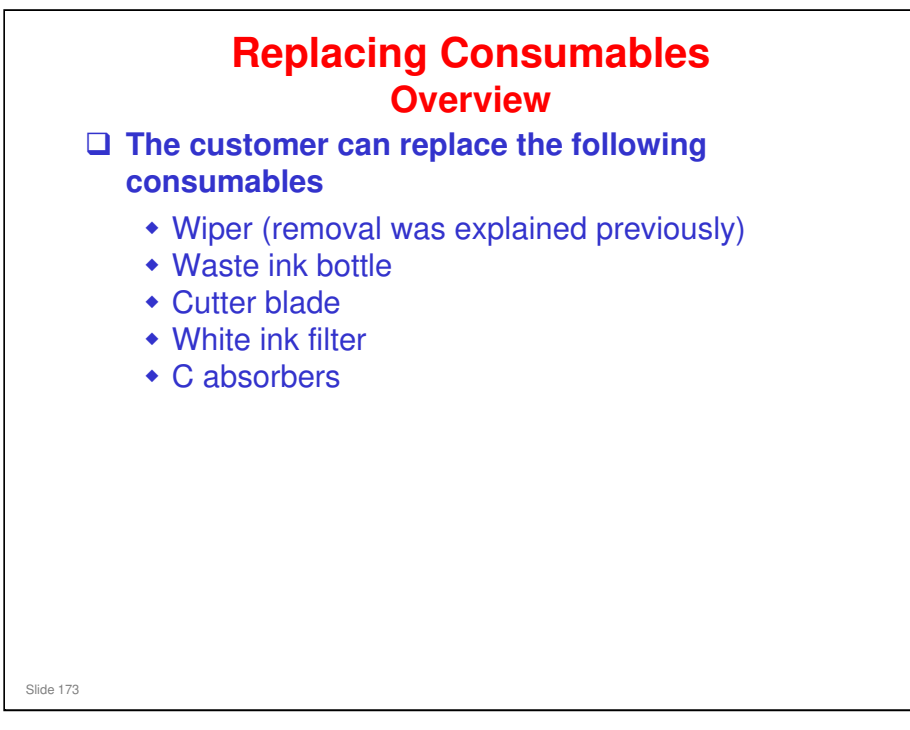

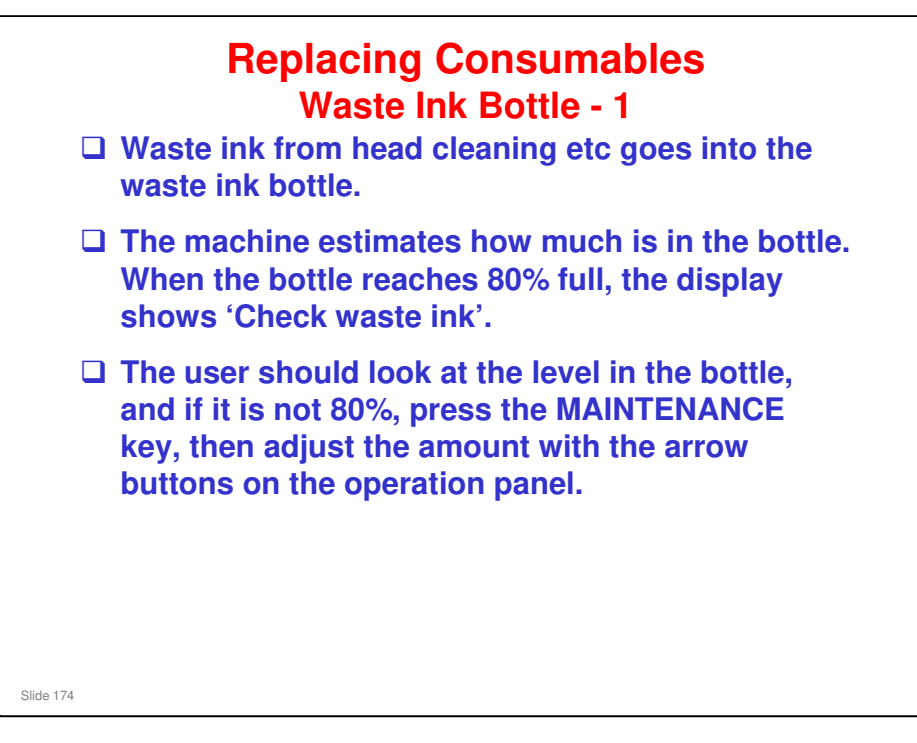

Operation manual: Chapter 4 Maintenance > Replacing consumables > If a Waste Ink Bottle Confirmation Message Appears

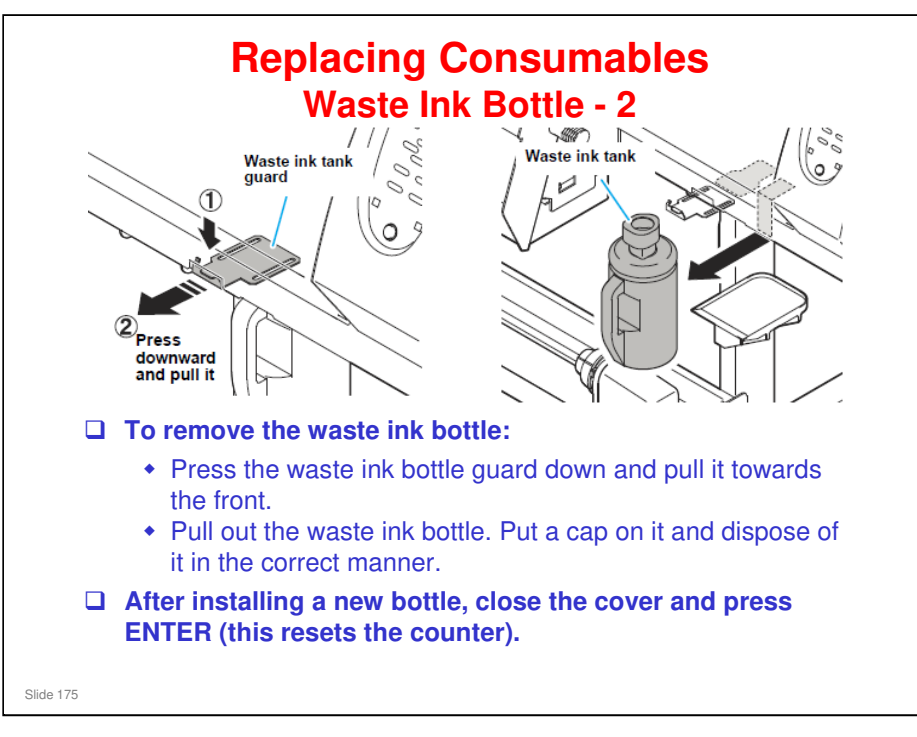

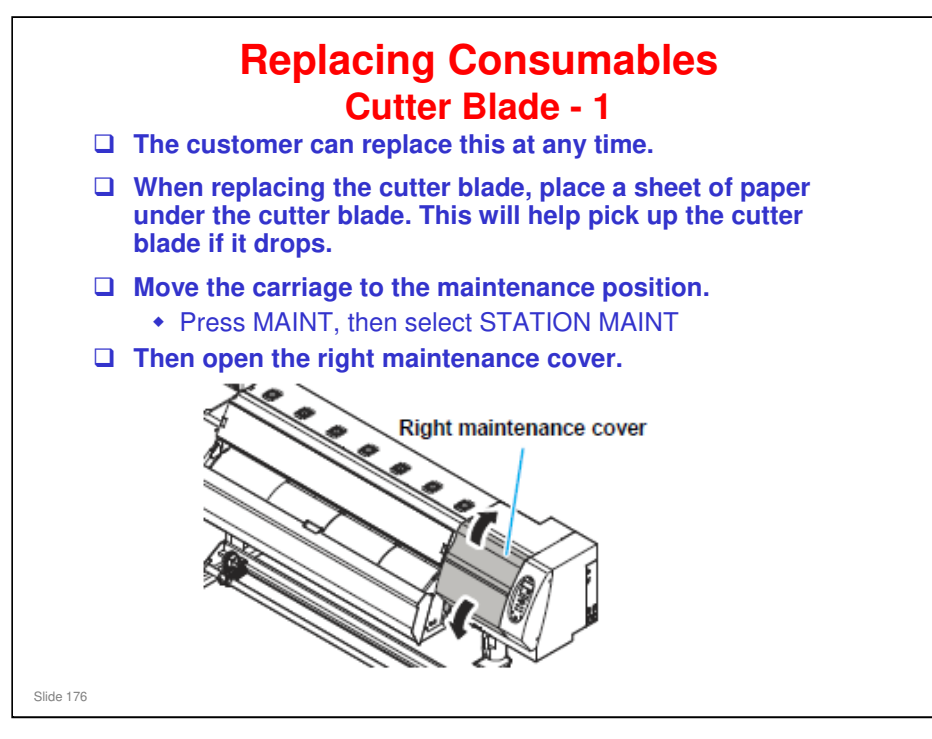

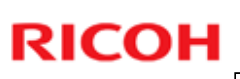

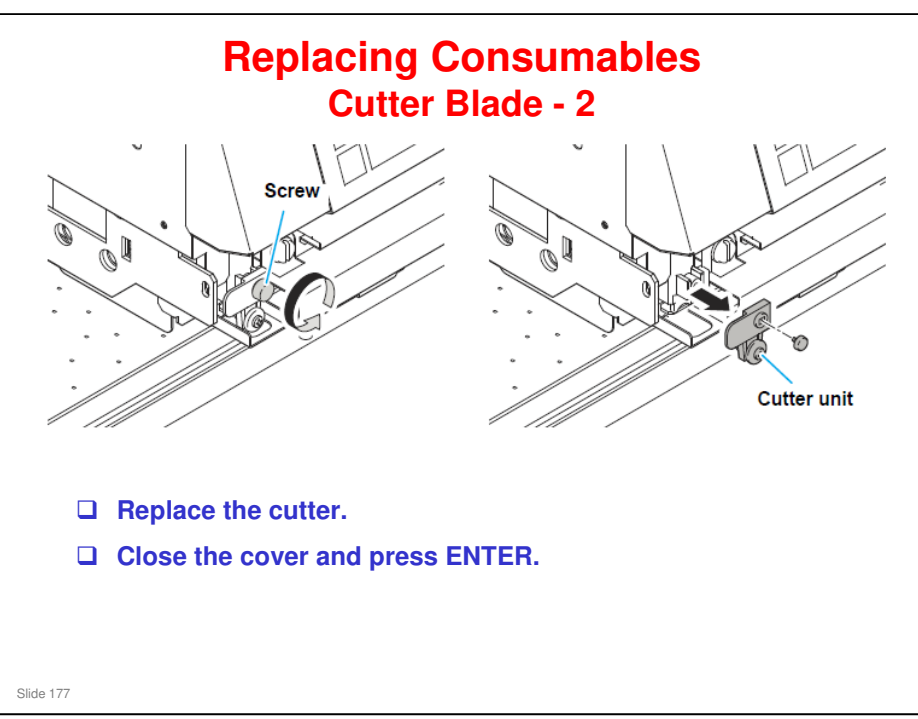

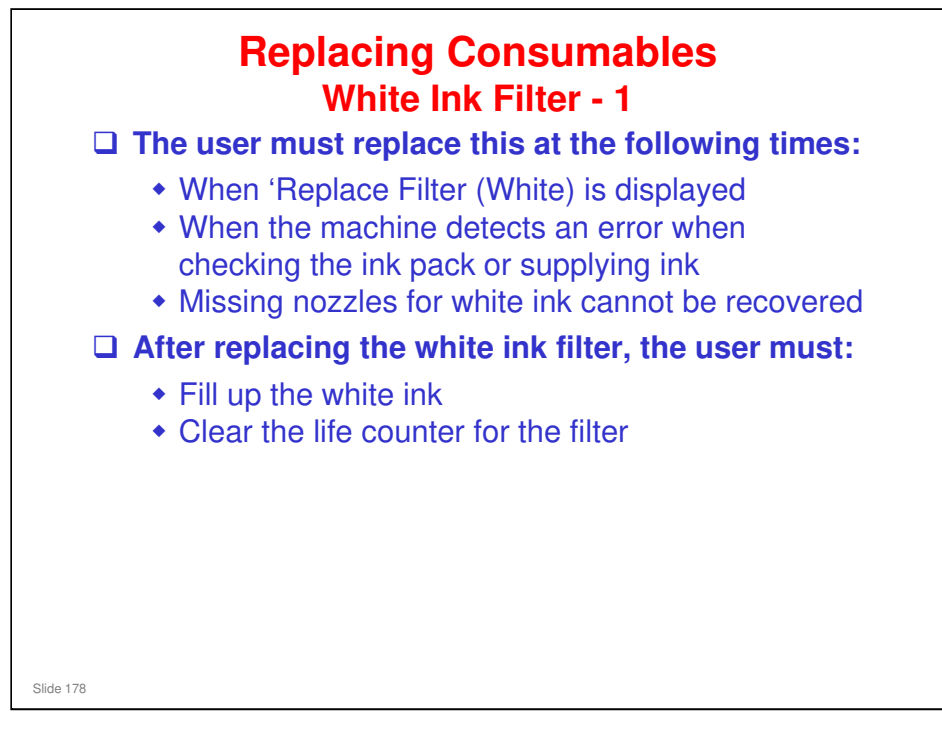

Operation manual: Chapter 4 Maintenance > Replacing consumables > When white ink filter becomes required to be replaced

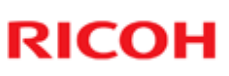

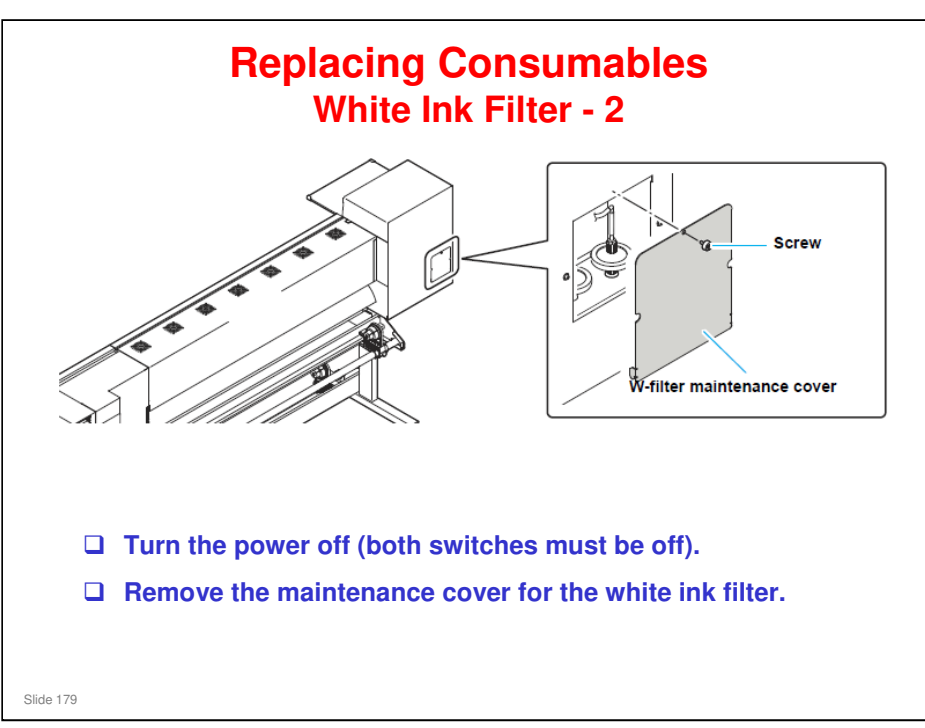

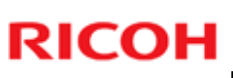

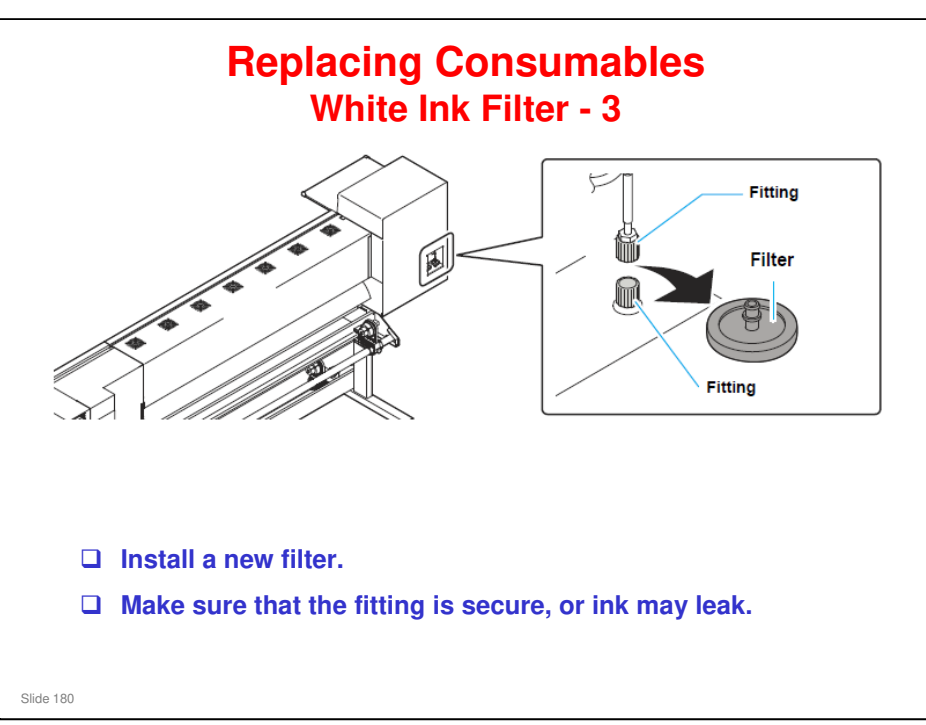
### Ma-P1 Training

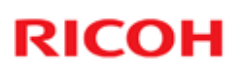

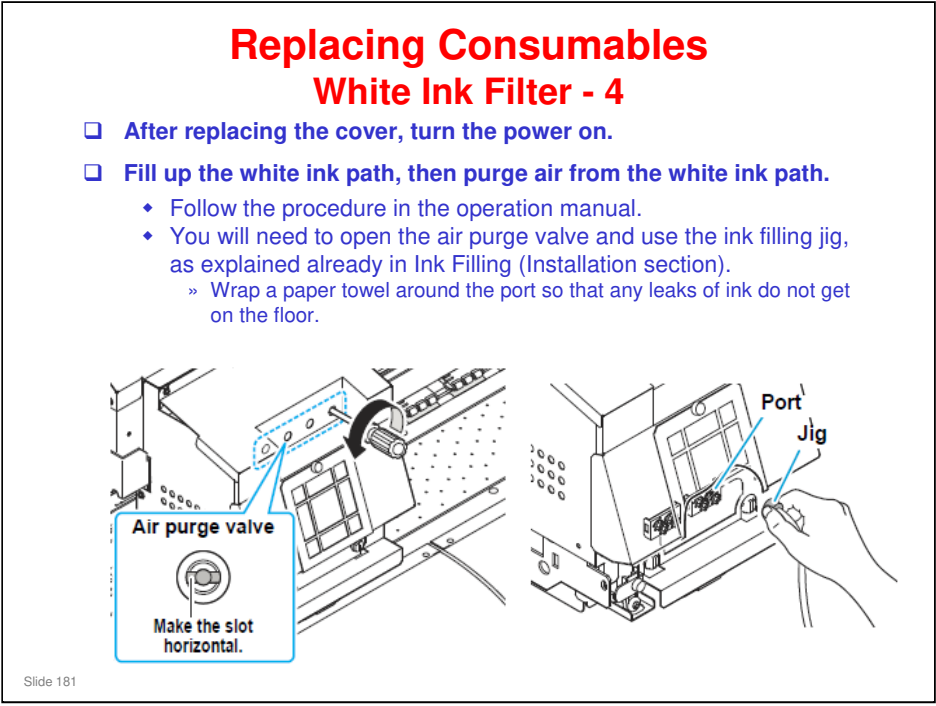

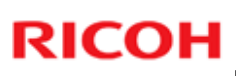

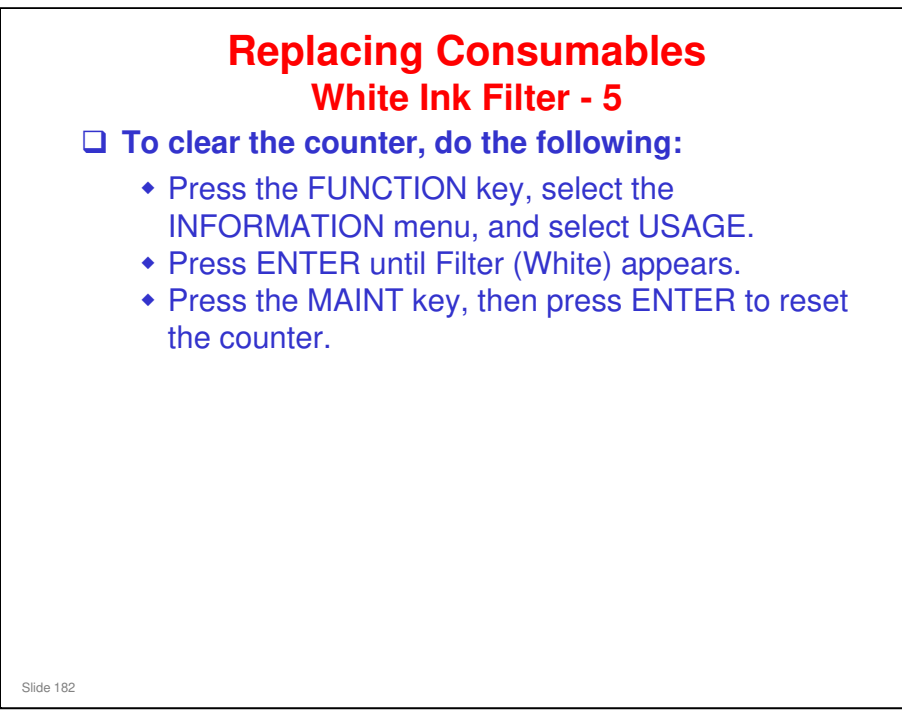

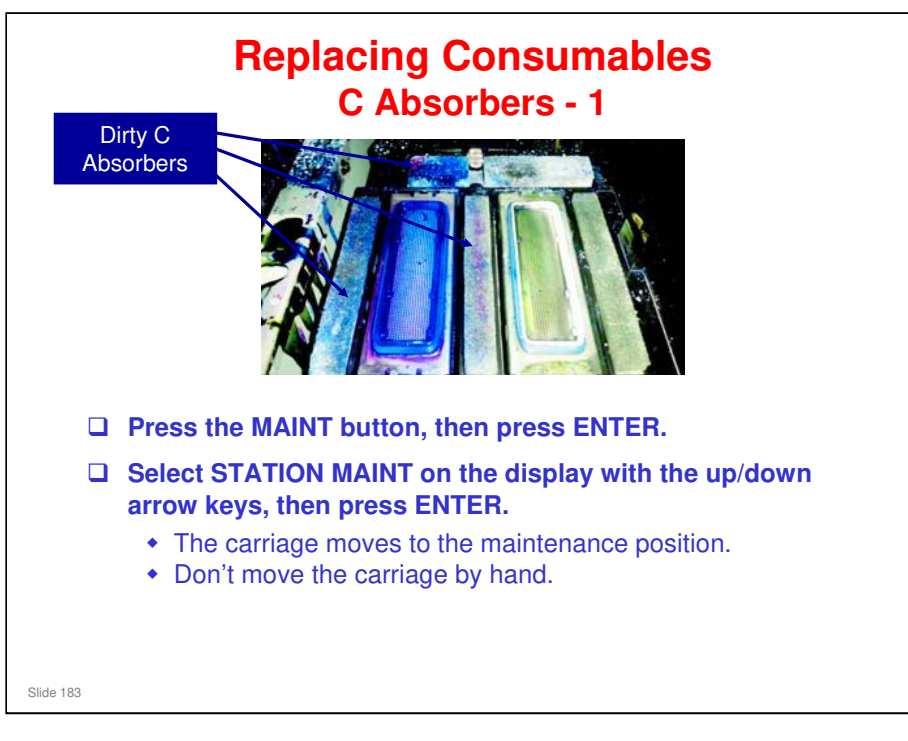

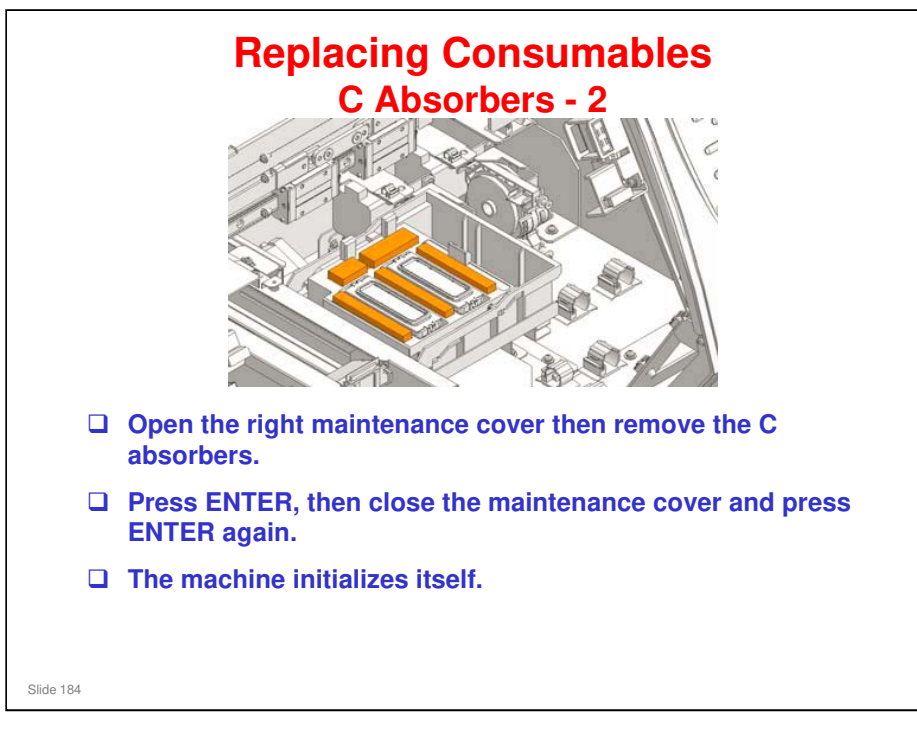

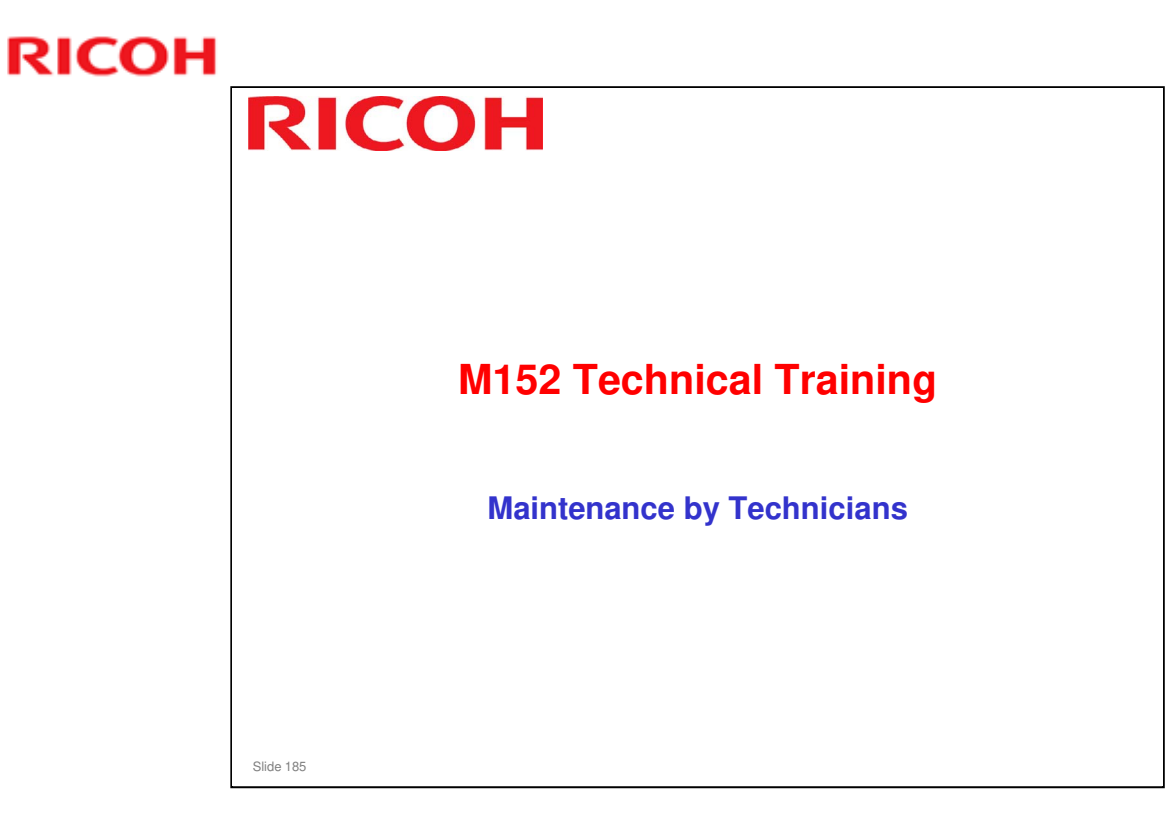

This section explains the main points about maintenance. For full details, see the service manual.

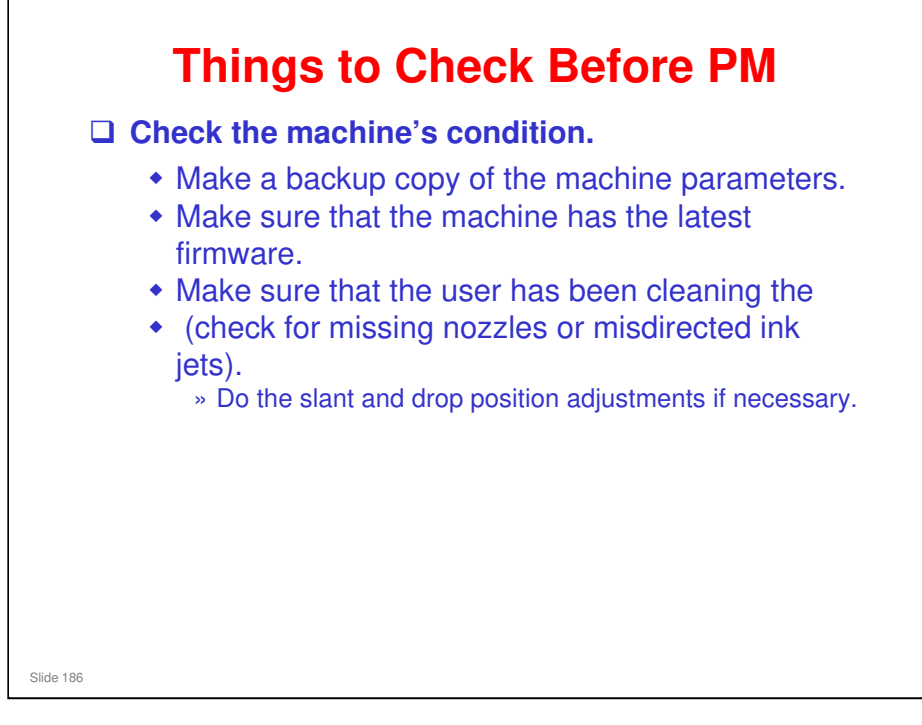

- □ Parameter upload procedure: Service Tables > Parameter Up/Download
- □ Firmware update: Service Tables > F/W Update
- Slant adjustment: Replacement and Adjustment > Mechanical Adjustment > Carriage slant adjust

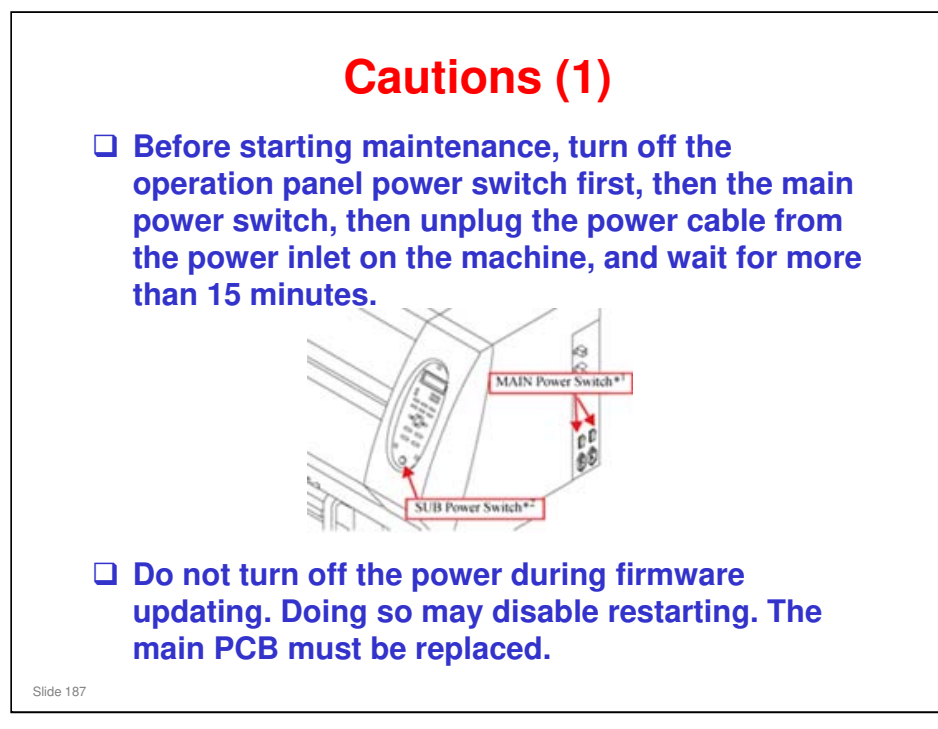

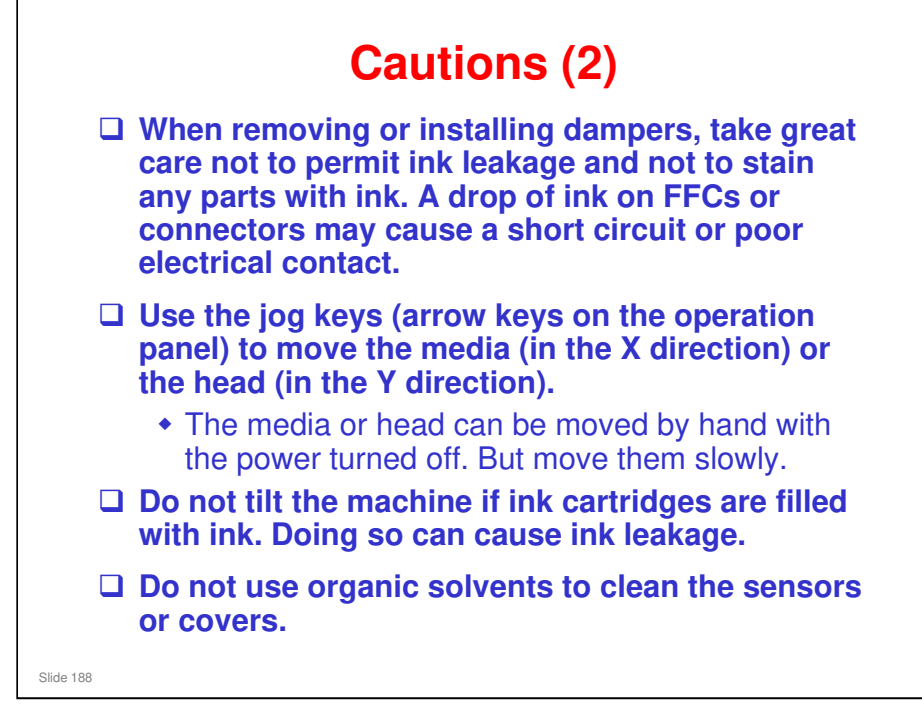

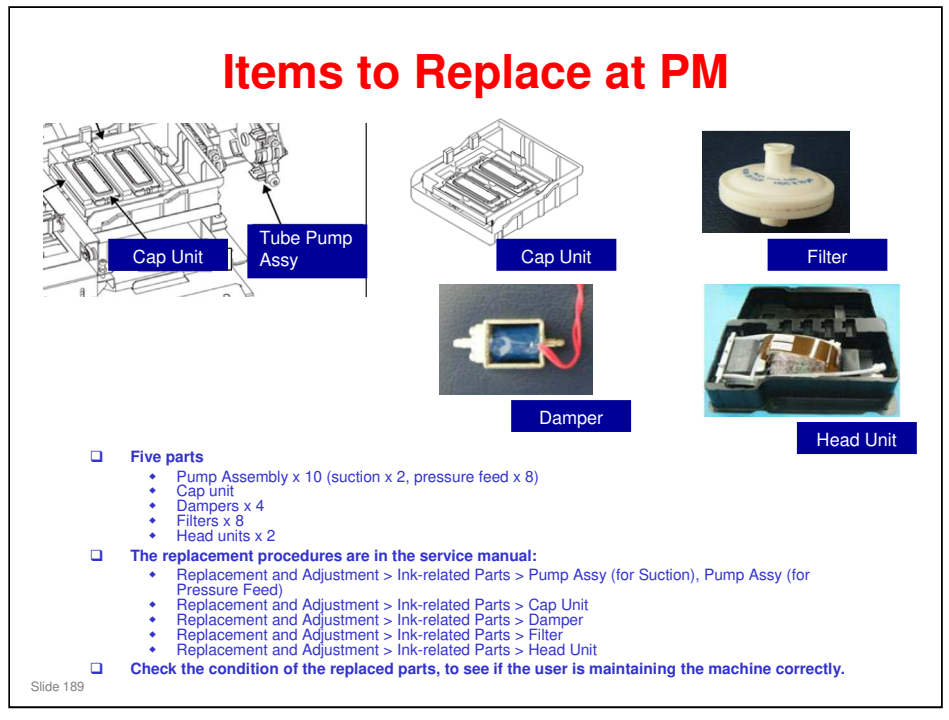

□ The main points of the important replacement procedures are summarized later in this course.

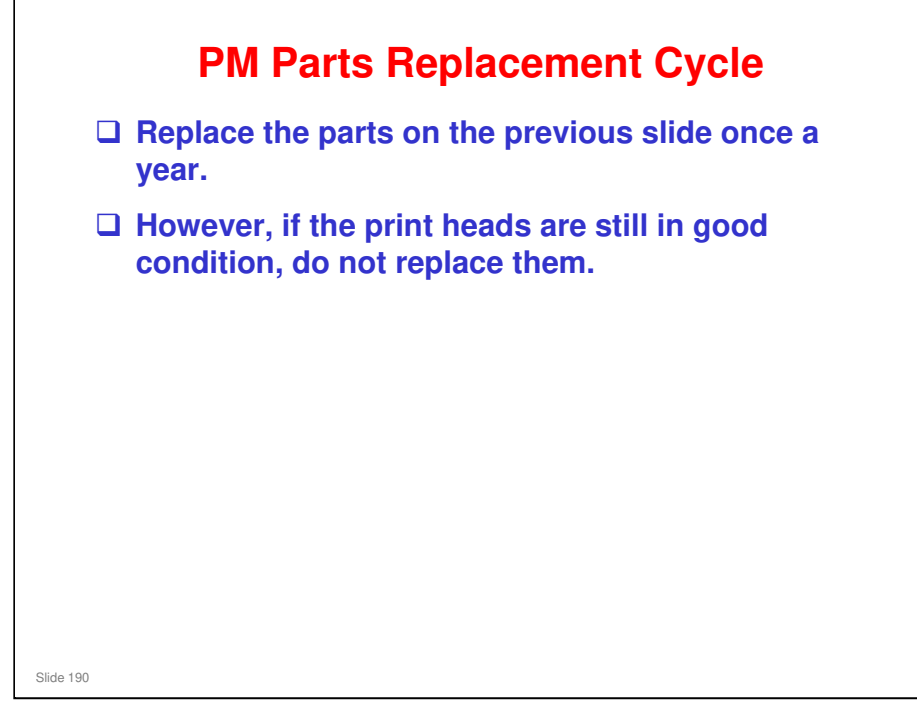

### Ma-P1 Training

### **RICOH**

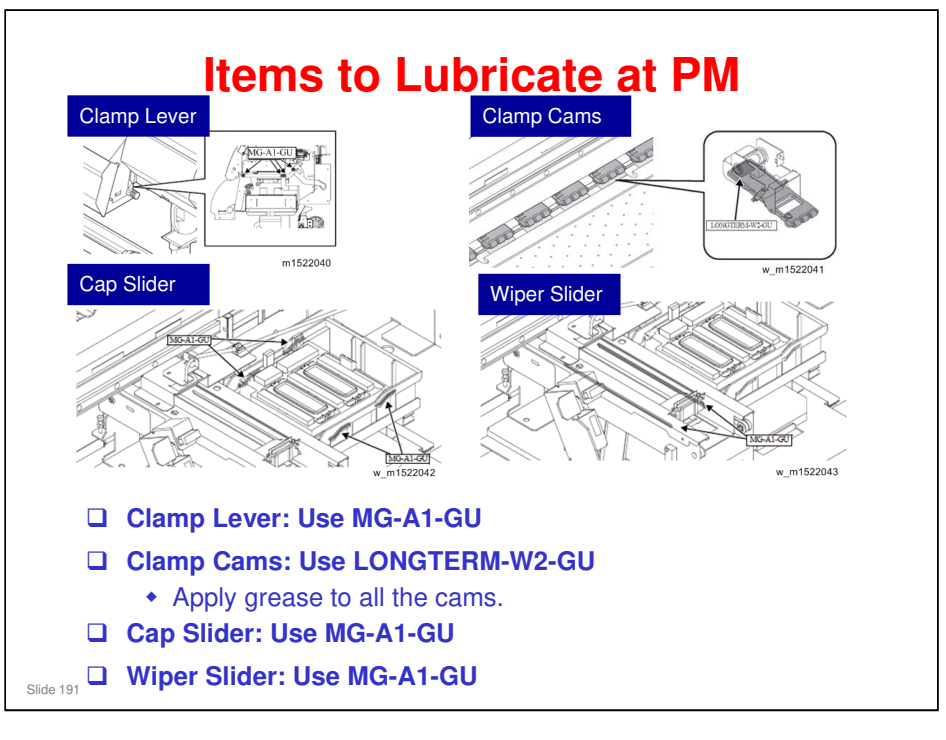

### Ma-P1 Training

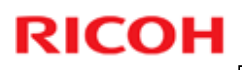

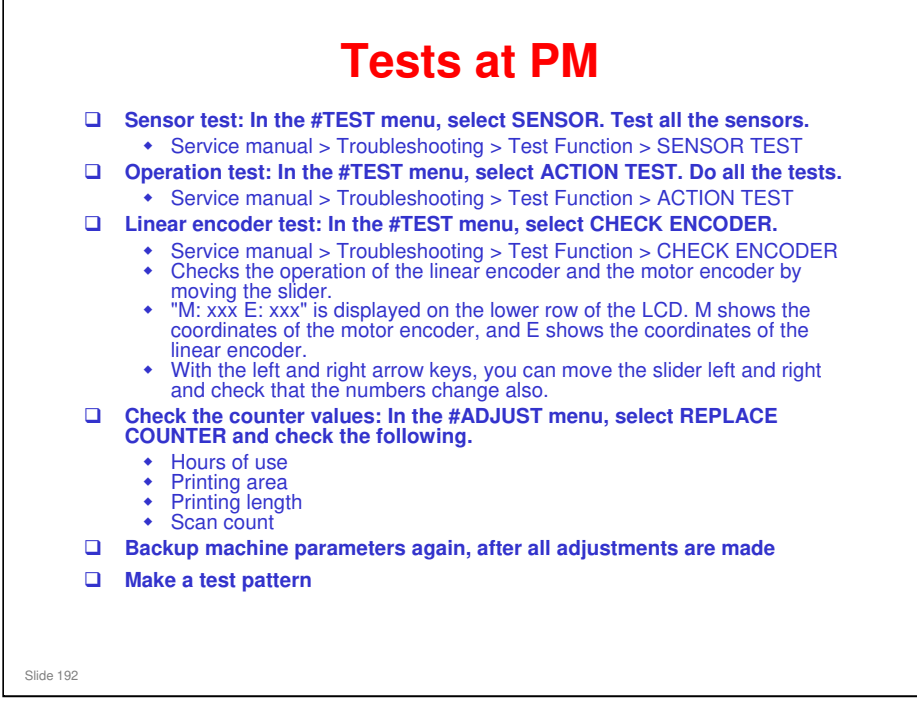

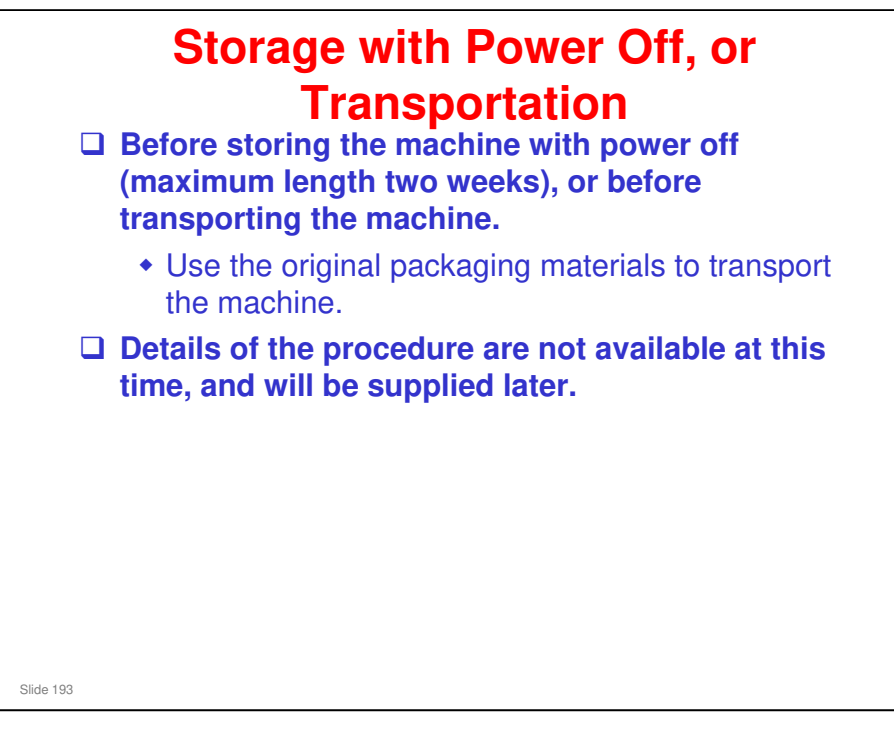

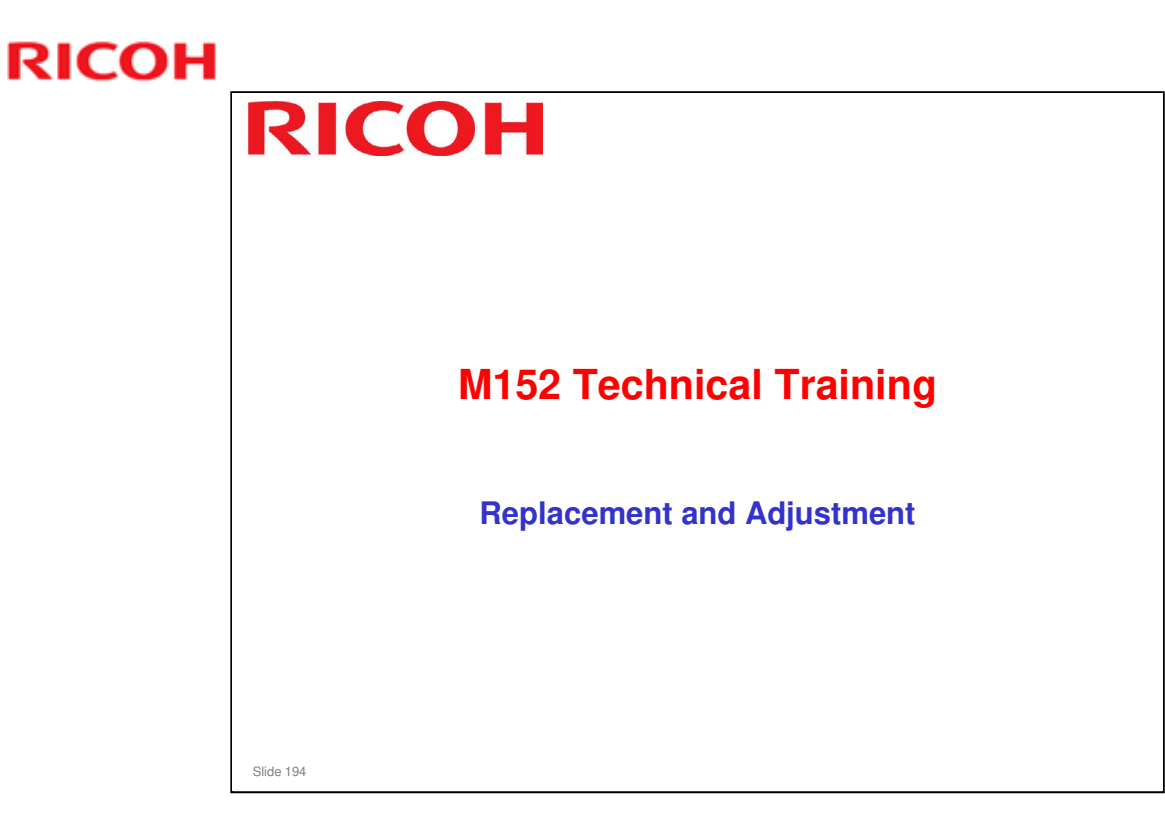

This section explains the main points about the most important replacement and adjustment procedures. For full details of all procedures, see the service manual.

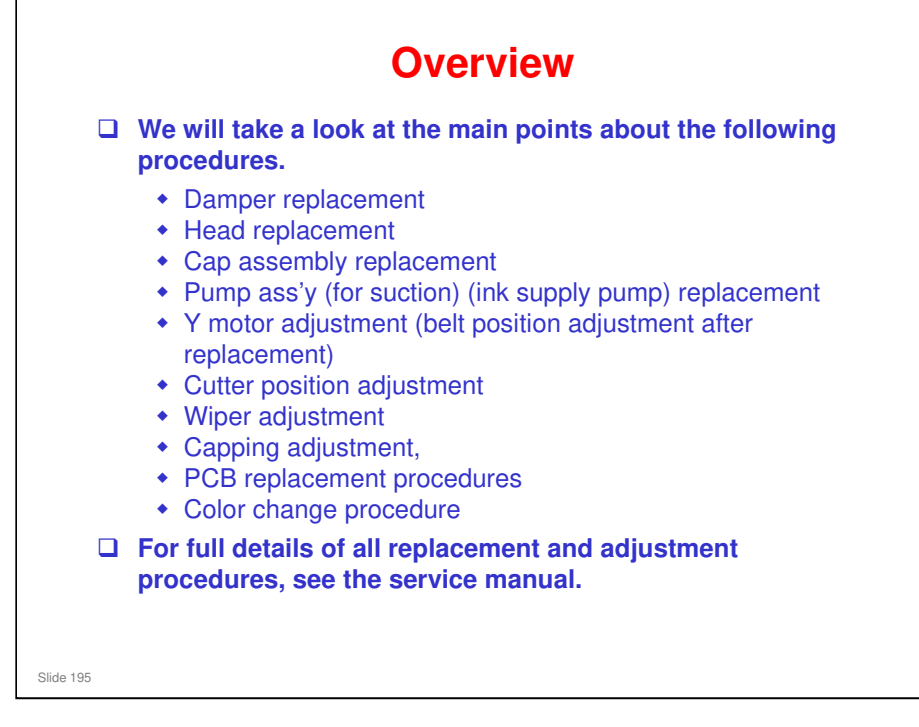

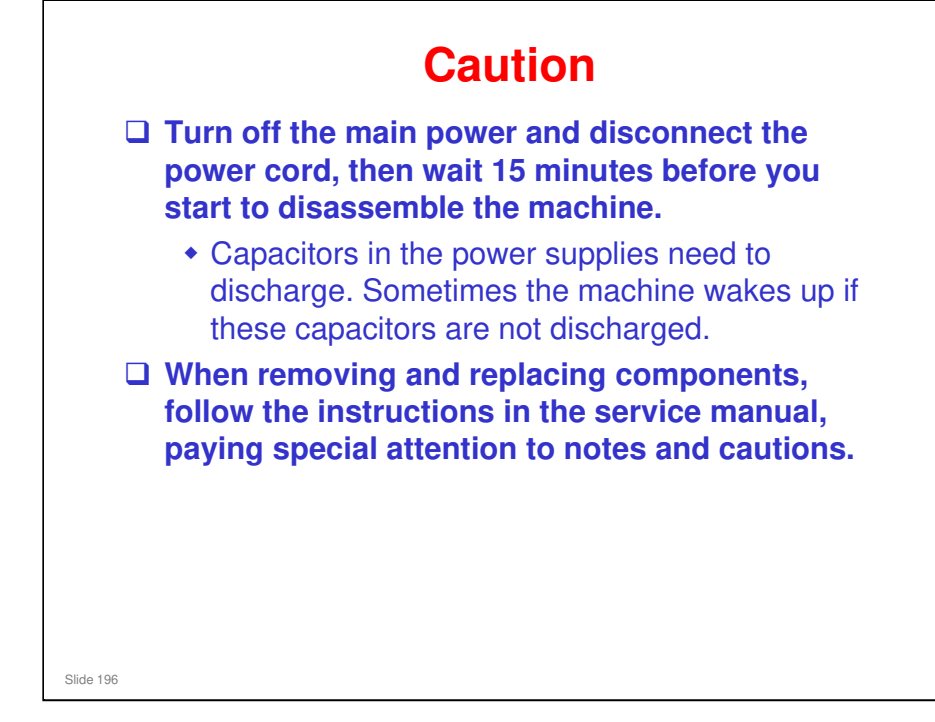

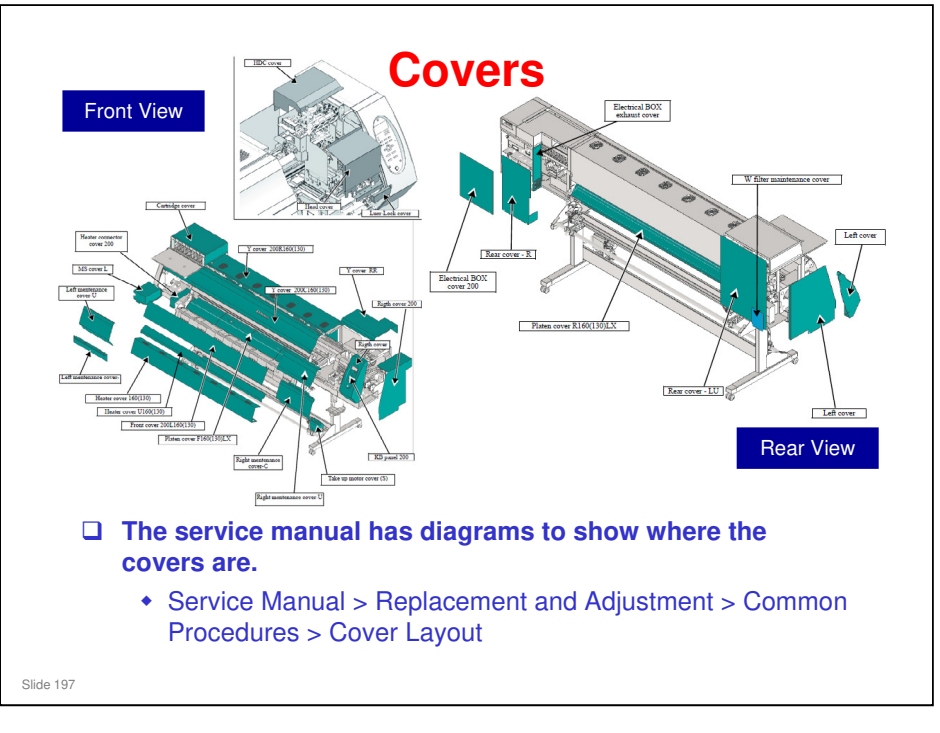

Service Manual > Replacement and Adjustment > Common Procedures > Cover Layout

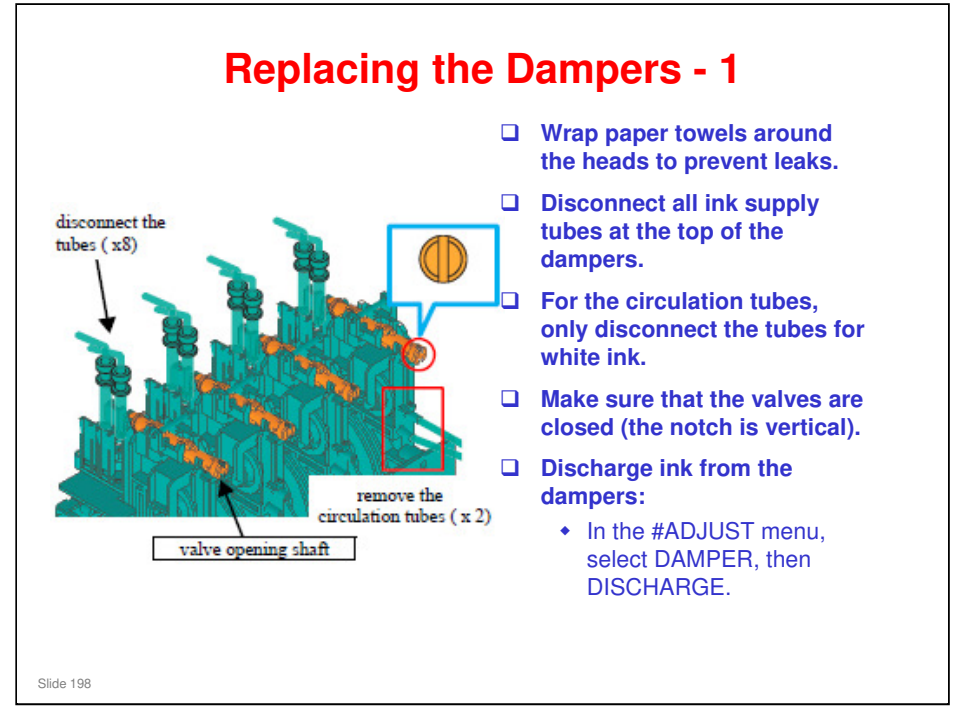

- Replacement and Adjustment > Ink-related Parts > Damper
- Replacement and Adjustment > Adjustment Items > Damper Discharge
- □ Replacement and Adjustment > Adjustment Items > Damper Fillup

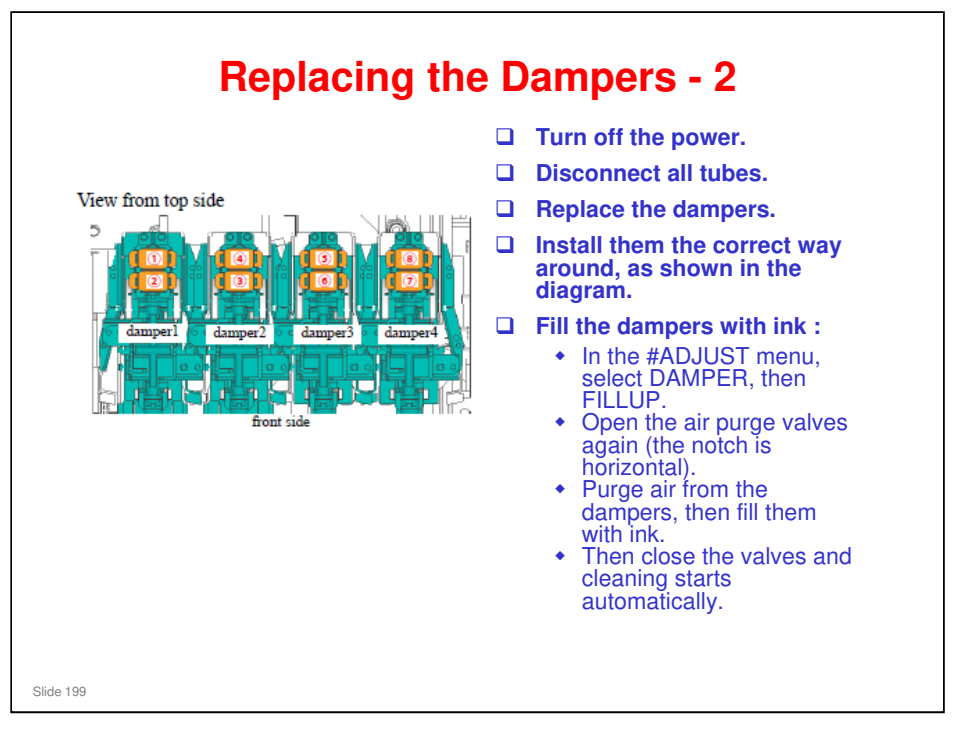

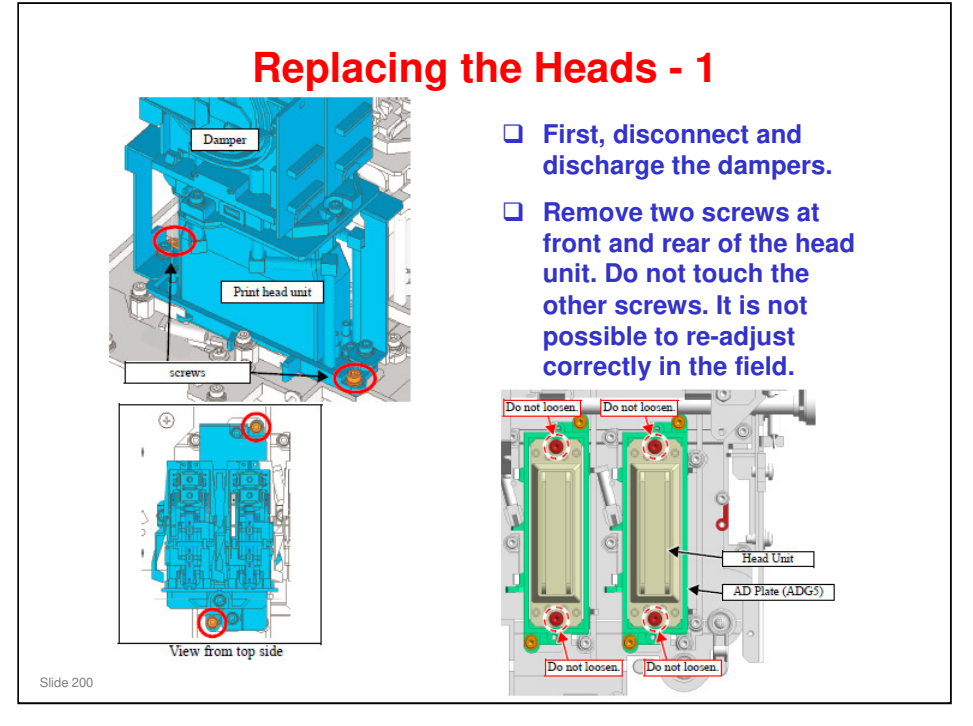

- □ Replacement and Adjustment > Ink-related Parts > Head Unit
- □ Replacement and Adjustment > Adjustment Items > Damper Discharge
- □ Replacement and Adjustment > Adjustment Items > Damper Fillup

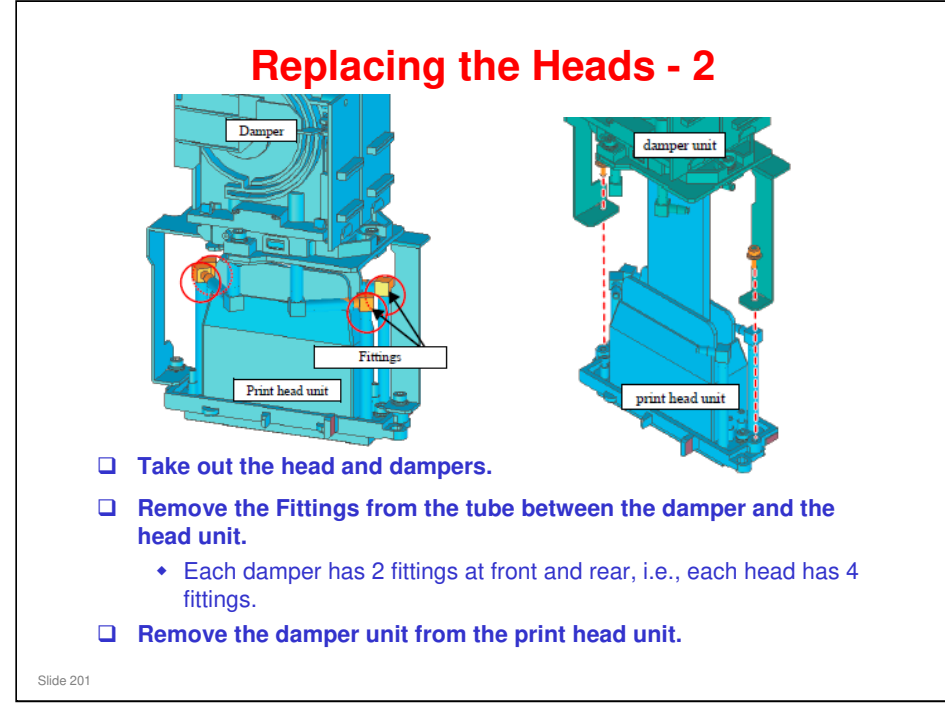

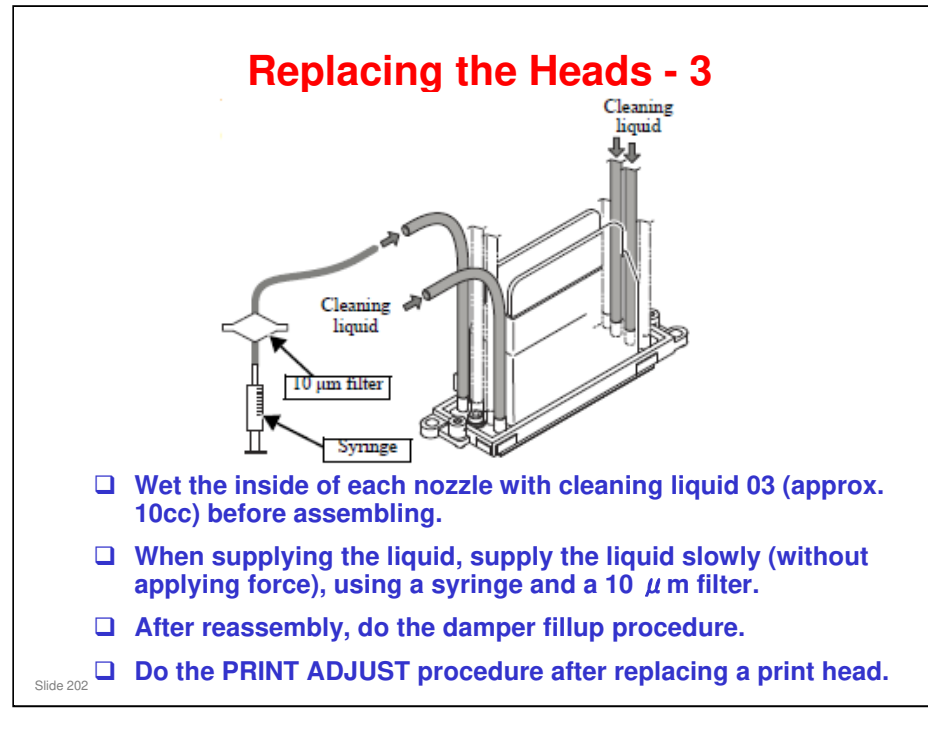

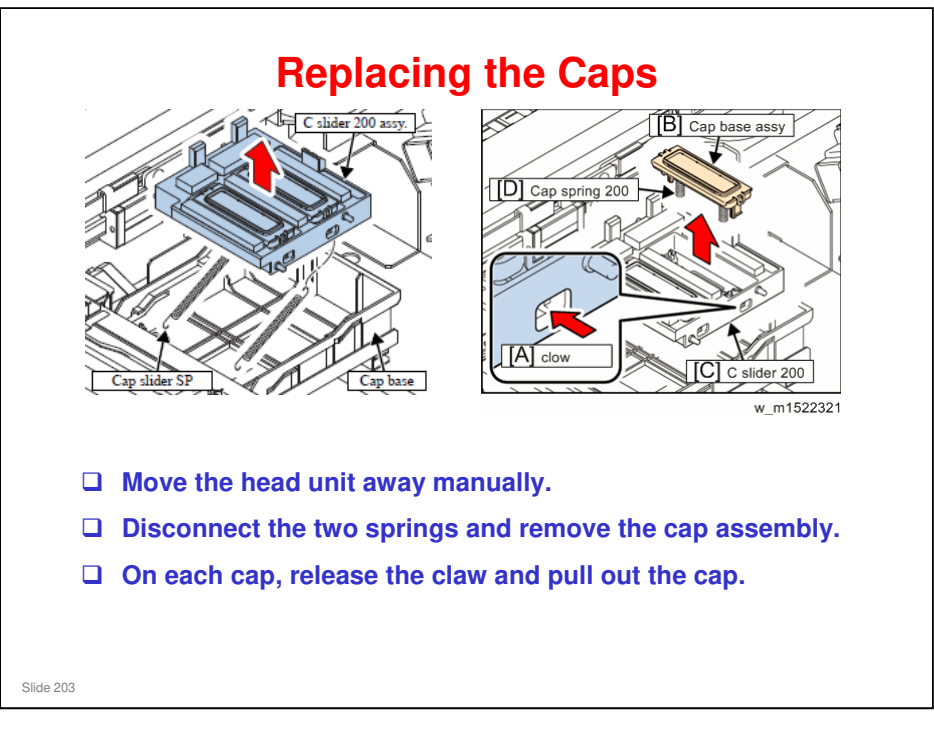

□ Replacement and Adjustment > Ink-related Parts > Cap Base Assy

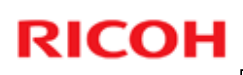

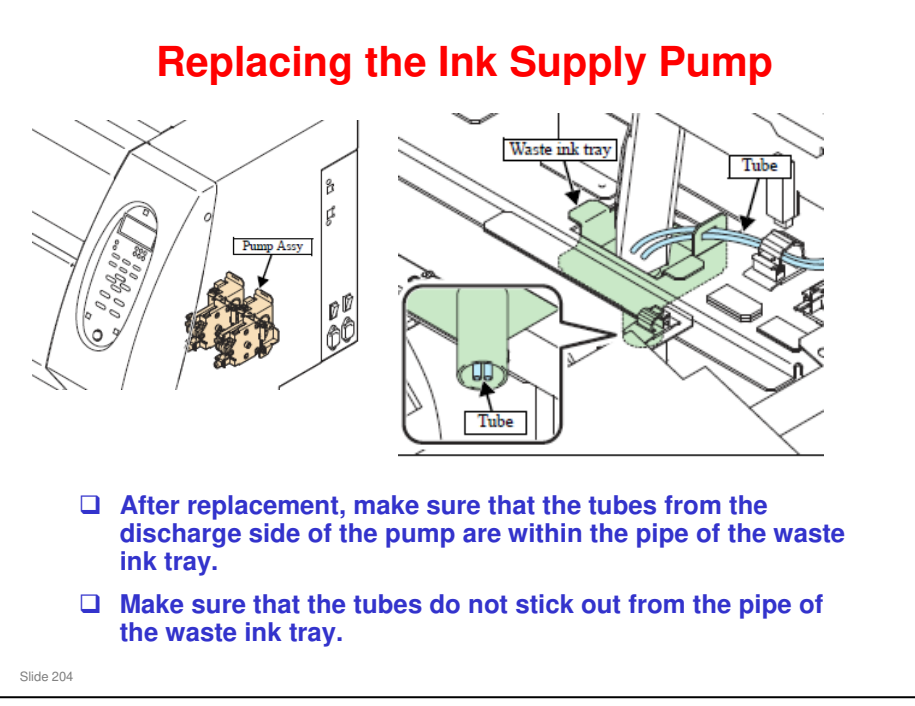

□ Replacement and Adjustment > Ink-related Parts > Pump Assy (for Suction)

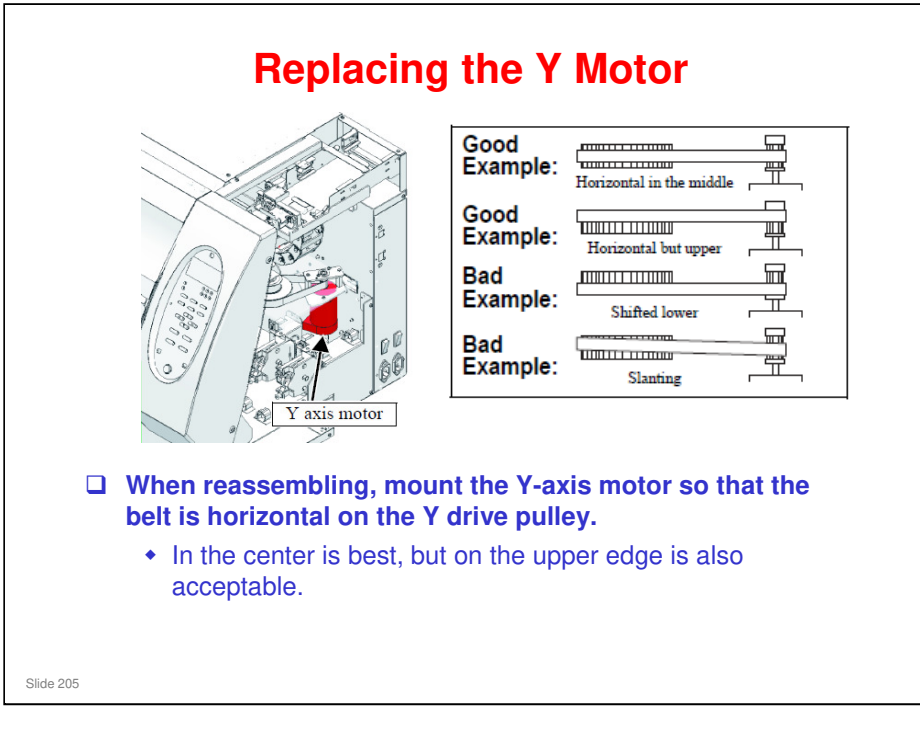

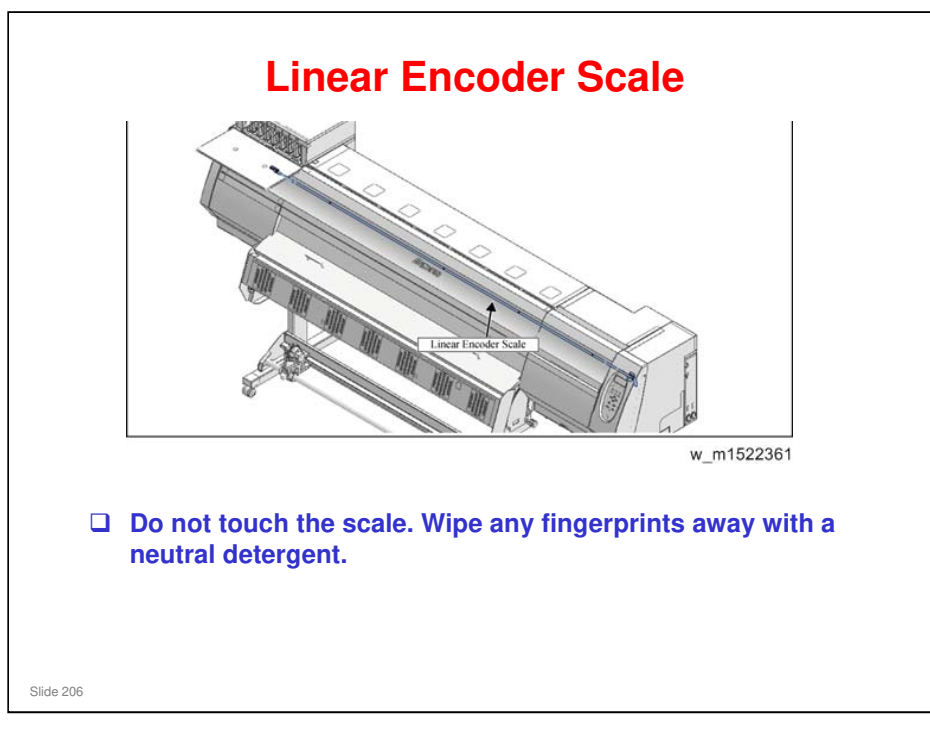

Service Manual > Replacement and Adjustment > Driving Parts > Linear Encoder Scale

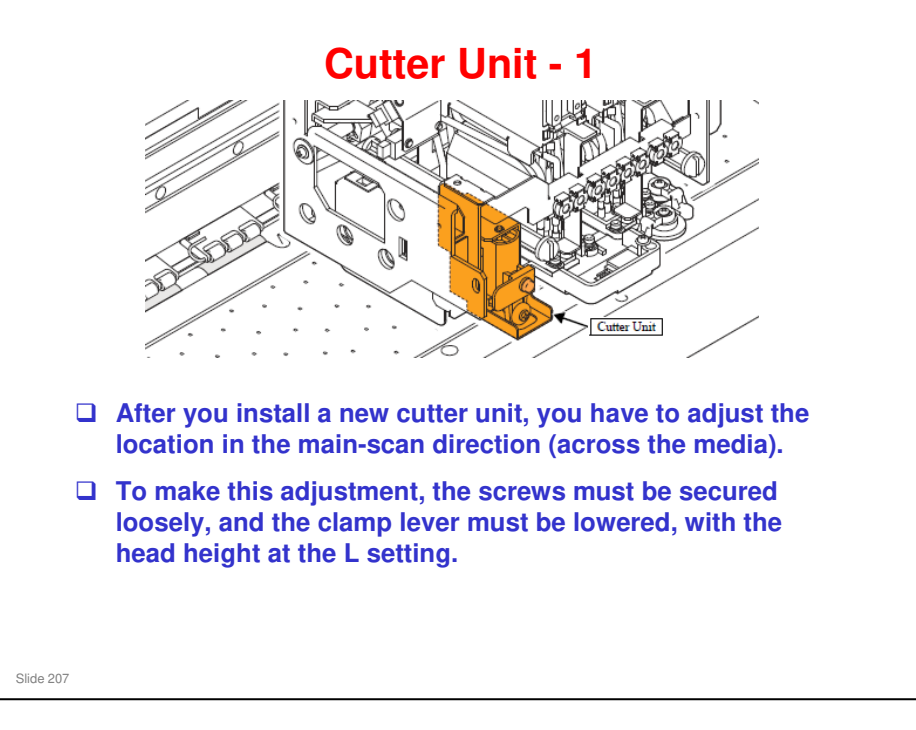

Service Manual > Replacement and Adjustment > Driving Parts > Cutter Assy

Service Manual > Replacement and Adjustment > Mechanical Adjustment > Adjustment of the Mounting Location for the Cutter

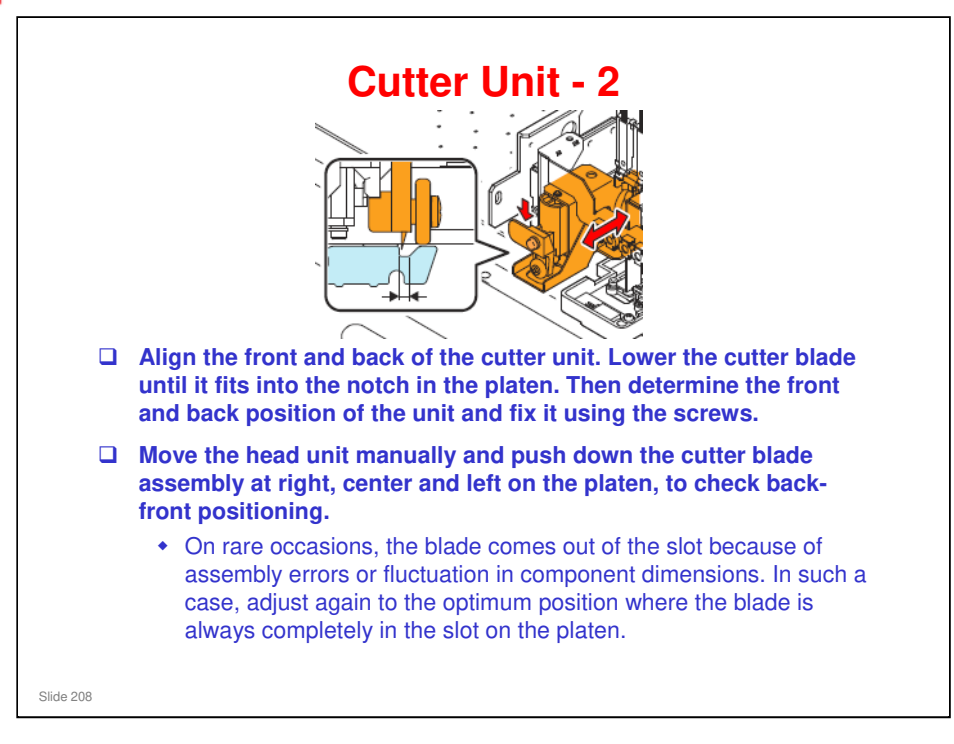

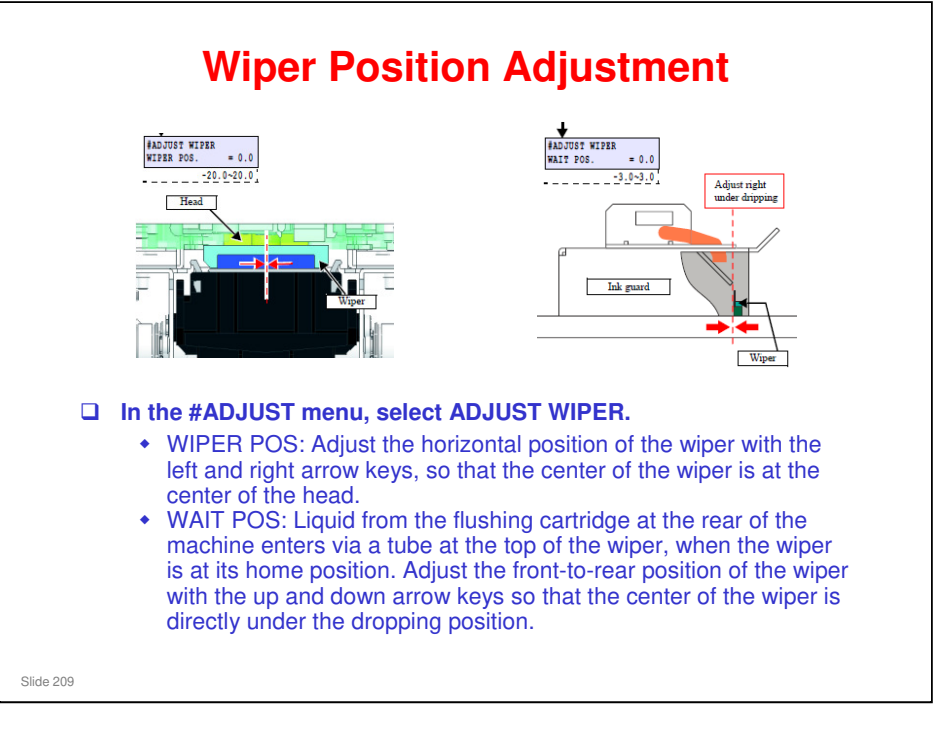

Service Manual > Replacement and Adjustment > Adjustment Items > ADJUST WIPER

| EXPENSE<br>AT POL POS 2.0<br>CAPPING<br>AT POLL POS 2.0<br>CAPPING<br>CAPPING<br>CAPING<br>CAPPING<br>CAPPING<br>CAPPING<br>C | <ul> <li>In the #ADJUST menu, select CAPPING.</li> <li>CAP POS: Adjust with the left and right arrow keys until the slider is 3mm to the right</li> <li>AIR PULL POS: Adjust with the up and down arrow keys until the head contacts the rubber part at the left.</li> <li>FLUSHING POS: Adjust with the left and right arrow keys until the clearance between the head and the left end of the cap is 1 mm.</li> </ul> |
|----------------------------------------------------------------------------------------------------|----------------------------------------------------------------------------------------------------|
|----------------------------------------------------------------------------------------------------|----------------------------------------------------------------------------------------------------|

Service Manual > Replacement and Adjustment > Adjustment Items > CAPPING

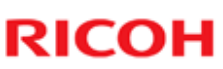

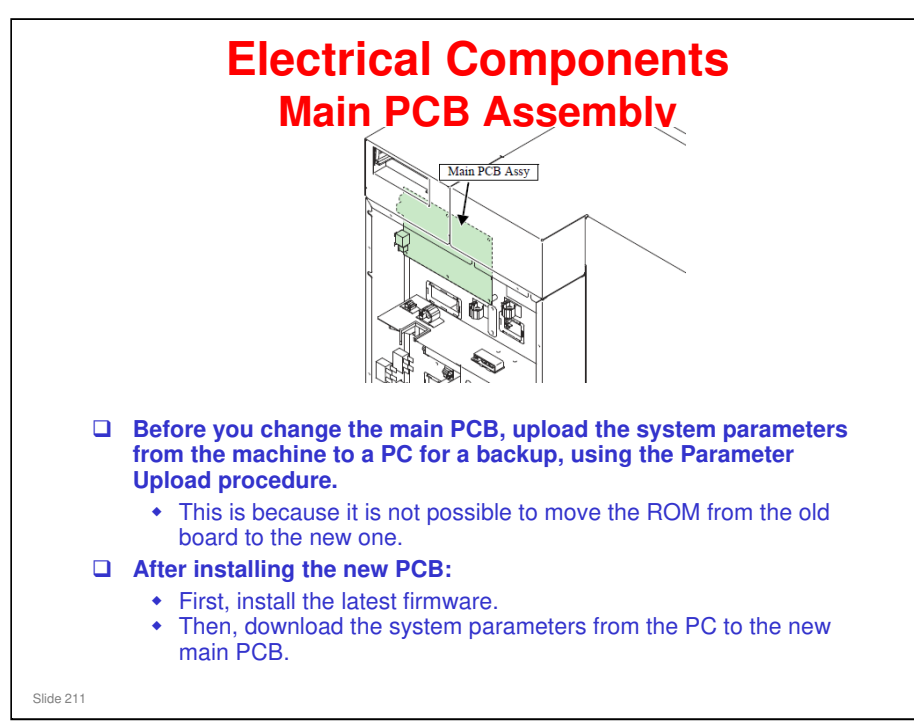

### Ma-P1 Training

## **RICOH**

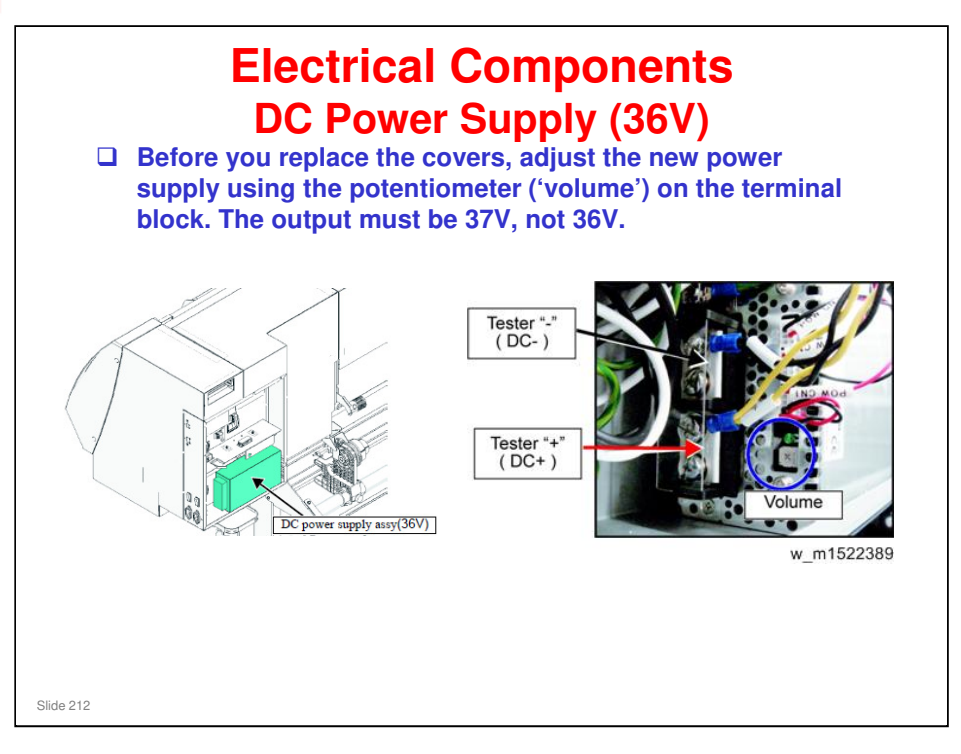

Service Manual > Replacement and Adjustment > Electrical Parts > DC power supply assy (36V)

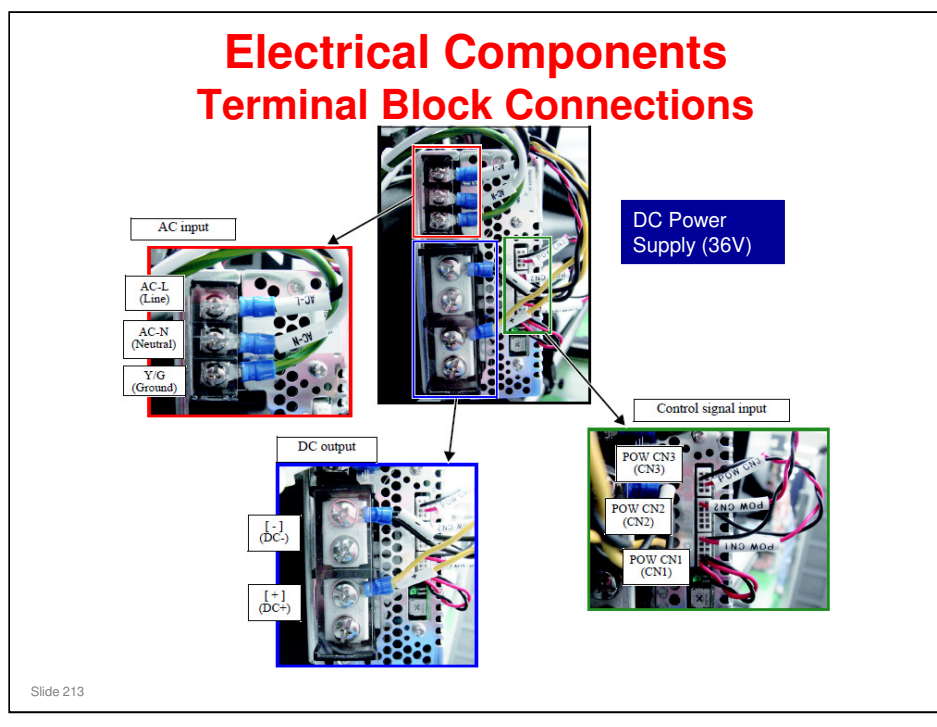

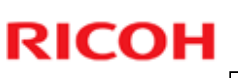

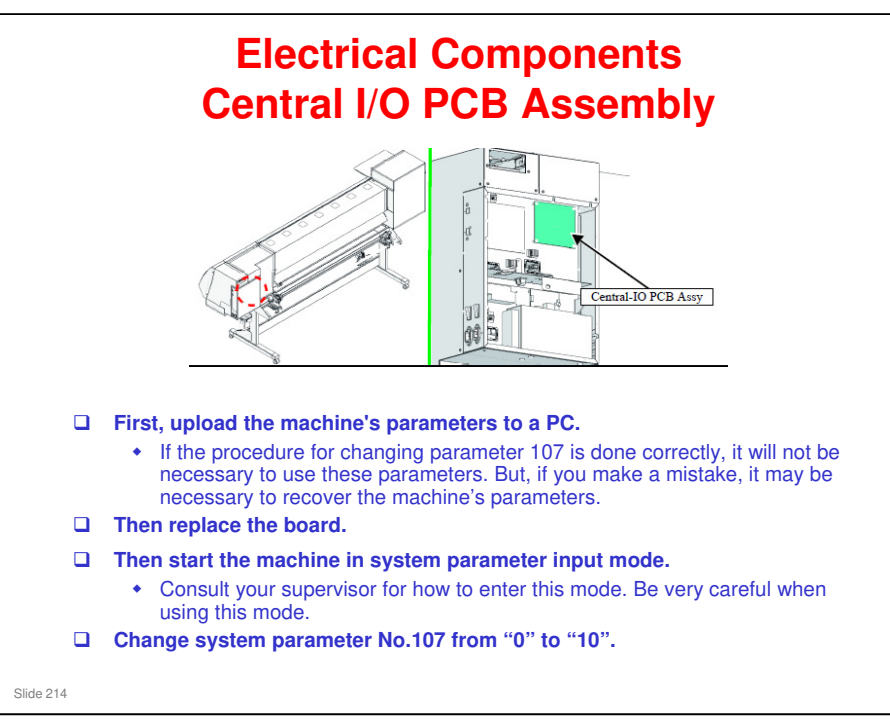

- If you do not start the printer in system parameter mode, turn off the main power switch. Then start up the printer in System Parameter Mode.
  - Do not turn off the printer with the sub power switch on the operation panel. In addition, do not change any parameters while the machine is in this state. This is because the backup data on the main circuit board is rewritten and therefore the data will not be restored the same as before the replacement.
  - If the printer is turned off with the sub power switch, you can recover the machine as follows: Input the system parameter INITIAL= "2" and initialize all parameters, then download the parameters that were uploaded at the start of the procedure. Then, it is not necessary to change system parameter 107.

### Ma-P1 Training

### **RICOH**

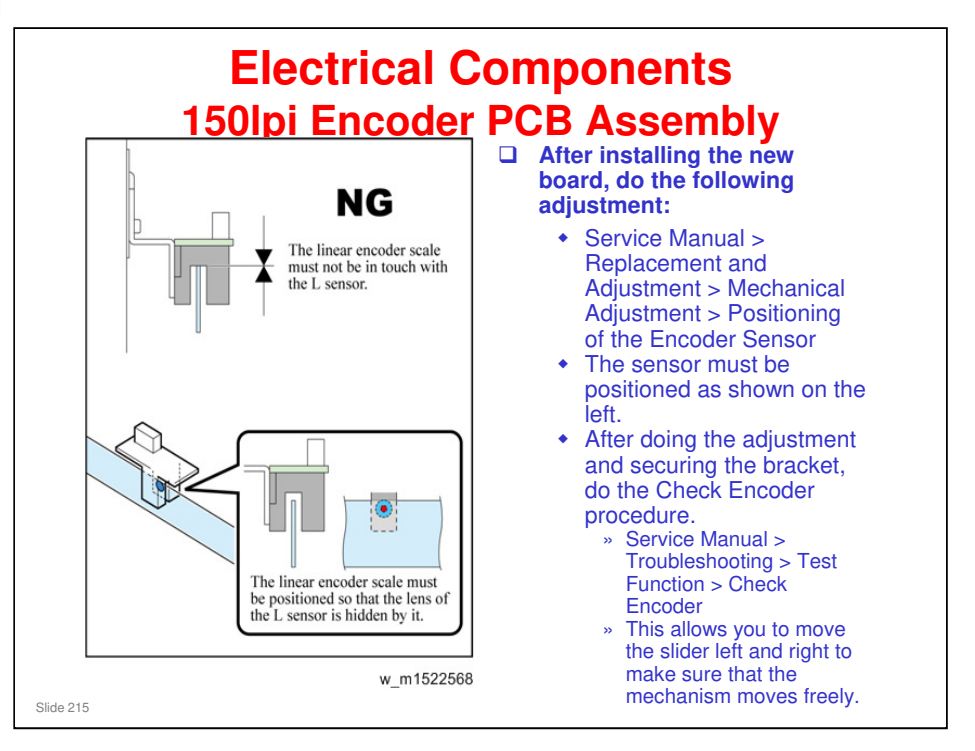

□ Check Encoder was described already in the Tests at PM slide.

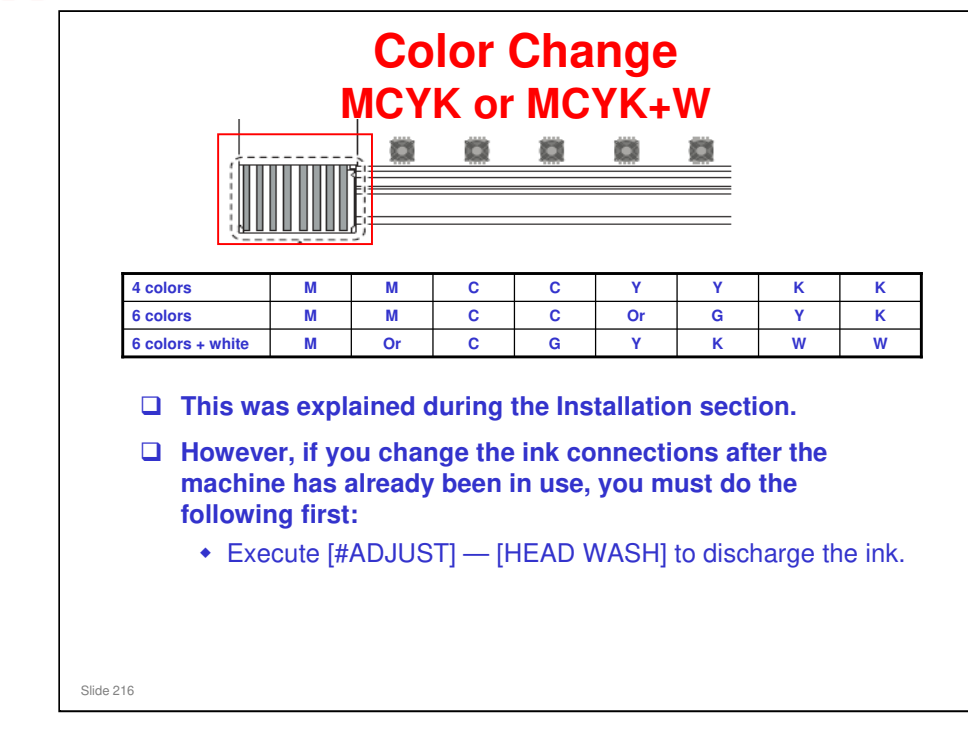
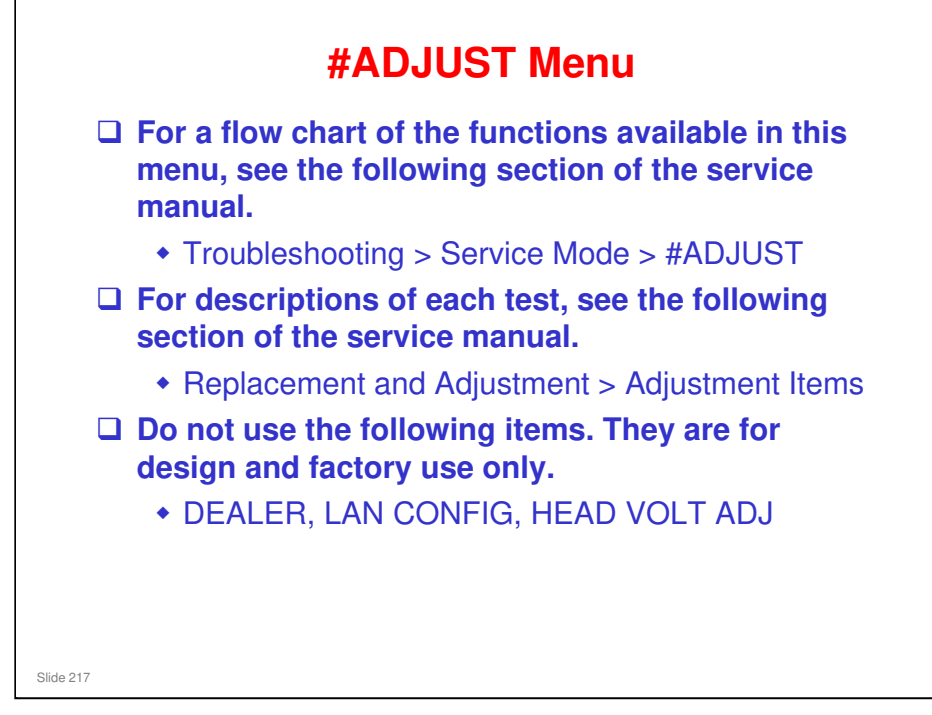

□ LAN CONFIG is disabled. The machine communicates only by USB.

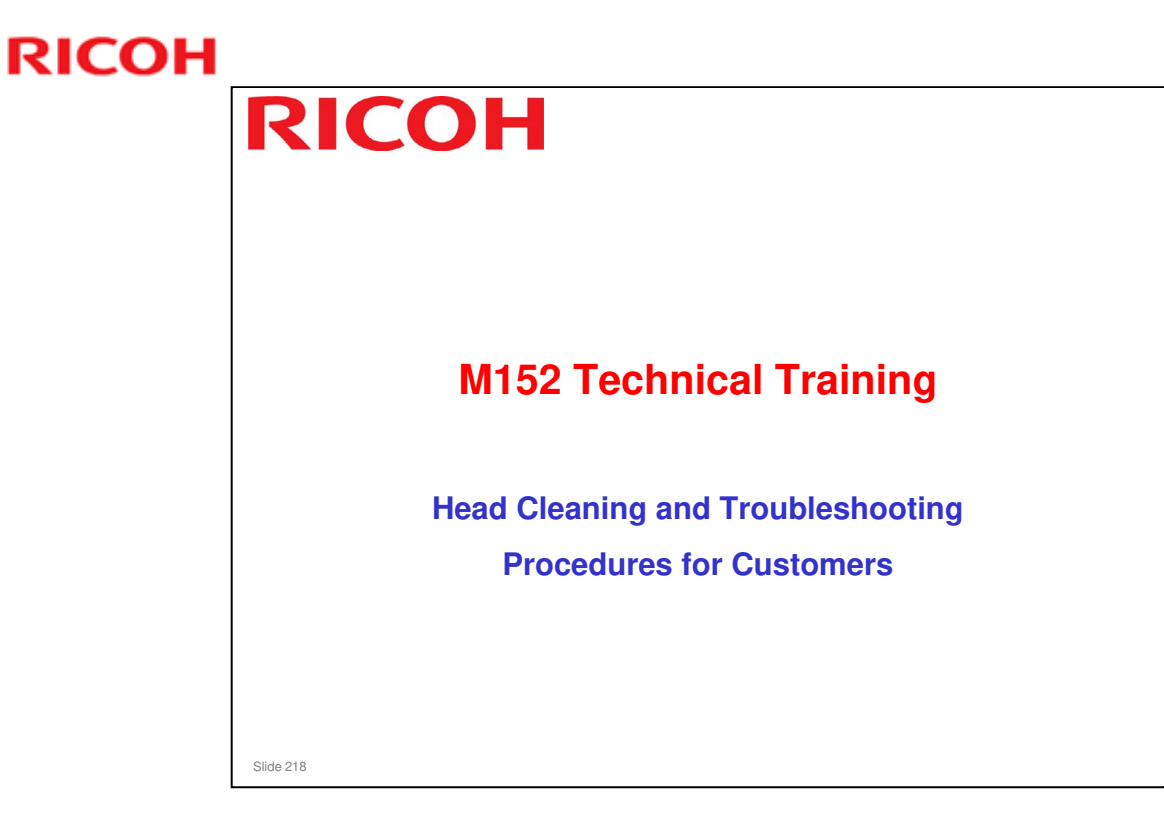

This section explains the basic points about troubleshooting that is done by the user. See the operation manual for full details.

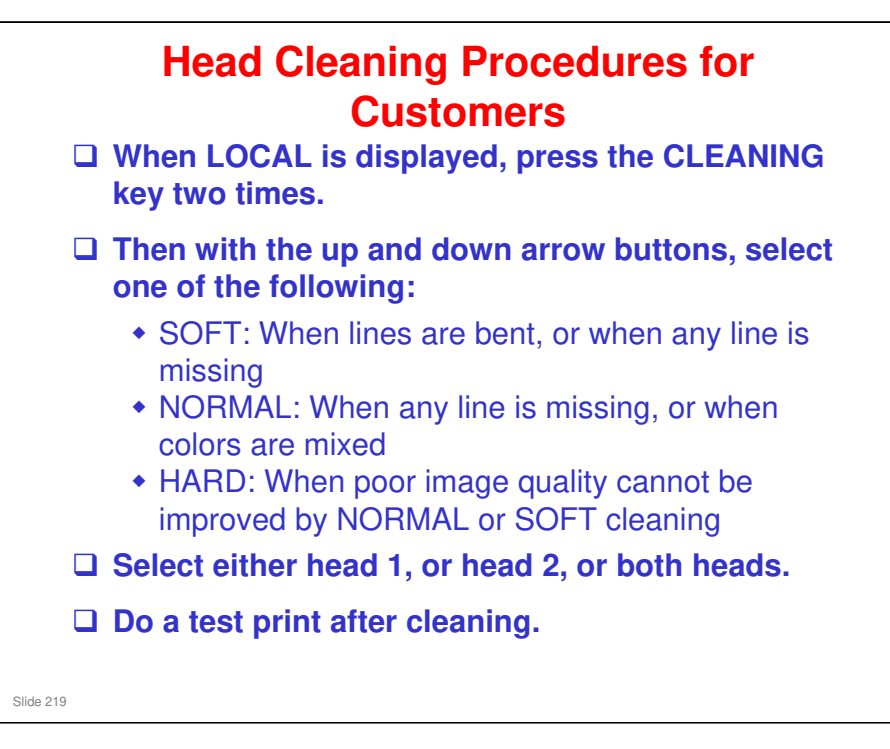

- □ See 'Basic Operations' in the operation manual for full details.
- □ Cleaning consists of suction to the head, wiping, and flushing.
- The difference between NORMAL, SOFT, and HARD is the duration of the suction phase.

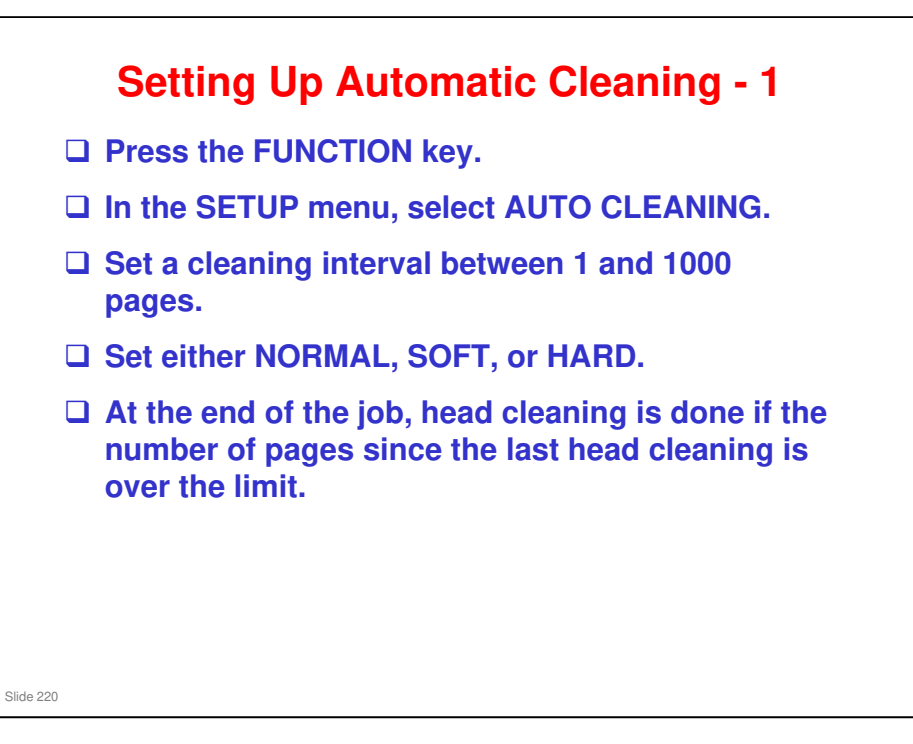

Operation manual > Chapter 3 Extended Functions > Setting Auto Cleaning

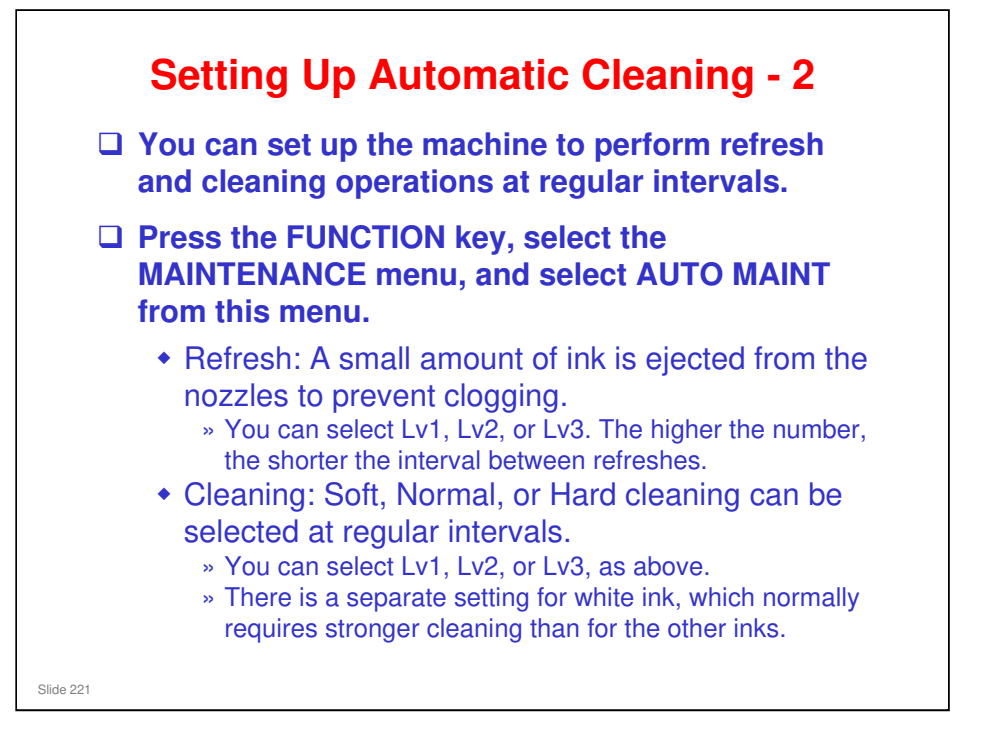

Operation manual > Chapter 4 Maintenance > Automatic Maintenance Function

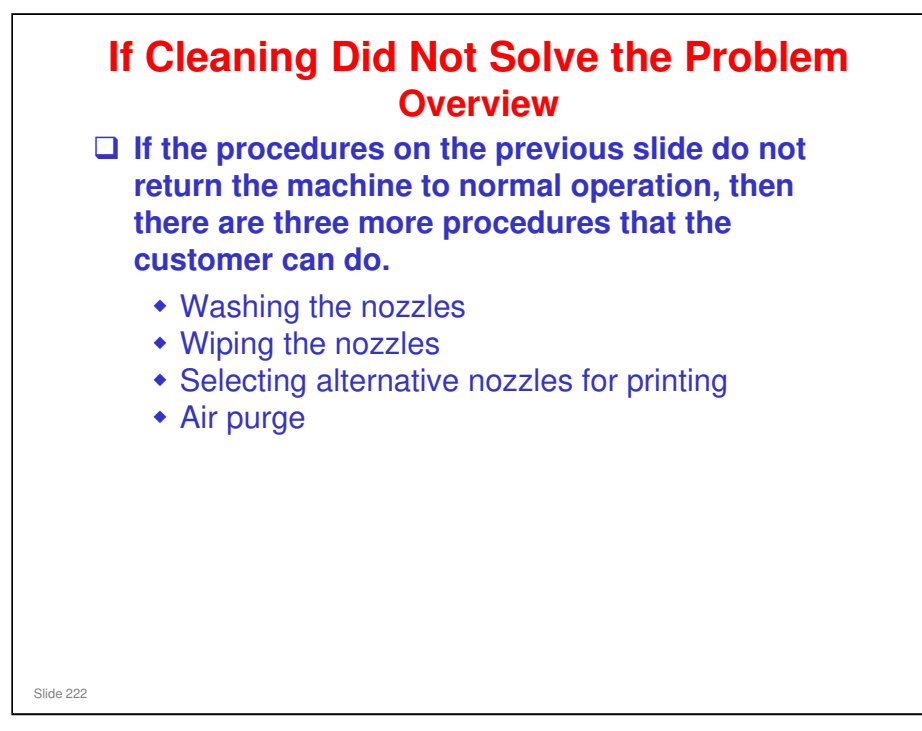

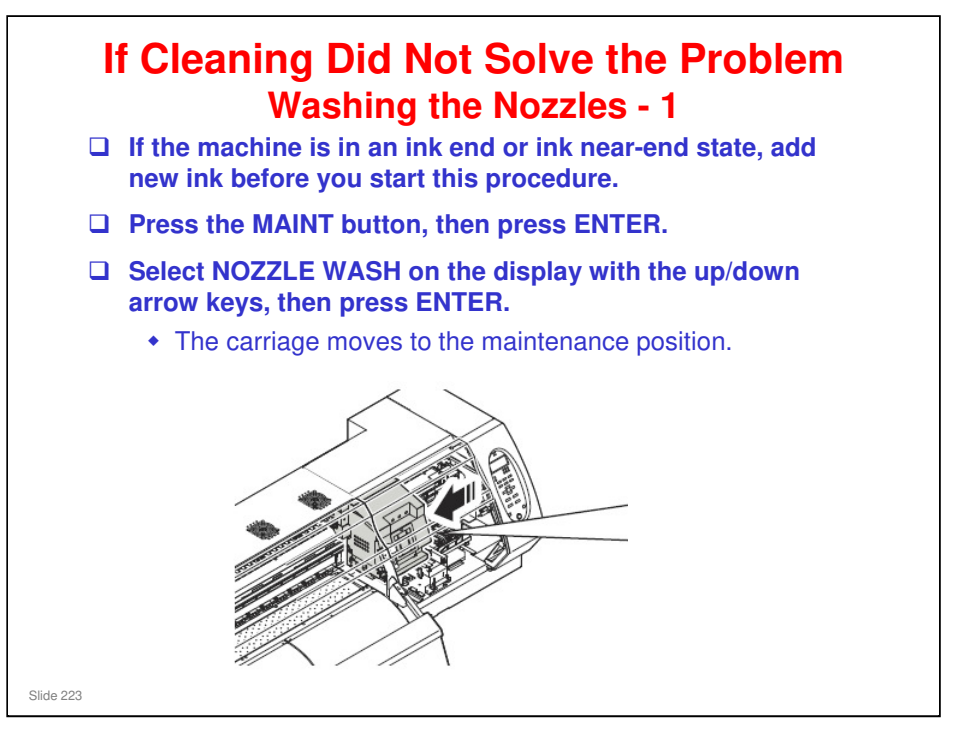

Operation Manual > Chapter 4 Maintenance > When Nozzle Clogging Cannot Be Solved > Washing of Head nozzle

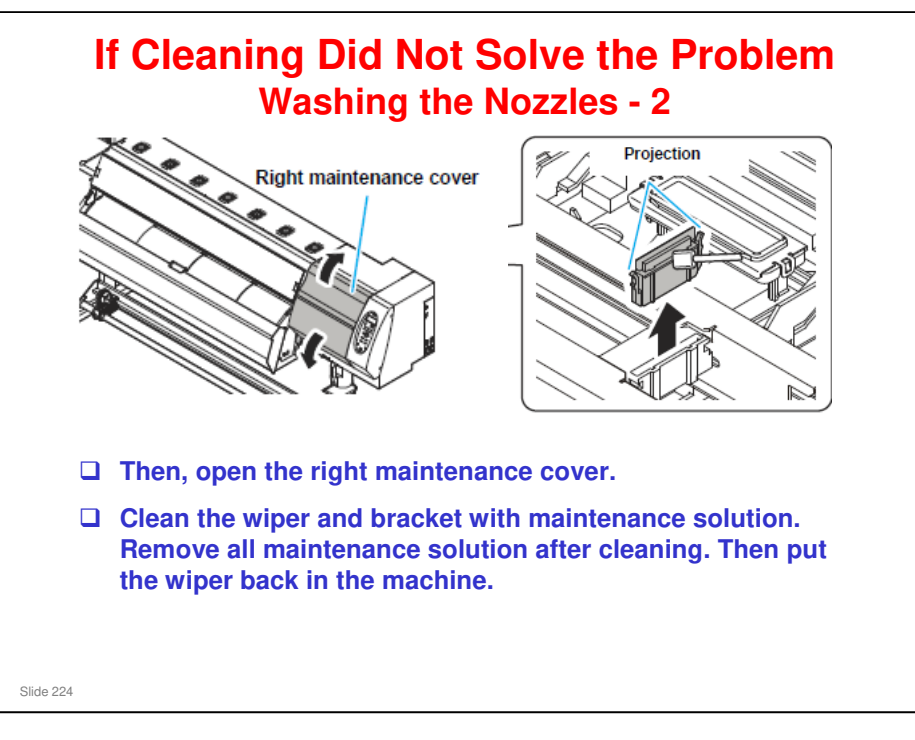

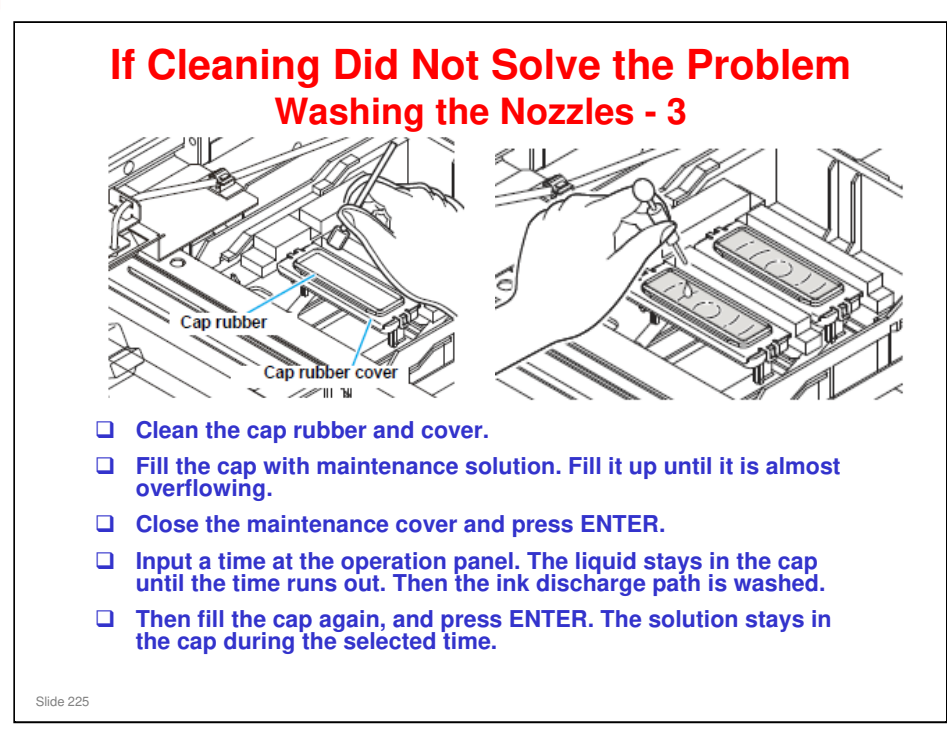

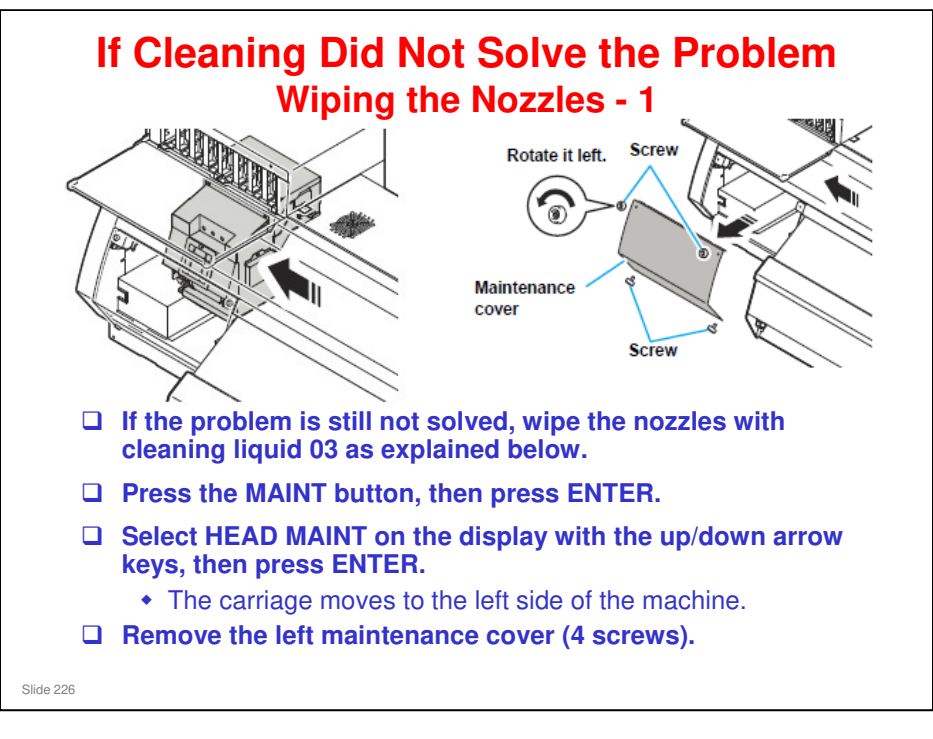

Operation Manual > Chapter 4 Maintenance > When Nozzle Clogging Cannot Be Solved > Washing nozzle surface

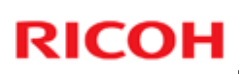

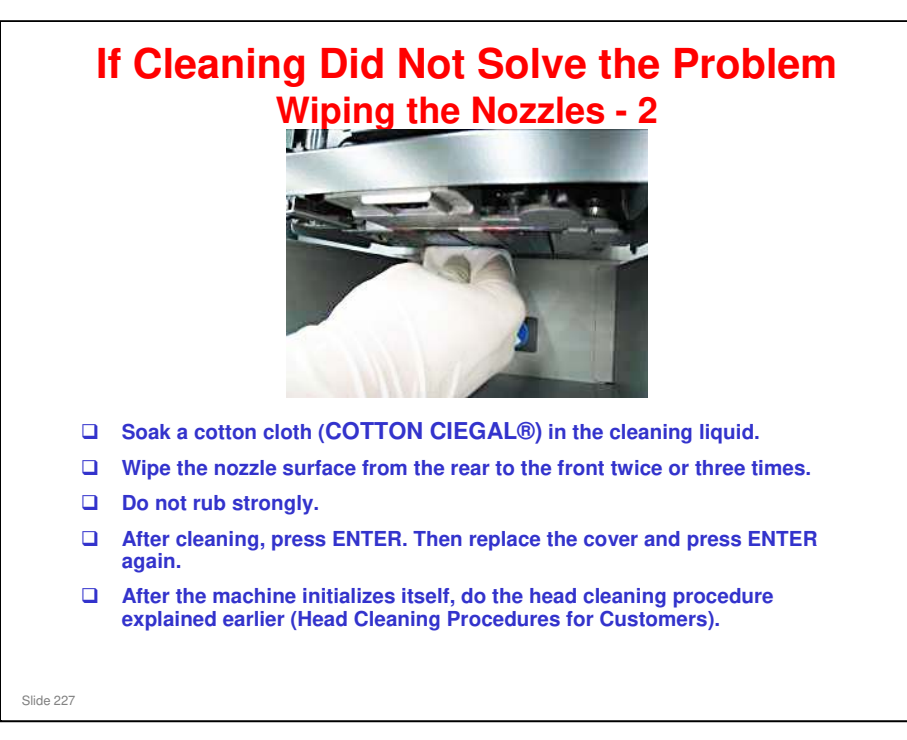

COTTON CIEGAL®: Fibers do not easily detach from this cloth when used for wiping a component. It is included in the Pro Maintenance Kit Type A.

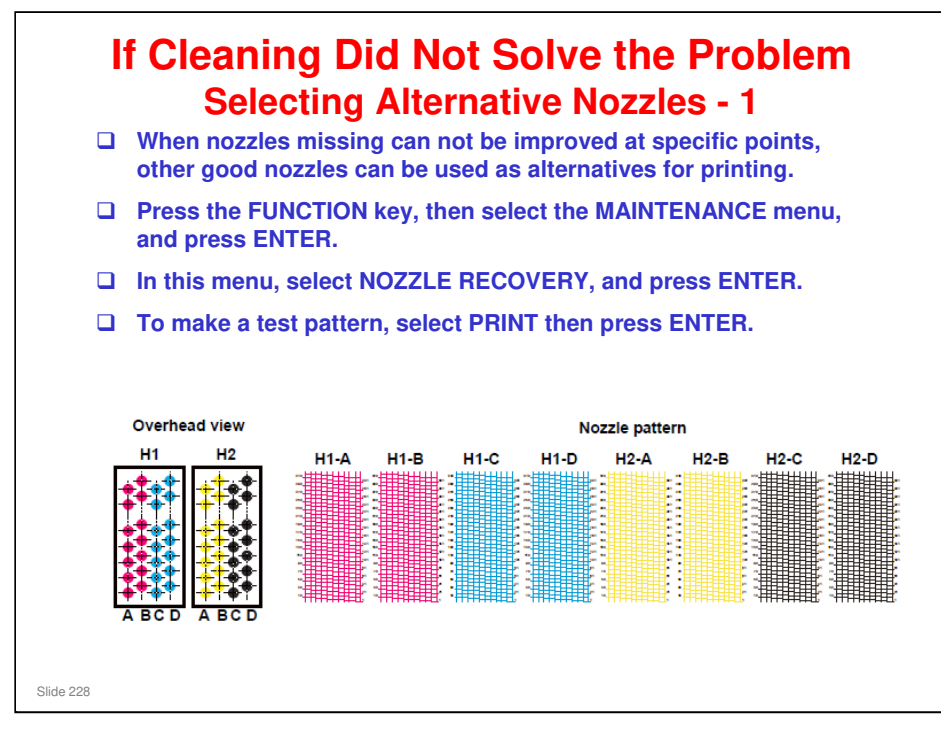

Operation Manual > Chapter 4 Maintenance > When Nozzle Clogging Cannot Be Solved > Alternative nozzles for printing, when nozzles missing can not be improved

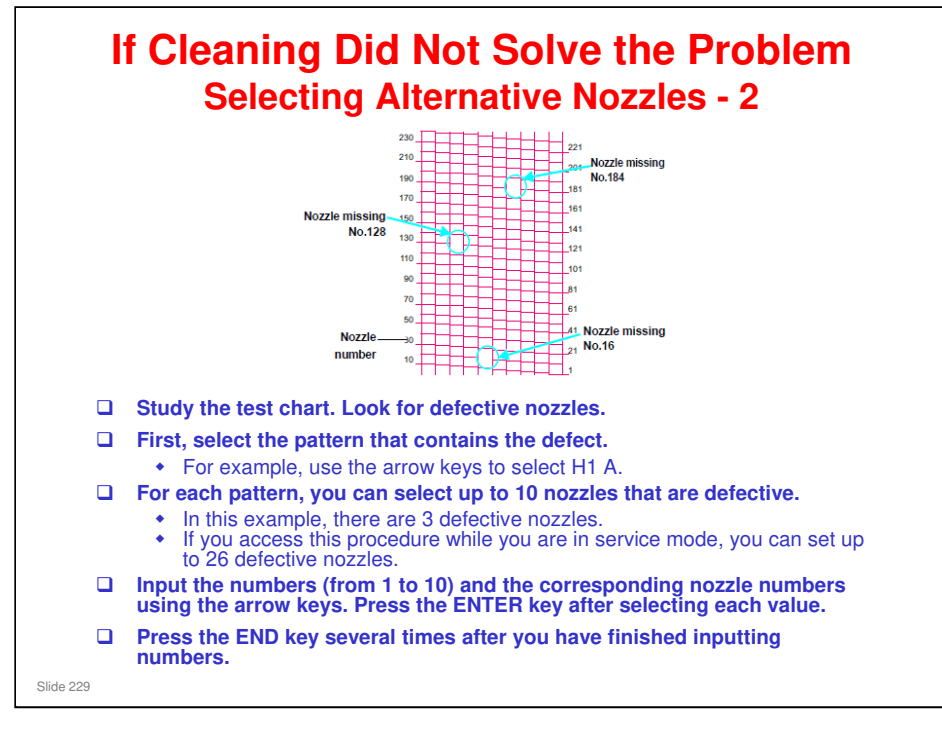

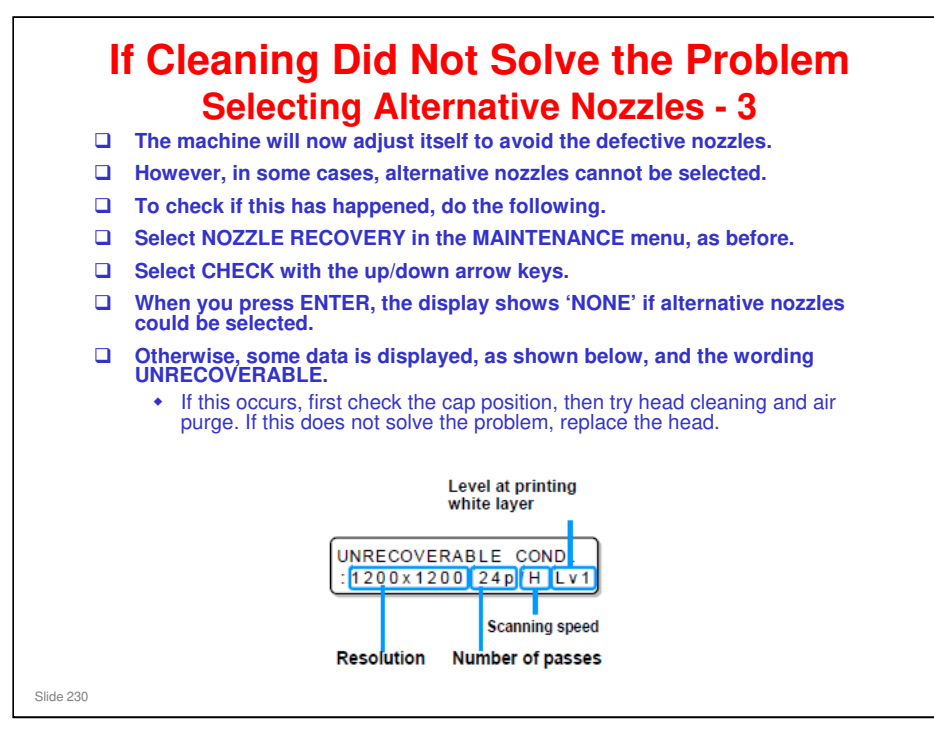

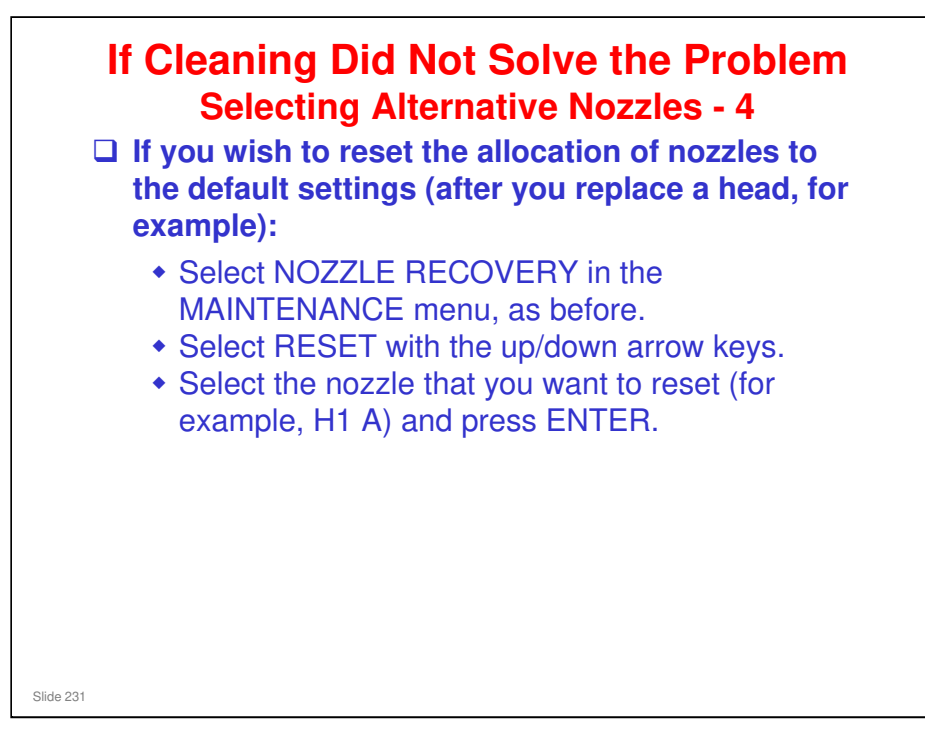

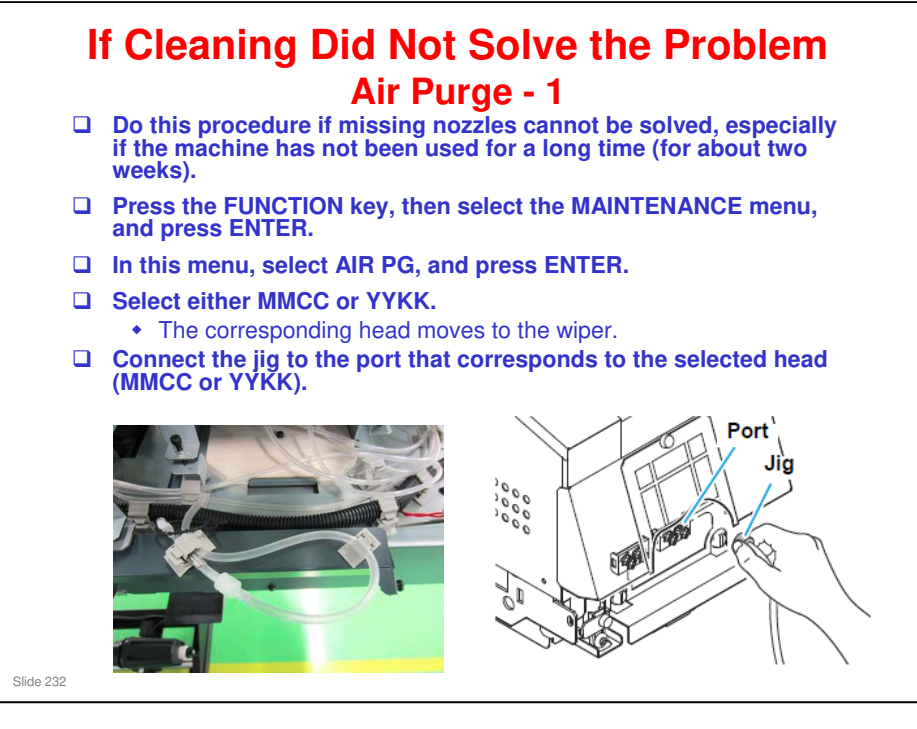

Operation Manual > Chapter 5 Troubleshooting > Troubleshooting > When nozzle missing occurs due to ink mixture or aeration

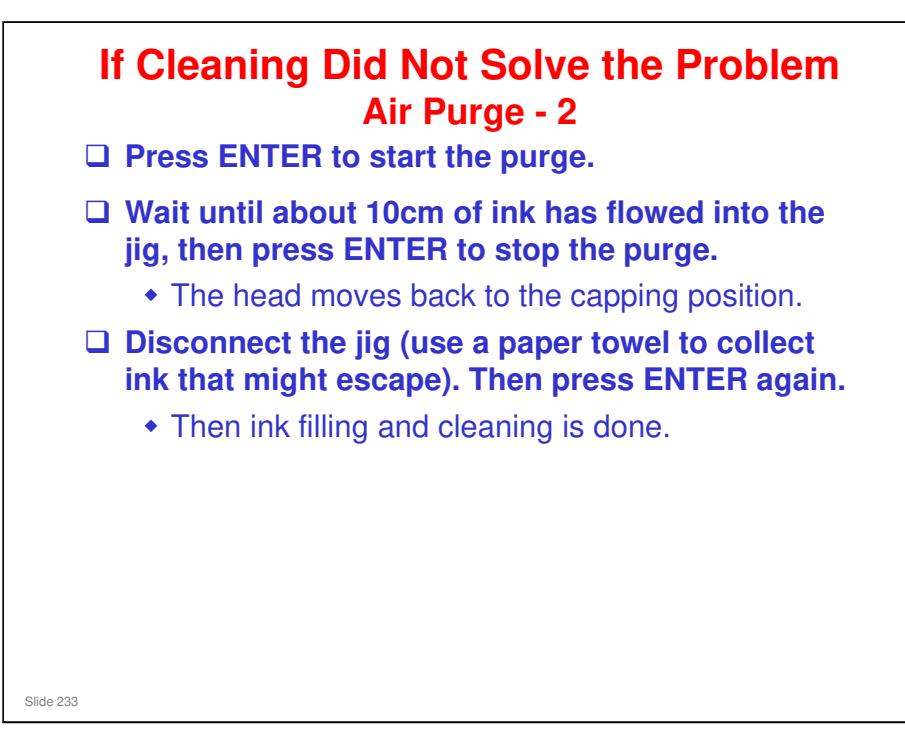

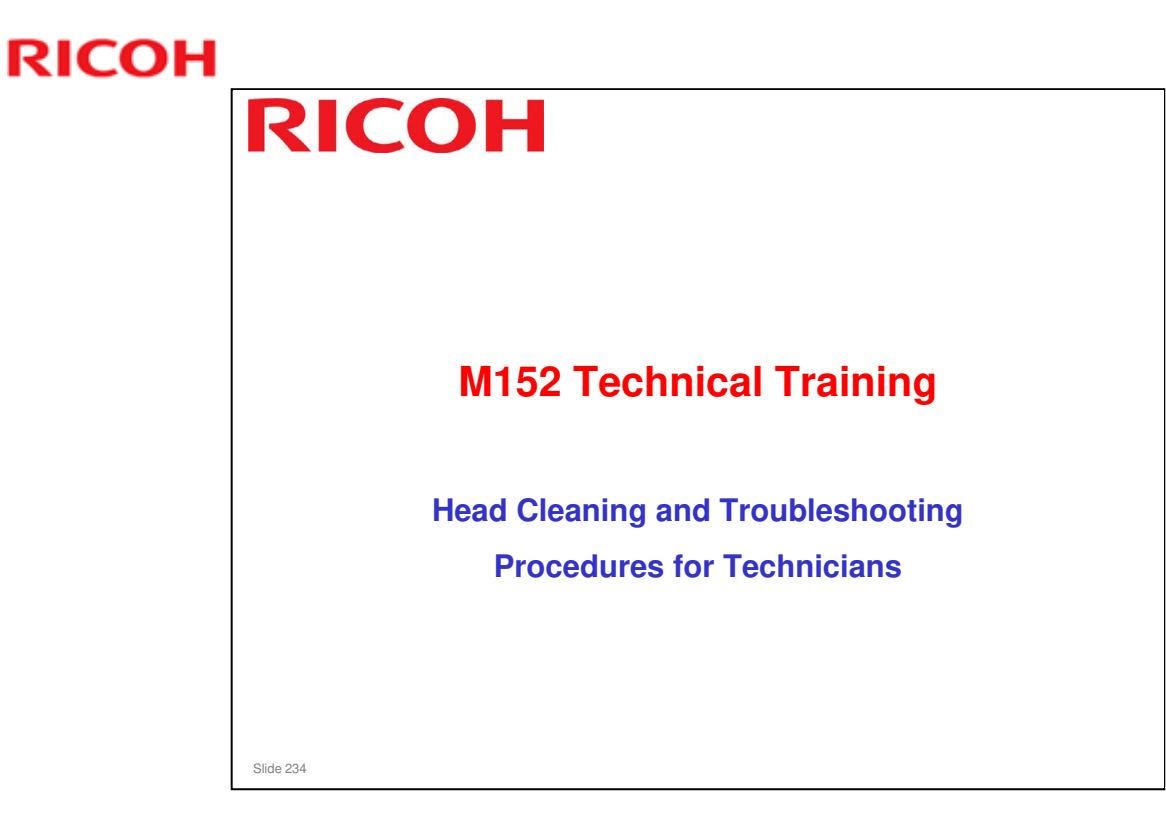

This section explains the basic points about troubleshooting that is done by the technician. See the service manual for full details.

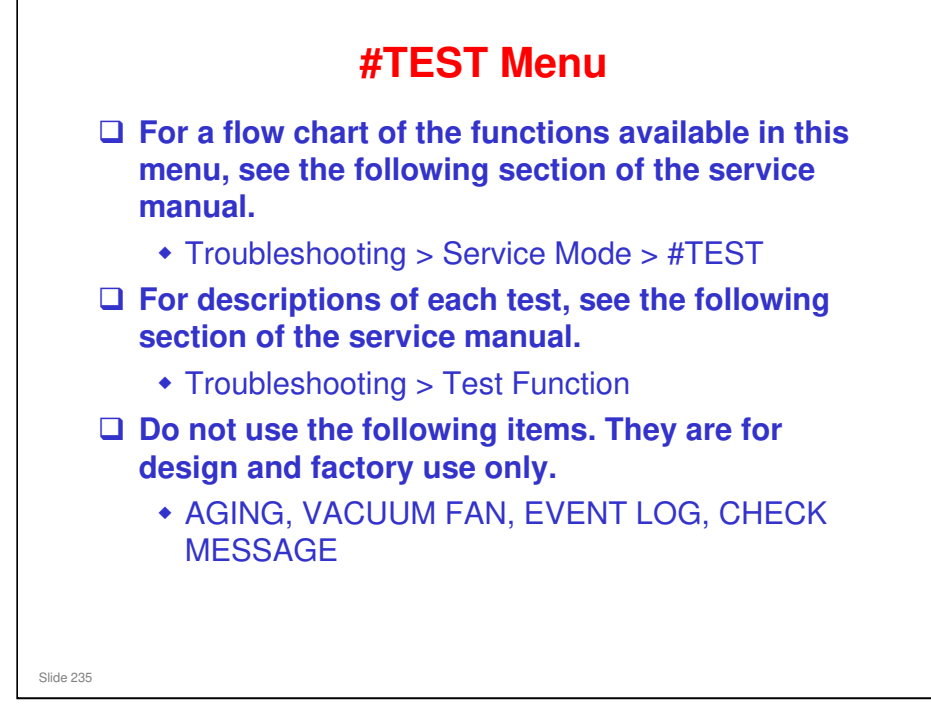

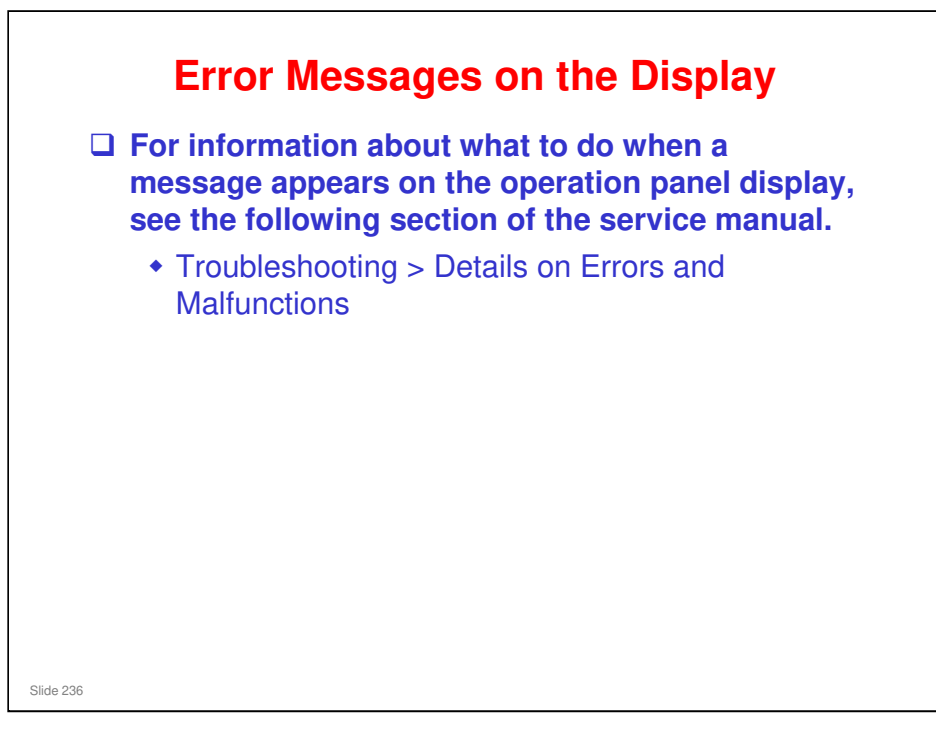

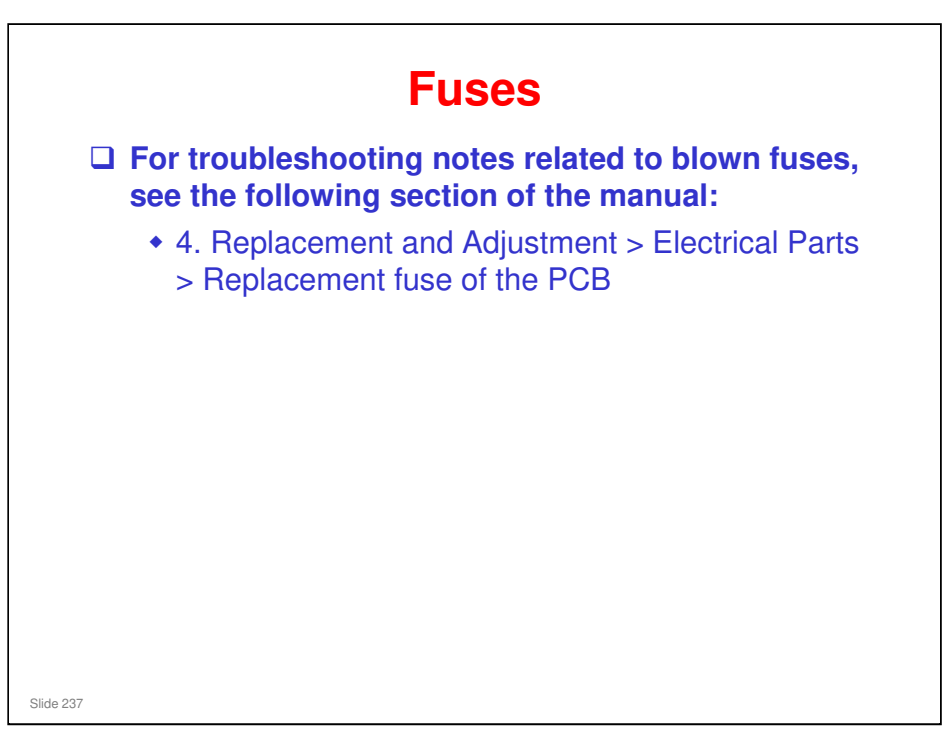

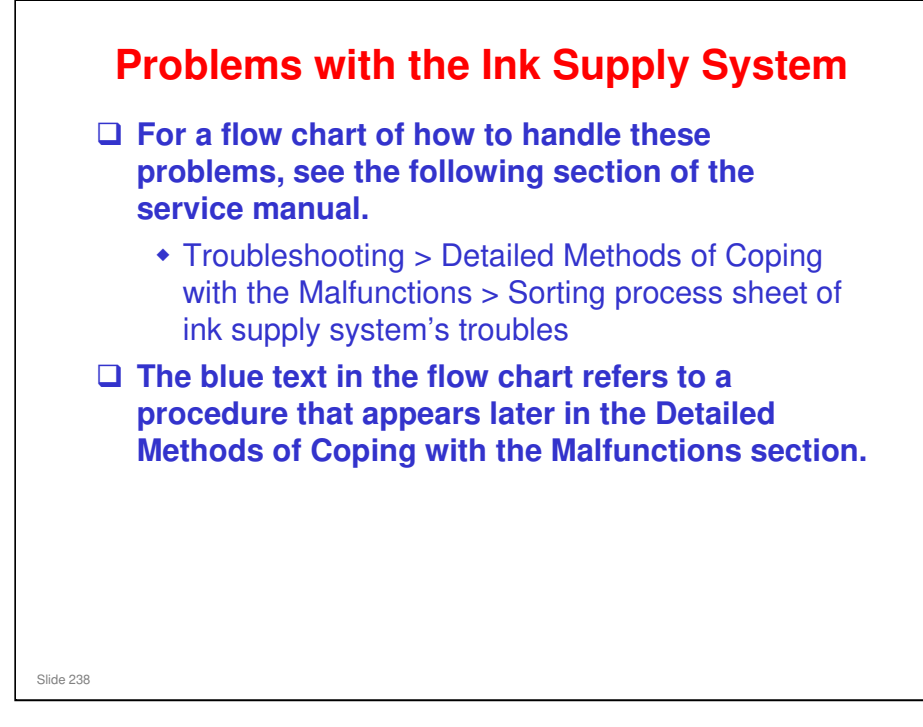

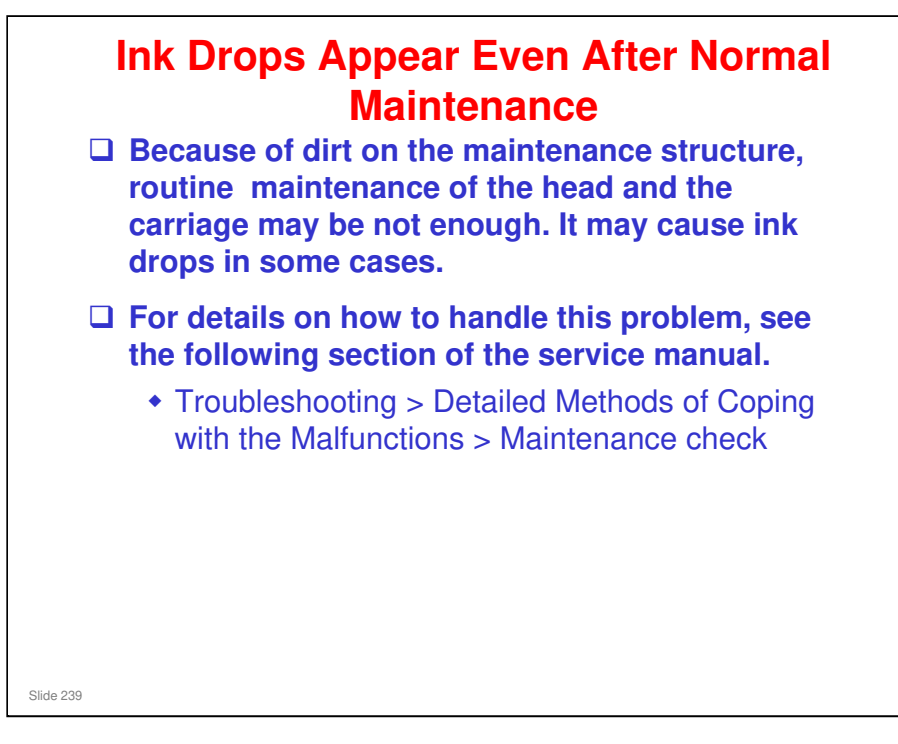

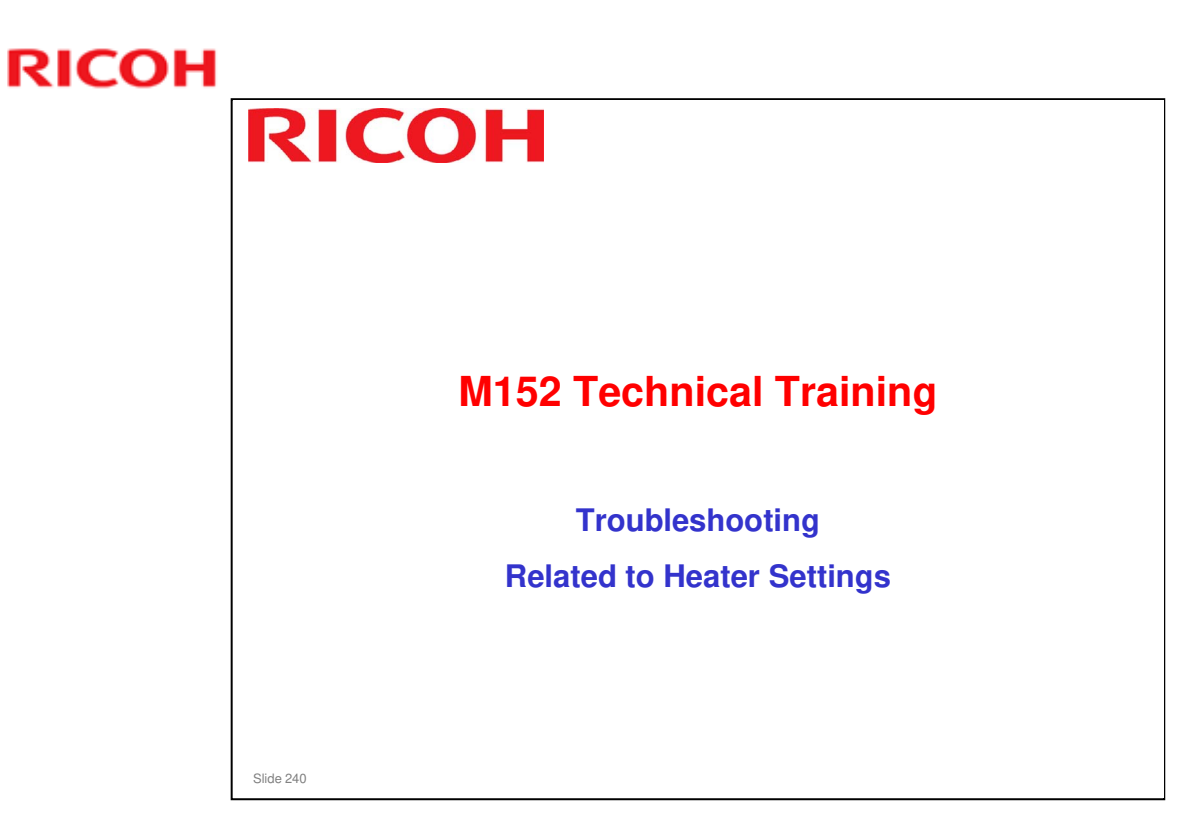

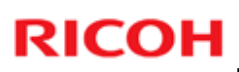

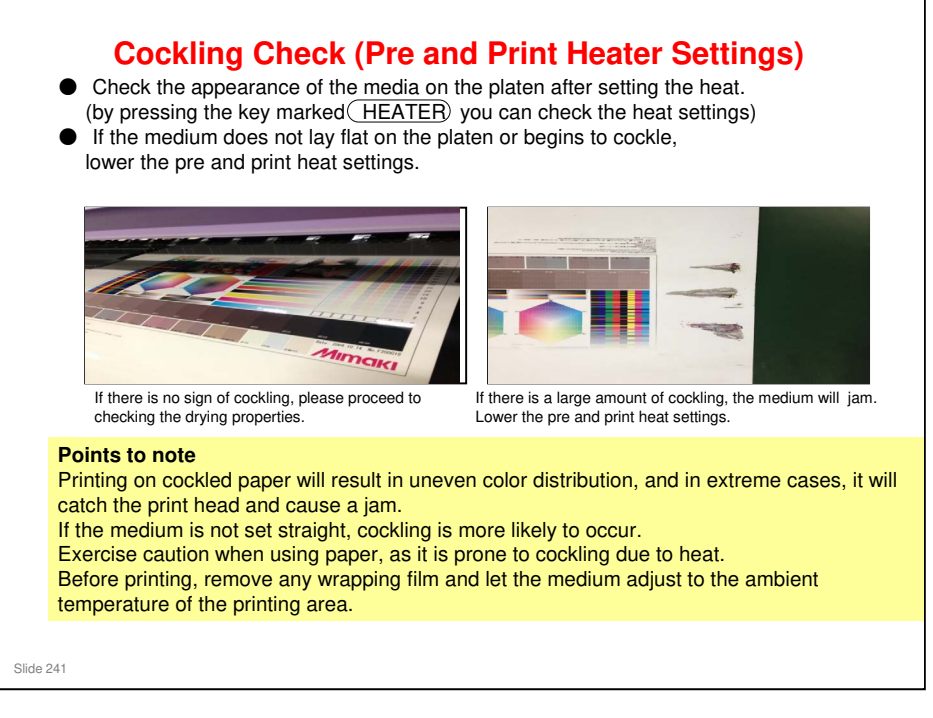

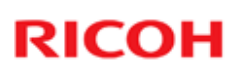

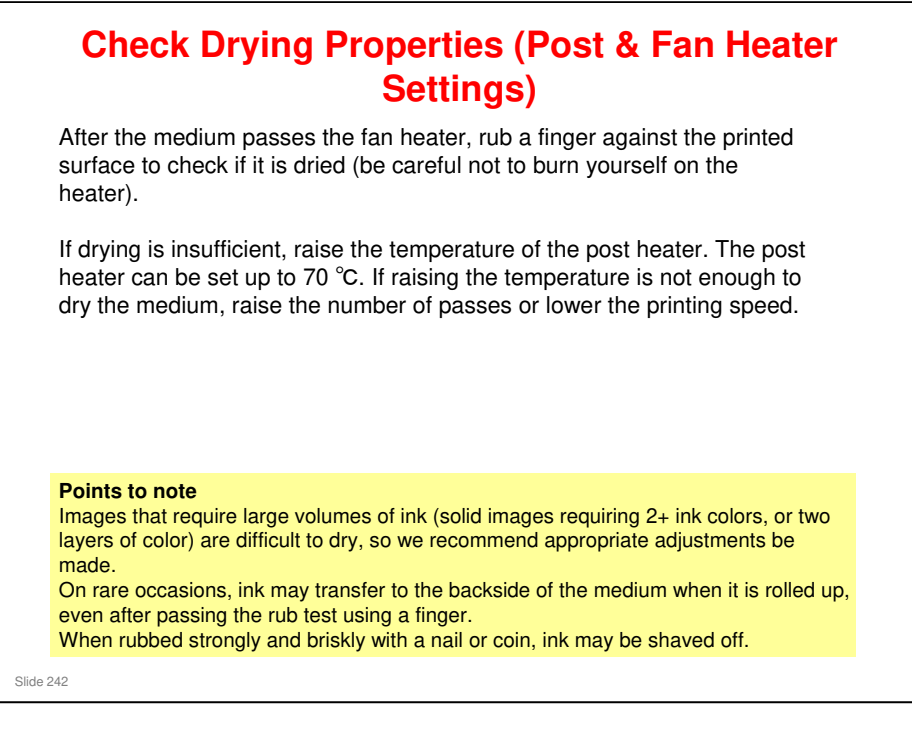

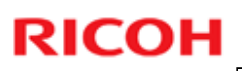

| Drahlana              | may occur. Please adjust your neat settings accordingly.                  |                                                                                                    |  |
|-----------------------|---------------------------------------------------------------------------|----------------------------------------------------------------------------------------------------|--|
| Medium Warps 1        | After passing the heater, the medium warps (in a uniform diamond pattern) | <ul> <li>Lower the post and fan heater temperatures.</li> <li>Note: This will affect ink drying, s check the ink's dryness.</li> <li>If the item contains adhesive, the warping may not be noticeable when the item is adhered.</li> </ul> |  |
| Medium Warps 2        | After the heater passes, the medium warps (item rolls up entirely)        | •Lower the post and fan heater<br>temperatures.<br>•Do not roll up these media tight                                                                                                    |  |
| Printed Item<br>Blurs | Printed item blurs                                                        | •Raise the pre and print heaters<br>as much as possible without<br>causing cockling. (The print<br>heater's max temp. is 55°C.) This<br>may affect ink release.<br>•Raise the number of passes or<br>lower the printing exped              |  |

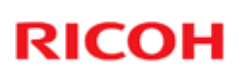

### Printing Issues - 1

| Problem                                       | Solution Suggestion                                                                                                    |
|-----------------------------------------------|----------------------------------------------------------------------------------------------------|
| Cockling occurs when printing on paper media. | <ul> <li>Remove any protective film<br/>before printing, and let the<br/>medium adjust to the ambient<br/>temperature of the printing area.</li> <li>The absorbent nature of paper<br/>makes it susceptible to cockling<br/>in the event of temperature<br/>and/or humidity change as well<br/>as the heat from the heaters.</li> <li>If the medium is not set<br/>properly, it is prone to cockling,<br/>so consult your manual for how<br/>to set properly.</li> </ul> |

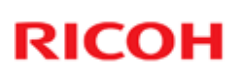

### Printing Issues - 2

| Problem                                                                                   | Solution Suggestion                                                                                                    |
|-------------------------------------------------------------------------------------------|----------------------------------------------------------------------------------------------------|
| Color unevenness occurs when<br>printing solid color. It occurs in<br>the feed direction. | <ul> <li>Cockling is believed to be the cause. Try slightly reducing the temperature (by about 5°C) of the pre and print heaters. However, reducing the heat too much may cause blurring and insufficient drying.</li> <li>If the medium is not set properly, it is prone to cockling, so consult your manual for how to set properly.</li> </ul> |

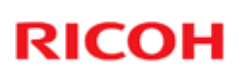

### Printing Issues - 3

| Problem                                                              | Solution Suggestion                                                                                                    |
|----------------------------------------------------------------------|----------------------------------------------------------------------------------------------------|
| When rolling up the printed item,<br>ink transfers to the back side. | <ul> <li>The ink is not sufficiently dry.<br/>Raise the temperature of the<br/>post and fan heaters.</li> <li>Increase the number of passes<br/>and lower the printing speed.</li> </ul> |
|                                                                      |                                                                                                    |
|                                                                      |                                                                                                    |

### **Printing Issues - 4**

| Problem                                                                                                   | Solution Suggestion                                                                                                    |
|----------------------------------------------------------------------------------------------------|----------------------------------------------------------------------------------------------------|
| When laminating (hot melt type),<br>the laminate does not stick well<br>and peels. It peels from the ink. | <ul> <li>The ink is not sufficiently dry.<br/>Raise the temperature of the<br/>post and fan heaters.</li> <li>Increase the number of passes<br/>and lower the printing speed.</li> <li>Waiting some time after<br/>printing will help the ink dry.</li> <li>The cause is believed to be<br/>residual moisture from<br/>insufficient drying. Paper media<br/>may absorb ink and retain<br/>moisture, please check your<br/>medium in advance.</li> </ul> |